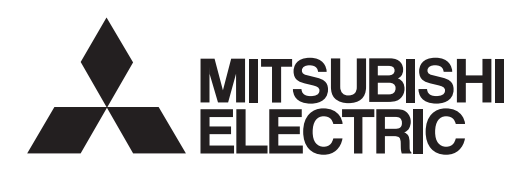

General-Purpose AC Servo

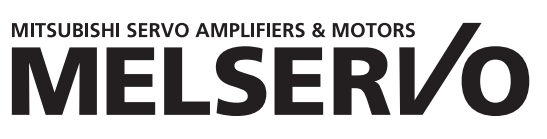

Sensing module MODEL MR-MT2010 MR-MT2100 MR-MT2200 MR-MT2300 MR-MT2300 INSTRUCTION MANUAL

## Safety Instructions

Please read the instructions carefully before using the equipment.

To use the equipment correctly, do not attempt to install, operate, maintain, or inspect the equipment until you have read through this Instruction Manual, Installation guide, and appended documents carefully. Do not use the equipment until you have a full knowledge of the equipment, safety information and instructions. In this Instruction Manual, the safety instruction levels are classified into "WARNING" and "CAUTION".

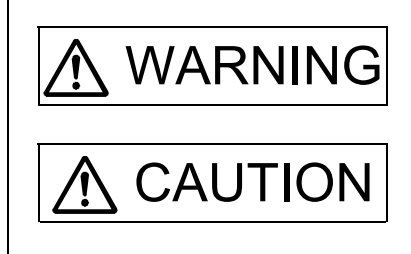

Indicates that incorrect handling may cause hazardous conditions, resulting in death or severe injury.

Indicates that incorrect handling may cause hazardous conditions, resulting in medium or slight injury to personnel or may cause physical damage.

Note that the A CAUTION level may lead to a serious consequence depending on conditions. Please follow the instructions of both levels because they are important to personnel safety. What must not be done and what must be done are indicated by the following diagrammatic symbols.

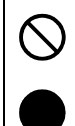

Indicates what must not be done. For example, "No Fire" is indicated by 🛞 .

Indicates what must be done. For example, grounding is indicated by

In this Instruction Manual, instructions at a lower level than the above, instructions for other functions, and so on are classified into "POINT".

After reading this Instruction Manual, keep it accessible to the operator.

## 1. To prevent electric shock, note the following

# 🕂 WARNING

- •Ground the sensing module securely.
- ●Any person who is involved in wiring and inspection should be fully competent to do the work.
- •Do not attempt to wire the sensing module until it has been installed. Otherwise, it may cause an electric shock.
- •Do not operate switches with wet hands. Otherwise, it may cause an electric shock.
- The cables should not be damaged, stressed, loaded, or pinched. Otherwise, it may cause an electric shock.
- To avoid an electric shock, insulate the connections of the power supply terminals.

## 2. To prevent fire, note the following

# ▲ CAUTION

- Install the sensing module on incombustible material. Installing them directly or close to combustibles will lead to smoke or a fire.
- Always connect a circuit protector between the power supply and the power supply (24 V(+)) of the sensing module, in order to configure a circuit that shuts down the power supply on the side of the sensing module power supply. If a circuit protector is not connected, a continuous flow of a large current may cause smoke or a fire when the sensing module malfunctions.
- Provide an adequate protection to prevent screws and other conductive matter, oil and other combustible matter from entering the sensing module.

## 3. To prevent injury, note the following

## ▲ CAUTION

- •Only the voltage specified in the Instruction Manual should be applied to each terminal. Otherwise, a burst, damage, etc. may occur.
- •Connect cables to the correct terminals. Otherwise, a burst, damage, etc. may occur.
- ●Ensure that polarity (+/-) is correct. Otherwise, a burst, damage, etc. may occur.

## 4. Additional instructions

The following instructions should also be fully noted. Incorrect handling may cause a malfunction, injury, electric shock, fire, etc.

## (1) Transportation and installation

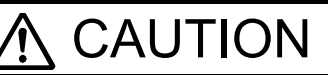

- •Transport the products correctly according to their mass.
- Stacking in excess of the specified number of product packages is not allowed.
- Install the sensing module in a load-bearing place in accordance with the Instruction Manual.
- Do not get on or put heavy load on the equipment.
- •The equipment must be installed in the specified direction.

# 

•Leave specified clearances between the sensing module and cabinet walls or other equipment.

•Do not install or operate the sensing module which has been damaged or has any parts missing.

●Do not block intake and exhaust areas of the sensing module. Otherwise, it may cause a malfunction.

•Do not drop or strike the sensing module. Isolate it from all impact loads.

•When you keep or use the equipment, please fulfill the following environment.

| Item                 |           | Environment                                                                                 |
|----------------------|-----------|---------------------------------------------------------------------------------------------|
| Ambient              | Operation | 0 °C to 60 °C (non-freezing)                                                                |
| temperature          | Storage   | -20 °C to 65 °C (non-freezing)                                                              |
| Ambient              | Operation | 5 % PH to 00 % PH (non condensing)                                                          |
| humidity             | Storage   | 5 %KI to 90 %KI (non-condensing)                                                            |
| Ambience             |           | Indoors (no direct sunlight); no corrosive gas, inflammable gas, oil mist or dust           |
| Altitude             |           | 2000 m or less above sea level                                                              |
|                      |           | (When using the MR-MT2000 series at an altitude exceeding 1000 m and up to 2000 m above sea |
|                      |           | level, the ambient temperature must be 0 °C to 55 °C.)                                      |
| Vibration resistance |           | 5.9 m/s <sup>2</sup> , at 10 Hz to 55 Hz (directions of X, Y and Z axes)                    |

•When the product has been stored for an extended period of time, contact your local sales office.

- •When handling the sensing module, be careful with the sharp edges of the sensing module.
- •The sensing module must be installed in a metal cabinet.
- When fumigants that contain halogen materials, such as fluorine, chlorine, bromine, and iodine, are used for disinfecting and protecting wooden packaging from insects, they cause malfunction when entering our products. Please take necessary precautions to ensure that remaining materials from fumigant do not enter our products, or treat packaging with methods other than fumigation, such as heat treatment. Additionally, disinfect and protect wood from insects before packing the products.

## (2) Wiring

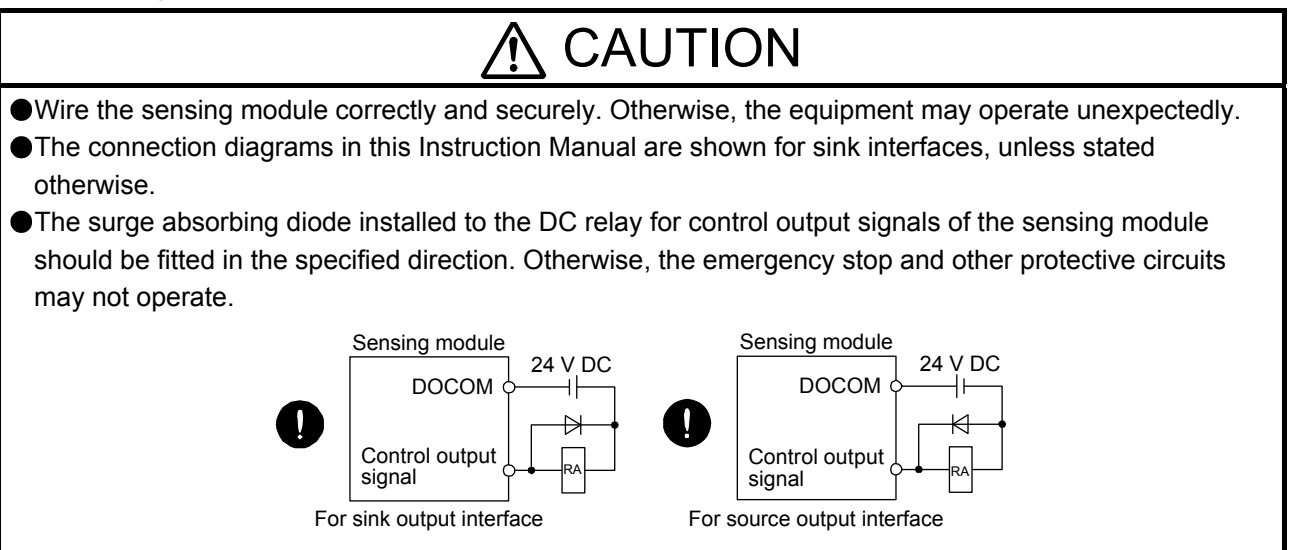

## (3) Test run and adjustment

# ▲ CAUTION

Before operation, check and adjust the parameter settings. Improper settings may cause some machines to operate unexpectedly.

## (4) Usage

# ▲ CAUTION

Immediately turn off the power if smoke, unusual noise, or strange odor is emitted from the sensing module.

• Do not disassemble, repair, or modify the equipment.

Burning or breaking a sensing module may cause a toxic gas. Do not burn or break it.

Connect the sensing module to the specified controller.

## (5) Corrective actions

# ▲ CAUTION

•Ensure safety by confirming the power off, etc. before performing corrective actions. Otherwise, it may cause an accident.

When an alarm occurs, eliminate its cause, ensure safety, and deactivate the alarm to restart operation.

Provide an adequate protection to prevent unexpected restart after an instantaneous power failure.

### (6) Maintenance, inspection and parts replacement

# 

Do not touch the connector contacts.

It is recommended that the sensing module be replaced every 10 years when it is used in general environment.

•When using the sensing module that has not been energized for an extended period of time, contact your local sales office.

## (7) General instruction

To illustrate details, the equipment in the diagrams of this Instruction Manual may have been drawn without covers and safety guards. When the equipment is operated, the covers and safety guards must be installed as specified. Operation must be performed in accordance with this Instruction Manual.

## • DISPOSAL OF WASTE •

Please dispose a sensing module and other options according to your local laws and regulations.

### ▲ EEP-ROM life

The number of write times to the EEP-ROM, which stores parameter settings, etc., is limited to 100,000. If the total number of the following operations exceeds 100,000, the sensing module may malfunction when the EEP-ROM reaches the end of its useful life.

• Write to the EEP-ROM due to parameter setting changes

#### Compliance with global standards

Refer to app. 1 for the compliance with global standards.

#### «About the manual»

You must have this Instruction Manual and the following manual to use this sensing module. Ensure to prepare them to use the sensing module safely.

#### Relevant manuals

| Manual name                                               | Manual No. |
|-----------------------------------------------------------|------------|
| MELSEC iQ-R Motion Controller Programming Manual (Common) | IB-0300237 |

#### «Cables used for wiring»

Wires mentioned in this Instruction Manual are selected based on an ambient temperature of 40 °C.

#### «U.S. customary units»

U.S. customary units are not shown in this manual. Convert the values if necessary according to the following table.

| Quantity                      | SI (metric) unit                            | U.S. customary unit            |
|-------------------------------|---------------------------------------------|--------------------------------|
| Mass                          | 1 [kg]                                      | 2.2046 [lb]                    |
| Length                        | 1 [mm]                                      | 0.03937 [inch]                 |
| Torque                        | 1 [N•m]                                     | 141.6 [oz•inch]                |
| Moment of inertia             | 1 [(× 10 <sup>-4</sup> kg•m <sup>2</sup> )] | 5.4675 [oz•inch <sup>2</sup> ] |
| Load (thrust load/axial load) | 1 [N]                                       | 0.2248 [lbf]                   |
| Temperature                   | N [°C] × 9/5 + 32                           | N [°F]                         |

# MEMO

#### CONTENTS

|                                                             | 1 1 + 1 1     |
|-------------------------------------------------------------|---------------|
|                                                             | 1- 1 10 1- 4  |
| 1.1 Summary                                                 | 1_ 1          |
| 1.2 Model designation                                       |               |
| 1.3 Common specifications                                   | 1-2           |
| 1.4 Configuration example including peripheral equipment    |               |
|                                                             |               |
| 2. SYSTEM CONFIGURATION                                     | 2- 1 to 2- 6  |
|                                                             |               |
| 2.1 System configuration                                    |               |
| 2.2 Station mode/axis mode                                  |               |
| 2.3 Extension module connectable to the head module         |               |
| 2.4 Maximum number of connections on a network              |               |
| 2.4.1 Station mode                                          |               |
| 2.4.2 Axis mode (settable only when MR-MT2200 is connected) |               |
| 2.5 Compatible servo system controller                      |               |
| 2.6 Engineering software                                    |               |
| 3. INSTALLATION                                             | 3- 1 to 3- 14 |
|                                                             |               |
| 3.1 Connection and removal of modules                       |               |
| 3.2 How to mount a module                                   |               |
| 3.2.1 Mounting a module on a DIN rail                       |               |
| 3.2.2 Mounting a module with screws                         |               |
| 3.3 Installation direction and clearances                   |               |
| 3.4 SSCNET III cable connection                             |               |
| 3.5 How to wire connectors                                  |               |
| 3.6 Noise reduction techniques                              |               |
| 4. MR-MT2010 SSCNET III/H HEAD MODULE                       | 4- 1 to 4-10  |
|                                                             |               |
| 4.1 Summary                                                 |               |
| 4.2 Standard specifications                                 |               |
| 4.3 Function list                                           |               |
| 4.4 Parts identification                                    |               |
| 4.5 Station number selection rotary switch                  |               |
| 4.6 Status display LEDs                                     |               |
| 4.7 Signais and wiring.                                     |               |
| 4.7.1 Pin assignment                                        |               |
| 4.7.2 Signal (device) explanations                          |               |
| 4.7.3 Connections of the power circuit                      |               |
| 4.7.4 Detailed explanation of interfaces                    |               |
| 5. MR-MT2100 I/O MODULE                                     | 5- 1 to 5- 8  |
| 5.4.0                                                       |               |
| 5.1 Summary                                                 |               |
| 5.2 Specification list                                      |               |
| 5.3 FUNCIION IIST                                           |               |

#### 

| 7.3 Function list                  |  |
|------------------------------------|--|
| 7.4 Parts identification           |  |
| 7.5 Status display LEDs            |  |
| 7.6 Signals and wiring             |  |
| 7.6.1 Pin assignment               |  |
| 7.6.2 Signal (device) explanations |  |

## 8. MR-MT2400 ENCODER I/F MODULE

| 8.1 Summary                              |               |
|------------------------------------------|---------------|
| 8.2 Standard specifications              |               |
| 8.3 Function list                        | 8- 1          |
| 8.4 Parts identification                 |               |
| 8.5 Status display LEDs                  |               |
| 8.6 Signals and wiring                   |               |
| 8.6.1 Pin assignment                     |               |
| 8.6.2 Connecting SSI-compatible encoders |               |
| 9. PARAMETERS                            | 9- 1 to 9-106 |
| 9.1 Station mode                         | 9- 1          |
| 9.1.1 Parameter list                     |               |

## 6. MR-MT2200 PULSE I/O MODULE

| 6.2 Standard specifications                                   | 6- | 1 |
|---------------------------------------------------------------|----|---|
| 6.3 Function list                                             | 6- | 2 |
| 6.4 Parts identification.                                     | 6- | 2 |
| 6.5 Switching the mode between the station mode and axis mode | 6- | 3 |

| 7.2 | Standard specifications | 7- | 1 |
|-----|-------------------------|----|---|
| 73  | Function list           | 7- | 1 |

7. MR-MT2300 ANALOG I/O MODULE

| 7.3 | Function list         |
|-----|-----------------------|
| 7 4 | Dente laten (Constant |

#### 8-1 to 8-4

7-1 to 7-8

## 6-1 to 6-22

| 9.1.2 Detailed list of parameters | . 9-19 |
|-----------------------------------|--------|
| 9.2 Axis mode                     | . 9-91 |
| 9.2.1 Parameter list              | . 9-91 |
| 9.2.2 Detailed list of parameters | . 9-96 |
|                                   |        |

## 10. TROUBLESHOOTING

10- 1 to 10-32

| 10 1 | Explanations of the lists                       | 10_ 1 |
|------|-------------------------------------------------|-------|
| 10.1 |                                                 |       |
| 10.2 | Alarm list                                      | 10- 2 |
| 10.3 | Warning list                                    | 10- 5 |
| 10.4 | Remedies for alarms                             | 10- 6 |
| 10.5 | Remedies for warnings                           |       |
| 10.6 | Trouble which does not trigger an alarm/warning |       |
| 10.  | .6.1 MR-MT2010 SSCNET III/H head module         |       |
| 10.  | 6.2 MR-MT2100 I/O module                        |       |
| 10.  | 6.3 MR-MT2200 pulse I/O module                  | 10-30 |
| 10.  | .6.4 MR-MT2300 analog I/O module                | 10-30 |
| 10.  | 6.5 MR-MT2400 encoder I/F module                | 10-31 |
|      |                                                 |       |

## 11. DIMENSIONS

11- 1 to 11- 4

| APPEND | IX                               | App 1 to App 12 |
|--------|----------------------------------|-----------------|
| App. 1 | Compliance with global standards | App 1           |

# MEMO

| - |  |
|---|--|
|   |  |
|   |  |
|   |  |
|   |  |
|   |  |
|   |  |
|   |  |
|   |  |
|   |  |
|   |  |
|   |  |
|   |  |
|   |  |
|   |  |
|   |  |
|   |  |

## 1. INTRODUCTION

### 1. INTRODUCTION

#### 1.1 Summary

The sensing module MR-MT2000 series have four types of extension modules, the I/O module, pulse I/O module, analog I/O module, and encoder I/F module. Up to four extension modules can be connected to one SSCNET III/H head module. These modules are used to receive and output signals synchronized with SSCNET III/H communications.

These modules realize a high-accuracy, wire-saving system with their distributed installations.

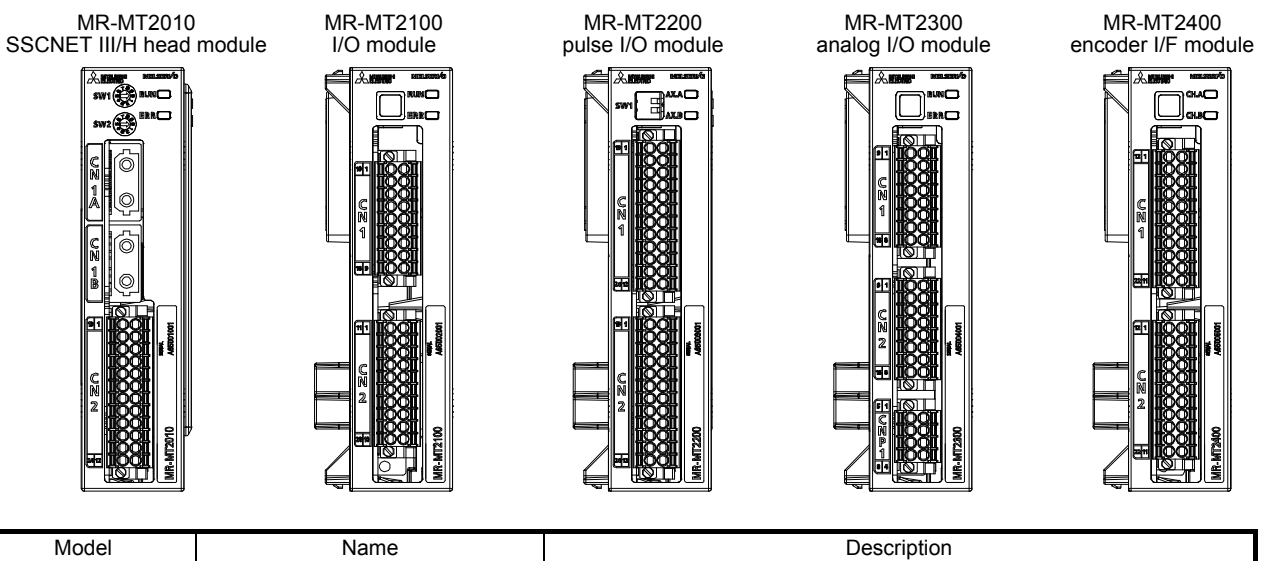

| Model     | Name                     | Description                                                                                                    |
|-----------|--------------------------|----------------------------------------------------------------------------------------------------|
| MR-MT2010 | SSCNET III/H head module | The SSCNET III/H head module is used for SSCNET III/H communications. This module is necessary to use a sensing module. Connect extension modules to this module. This module can be used alone because it has digital I/Os.                                                                                                    |
| MR-MT2100 | I/O module               | Digital signals are inputted to and outputted from the I/O module. This module processes I/O signals synchronized with SSCNET III/H communications. MR-MT2010 is necessary to use this module.                                                                                                    |
| MR-MT2200 | Pulse I/O module         | General-purpose pulse trains are inputted to and outputted from the<br>pulse I/O module. This module outputs position commands in pulses<br>through SSCNET III/H communications and performs position control by<br>using general-purpose pulse train drivers and servo amplifiers. In<br>addition, feedback pulses can also be inputted.<br>This module processes general-purpose pulse train signals synchronized<br>with SSCNET III/H communications. MR-MT2010 is necessary to use<br>this module. |
| MR-MT2300 | Analog I/O module        | Analog signals are inputted to and outputted from the analog I/O module.<br>This module processes I/O signals synchronized with SSCNET III/H<br>communications. MR-MT2010 is necessary to use this module.                                                                                                    |
| MR-MT2400 | Encoder I/F module       | The encoder I/F module supports open-standard encoder interfaces. This module processes signals synchronized with SSCNET III/H communications. MR-MT2010 is necessary to use this module.                                                                                                    |

#### 1.2 Model designation

#### (1) Rating plate

The following shows an example of the rating plate for explanation of each item.

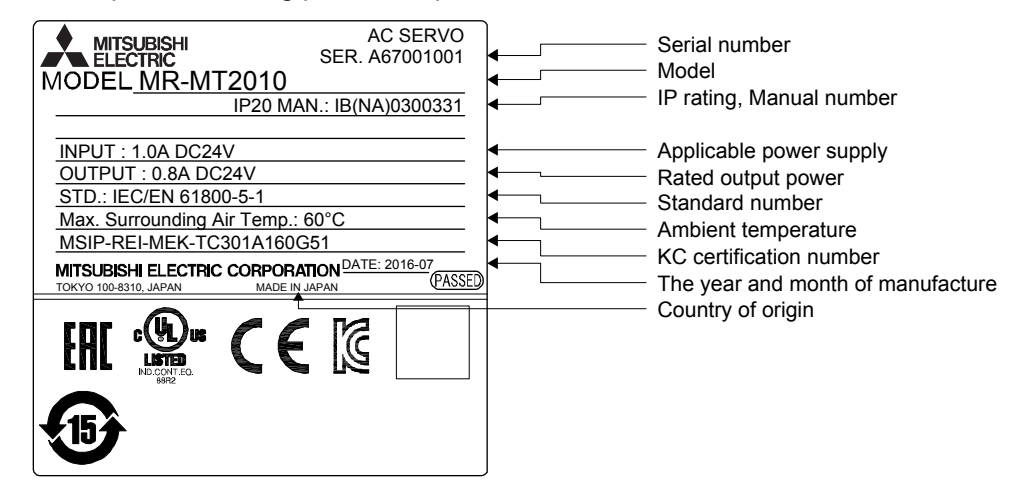

Module name

#### (2) Model

The following describes what each block of a model name indicates.

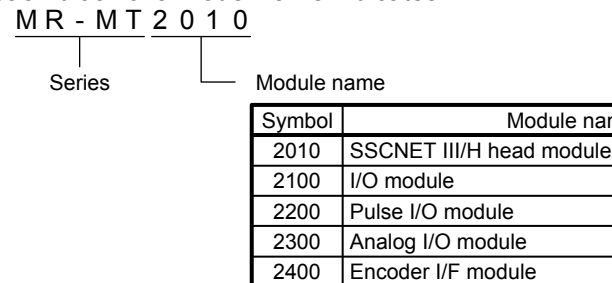

#### 1.3 Common specifications

The following table lists the common specifications of the MR-MT2000 series.

| Item                  |                        |           | Specification                                                            |  |
|-----------------------|------------------------|-----------|--------------------------------------------------------------------------|--|
| Compliance            | CE marking             |           | EMC:EN 61800-3                                                           |  |
| standards             | UL standard            |           | UL 508C                                                                  |  |
| Structure (IP rating) |                        |           | Natural cooling, open (IP20)                                             |  |
|                       | Ambient<br>temperature | Operation | 0 °C to 60 °C (non-freezing) (Note)                                      |  |
|                       |                        | Storage   | -20 °C to 65 °C (non-freezing)                                           |  |
|                       | Ambient<br>humidity    | Operation | E 0/ DLL to 00 0/ DLL (non condensing)                                   |  |
| Environmont           |                        | Storage   | 5 %RH to 90 %RH (holl-condensing)                                        |  |
| Environment           | Ambience               |           | Indoors (no direct sunlight),                                            |  |
|                       |                        |           | free from corrosive gas, flammable gas, oil mist, dust, and dirt         |  |
|                       | Altitude               |           | 2000 m or less above sea level (Note)                                    |  |
|                       | Vibration resistance   |           | 5.9 m/s <sup>2</sup> , at 10 Hz to 55 Hz (directions of X, Y and Z axes) |  |

Note. When using the MR-MT2000 series at an altitude exceeding 1000 m and up to 2000 m above sea level, the ambient temperature must be 0 °C to 55 °C.

1.4 Configuration example including peripheral equipment

POINT
 This section describes a combination example of extension modules.
 Combinations other than the example are also available. For details, refer to chapter 2.

Devices other than the sensing module are optional or recommended products.

The following figure shows a configuration including peripheral equipment as an example of when each MR-MT2010, MR-MT2100, MR-MT2200, MR-MT2300, and MR-MT2400 is used.

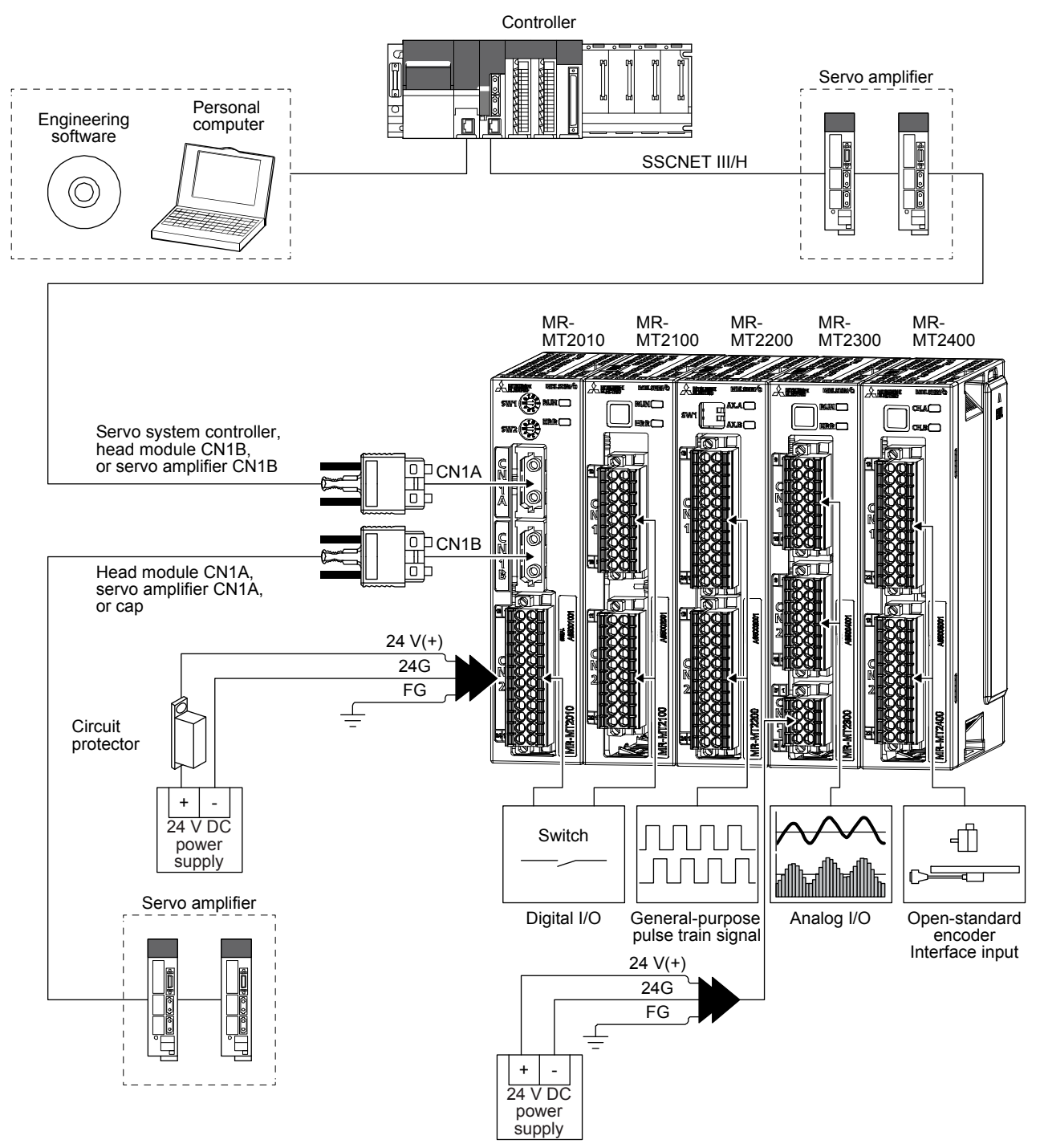

## MEMO

| <br> |
|------|
|      |
|      |
|      |
|      |
| <br> |
|      |
|      |
|      |
| <br> |
|      |
|      |
| <br> |
|      |
|      |
| <br> |
|      |

### 2. SYSTEM CONFIGURATION

#### 2.1 System configuration

#### POINT

Attach a connector cover, which is supplied with a head module, to the rightmost extension module. Attach a connector cover to a head module when the head module is used alone.

For the module configuration of the sensing module, the head module must be connected at the leftmost side, and up to four extension modules can be connected at the right side of the head module. The head module can be used alone.

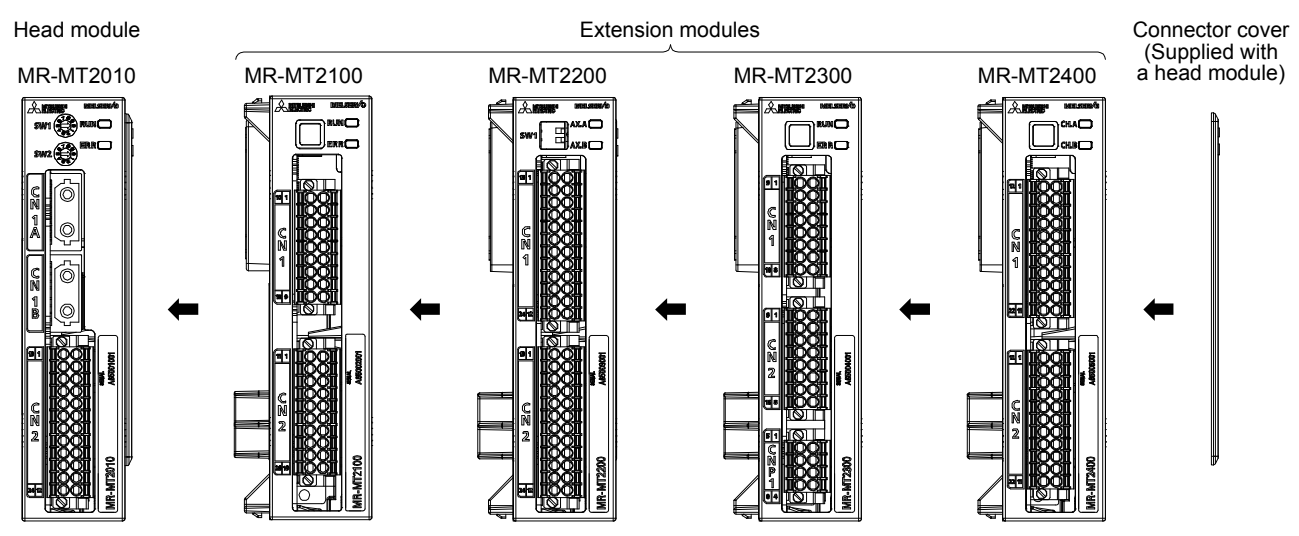

A module group consisting of one head module and extension modules connected at the right side of the head module is called one block. The following figure shows examples of blocks.

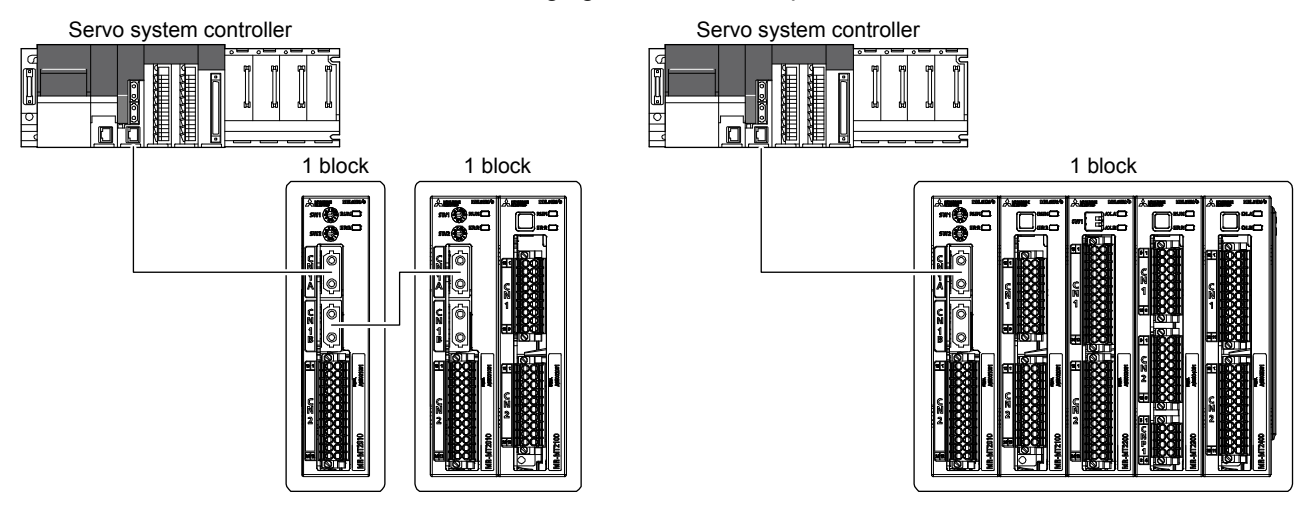

#### 2.2 Station mode/axis mode

POINT
 Only when the MR-MT2200 pulse I/O module is connected to the head module, the station mode or axis mode can be selected. All other modules operate in the station mode, and the axis mode cannot be set.

When the MR-MT2200 series is used, two modes are available.

| Mode         | Description                                                                                     |
|--------------|-------------------------------------------------------------------------------------------------|
| Station mode | Select this mode to use the pulse I/O function for a purpose other than for driving motors.     |
| Station mode | Servo amplifier axes are not occupied.                                                          |
|              | Select this mode to drive motors.                                                               |
|              | Use this mode for driving stepping motors through general-purpose pulse train drivers just like |
| Axis mode    | servo amplifier axes by outputting position commands in general-purpose pulse train signals     |
|              | from a serve system controller.                                                                 |
|              | Axes are occupied by the number of motor axes connected to MR-MT2200. Axes are                  |
|              | occupied in the same way as when MR-J4-B servo amplifiers are used.                             |

#### 2.3 Extension module connectable to the head module

| 1 |                                                                      |
|---|----------------------------------------------------------------------|
|   | Do not connect the extension modules exceeding the maximum number of |
|   | connectable modules to the head module. Otherwise, the modules may   |
|   | malfunction.                                                         |

#### (1) Connectable extension modules

The following table lists the extension modules connectable to the MR-MT2010 SSCNET III/H head module.

| Model     | Name               |  |
|-----------|--------------------|--|
| MR-MT2100 | I/O module         |  |
| MR-MT2200 | Pulse I/O module   |  |
| MR-MT2300 | Analog I/O module  |  |
| MR-MT2400 | Encoder I/F module |  |

#### (2) The connectable number of extension modules

The following describes the connectable number of extension modules.

- Up to four extension modules can be connected to one head module.
- No restrictions are applied to the connection order of extension modules.
- When MR-MT2400 is used, up to two MR-MT2400 modules can be connected to one head module.
- Do not connect the extension modules in the axis mode and station mode together to one head module.

(When MR-MT2200 is used in the axis mode, other extension modules or MR-MT2200 modules in the station mode cannot be connected to one head module.)

- When the station mode is selected, refer to section 2.4.1 for the number of connectable stations.
- When the axis mode is selected, refer to section 2.4.2 for the number of connectable axes.

2.4 Maximum number of connections on a network

| POINT          |                                                                    |
|----------------|--------------------------------------------------------------------|
| •When MR-M     | T2200 is used in the axis mode, no restrictions are applied to the |
| number of co   | onnectable stations because one MR-MT2200 module is handled as     |
| an axis just l | ike servo amplifiers.                                              |

#### 2.4.1 Station mode

The following table lists the number of connectable stations of the sensing module in one SSCNET III/H system.

| SSCNET III/H communication cycle [ms] | Number of connectable<br>stations |
|---------------------------------------|-----------------------------------|
| 0.888 or more                         | Max. 4                            |
| 0.444                                 | Max. 2                            |
| 0.222                                 | Max. 1                            |

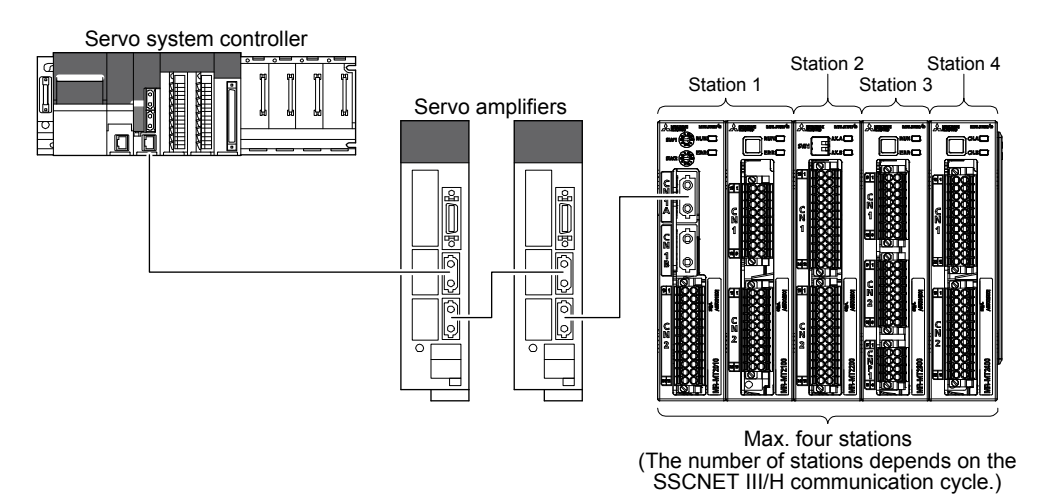

For the sensing module, each extension module occupies one station.

When the head module and an extension module are used together, one station is occupied by the combination of the head module and the extension module next to it. However, when the head module is used alone, the head module itself occupies one station. The following shows how stations are counted.

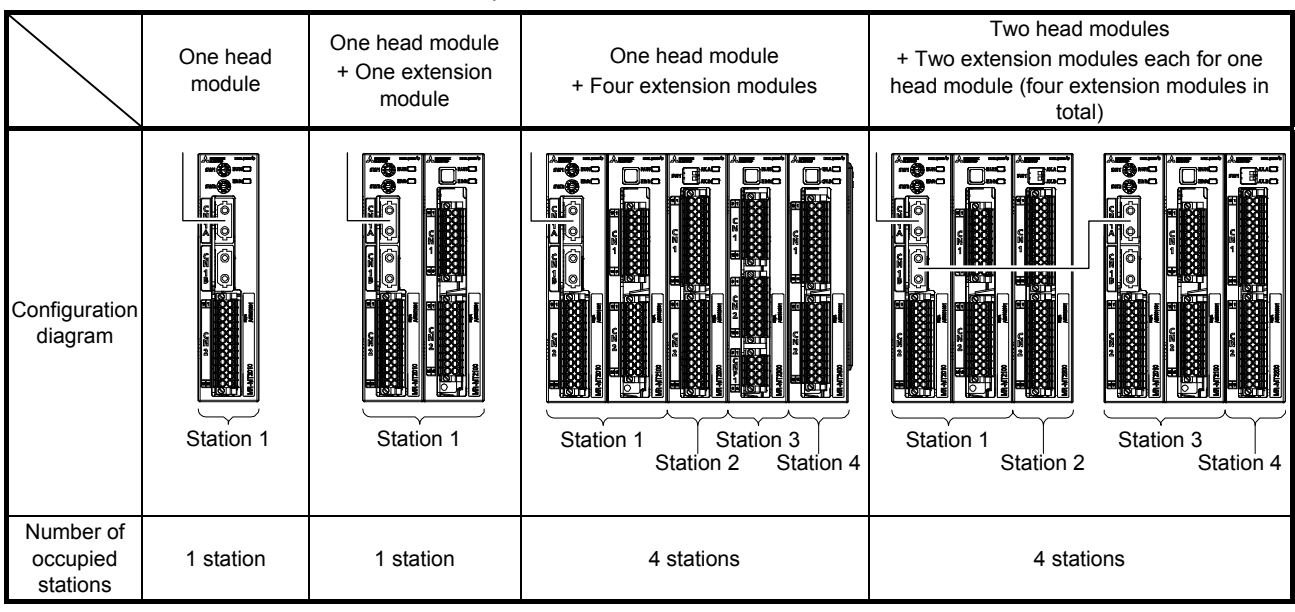

#### Examples of how stations are counted

One system allows up to four blocks to be connected.

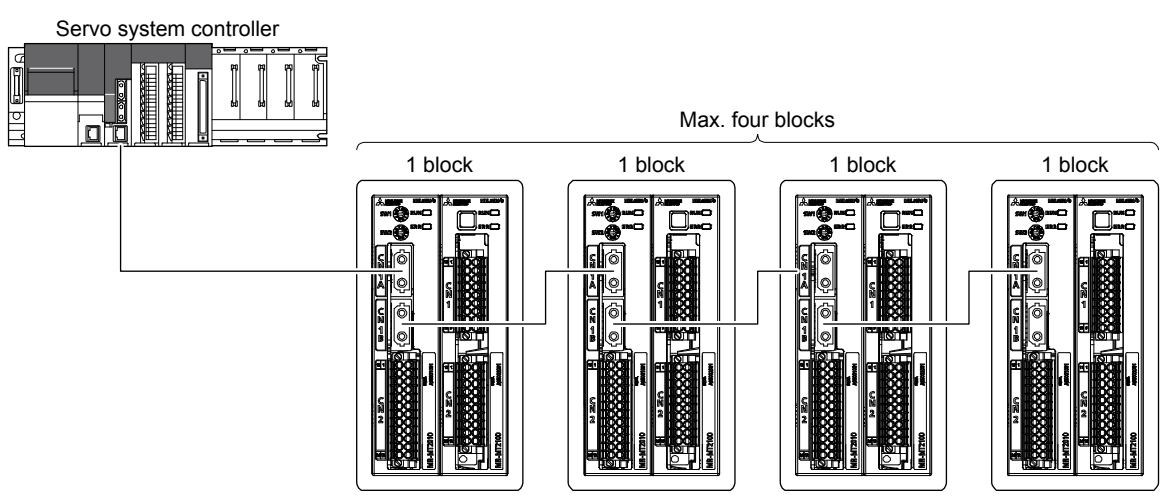

2.4.2 Axis mode (settable only when MR-MT2200 is connected)

POINT

- When MR-MT2200 is used in the axis mode, up to four axes can be connected to one head module.
- ●Up to two axes can be connected to one MR-MT2200 module. However, when the feedback pulse input is used, only one axis can be connected to one MR-MT2200 module.
- The number of connectable axes in one system depends on the maximum number of axes of the controller. No restrictions are applied to the number of connectable head modules in one system.

The maximum number of connectable axes in one SSCNET III/H system is equal to the maximum number of connectable axes of the servo system controller. The number of axes per one system is the total number of axes of general-purpose pulse train drivers connected to MR-MT2200 modules and servo amplifiers.

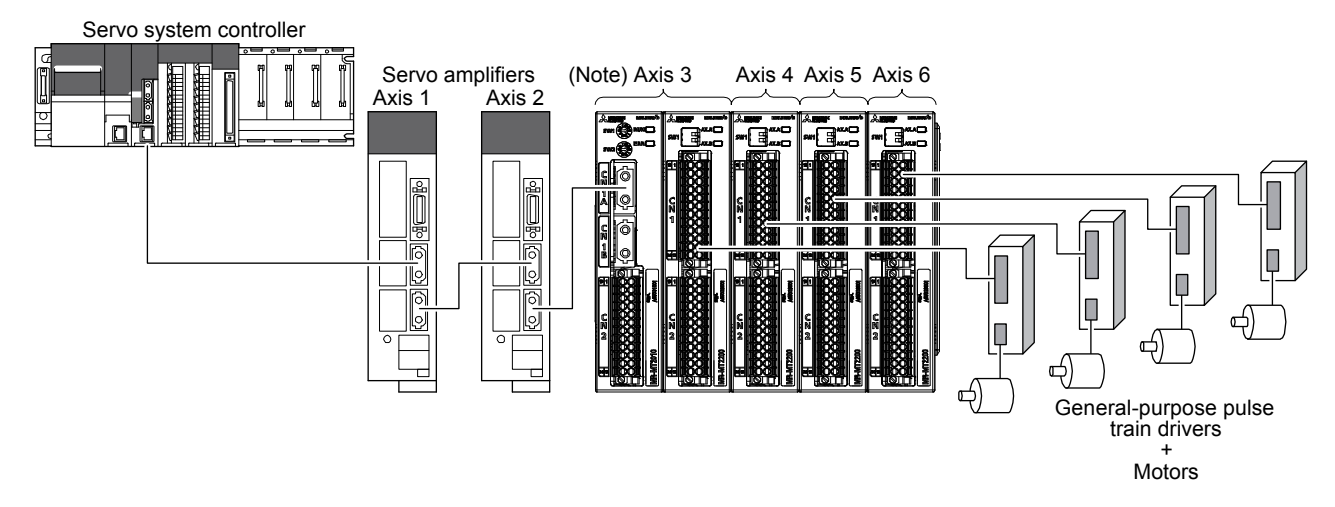

Note. Set the start axis number with the station number selection rotary switches (SW1/SW2) of the head module.

## 2. SYSTEM CONFIGURATION

When the MR-MT2200 pulse I/O module is used in the axis mode, up to four axes can be connected to one head module.

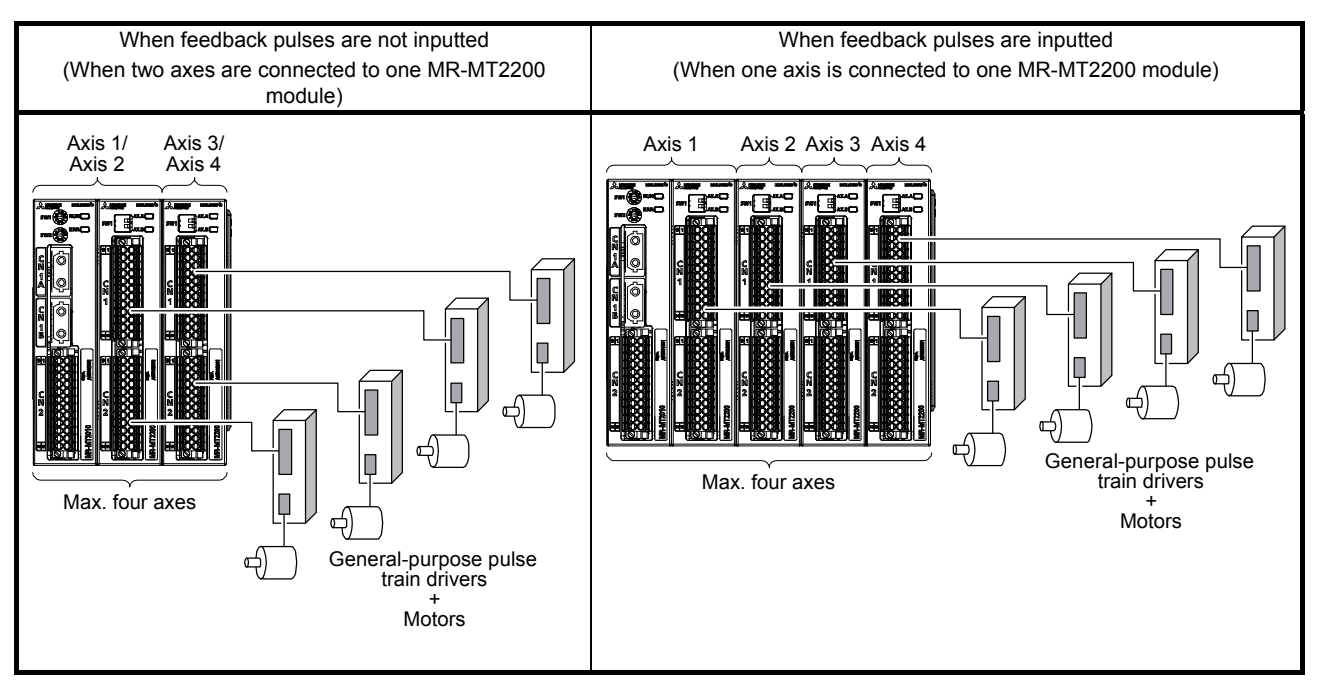

#### 2.5 Compatible servo system controller

POINT
 When the sensing module is connected to a servo system controller, set the communication type of the servo system controller to "SSCNET III/H". The sensing module cannot be connected to the servo system controller with "SSCNET III".

| Product name | Model    | OS            | Software version |
|--------------|----------|---------------|------------------|
|              | R16MTCPU |               |                  |
| Motion CPU   | R32MTCPU | SW10DNC-RMTFW | 09 or later      |
|              | R64MTCPU |               |                  |

#### 2.6 Engineering software

 POINT
 MELSOFT MT Works2 cannot be connected directly to the sensing module. Connect MELSOFT MT Works2 via the controller and execute settings and diagnoses.

MELSOFT MT Works2 is necessary for the settings and diagnoses of the sensing module.

| Product name      | Model       | Software version |
|-------------------|-------------|------------------|
| MELSOFT MT Works2 | SW1DND-MTW2 | 1.128J or later  |

**WARNING** • To prevent electric shock, ground each equipment securely.

| <b>≜</b> CAUTION | <ul> <li>Do not connect extension modules exceeding the maximum number of connectable modules to the head module. Otherwise, the modules may malfunction.</li> <li>Install the sensing module on incombustible material. Installing it directly or close to combustibles will lead to a fire.</li> <li>Install the sensing module in a load-bearing place in accordance with the Instruction Manual.</li> <li>Do not get on or put heavy load on the equipment. Otherwise, it may cause injury.</li> <li>Use the sensing module within the specified environment. For the environment, refer to section 1.3.</li> <li>Provide an adequate protection to prevent screws and other conductive matter, oil and other combustible matter from entering the sensing module.</li> <li>Do not drop or strike the sensing module. Isolate it from all impact loads.</li> <li>Do not install or operate the sensing module which has been damaged or has any parts missing.</li> <li>When the sensing module has been stored for an extended period of time, contact your local sales office.</li> <li>When handling the sensing module.</li> <li>The sensing module must be installed in a metal cabinet.</li> <li>When fumigants that contain halogen materials, such as fluorine, chlorine, bromine, and iodine, are used for disinfecting and protecting wooden packaging</li> </ul> |
|------------------|----------------------------------------------------------------------------------------------------|
|                  | <ul> <li>contact your local sales office.</li> <li>When handling the sensing module, be careful about the edged parts such as corners of the sensing module.</li> <li>The sensing module must be installed in a metal cabinet.</li> <li>When fumigants that contain halogen materials, such as fluorine, chlorine, bromine, and iodine, are used for disinfecting and protecting wooden packaging from insects, they cause malfunction when entering our products. Please take necessary precautions to ensure that remaining materials from fumigant do not enter our products, or treat packaging with methods other than fumigation, such as heat treatment. Additionally, disinfect and protect wood from insects before packing the products.</li> </ul>                                                                                                    |

#### 3.1 Connection and removal of modules

| <b>≜</b> CAUTION | <ul> <li>Check that coupling hooks at the top and bottom of a module have been securely locked. Otherwise, it may cause a malfunction, failure, and drop of the module.</li> <li>Do not directly touch conductive areas and electronic parts of modules. Otherwise, it may cause a malfunction and failure of the modules.</li> <li>The number of times to connect and remove a module must be 50 times or less after the beginning of use of the product (in accordance with IEC 61131-2). Otherwise, the module may malfunction.</li> <li>Shut off the external power supply used in the system before connecting and removing a module. Otherwise, it may cause an electric shock or a malfunction of the module.</li> </ul> |
|------------------|----------------------------------------------------------------------------------------------------|
|------------------|----------------------------------------------------------------------------------------------------|

The following describes how to connect and remove each module of the sensing module.

(1) How to connect a module

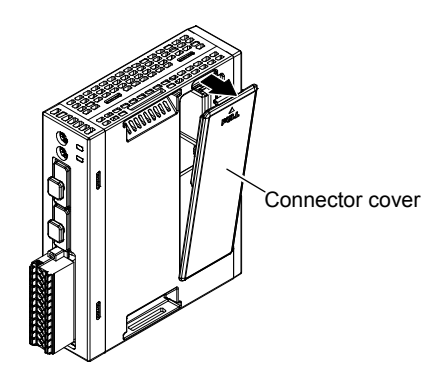

(a) Remove the connector cover of the head module.

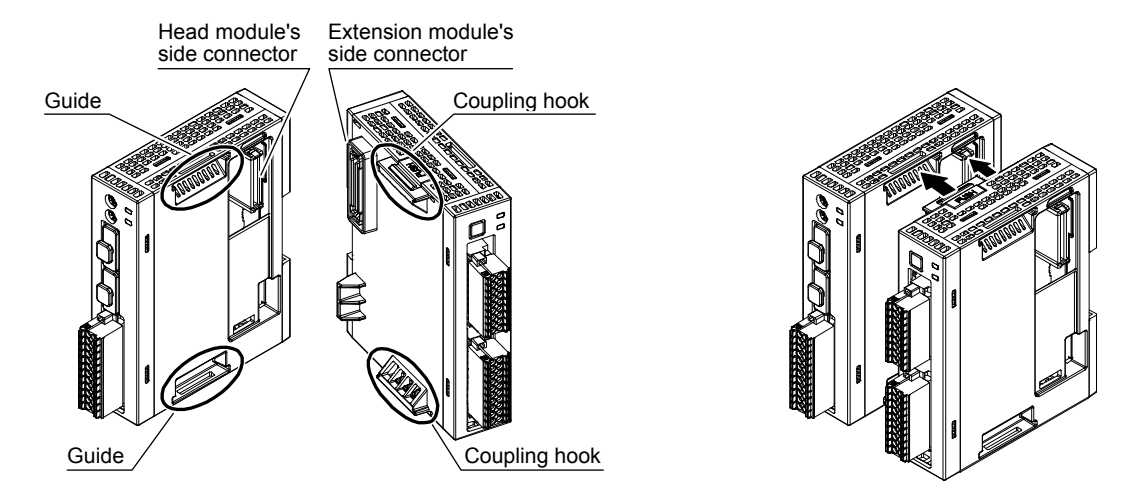

(b) Align the extension unit's coupling hook and the head unit's guide and connect the unit by connecting the connectors on the side.

When connecting multiple extension units, align the extension unit's coupling hook to the guide and connect the connectors on the side.

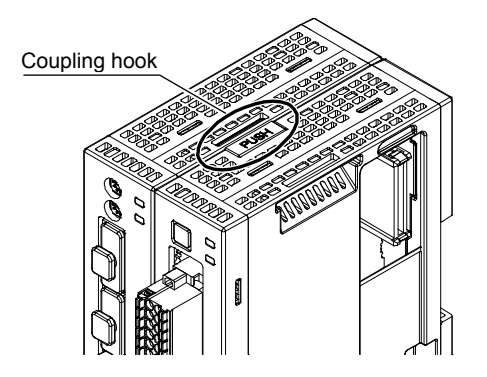

(c) Make sure that the clips of the two coupling hooks at the top and bottom are securely fit to the guides of the other module.

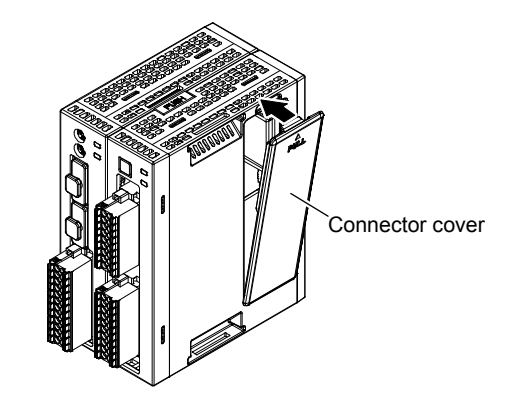

 (d) Attach a connector cover to the rightmost extension module after connecting the necessary number of extension modules. The printed character string "PULL" should be at the top of the connector cover. Be careful in the attachment direction of the connector cover.

(2) How to remove a module

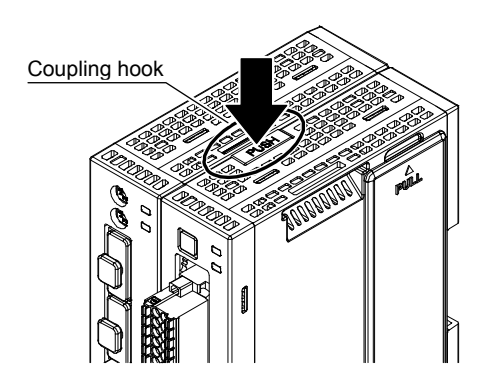

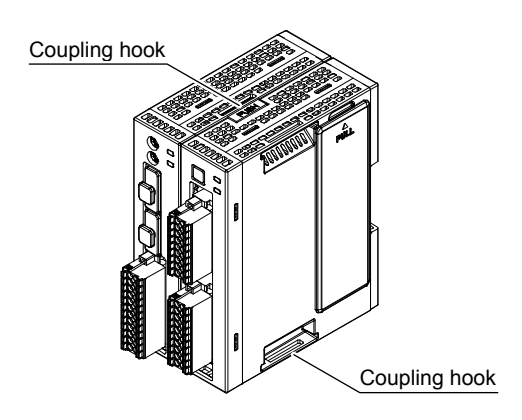

(a) Push the PUSH button of the coupling hooks at the top and bottom of the module to unlock them, and then remove the module.

- 3.2 How to mount a module
- 3.2.1 Mounting a module on a DIN rail

CAUTION Check if the sliding hooks of the module have been securely locked on the DIN rail. Otherwise, it may cause a malfunction and drop of the module.

(1) How to mount a module on a DIN rail

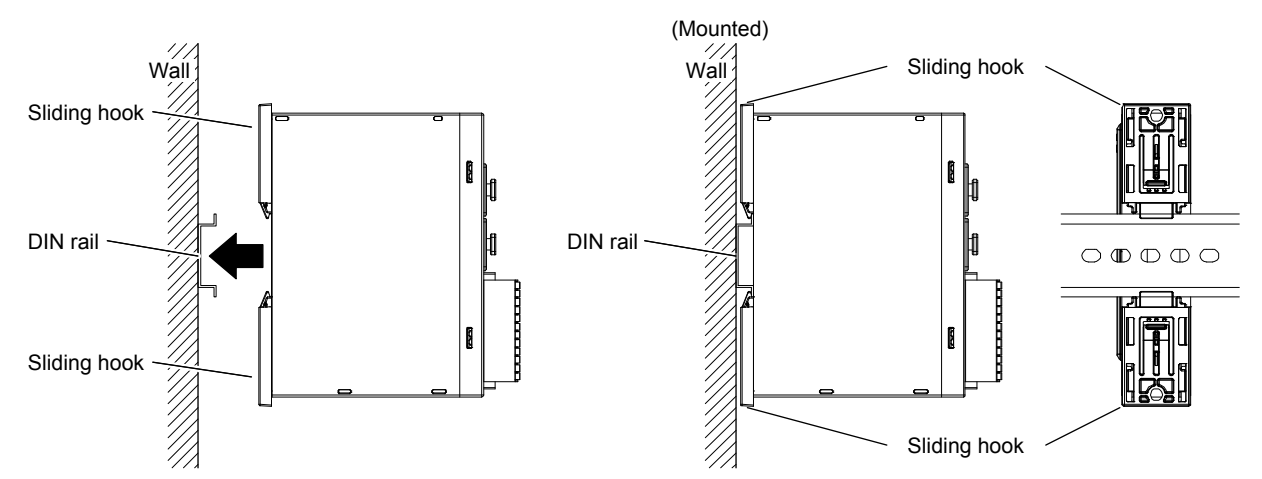

(a) Horizontally push the module against the DIN rail until the sliding hooks click.

(2) How to remove a module from a DIN rail

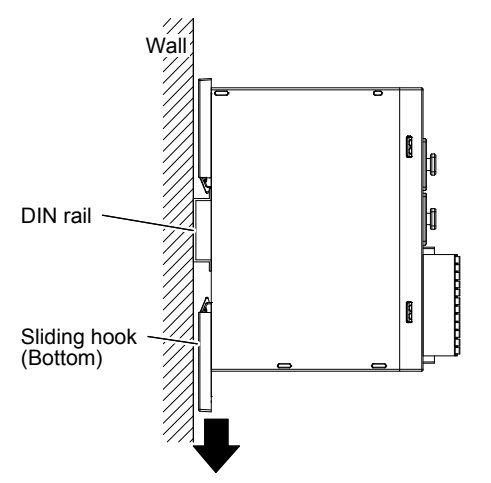

(a) Pull down the bottom sliding hook.

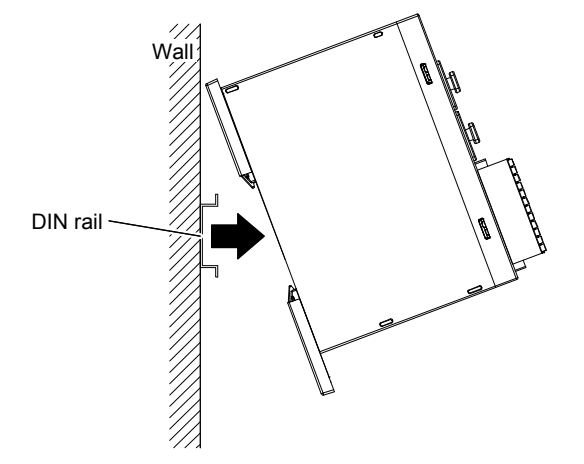

(c) Lift up and remove the module.

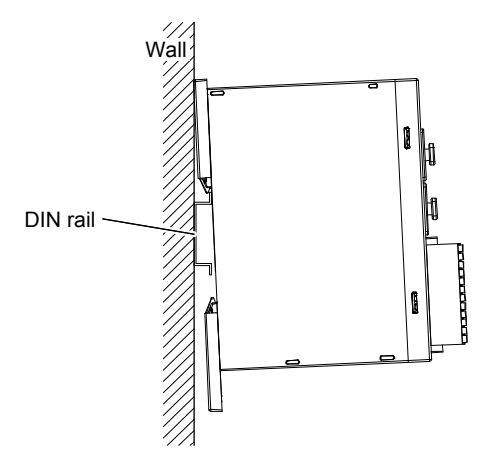

(b) Pull the module toward you.

#### 3.2.2 Mounting a module with screws

CAUTION •Securely pull out the sliding hooks at the top and bottom of a module until they click. Otherwise, it may cause a malfunction and drop of the module.

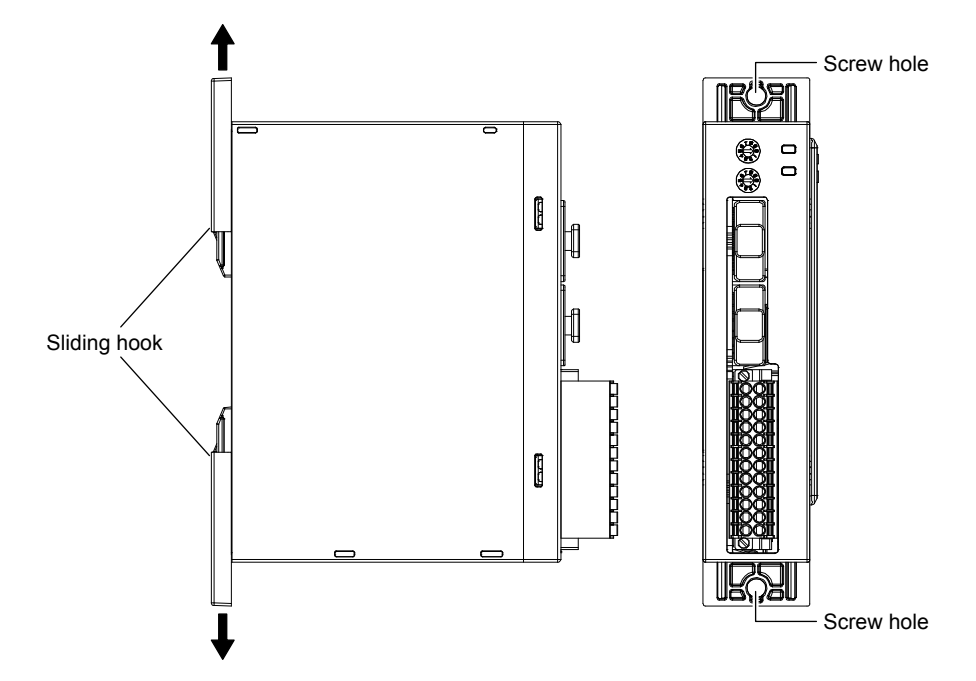

(1) Pull out the sliding hooks on the back of the module until they click and are fixed.

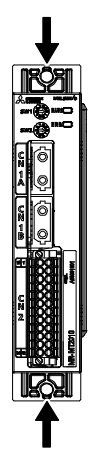

When the head module is used alone

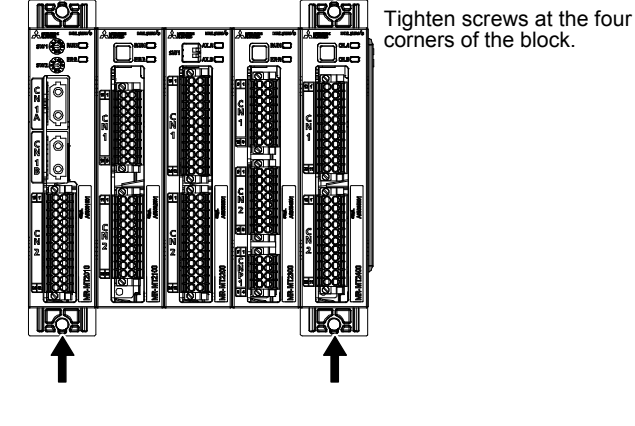

When the head module is used with extension modules connected

(2) Tighten the modules with screws. Tighten the modules with screws at the four corners of the block when the head module is used with extension modules connected.

#### 3.3 Installation direction and clearances

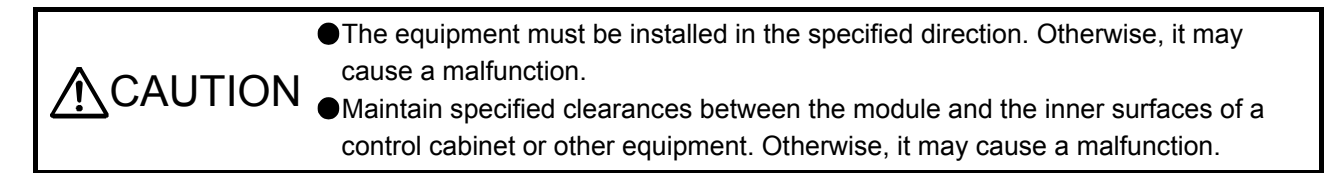

#### (1) When one block is installed

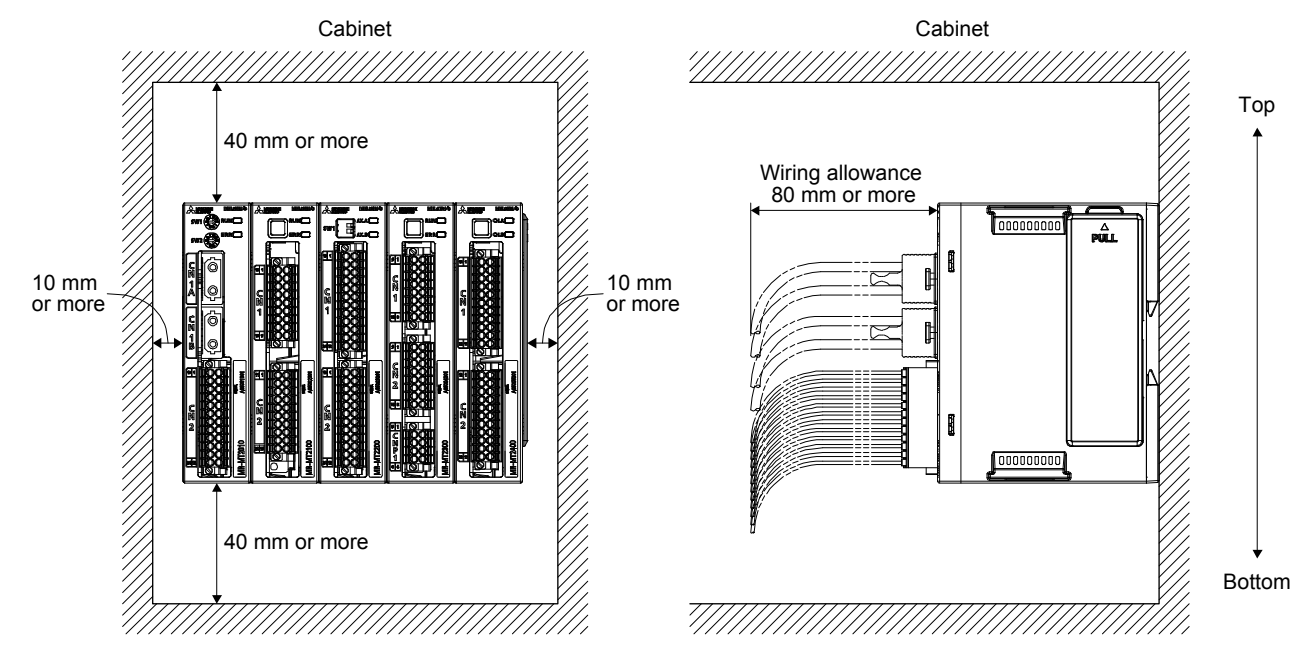

(2) When two or more blocks are installed

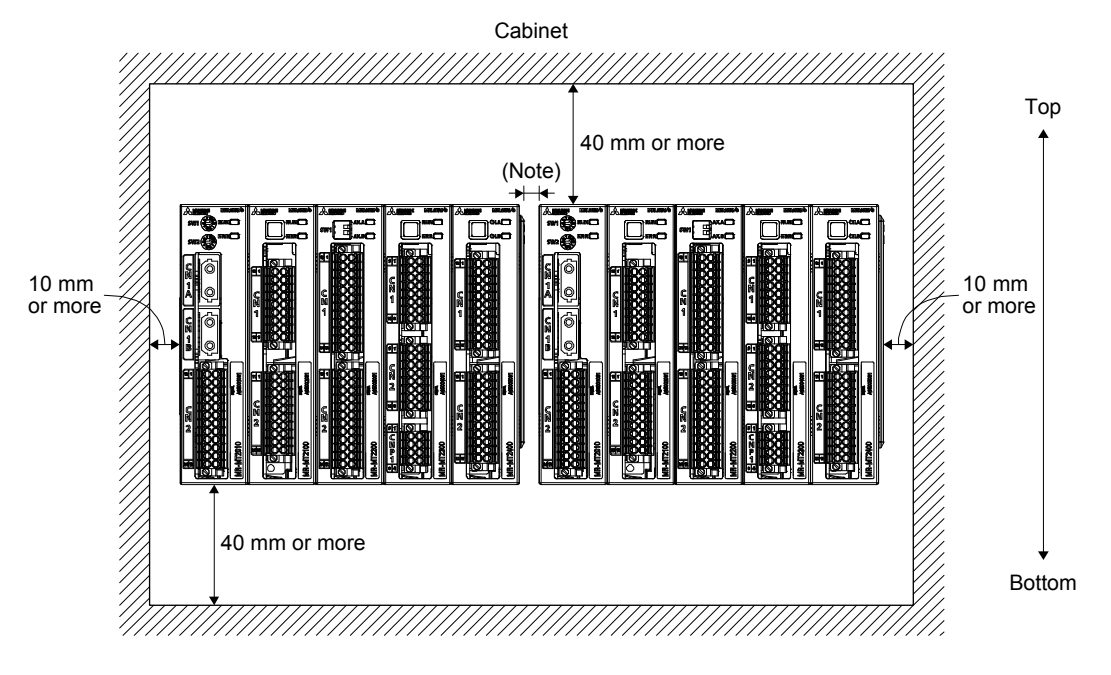

Note. Close mounting is possible.

#### 3.4 SSCNET III cable connection

Do not look directly at the light emitted from the CN1A and CN1B connectors of the MR-MT2010 and the end of the SSCNET III cable. The light can be a discomfort when it enters the eyes.

#### (1) SSCNET III cable connection

For the CN1A connector of MR-MT2010, connect the SSCNET III cable connected to a controller, a servo amplifier at the previous station, or the head module of the sensing module. Put an accessory cap to the CN1B connector of the servo amplifier or the head module of the sensing module in the final station.

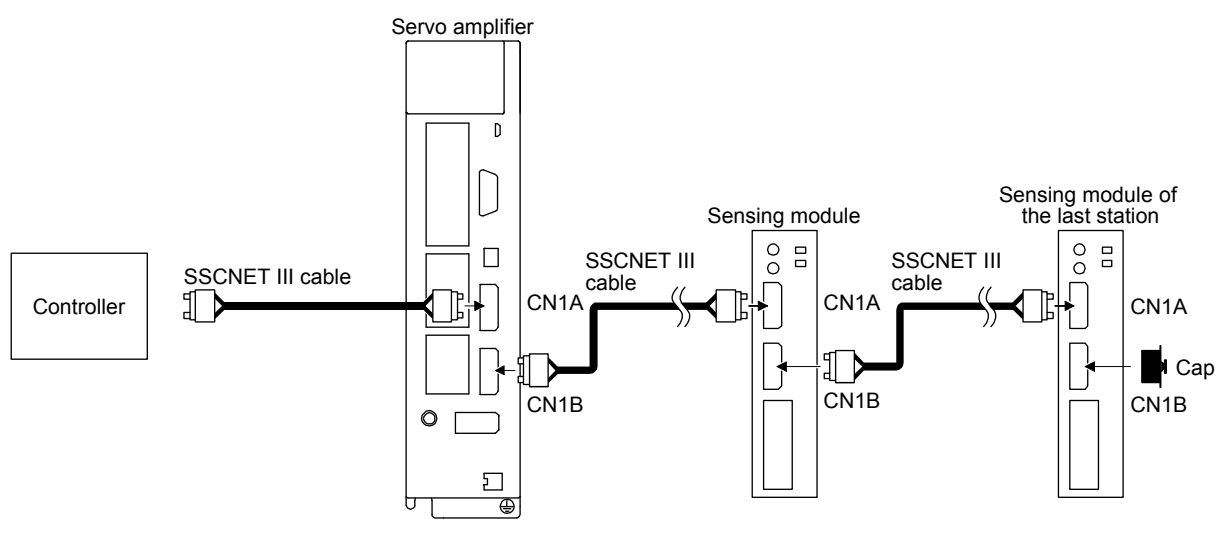

(2) How to connect/disconnect cables

| POINT |  |
|-------|--|

- The CN1A and CN1B connectors of MR-MT2010 are capped to protect light devices inside the connectors from dust. For this reason, do not remove a cap until just before connecting an SSCNET III cable. Be sure to put the cap when the SSCNET III cable is removed.
- •While the SSCNET III cable is connected, keep the caps for the CN1A and CN1B connectors and protective tubes for the optical cord ends in a plastic bag with a slide fastener provided with the SSCNET III cable to protect them from dirt.
- When requesting repair of MR-MT2010 due to malfunctions, make sure to cap the CN1A and CN1B connectors. When the caps are not put on the connectors, the light device may be damaged in transit. The light device needs to be replaced for repair if damaged.
- (a) Connecting cables
  - 1) The SSCNET III cable is shipped with protective tubes on the optical cord ends of the connectors. Remove the tubes.
  - 2) Remove the CN1A and CN1B connector caps of MR-MT2010.
  - 3) While holding a tab on the SSCNET III cable connector, insert the connector to the CN1A and CN1B of MR-MT2010 until you hear a clicking sound. If the optical cord ends are dirty, optical transmission is interrupted, causing a malfunction. When they are dirty, wipe with a bonded textile, etc. Do not use a solvent such as alcohol.

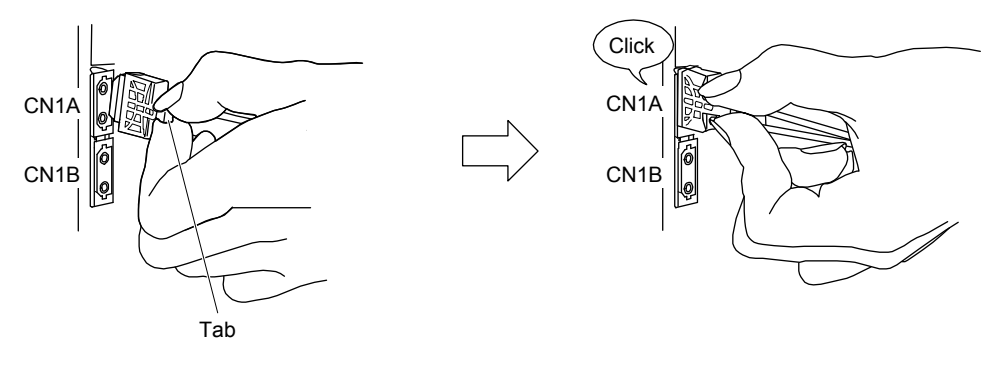

(b) Disconnection

Pull out the SSCNET III cable connector while holding a tab on the connector. When the SSCNET III cable is removed from MR-MT2010, be sure to put caps on the connectors to protect them from dusts. Attach the protective tubes on the optical cord ends of the connectors.

- 3.5 How to wire connectors
- (1) Connecting and disconnecting cables Use the accessory connectors for wiring.

| Model     |      | Accessory connector                                 |  |  |
|-----------|------|-----------------------------------------------------|--|--|
| MR-MT2010 | CN2  | DFMC-1,5/12-STF-3,5 or equivalent (Phoenix Contact) |  |  |
| MR-MT2100 | CN1  | DFMC-1,5/9-STF-3,5 or equivalent (Phoenix Contact)  |  |  |
|           | CN2  | DFMC-1,5/10-STF-3,5 or equivalent (Phoenix Contact) |  |  |
| MR-MT2200 | CN1  | DFMC-1,5/12-STF-3,5 or equivalent (Phoenix Contact) |  |  |
|           | CN2  | DFMC-1,5/12-STF-3,5 or equivalent (Phoenix Contact) |  |  |
| MR-MT2300 | CN1  | DFMC-1,5/8-STF-3,5 or equivalent (Phoenix Contact)  |  |  |
|           | CN2  | DFMC-1,5/8-STF-3,5 or equivalent (Phoenix Contact)  |  |  |
|           | CNP1 | DFMC-1,5/4-STF-3,5 or equivalent (Phoenix Contact)  |  |  |
| MR-MT2400 | CN1  | DFMC-1,5/11-STF-3,5 or equivalent (Phoenix Contact) |  |  |
|           | CN2  | DFMC-1,5/11-STF-3,5 or equivalent (Phoenix Contact) |  |  |

(a) Fabrication on cable insulator

Use wires with the size of AWG 24 to 16 and strip the wires to make the stripped length 10 mm  $\pm$  0.5 mm at the ends of the wires.

(b) Inserting wires

While pressing the release button with a flat head screwdriver with the blade edge width of 2.0 mm to 2.5 mm, insert a wire all the way in. Then, remove the screwdriver.

We recommend that you use the flat head screwdriver "model: SZS 0,4X2,5, product No.: 1205037" manufactured by Phoenix Contact.

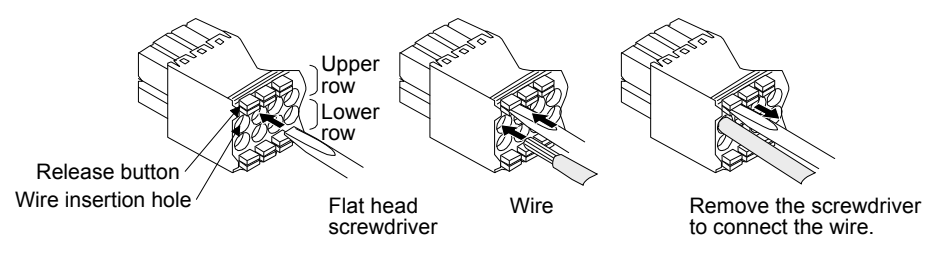

#### (c) Disconnecting wires

While pressing the release button with the flat head screwdriver, pull out the wire.

(2) Installing and removing a terminal block

Use a flat head screwdriver to loosen the terminal block installation screws and remove the terminal block.

Use the flat head screwdriver to tighten the terminal block installation screws and install the terminal block.

If the terminal block is not fixed securely, it may cause a drop, short-circuit, and malfunction.

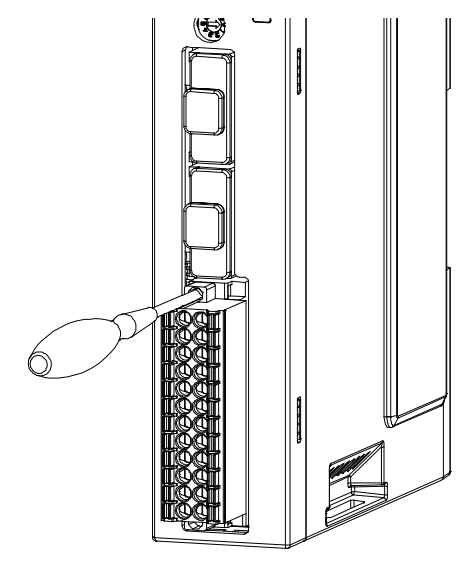

#### 3.6 Noise reduction techniques

(1) Grounding shield of shielded cables

The following shows measures against malfunctions of the sensing module when the sensing module is installed near a device which generates excessive noise. Ground a shield of the shielded cable near the sensing module, and be careful that the cable after grounding should not be affected by electromagnetic induction of the cable before grounding.

Partly remove the insulator of the shielded cable, and ground the exposed shielded part by making contact in a large area with the cabinet. You can also use clamp metal parts as shown in figure 5.2. Mask the painted internal wall of the cabinet that touches the clamp metal parts.

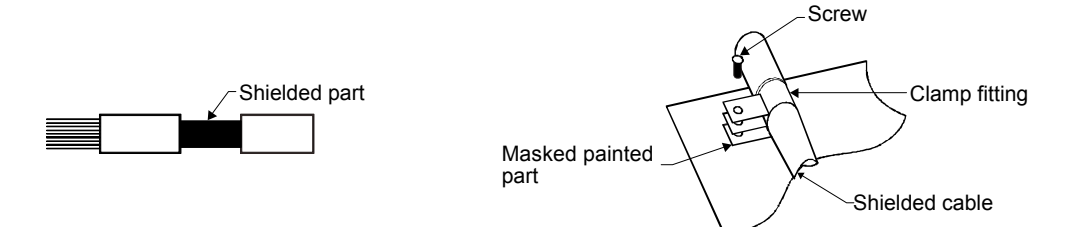

Figure 5.1 The shielded part to be exposed

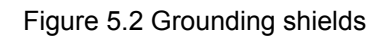

Ground the shield of the signal input cable as close as possible (30 cm or less) to the sensing module.

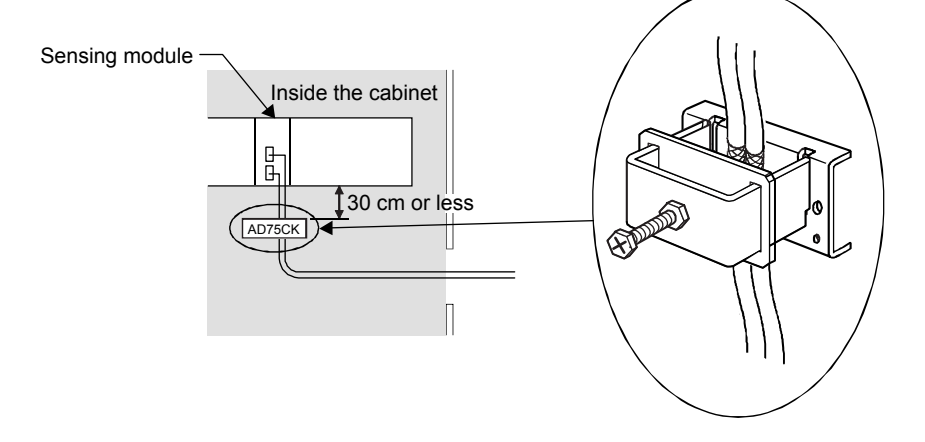

(2) Ferrite core

A ferrite core has the effect of reducing conduction noise in the band around 10 MHz and radiated noise in the bands between 30 MHz to 100 MHz. When the shield effect of the shielded cable drawn out from the cabinet is not obtained enough or when emission of conduction noise from a power supply line should be suppressed, we recommend that you install the ferrite core.

Install the ferrite core at the position of the cable shown in the following figure. If the installation position is incorrect, the ferrite core will not be effective.

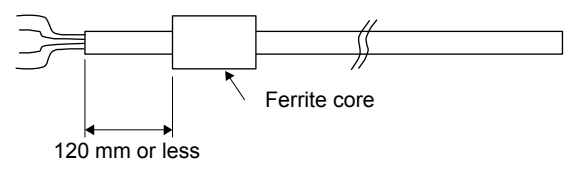

Installing ferrite cores to the signal input wires and cables will suppress more noise. The following table lists a ferrite core as an example.

| Model               | Impedance [Ω] (Note) |                    |  |
|---------------------|----------------------|--------------------|--|
| ZCAT3035-1330 (TDK) | 10 MHz to 100 MHz    | 100 MHz to 500 MHz |  |
|                     | 80                   | 150                |  |

Note. The values (reference values) are measured with wires connected and not guaranteed values.

ESD-SR-250 (NEC TOKIN) and E04SRM563218 (SEIWA ELECTRIC) can also be used.

The effect of noise suppression rises as the number of passes though the ferrite core increases. Two or more passes are recommended.

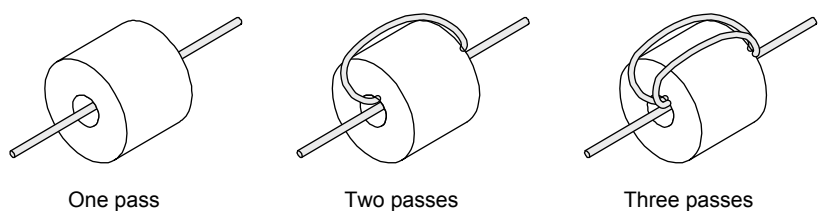

Two passes

Three passes

## MEMO

### 4. MR-MT2010 SSCNET III/H HEAD MODULE

#### 4.1 Summary

The MR-MT2010 SSCNET III/H head module is used for SSCNET III/H communications.

This module is necessary to use a sensing module. Connect extension modules to this module. This module can be used alone because it has digital I/Os.

#### 4.2 Standard specifications

| Item                           |                                  |                                            | MR-MT2010 SSCNET III/H head module |
|--------------------------------|----------------------------------|--------------------------------------------|------------------------------------|
| Control circuit power supply   | Voltage                          |                                            | 24 V DC                            |
|                                | Permissible voltage fluctuation  |                                            | 24 V DC ± 10%                      |
|                                | Current capacity                 |                                            | 1.0 A (Note 1)                     |
| Communication                  | n interface                      |                                            | SSCNET III/H                       |
| Number of input points         |                                  |                                            | 12                                 |
|                                | Insulation method                |                                            | Photocoupler insulation            |
|                                | On voltage/on current            |                                            | 21 V DC or more/3 mA or more       |
|                                | Off voltage/off current          |                                            | 3 V DC or less/1 mA or less        |
| וח                             | Input rooponoo timo              | $\text{Off} \to \text{On}$                 | Within 1 µs                        |
| 5.                             | input response time              | $\text{On} \to \text{Off}$                 | Within 1 µs                        |
|                                | Timing latch input               | Number of<br>simultaneously<br>used points | Max. 12 (Note 2)                   |
|                                | Input form                       |                                            | Sink input/source input            |
|                                | Number of output points          |                                            | 2                                  |
| 20                             | Maximum load current             |                                            | 0.1 A/1 point                      |
|                                | Insulation method                |                                            | Photocoupler insulation            |
| DO                             | Output response time<br>(Note 3) | $\text{Off} \to \text{On}$                 | Within 1 µs                        |
|                                |                                  | $\text{On} \to \text{Off}$                 | Within 1 µs                        |
|                                | Output form                      |                                            | Sink output                        |
| Interface power supply         |                                  |                                            | 24 V DC ± 10%                      |
| Compliance to global standards |                                  |                                            | Refer to section 1.3.              |
| Structure (IP rating)          |                                  |                                            | Refer to section 1.3.              |
| Environment                    |                                  |                                            | Refer to section 1.3.              |
| Mass [kg]                      |                                  | [kg]                                       | 0.2                                |

Note 1. This is the maximum value of when four extension modules are connected to a head module. The current capacity can be decreased by reducing the number of connected extension modules.

- 2. The number of the points will be four points when extension modules are connected.
- 3. This value is applicable when the output current is 50 mA or more.

#### 4.3 Function list

The following table lists the functions of the MR-MT2010 SSCNET III/H head module. For details and usage of the functions, refer to the manuals for controllers.

| Function                    | Description                                                                                                    |
|-----------------------------|----------------------------------------------------------------------------------------------------|
| Digital input function      | This function sends the status of digital input signals to the controller.                                                                                                    |
| Digital output function     | This function turns on/off digital output signals using commands issued from the controller.                                                                                                    |
| Timing-latch input function | This function sends the timing to input digital input signals to the controller.                                                                                                    |
| Level output function       | This function digitally outputs values depending on the level of each monitor value of the pulse I/O module, analog I/O module, and encoder I/F module. Values can be digitally output without the controller. |
| Output CLEAR/HOLD function  | This function sets whether to hold or clear the preceding outputs when communications with the controller are interrupted.                                                                                     |
# 4.4 Parts identification

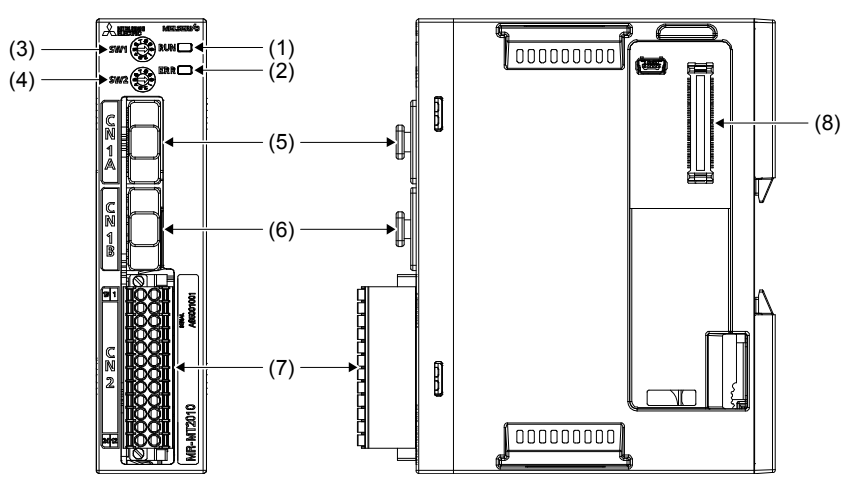

| No. | Name/application                                                                                        | Detailed explanation |  |  |
|-----|----------------------------------------------------------------------------------------------------|----------------------|--|--|
| (1) | Status display LED (RUN)                                                                                |                      |  |  |
| (1) | Indicates the operating state of the module.                                                            | Section              |  |  |
| (2) | Status display LED (ERR)                                                                                | 4.6                  |  |  |
| (2) | Indicates that an error has occurred in the module.                                                     |                      |  |  |
| (2) | Station number selection rotary switch (SW1)                                                            |                      |  |  |
| (3) | Use this switch and SW2 to set a start station number of the sensing module.                            | Section              |  |  |
| (4) | Station number selection rotary switch (SW2)                                                            |                      |  |  |
| (4) | Use this switch and SW1 to set a start station number of the sensing module.                            |                      |  |  |
| (5) | SSCNET III cable connector (CN1A)                                                                       |                      |  |  |
| (5) | Connect the servo system controller, previous axis servo amplifier, or head module.                     | Section              |  |  |
| (6) | SSCNET III cable connector (CN1B)                                                                       | 3.4                  |  |  |
| (0) | Connect the next axis servo amplifier or head module. Put a cap on this connector for the final module. |                      |  |  |
| (7) | Power supply and I/O signal connector (CN2)                                                             | Section              |  |  |
| (7) | Connect the input power supply and digital I/O signals.                                                 | 4.7                  |  |  |
| (8) | Inter-module connection connector (CN3)                                                                 |                      |  |  |
| (0) | Connect extension modules to be used.                                                                   |                      |  |  |

4.5 Station number selection rotary switch

| POINT                                                                                  |  |  |  |  |  |
|----------------------------------------------------------------------------------------|--|--|--|--|--|
| •Cycling the control circuit power supply enables the settings of the rotary switches. |  |  |  |  |  |

Use the rotary switches (SW1 and SW2) of the MR-MT2010 SSCNET III/H head module to set a start station number.

Starting from the station number of the head module set with the rotary switches, sequentially assign the station number to each extension module connected to the head module. Each of the extension modules occupies one station.

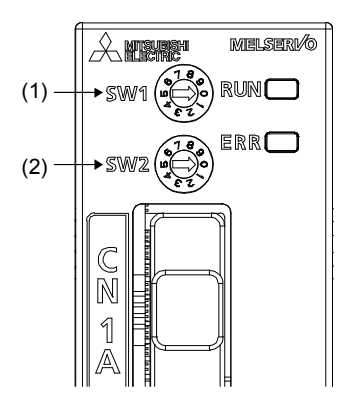

| ſ | No. | Name/application                                                                                                    |
|---|-----|----------------------------------------------------------------------------------------------------|
|   | (1) | Station number selection rotary switch (SW1)<br>Use this switch and SW2 to set a start station number of the sensing module. |
|   | (2) | Station number selection rotary switch (SW2)<br>Use this switch and SW1 to set a start station number of the sensing module. |

The following table lists the setting combinations of the rotary switches to set a station number.

| Station number selection<br>rotary switch |     | Start station  | 2nd station    | 3rd station    | 4th station    |  |
|-------------------------------------------|-----|----------------|----------------|----------------|----------------|--|
| SW1                                       | SW2 | NO.            |                |                |                |  |
|                                           | 0   | Station No. 1  | Station No. 2  | Station No. 3  | Station No. 4  |  |
|                                           | 1   | Station No. 2  | Station No. 3  | Station No. 4  | Station No. 5  |  |
|                                           | 2   | Station No. 3  | Station No. 4  | Station No. 5  | Station No. 6  |  |
|                                           | 3   | Station No. 4  | Station No. 5  | Station No. 6  | Station No. 7  |  |
| 0                                         | 4   | Station No. 5  | Station No. 6  | Station No. 7  | Station No. 8  |  |
| 0                                         | 5   | Station No. 6  | Station No. 7  | Station No. 8  | Station No. 9  |  |
|                                           | 6   | Station No. 7  | Station No. 8  | Station No. 9  | Station No. 10 |  |
|                                           | 7   | Station No. 8  | Station No. 9  | Station No. 10 | Station No. 11 |  |
|                                           | 8   | Station No. 9  | Station No. 10 | Station No. 11 | Station No. 12 |  |
|                                           | 9   | Station No. 10 | Station No. 11 | Station No. 12 | Station No. 13 |  |
| -                                         |     | -              | -              | -              | -              |  |
|                                           |     |                |                |                |                |  |
| -                                         |     |                |                |                |                |  |
|                                           | 0   | Station No. 61 | Station No. 62 | Station No. 63 | Station No. 64 |  |
|                                           | 1   | Station No. 62 | Station No. 63 | Station No. 64 | (Note)         |  |
| 6                                         | 2   | Station No. 63 | Station No. 64 | (No            | ote)           |  |
|                                           | 3   | Station No. 64 |                | (Note)         |                |  |
|                                           | 4   |                | (No            | ote)           |                |  |

Note. Set the station number of the sensing module in decimal numbers. When the station number is set to a value other than "0 (d)" to "63 (d)" or the 65th station or later is connected, [AL. 11.1 Station number setting error] will occur.

# 4.6 Status display LEDs

The module status is displayed by the following two LEDs.

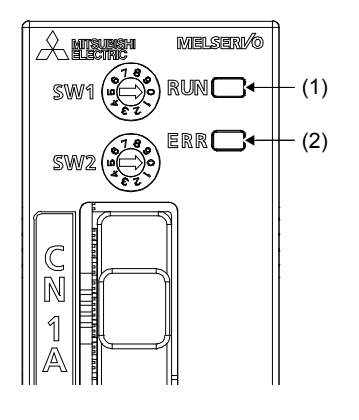

| No. | Display | LED color | Status     | Meaning                                                                          |
|-----|---------|-----------|------------|----------------------------------------------------------------------------------|
|     |         | Green     | Flickering | The module has been properly powered on and is waiting for a network connection. |
| (1) | RUN     |           | On         | The module has been properly powered on and has a network connection.            |
|     |         |           | Off        | The module has not been properly powered on.                                     |
|     | ERR     | Red       | Flickering | A warning has occurred in the head module.                                       |
| (2) |         |           | On         | An alarm has occurred in the head module.                                        |
|     |         |           | Off        | The module normally operates at power-on.                                        |
| I   |         |           | 01         | The module normally operates at power-on.                                        |

- When the module is powered on
   When the module is powered on, both the RUN and ERR LEDs turn on. When the head module is ready to communicate with extension modules without any error, the ERR LED turns off.
- When a watchdog error has occurred
   When a watchdog error has occurred, the RUN LED turns off and the ERR LED turns on.

- 4.7 Signals and wiring
- 4.7.1 Pin assignment
- (1) Power supply and I/O signal connector (CN2)

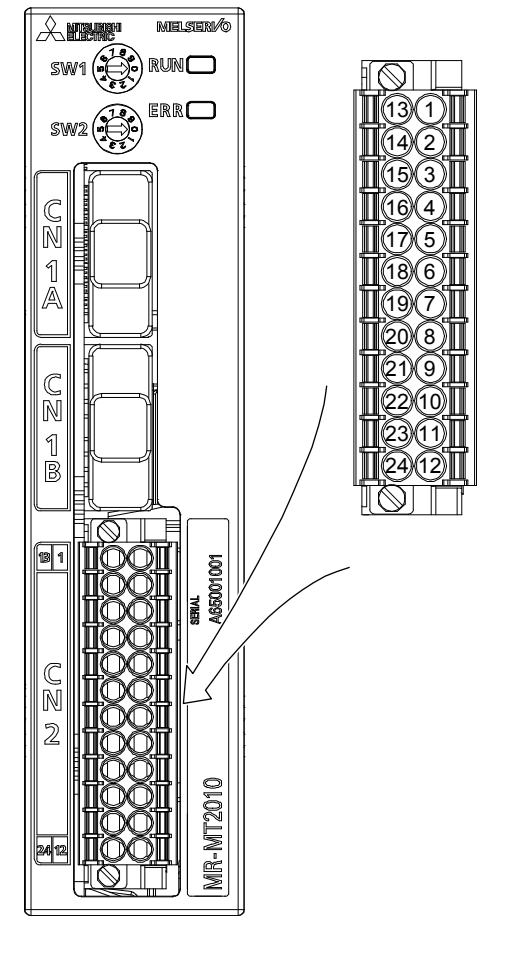

### Pin assignment of CN2

| No. | Symbol   | Symbol   | No. |
|-----|----------|----------|-----|
| 13  | DI1      | DI2      | 1   |
| 14  | DI3      | DI4      | 2   |
| 15  | DI5      | DI6      | 3   |
| 16  | DI7      | DI8      | 4   |
| 17  | DI9      | DI10     | 5   |
| 18  | DI11     | DI12     | 6   |
| 19  | DICOM    | DICOM    | 7   |
| 20  | DO1      | DO2      | 8   |
| 21  | DOCOM(-) | DOCOM(-) | 9   |
| 22  | CTL(+)   | DOCOM(-) | 10  |
| 23  | 24 V(+)  | 24G      | 11  |
| 24  | FG       | FG       | 12  |

### 4.7.2 Signal (device) explanations

### (1) Input device

| Device       | Symbol | Connector<br>pin No. | Function and application                                   | I/O<br>division |
|--------------|--------|----------------------|------------------------------------------------------------|-----------------|
|              | DI1    | CN2-13               | External input signal with the timing-latch input function |                 |
|              | DI2    | CN2-1                | Input digital input signals.                               |                 |
|              | DI3    | CN2-14               |                                                            |                 |
|              | DI4    | CN2-2                |                                                            |                 |
|              | DI5    | CN2-15               |                                                            |                 |
|              | DI6    | CN2-3                |                                                            |                 |
|              | DI7    | CN2-16               |                                                            | DI-1            |
| $\backslash$ | DI8    | CN2-4                |                                                            |                 |
| $\backslash$ | DI9    | CN2-17               |                                                            |                 |
|              | DI10   | CN2-5                |                                                            |                 |
|              | DI11   | CN2-18               |                                                            |                 |
|              | DI12   | CN2-6                |                                                            |                 |

# (2) Output device

| Device | Symbol | Connector<br>pin No. | Function and application              | I/O<br>division |
|--------|--------|----------------------|---------------------------------------|-----------------|
|        | DO1    | CN2-20               | External output signal                |                 |
|        | DO2    | CN2-8                | Digital output signals are outputted. | DO-1            |

### (3) Power supply

| Signal name                           | Symbol                | Connector<br>pin No.      | Function and application                                                                                                    |
|---------------------------------------|-----------------------|---------------------------|----------------------------------------------------------------------------------------------------|
| Common terminal for input signals     | DICOM CN2-7<br>CN2-19 |                           | Common terminals for input signals. Input 24 V DC (24 V DC ± 10%) for I/O interface. The power supply capacity changes depending on the number of I/O interface points to be used.<br>For sink interface, connect + of 24 V DC external power supply.<br>For source interface, connect - of the 24 V DC external power supply. |
| Interface power supply<br>input       | CTL(+)                | CN2-22                    | Input 24 V DC (24 V DC ± 10%) for I/O interface.<br>Connect + of the 24 V DC external power supply.                                                                                                    |
| Common terminal for<br>output signals | DOCOM<br>(-)          | CN2-9<br>CN2-10<br>CN2-21 | Common terminals for output signals.<br>Connect - of the 24 V DC external power supply.                                                                                                    |
| Control circuit power                 | 24 V(+)               | CN2-23                    | Input 24 V DC (24 V DC ± 10%) for the control circuit power supply.<br>Connect + of the 24 V DC external power supply.                                                                                                    |
| supply                                | 24G                   | CN2-11                    | Input 24 V DC (24 V DC ± 10%) for the control circuit power supply.<br>Connect - of the 24 V DC external power supply.                                                                                                    |
| Grounding FG                          |                       | CN2-12<br>CN2-24          | Grounding terminal. Ground it.                                                                                                    |

### 4.7.3 Connections of the power circuit

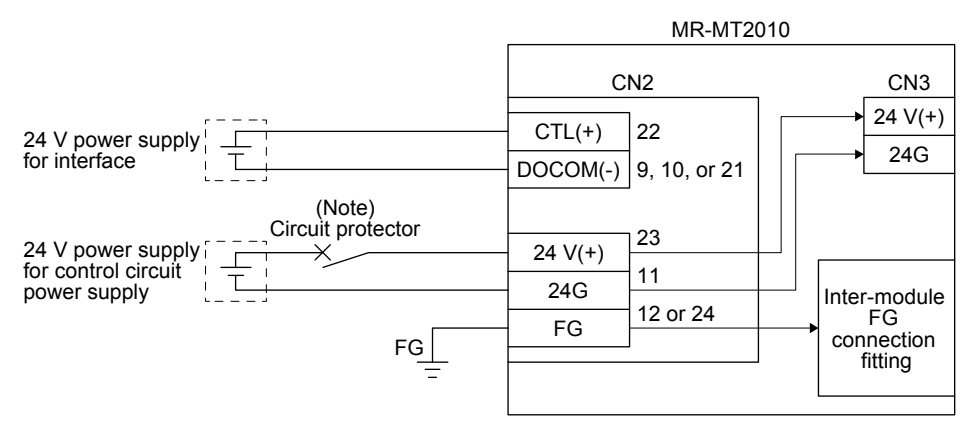

Note. Circuit protectors are required for protecting power supplies, wires, sensing modules, and others. When not using circuit protectors, configure an external protective circuit such as a power supply with protective functions.

The following table lists a recommended circuit protector.

| ( | Circuit protector (Note) |
|---|--------------------------|
| ( | CP30-BA 1P 1-MD 2A       |

Note. Use an inertia delay type circuit protector.

### 4.7.4 Detailed explanation of interfaces

This section provides the details of the I/O signal interfaces (refer to the I/O division in the table) given in section 4.7.2. Refer to this section and make connection with the external device.

# (1) Digital input interface DI-1

(a) Sink input interface

Transmit signals from sink (open-collector) type transistor output, relay switch, etc.

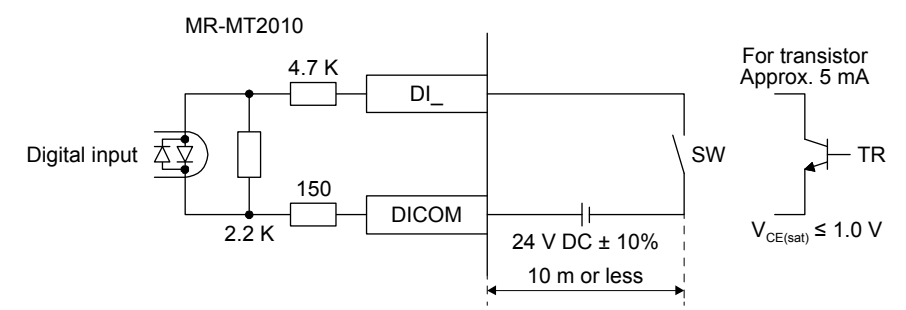

(b) Source input interface

Transmit signals from source (open-collector) type transistor outputs, relay switches, etc.

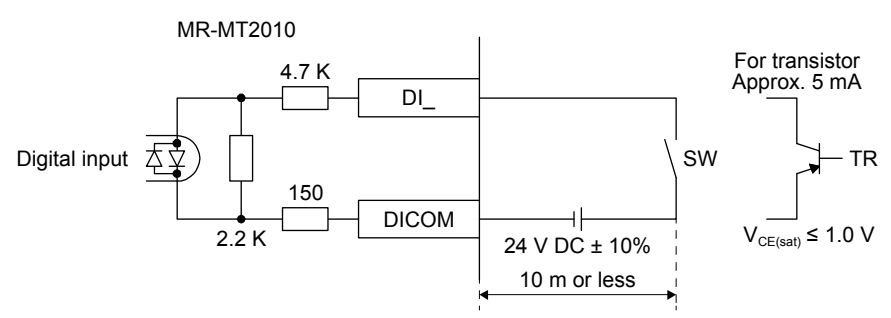

### (2) Digital output interface DO-1

(a) Sink output interface

When the output FET is turned on, the current will flow to the drain terminal.

Lamps, relays, or photocouplers can be driven. Install a diode (D) for an inductive load, or install an inrush current suppressing resistor (R) for a lamp load.

(Rated current: 60 mA or less, maximum current: 75 mA or less, inrush current: 120 mA or less)

1) Inductive load

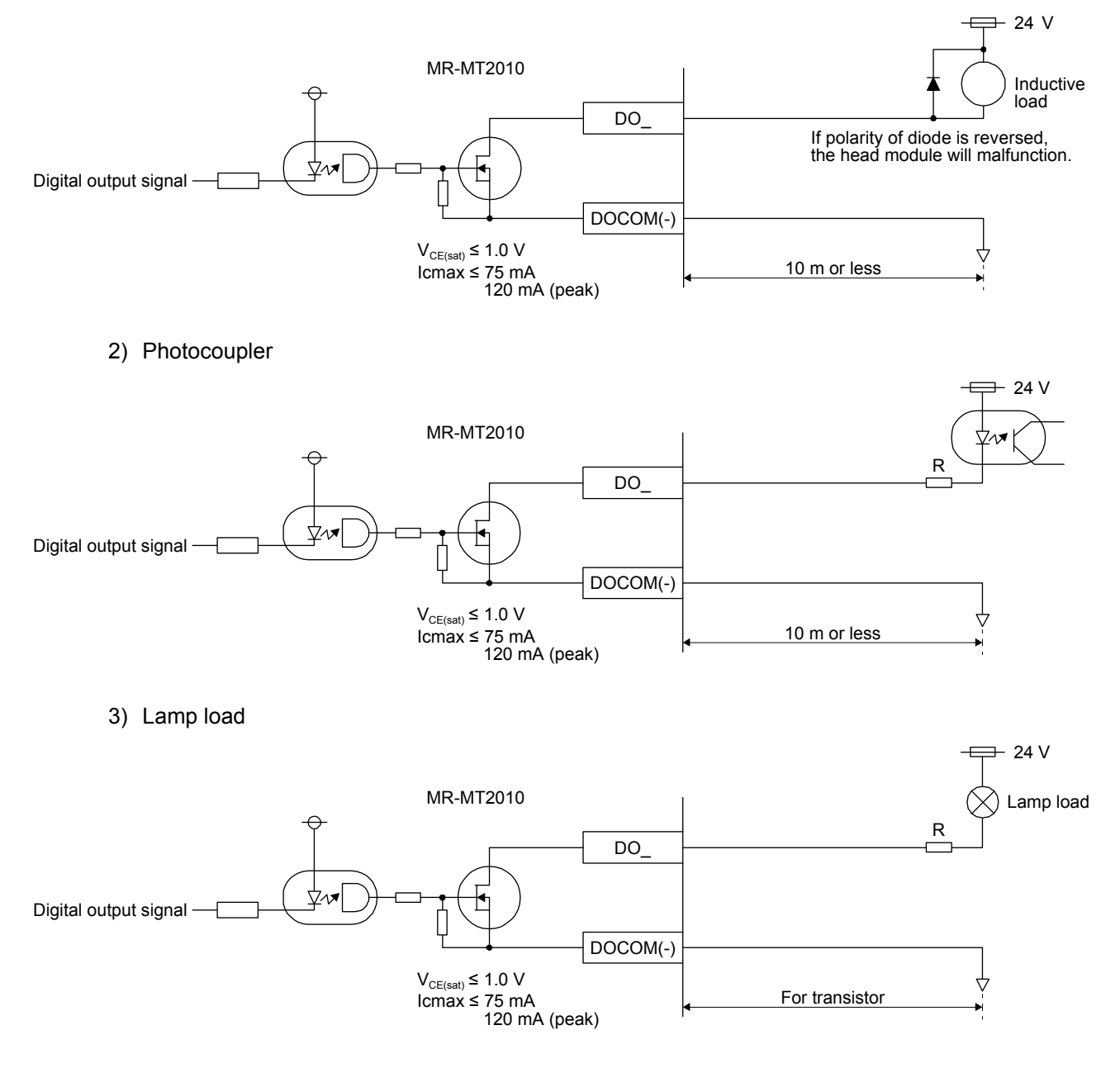

# MEMO

| <br> |  |
|------|--|
|      |  |
|      |  |
|      |  |
|      |  |
| <br> |  |
| <br> |  |
|      |  |
|      |  |
|      |  |
| <br> |  |
|      |  |
|      |  |
|      |  |
|      |  |
| <br> |  |
| <br> |  |
|      |  |

# 5. MR-MT2100 I/O MODULE

### 5.1 Summary

The MR-MT2100 I/O module has a highly accurate (within  $\pm 1 \ \mu$ s) timing-latch input function.

### 5.2 Specification list

|                  |                         | Item                         |                                            | MR-MT2100 I/O module                                 |  |
|------------------|-------------------------|------------------------------|--------------------------------------------|------------------------------------------------------|--|
| Control circuit  | power supp              | ly                           |                                            | Supplied from the head module (24 V DC ± 10%, 0.1 A) |  |
|                  | Number of               | f input points               |                                            | 16 (Note 1)                                          |  |
|                  | Insulation              | method                       |                                            | Photocoupler insulation                              |  |
|                  | On voltage              | e/on current                 |                                            | 21 V DC or more/3 mA or more                         |  |
|                  | Off voltage             | e/off current                |                                            | 3 V DC or less/1 mA or less                          |  |
| וח               | Input roop              | anaa tima                    | $\text{Off} \to \text{On}$                 | Within 1 µs                                          |  |
| 51               | inputresp               | onse ume                     | $\text{On} \rightarrow \text{Off}$         | Within 1 µs                                          |  |
|                  | Timing latch input      |                              | Number of<br>simultaneously<br>used points | Max. 16                                              |  |
|                  | Input form              | l                            |                                            | Sink input/source input                              |  |
|                  | Number of output points |                              |                                            | 16 (Note 1)                                          |  |
|                  | Maximum load current    |                              |                                            | 0.1 A/1 point                                        |  |
|                  | Insulation method       |                              |                                            | Photocoupler insulation                              |  |
| DO               | Output                  | Sink output<br>Source output | Off to On                                  | Within 1 µs                                          |  |
| DO               | response                |                              | On to Off                                  | Within 1 µs                                          |  |
|                  | time                    |                              | Off to On                                  | Within 1 µs                                          |  |
|                  | (Note 2)                | (Note 3)                     | On to Off                                  | Within 2 µs                                          |  |
|                  | Output form             |                              |                                            | Sink output/Source output (Note 3)                   |  |
| Interface powe   | r supply                |                              |                                            | 24 V DC ± 10%                                        |  |
| Compliance to    | global stan             | dards                        |                                            | Refer to section 1.3.                                |  |
| Structure (IP ra | ating)                  |                              |                                            | Refer to section 1.3.                                |  |
| Environment      |                         |                              |                                            | Refer to section 1.3.                                |  |
| Mass             |                         |                              | [kg]                                       | 0.2                                                  |  |

Note 1. When the module is used at an ambient temperature exceeding 55 °C and up to 60 °C, the numbers of simultaneously on points must be 14 or less for each of DI and DO.

2. This value is applicable when the output current is 50 mA or more.

3. Source output is available when connecting with head modules with software version A1 or later. Set the output method for digital output with [Pr. PTB069].

# 5.3 Function list

The following lists the functions of the MR-MT2100 I/O module. For details and usage of the functions, refer to the manuals for controllers.

| Function                    | Description                                                                                                    |
|-----------------------------|----------------------------------------------------------------------------------------------------|
| Digital input function      | This function sends the status of digital input signals to the controller.                                                                                                    |
| Digital output function     | This function turns on/off digital output signals using commands issued from the controller.                                                                                                    |
| Timing-latch input function | This function sends the timing to input digital input signals to the controller.                                                                                                    |
| Level output function       | This function digitally outputs values depending on the level of each monitor value of the pulse I/O module, analog I/O module, and encoder I/F module. Values can be digitally output without the controller. |
| Output CLEAR/HOLD function  | This function sets whether to hold or clear the preceding outputs when communications with the controller are interrupted.                                                                                     |

### 5.4 Parts identification

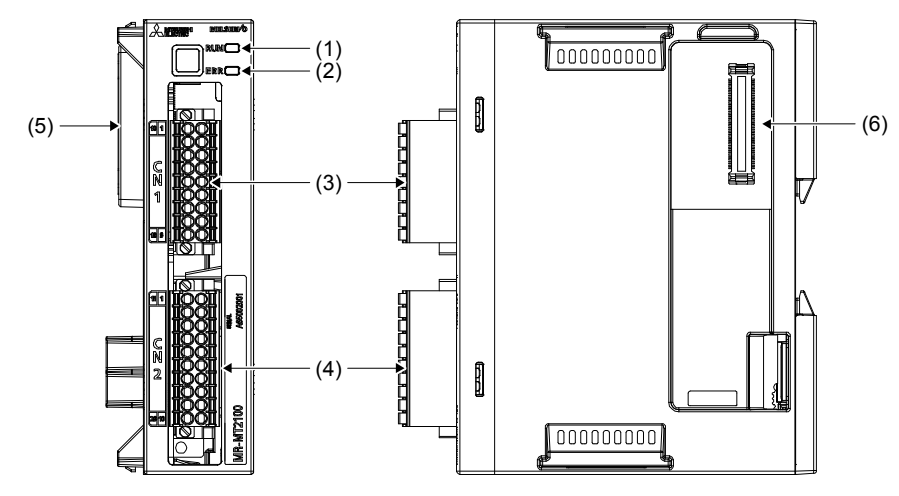

| No. | Name/application                                                                                            | Detailed explanation |
|-----|----------------------------------------------------------------------------------------------------|----------------------|
| (1) | Status display LED (RUN)<br>Indicates the operating status of the module.                                   | Section              |
| (2) | Status display LED (ERR)<br>Indicates that an error has occurred in the module.                             | 5.5                  |
| (3) | Digital input signal connector (CN1)<br>Connect the digital input signals.                                  | Section              |
| (4) | Digital output signal connector (CN2)<br>Connect the digital output signals.                                | 5.6                  |
| (5) | Inter-module connection connector (CN3B)<br>Connect with the head module or the preceding extension module. |                      |
| (6) | Inter-module connection connector (CN3A)<br>Connect with the following extension module.                    |                      |

# 5.5 Status display LEDs

The module status is displayed by the following two LEDs.

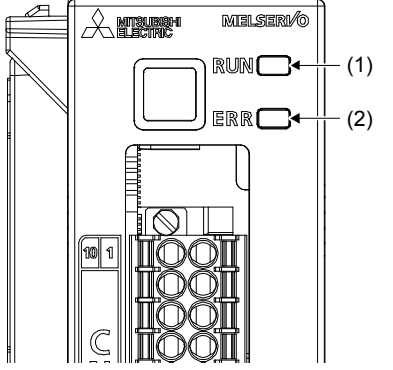

| No. | Display | LED color | Status     | Meaning                                   |              |     |                                              |
|-----|---------|-----------|------------|-------------------------------------------|--------------|-----|----------------------------------------------|
|     |         |           |            |                                           | Green        | On  | The module has been properly powered on.     |
| (1) | RUN     | Orange    | On         | Initializing                              |              |     |                                              |
|     |         |           |            |                                           |              | Off | The module has not been properly powered on. |
|     |         | Pod       | Flickering | A warning has occurred.                   |              |     |                                              |
| (2) | EDD     | Reu       | On         | An alarm has occurred.                    |              |     |                                              |
| (2) | ERR     | EKK       | Orange     | On                                        | Initializing |     |                                              |
|     |         | /         | Off        | The module normally operates at power-on. |              |     |                                              |
|     |         |           |            |                                           |              |     |                                              |

- When the module is powered on When the module is powered on, both the RUN and ERR LEDs turn on in orange and then show the status above after the initialization of MR-MT2100.
- When a watchdog error has occurred When a watchdog error has occurred, both the RUN and ERR LEDs turn on in red.

### 5.6 Signals and wiring

### 5.6.1 Pin assignment

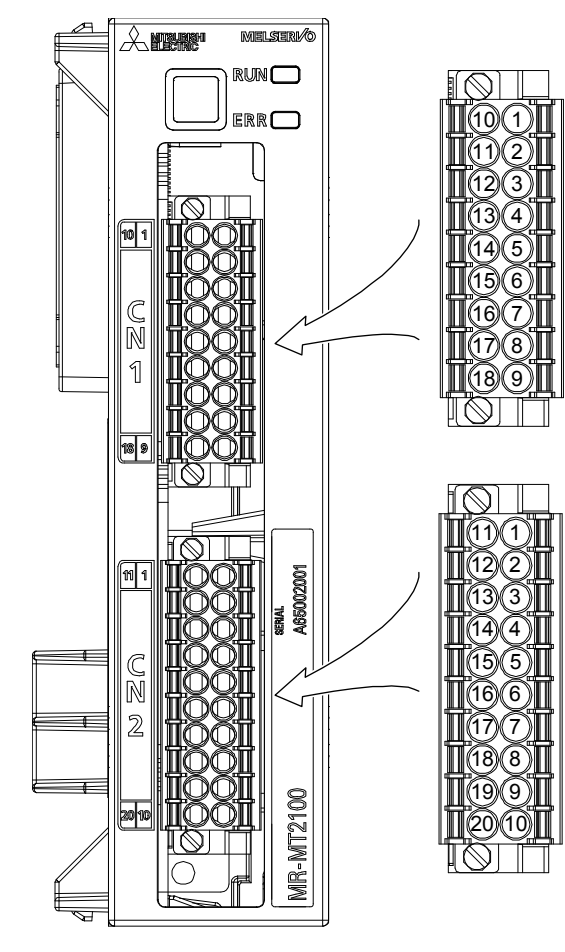

# Pin assignment of CN1

| No. | Symbol | Symbol | No. |
|-----|--------|--------|-----|
| 10  | DI1    | DI2    | 1   |
| 11  | DI3    | DI4    | 2   |
| 12  | DI5    | DI6    | 3   |
| 13  | DI7    | DI8    | 4   |
| 14  | DI9    | DI10   | 5   |
| 15  | DI11   | DI12   | 6   |
| 16  | DI13   | DI14   | 7   |
| 17  | DI15   | DI16   | 8   |
| 18  | DICOM  | DICOM  | 9   |

### Pin assignment of CN2

| No. | Symbol | Symbol | No. |
|-----|--------|--------|-----|
| 11  | DO1    | DO2    | 1   |
| 12  | DO3    | DO4    | 2   |
| 13  | DO5    | DO6    | 3   |
| 14  | DO7    | DO8    | 4   |
| 15  | DO9    | DO10   | 5   |
| 16  | DO11   | DO12   | 6   |
| 17  | DO13   | DO14   | 7   |
| 18  | DO15   | DO16   | 8   |
| 19  | DOCOM  | DOCOM  | 9   |
| 20  | CTL(-) | CTL(-) | 10  |

# 5.6.2 Signal (device) explanations

# (1) Input device

| Device       | Symbol | Connector<br>pin No. | Function and application                                   | I/O<br>division |
|--------------|--------|----------------------|------------------------------------------------------------|-----------------|
| $\setminus$  | DI1    | CN1-10               | External input signal with the timing-latch input function |                 |
| $\backslash$ | DI2    | CN1-1                | Input digital input signals.                               |                 |
| $\backslash$ | DI3    | CN1-11               |                                                            |                 |
| $\setminus$  | DI4    | CN1-2                |                                                            |                 |
| $\setminus$  | DI5    | CN1-12               |                                                            |                 |
|              | DI6    | CN1-3                |                                                            |                 |
| $\setminus$  | DI7    | CN1-13               |                                                            |                 |
| $\setminus$  | DI8    | CN1-4                |                                                            |                 |
| $\backslash$ | DI9    | CN1-14               |                                                            | DI-1            |
| $\backslash$ | DI10   | CN1-5                |                                                            |                 |
| $\backslash$ | DI11   | CN1-15               |                                                            |                 |
| $\backslash$ | DI12   | CN1-6                |                                                            |                 |
| $\backslash$ | DI13   | CN1-16               |                                                            |                 |
| $\backslash$ | DI14   | CN1-7                |                                                            |                 |
| $\backslash$ | DI15   | CN1-17               |                                                            |                 |
|              | DI16   | CN1-8                |                                                            |                 |

# (2) Output device

| Device       | Symbol | Connector<br>pin No. | Function and application              | I/O<br>division |
|--------------|--------|----------------------|---------------------------------------|-----------------|
| $\setminus$  | DO1    | CN2-11               | External output signal                |                 |
| $\setminus$  | DO2    | CN2-1                | Digital output signals are outputted. |                 |
| $\backslash$ | DO3    | CN2-12               |                                       |                 |
| $\setminus$  | DO4    | CN2-2                |                                       |                 |
| $\setminus$  | DO5    | CN2-13               |                                       |                 |
|              | DO6    | CN2-3                |                                       |                 |
| $\setminus$  | DO7    | CN2-14               |                                       |                 |
| $\setminus$  | DO8    | CN2-4                |                                       |                 |
| $\backslash$ | DO9    | CN2-15               |                                       | DO-1            |
| $\backslash$ | DO10   | CN2-5                |                                       |                 |
| $\backslash$ | DO11   | CN2-16               |                                       |                 |
| $\backslash$ | DO12   | CN2-6                |                                       |                 |
| $\backslash$ | DO13   | CN2-17               |                                       |                 |
|              | DO14   | CN2-7                |                                       |                 |
| $\backslash$ | DO15   | CN2-18               |                                       |                 |
| $\backslash$ | DO16   | CN2-8                |                                       |                 |

### (3) Power supply

| Signal name                                 | Symbol | Connector<br>pin No. | Function and application                                                                                                    |
|---------------------------------------------|--------|----------------------|----------------------------------------------------------------------------------------------------|
| Common terminal for<br>input signals        | DICOM  | CN1-9<br>CN1-18      | Common terminals for input signals. Input 24 V DC (24 V DC ± 10%) for I/O interface. The power supply capacity varies depending on the number of I/O interface points to be used.<br>For sink interface, connect + of 24 V DC external power supply.<br>For source interface, connect - of the 24 V DC external power supply.      |
| Common terminal for output signals          | DOCOM  | CN2-9<br>CN2-19      | Common terminals for output signals. Input 24 V DC (24 V DC ± 10%) for I/O interface. The power supply capacity varies depending on the number of I/O interface points to be used.<br>For sink interface, connect - of the 24 V DC external power supply.<br>For source interface, connect + of the 24 V DC external power supply. |
| Interface power supply<br>for output signal | CTL(-) | CN2-10<br>CN2-20     | Input 24 V DC (24 V DC ± 10%) for I/O interface.<br>For sink interface, connection is unnecessary.<br>For source interface, connect the - of the 24 V DC external power supply.                                                                                                    |

5.6.3 Connecting the interface power supply for output signal

CAUTION •Set [Pr. PTB069] to the connection method corresponding to the actual output wiring. Otherwise, it may cause the equipment to operate unpredictably.

### (1) For sink output interface

DOCOM and CTL(-) are not connected.

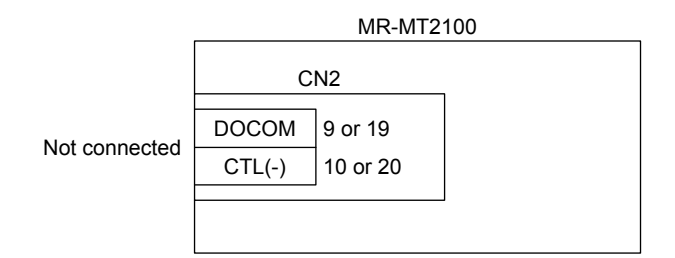

### (2) For source output interface

Connect the 24 V power supply for the I/O interface between DOCOM and CTL(-).

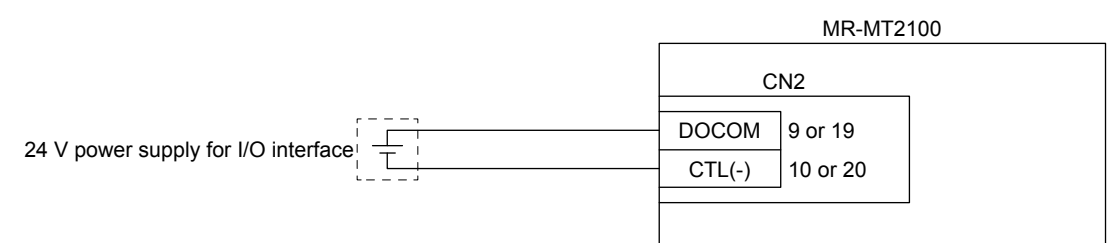

# 5.6.4 Detailed explanation of interfaces

This section provides the details of the I/O signal interfaces (refer to the I/O division in the table) given in section 5.6.2. Refer to this section and make connection with the external device.

# (1) Digital input interface DI-1

(a) Sink input interface

Transmit signals from sink (open-collector) type transistor output, relay switch, etc.

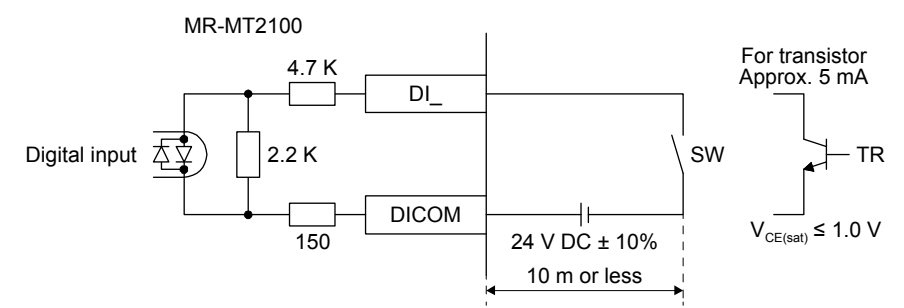

(b) Source input interface

Transmit signals from source (open-collector) type transistor outputs, relay switches, etc.

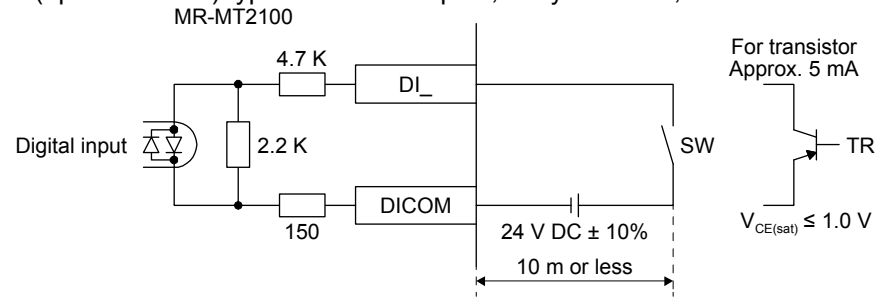

# (2) Digital output interface DO-1

(a) Sink output interface

When the output FET is turned on, the current will flow to the drain terminal.

Lamps, relays, or photocouplers can be driven. Install a diode (D) for an inductive load, or install an inrush current suppressing resistor (R) for a lamp load.

(Rated current: 60 mA or less, maximum current: 75 mA or less, inrush current: 120 mA or less) A maximum of 1.6 V voltage drop occurs in MR-MT2100.

1) Inductive load

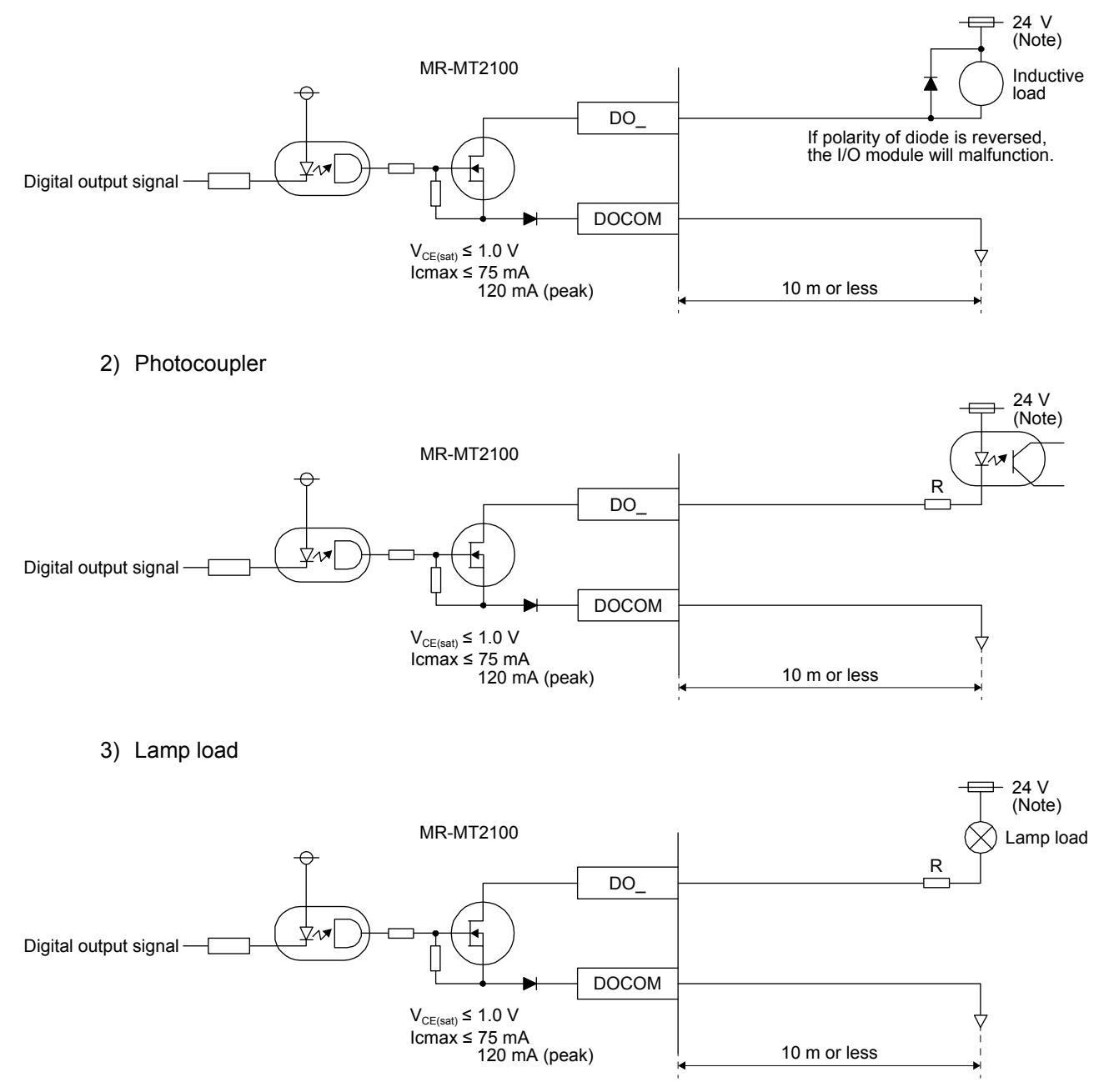

Note. If the voltage drop (maximum of 1.6 V) interferes with the relay operation, apply a high voltage (maximum of 26.4 V) from external source.

### (b) Source output interface

When the output FET is turned on, the current will flow from the output terminal to a load. A lamp, relay, or photocoupler can be driven. Install a diode (D) for an inductive load, or install an inrush current suppressing resistor (R) for a lamp load.

(Rated current: 60 mA or less, maximum current: 75 mA or less, inrush current: 120 mA or less) A maximum of 1.6 V voltage drop occurs in MR-MT2100.

1) Inductive load

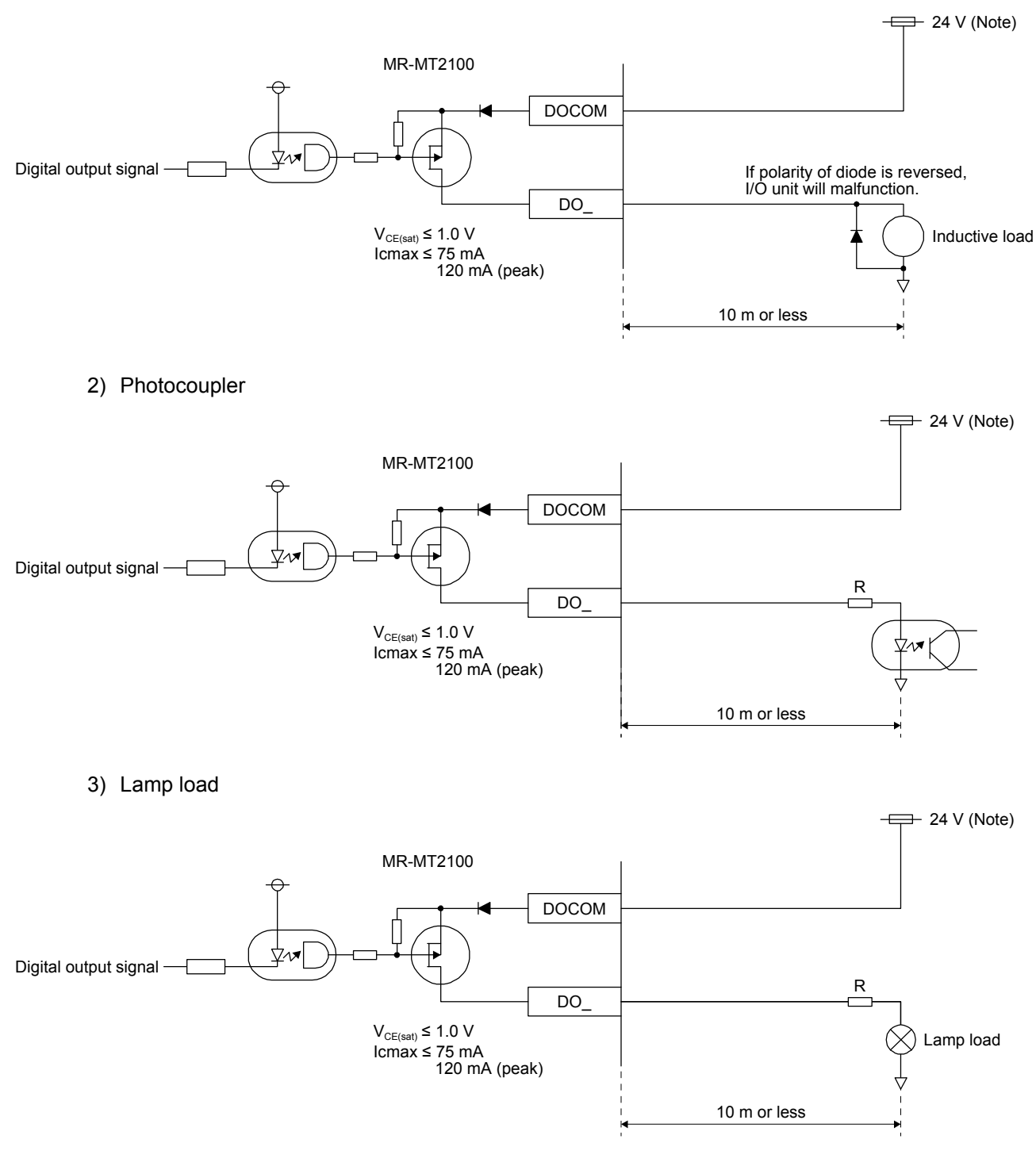

Note. If the voltage drop (maximum of 1.6 V) interferes with the relay operation, apply a high voltage (maximum of 26.4 V) from an external source.

# 6. MR-MT2200 PULSE I/O MODULE

### 6.1 Summary

The MR-MT2200 pulse I/O module can input/output pulses in each input/output type (forward/reverse rotation pulse train, signed pulse train, and A-phase/B-phase pulse train). The MR-MT2200 pulse I/O module has two modes: axis mode and station mode. In the axis mode, stepping motors can be driven through general-purpose pulse train drivers just like servo amplifier axes.

### 6.2 Standard specifications

|                  | Item                             |                                 | MR-MT2200 pulse I/O module                                                                                                   |
|------------------|----------------------------------|---------------------------------|----------------------------------------------------------------------------------------------------|
| Control circuit  | power supply                     |                                 | Supplied from the head module (24 V DC ± 10%, 0.2 A)                                                                         |
| Number of puls   | se I/O channels                  |                                 | 2 output channels/2 input channels/1 channel each for input/output<br>(Select one.)                                          |
|                  | Output signal                    |                                 | Differential line driver output or open-collector output                                                                     |
| Dulas            | Output form                      |                                 | Forward/reverse rotation pulse train, signed pulse train, A-phase/B-<br>phase pulse train                                    |
| Output           | Maximum                          | Differential line driver output | 4 Mpulses/s (A-phase/B-phase pulse train (× 4))<br>1 Mpulse/s (forward/reverse rotation pulse train, signed pulse train)     |
|                  | (Note 2)                         | Open-collector output           | 200 kpulses/s (A-phase/B-phase pulse train (× 4))<br>50 kpulses/s (forward/reverse rotation pulse train, signed pulse train) |
|                  | Input signal                     |                                 | Differential line driver input                                                                                               |
| Pulse            | Input form                       |                                 | Forward/reverse rotation pulse train, signed pulse train, A-phase/B-<br>phase pulse train                                    |
| input            | Maximum Differential line driver |                                 | 4 Mpulses/s (A-phase/B-phase pulse train (× 4))                                                                              |
|                  | frequency input                  |                                 | 1 Mpulse/s (forward/reverse rotation pulse train, signed pulse train)                                                        |
|                  | Number of input p                | oints                           | 7 points for each axis                                                                                                    |
|                  | Insulation method                |                                 | Photocoupler insulation                                                                                                    |
| DI               | On voltage/on cur                | rent                            | 21 V DC or more/3 mA or more                                                                                                 |
|                  | Off voltage/off cur              | rent                            | 3 V DC or less/1 mA or less                                                                                                  |
|                  | Input form                       |                                 | Sink input/source input                                                                                                    |
|                  | Number of                        | Sink output                     | 5 points for each axis (Two of the five points are shared with both the<br>high-speed output and open-collector pulse.)      |
|                  | output points                    | Source output                   | 3 points for each axis                                                                                                    |
|                  | Maximum load cu                  | rrent                           | 0.1 A/1 point                                                                                                    |
| DO               | Insulation method                |                                 | Photocoupler insulation                                                                                                    |
|                  | High-speed                       | $Off \rightarrow On$            | Within 1 µs                                                                                                    |
|                  | time (Note 1)                    | $On\toOff$                      | Within 1 µs                                                                                                    |
|                  | Output form                      |                                 | Sink output/source output                                                                                                    |
| Interface powe   | r supply                         |                                 | 24 V DC ± 10%                                                                                                    |
| Compliance to    | global standards                 |                                 | Refer to section 1.3.                                                                                                    |
| Structure (IP ra | ating)                           |                                 | Refer to section 1.3.                                                                                                    |
| Environment      |                                  |                                 | Refer to section 1.3.                                                                                                    |
| Mass             |                                  | [kg]                            | 0.2                                                                                                    |

Note 1. This is for when the output current is 50 mA or more.

2. When using the electronic gear in axis mode, the maximum frequency of the pulse output is determined by the settings of [Pr. PA06], [Pr. PA07] and [Pr. PB01]. For details, refer to the Name and function column of [Pr. PA06] in section 9.2.2.

# 6.3 Function list

The following table lists the functions of the MR-MT2200 pulse I/O module. For details and usage of the functions, refer to the manuals for controllers.

| Function                             | Description                                                                                                    |
|--------------------------------------|----------------------------------------------------------------------------------------------------|
| Pulse output function                | This function outputs specified pulses from the controller. Use parameters to set an output type (forward/reverse rotation pulse train, signed pulse train, or A-phase/B-phase pulse train).      |
| Pulse input function                 | This function sends the input number of pulses to the controller. Use parameters to set an input type (forward/reverse rotation pulse train, signed pulse train, or A-phase/B-phase pulse train). |
| Digital input function               | This function sends the status of digital input signals to the controller.                                                                                                    |
| Digital output function              | This function turns on/off digital output signals using commands issued from the controller.                                                                                                    |
| Pulse coincidence output<br>function | This function turns on digital output signals when a pulse output value is within a range specified by the controller.                                                                            |
| Output CLEAR/HOLD function           | This function sets whether to hold or clear the preceding outputs when communications with the controller are interrupted.                                                                        |

### 6.4 Parts identification

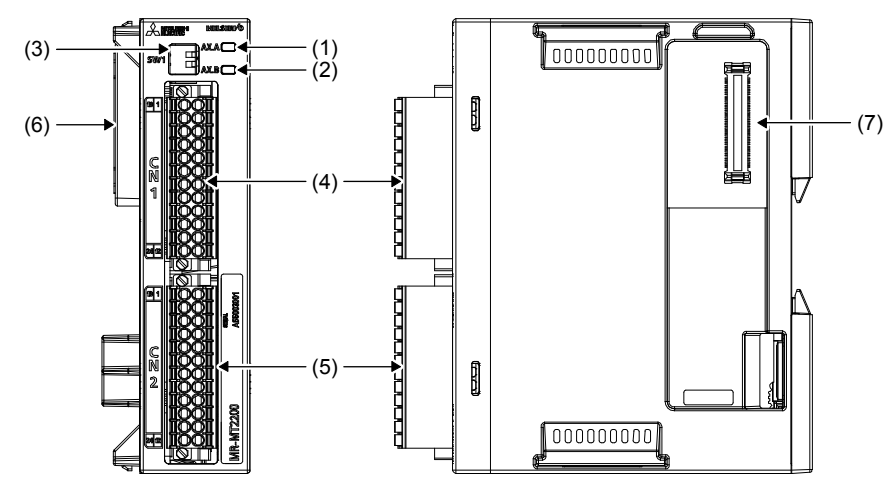

| No. | Name/application                                                                | Detailed explanation |
|-----|---------------------------------------------------------------------------------|----------------------|
| (1) | A-axis status display LED (AX.A)                                                |                      |
| (.) | Indicates the status of A-axis.                                                 | Section              |
| (2) | B-axis status display LED (AX.B)                                                | 6.6                  |
| (2) | Indicates the status of B-axis.                                                 |                      |
| (2) | Mode select switch (SW1)                                                        | Section              |
| (3) | The mode can be switched between axis and station.                              | 6.5.1                |
| (4) | A-axis pulse I/O signal connector (CN1)                                         |                      |
| (4) | Connect the pulse I/O signals and A-axis digital I/O signals to this connector. | Section              |
| (E) | B-axis pulse I/O signal connector (CN2)                                         | 6.7                  |
| (5) | Connect the pulse I/O signals and B-axis digital I/O signals to this connector. |                      |
| (6) | Inter-module connection connector (CN3B)                                        | $\backslash$         |
| (6) | Connect with the head module or the preceding extension module connected.       |                      |
| (7) | Inter-module connection connector (CN3A)                                        |                      |
| (7) | Connect with the following extension module.                                    |                      |

6.5 Switching the mode between the station mode and axis mode

6.5.1 Mode select switch (SW1)

POINT • Cycling the control circuit power supply enables the settings of the switches.

Select the axis mode or station mode for the pulse I/O module, and set input/output status for the A/B-axis in the axis mode.

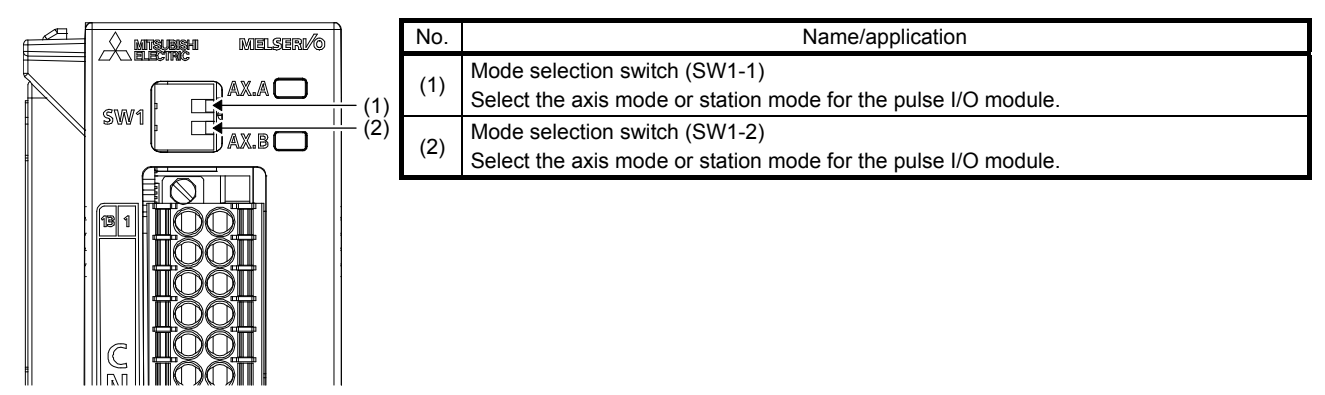

The following lists the setting combinations of the switches to set a mode.

| Mode se | Mode select switch |              | Number of     | Description                                                                                                    |
|---------|--------------------|--------------|---------------|----------------------------------------------------------------------------------------------------|
| (SW1-1) | (SW1-2)            | Widde        | occupied axes | Description                                                                                                    |
| Off     | Off                | Axis mode    | 2             | A-axis and B-axis are used in the axis mode. Feedback pulse<br>input is not used. (Default setting)<br>CN1: A-axis pulse output<br>CN2: B-axis pulse output                                                                |
| Off     | On                 | Axis mode    | 1             | A-axis is used in the axis mode.<br>CN1: A-axis pulse output<br>CN2: A-axis feedback pulse input                                                                                                    |
| On      | Off                | Axis mode    | 1             | B-axis is used in the axis mode.<br>CN1: B-axis feedback pulse input<br>CN2: B-axis pulse output                                                                                                    |
| On      | On                 | Station mode | 0 (Note)      | A-axis and B-axis are used in the station mode. Set the I/O switching settings of A-axis and B-axis with parameters ([Pr. PTC001] for A-axis and [Pr. PTC017] for B-axis). Refer to section 6.5.2 (1) for setting details. |

Note. Axis is not occupied. One station is occupied.

# 6. MR-MT2200 PULSE I/O MODULE

### 6.5.2 Settings in the station mode

The parameter setting should match with the actual I/O connections to operate CAUTION properly. Otherwise, it may cause a malfunction.

### (1) I/O switching setting

When the station mode is selected with SW1, set the parameters for A-axis (CN1) and B-axis (CN2) whether to input or output pulses.

Pulse I/O function selection

Select an I/O function with [Pr. PTC001] for A-axis and [Pr. PTC017] for B-axis.

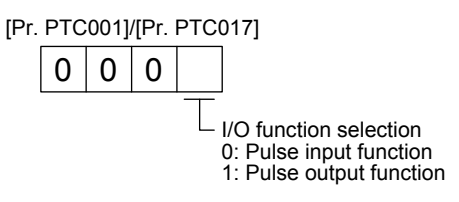

(2) Open-collector pulse output terminal function switching setting

| POINT        |                                                                      |
|--------------|----------------------------------------------------------------------|
| •When the di | gital output is selected with [Pr. PTC005] for A-axis and [Pr.       |
| PTC021] for  | B-axis, digital output is executed according to the settings of [Pr. |
| PTC071] to   | [Pr. PTC074] and [Pr. PTC081] to [Pr. PTC084].                       |

When using the pulse I/O unit in station mode, the axis set to pulse output in I/O switching setting can be switched by setting the output function of the open collector pulse output terminal (CW\_/CCW\_) with the parameter.

Open-collector output function selection

Select a pulse output form with [Pr. PTC005] for A-axis and [Pr. PTC021] for B-axis.

| [Pr. | PTC | :005]/ | /[Pr. | PTC021]                                                                                                    |
|------|-----|--------|-------|----------------------------------------------------------------------------------------------------|
|      | 0   | 0      | 0     |                                                                                                    |
|      |     |        | -     | Open-collector output function selection<br>0: Pulse output (A-axis: CWA and CCWA,<br>B-axis: CWB and CCWB)<br>1: Digital output (A-axis: DO4 and DO5,<br>B-axis: DO11 and DO12) |

# 6.6 Status display LEDs

### (1) In axis mode

The module status is displayed by the following two LEDs.

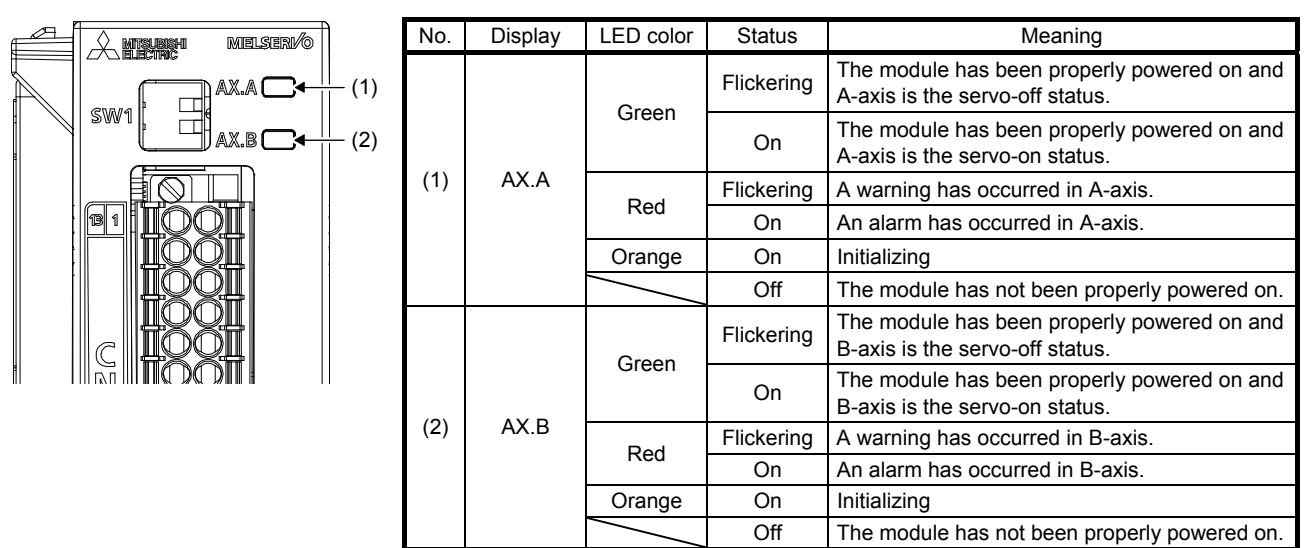

· When the module is powered on

When the module is powered on, both the AX.A and AX.B LEDs turn on in orange and then show the status above after the initialization of MR-MT2200.

When a watchdog error has occurred
 When a watchdog error has occurred, both the AX.A and AX.B LEDs turn on in red.

### (2) In station mode

The module status is displayed by the following two LEDs.

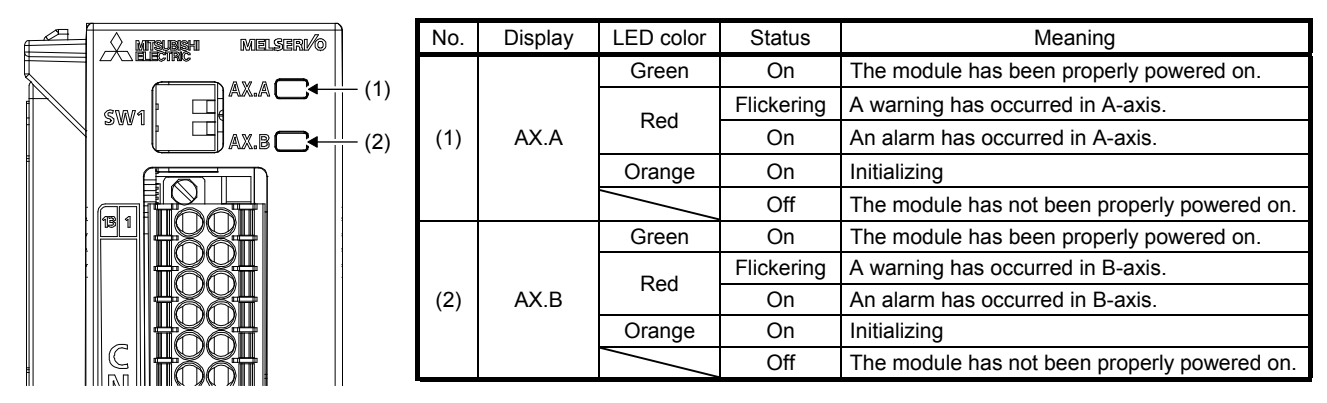

When the module is powered on
 When the module is powered on, both the AX.A and AX.B LEDs turn on in orange and then show the

status above after the initialization of MR-MT2200.

When a watchdog error has occurred
 When a watchdog error has occurred, both the AX.A and AX.B LEDs turn on in red.

### 6.7 Signals and wiring

# 6.7.1 Pin assignment

(1) In axis mode

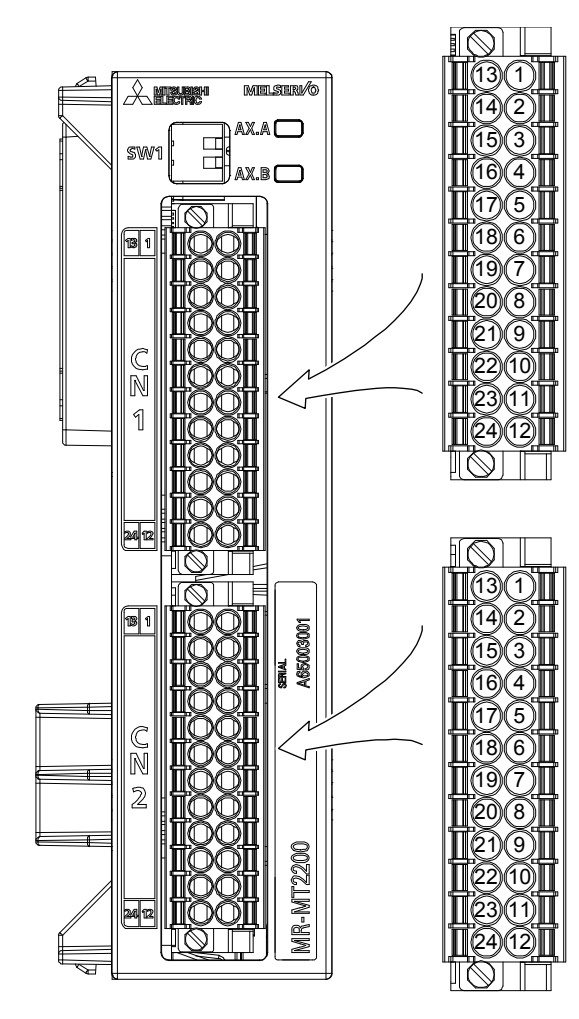

# Pin assignment of CN1

| No. | Symbol     | Symbol     | No. |
|-----|------------|------------|-----|
| 13  | CCWA       | CWA        | 1   |
| 14  | CCWGA      | CWGA       | 2   |
| 15  | CWNA/FANA  | CWPA/FAPA  | 3   |
| 16  | CCWNA/FBNA | CCWPA/FBPA | 4   |
| 17  | LG         | ALM05A     | 5   |
| 18  | DICOM05A   | PG05A      | 6   |
| 19  | INPA       | ALM24A     | 7   |
| 20  | RDA        | PG24A      | 8   |
| 21  | RLSA       | FLSA       | 9   |
| 22  | DICOMA     | DOGA       | 10  |
| 23  | CRA        | SONA       | 11  |
| 24  | DOCOMA     | RESA       | 12  |

# Pin assignment of CN2

| No. | Symbol     | Symbol     | No. |
|-----|------------|------------|-----|
| 13  | CCWB       | CWB        | 1   |
| 14  | CCWGB      | CWGB       | 2   |
| 15  | CWNB/FANB  | CWPB/FAPB  | 3   |
| 16  | CCWNB/FBNB | CCWPB/FBPB | 4   |
| 17  | LG         | ALM05B     | 5   |
| 18  | DICOM05B   | PG05B      | 6   |
| 19  | INPB       | ALM24B     | 7   |
| 20  | RDB        | PG24B      | 8   |
| 21  | RLSB       | FLSB       | 9   |
| 22  | DICOMB     | DOGB       | 10  |
| 23  | CRB        | SONB       | 11  |
| 24  | DOCOMB     | RESB       | 12  |

# (2) In station mode

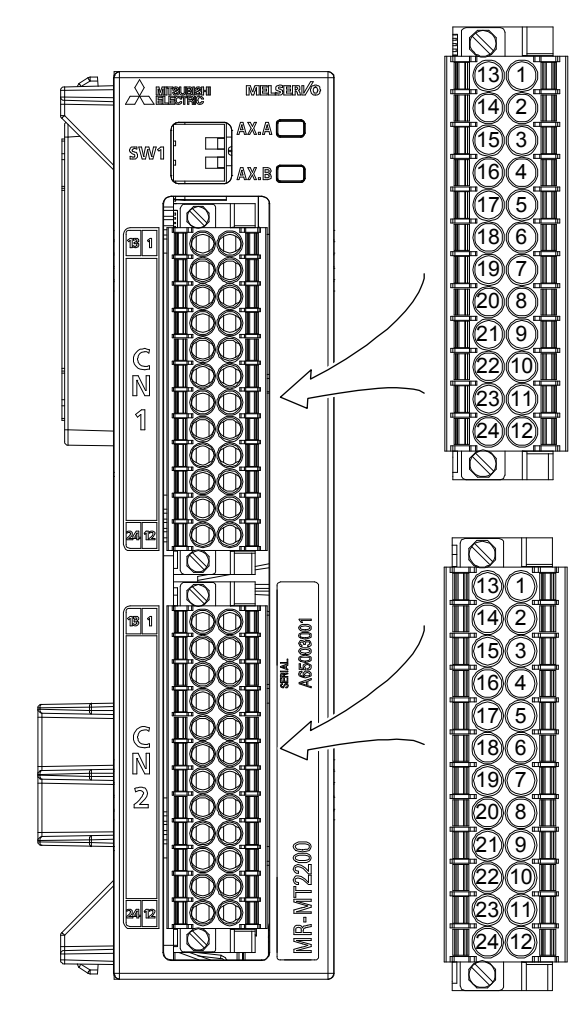

### Pin assignment of CN1

| No. | Symbol      | Symbol     | No. |
|-----|-------------|------------|-----|
| 13  | CCWA/DO5A   | CWA/DO4A   | 1   |
| 14  | CCWGA/DO5GA | CWGA/DO4GA | 2   |
| 15  | CWNA/FANA   | CWPA/FAPA  | 3   |
| 16  | CCWNA/FBNA  | CCWPA/FBPA | 4   |
| 17  | LG          | DI105A     | 5   |
| 18  | DICOM05A    | DI205A     | 6   |
| 19  | DI5A        | DI1A       | 7   |
| 20  | DI6A        | DI2A       | 8   |
| 21  | DI7A        | DI3A       | 9   |
| 22  | DICOMA      | DI4A       | 10  |
| 23  | DO3A        | DO1A       | 11  |
| 24  | DOCOMA      | DO2A       | 12  |

### Pin assignment of CN2

| No. | Symbol      | Symbol     | No. |
|-----|-------------|------------|-----|
| 13  | CCWB/DO5B   | CWB/DO4B   | 1   |
| 14  | CCWGB/DO5GB | CWGB/DO4GB | 2   |
| 15  | CWNB/FANB   | CWPB/FAPB  | 3   |
| 16  | CCWNB/FBNB  | CCWPB/FBPB | 4   |
| 17  | LG          | DI105B     | 5   |
| 18  | DICOM05B    | DI205B     | 6   |
| 19  | DI5B        | DI1B       | 7   |
| 20  | DI6B        | DI2B       | 8   |
| 21  | DI7B        | DI3B       | 9   |
| 22  | DICOMB      | DI4B       | 10  |
| 23  | DO3B        | DO1B       | 11  |
| 24  | DOCOMB      | DO2B       | 12  |

# 6.7.2 Signal (device) explanations

# (1) In axis mode

(a) Input device

| Device             | Symbol | Connecto | or pin No. | Eunction and application                                                                                                    | I/O      |
|--------------------|--------|----------|------------|----------------------------------------------------------------------------------------------------|----------|
| Device             | Symbol | A-axis   | B-axis     |                                                                                                    | division |
|                    | FAP_   | CN1-3    | CN2-3      | Input feedback pulses.                                                                                                    |          |
|                    | FAN_   | CN1-15   | CN2-15     | When using feedback pulses, set the mode select switch (SW1).                                                                                                    |          |
| reedback pulse     | FBP_   | CN1-4    | CN2-4      | The feedback pulse input form can be changed using [Pr. PB17].                                                                                                    | DI-1     |
|                    | FBN_   | CN1-16   | CN2-16     |                                                                                                    |          |
|                    | ALM24_ | CN1-7    | CN2-7      | Input the alarm output of the connected driver. When a driver                                                                                                    |          |
| Malfunction        | ALM05_ | CN1-5    | CN2-5      | alarm is detected, the pulse I/O module generates an alarm and<br>stops the pulse output.<br>When using this device, set [Pr. PB16].                                                                                              | DI-2     |
| Zara point signal  | PG24_  | CN1-8    | CN2-8      | Input the home position signal at home position return.                                                                                                    |          |
| Zero-point signal  | PG05_  | CN1-6    | CN2-6      |                                                                                                    |          |
| Ready              | RD_    | CN1-20   | CN2-20     | Input device for controlling a driver.<br>Turn this signal on when the driver is ready to receive the pulse.<br>Pulses are not outputted until RD_ (Ready) is turned on.<br>When using this device, set [Pr. PB16].               |          |
| Upper stroke limit | FLS_   | CN1-9    | CN2-9      | The upper stroke limit and lower stroke limit can be connected to the pulse I/O module and used.                                                                                                    |          |
| Lower stroke limit | RLS_   | CN1-21   | CN2-21     | Input the upper stroke limit and lower stroke limit.<br>For details, refer to the controller user's manual.                                                                                                    |          |
| Proximity dog      | DOG_   | CN1-10   | CN2-10     | The proximity dog signal can be connected to the pulse I/O<br>module and used.<br>The signal is enabled by the controller-side setting.<br>Input the proximity dog signal.<br>For details, refer to the controller user's manual. | 0-0      |
| In-position        | INP_   | CN1-19   | CN2-19     | Input device for controlling a driver.<br>Input the in-position signal.<br>The input information is used on the controller side.<br>When using this device, set [Pr. PB16].                                                       |          |

# (b) Output device

| Davias   | Cumbol | Connector pin No. |        | Eurotion and application                                                                                                    | I/O      |
|----------|--------|-------------------|--------|----------------------------------------------------------------------------------------------------|----------|
| Device   | Symbol | A-axis            | B-axis |                                                                                                    | division |
|          | CW_    | CN1-1             | CN2-1  | Outputs the command pulse. <ul> <li>For open-collector type (max. output frequency of 500</li> </ul>                                                                                                    |          |
|          | CWG_   | CN1-2             | CN2-2  | kpulses/s)<br>Forward rotation pulse train between CW and CWG                                                                                                    | DO-2     |
|          | ccw_   | CN1-13            | CN2-13 | Reverse rotation pulse train between CCW and CCWG<br>Change the command pulse output form with [Pr. PB14].                                                                                                    | 00-2     |
|          | CCWG_  | CN1-14            | CN2-14 | Pulse output control is performed after SSCNET III/H<br>communications are established.                                                                                                    |          |
|          | CWP_   | CN1-3             | CN2-3  | <ul> <li>Outputs the command pulse.</li> <li>For differential line driver type (max. output frequency of 4</li> </ul>                                                                                                |          |
|          | CWN_   | CN1-15            | CN2-15 | Mpulses/s)<br>Forward rotation pulse train between CWP and CWN                                                                                                    | DO-3     |
|          | CCWP_  | CN1-4             | CN2-4  | Reverse rotation pulse train between CCWP and CCWN<br>Change the command pulse output form with [Pr. PB14].                                                                                                    | 00-5     |
|          | CCWN_  | CN1-16            | CN2-16 | Pulse output control is performed after SSCNET III/H communications are established.                                                                                                    |          |
| Reset    | RES_   | CN1-12            | CN2-12 | Outputs the alarm reset command from the controller.                                                                                                    |          |
| Servo-on | SON_   | CN1-11            | CN2-11 | Output device for controlling a driver.<br>Outputs the servo-on command from the controller. By<br>connecting this device to the servo-on input of the driver, servo-<br>on control is possible from the controller. | DO-1     |
| Clear    | CR_    | CN1-23            | CN2-23 | Output device for controlling a driver.<br>Outputs the clear command from the controller.<br>Clears the droop pulses of the servo amplifier at home position<br>return.                                              |          |

# (c) Power supply

| Signal name                          | Symbol   | Connector<br>pin No. | Function and application                                                                                                    |
|--------------------------------------|----------|----------------------|----------------------------------------------------------------------------------------------------|
| Common terminal for<br>input signals | DICOM05_ | CN1-18<br>CN2-18     | Common terminals for input signals.<br>When DI-2 of I/O division is used, input the I/O interface power supply.<br>The power supply capacity varies depending on the number of I/O interface points to<br>be used.<br>For 24 V input (24 V DC ± 10%)<br>For sink interface, connect + of 24 V DC external power supply.<br>For source interface, connect - of the 24 V DC external power supply.<br>For 5 V input (5 V DC ± 10%)<br>For sink interface, connect + of 5 V DC external power supply.<br>For source interface, connect - of the 5 V DC external power supply. |
|                                      | DICOM_   | CN1-22<br>CN2-22     | Common terminals for input signals.<br>When DI-3 of I/O division is used, input 24 V DC (24 V DC ± 10%) for I/O interface.<br>The power supply capacity varies depending on the number of I/O interface points to<br>be used.<br>For sink interface, connect + of 24 V DC external power supply.<br>For source interface, connect - of the 24 V DC external power supply.                                                                                                    |
| Common terminal for output signals   | DOCOM_   | CN1-24<br>CN2-24     | Common terminals for output signals.<br>When DO-1 of I/O division is used, input 24 V DC (24 V DC ± 10%) for I/O interface.<br>The power supply capacity varies depending on the number of I/O interface points to<br>be used.<br>For sink interface, connect - of the 24 V DC external power supply.<br>For source interface, connect + of the 24 V DC external power supply.                                                                                                    |

# (2) In station mode

# (a) Input device

| Device      | Cumbal | Connecto | or pin No. | Function and application                | I/O      |
|-------------|--------|----------|------------|-----------------------------------------|----------|
| Device      | Symbol | A-axis   | B-axis     |                                         | division |
|             | FAP_   | CN1-3    | CN2-3      | Input pulses to be counted.             |          |
| Dulco input | FAN_   | CN1-15   | CN2-15     |                                         |          |
| Fuise input | FBP_   | CN1-4    | CN2-4      |                                         | DI-1     |
|             | FBN_   | CN1-16   | CN2-16     |                                         |          |
|             | DI1_   | CN1-7    | CN2-7      | External (5 V/24 V) input signal        |          |
|             | DI2_   | CN1-8    | CN2-8      | For 24 V input, use DI1_ and DI2        |          |
|             | DI105_ | CN1-5    | CN2-5      | For 5 V input, use DI105_ and DI205     | DI-2     |
|             | DI205_ | CN1-6    | CN2-6      | Refer to section 6.7.3 (2) for details. |          |
|             | DI3_   | CN1-10   | CN2-10     | External (24 V) input signal            |          |
|             | DI4_   | CN1-19   | CN2-19     |                                         |          |
|             | DI5_   | CN1-9    | CN2-9      |                                         | DI-3     |
|             | DI6_   | CN1-20   | CN2-20     |                                         |          |
|             | DI7_   | CN1-21   | CN2-21     |                                         |          |

# (b) Output device

| Dovico        | Symbol | Connecto | or pin No. | Eurotion and application                                                                                             | I/O      |
|---------------|--------|----------|------------|----------------------------------------------------------------------------------------------------|----------|
| Device        | Symbol | A-axis   | B-axis     |                                                                                                    | division |
|               | DO1_   | CN1-11   | CN2-11     | External output signal                                                                                               |          |
|               | DO2_   | CN1-12   | CN2-12     |                                                                                                    | DO-1     |
|               | DO3_   | CN1-23   | CN2-23     |                                                                                                    |          |
|               | DO4_   | CN1-1    | CN2-1      | External output signals supporting the pulse coincidence output.                                                     |          |
|               | DO4G_  | CN1-2    | CN2-2      | These signals are mutually exclusive with the pulse output (CW_                                                      |          |
|               | DO5_   | CN1-13   | CN2-13     | and CCW_).                                                                                                    |          |
|               | DO5G_  | CN1-14   | CN2-14     |                                                                                                    |          |
|               | CW_    | CN1-1    | CN2-1      | Outputs the command pulse.<br>• For open-collector type (max. output frequency of 500                                | 00.2     |
|               | CWG_   | CN1-2    | CN2-2      | kpulses/s)<br>Forward rotation pulse train between CW and CWG                                                        | 00-2     |
|               | ccw_   | CN1-13   | CN2-13     | Change the command pulse output form with [Pr. PTC004] and [Pr. PTC020].                                             |          |
| Pulso output  | CCWG_  | CN1-14   | CN2-14     | Pulse output control is performed after SSCNET III/H communications are established.                                 |          |
| r uise output | CWP_   | CN1-3    | CN2-3      | Outputs the command pulse. <ul> <li>For differential line driver type (max. output frequency of 4</li> </ul>         |          |
|               | CWN_   | CN1-15   | CN2-15     | Mpulses/s)<br>Forward rotation pulse train between CWP and CWN<br>Reverse rotation pulse train between CCWP and CCWN | DO 3     |
|               | CCWP_  | CN1-4    | CN2-4      | Change the command pulse output form with [Pr. PTC004] and [Pr. PTC020].                                             | 00-3     |
|               | CCWN_  | CN1-16   | CN2-16     | Pulse output control is performed after SSCNET III/H communications are established.                                 |          |

# (c) Power supply

| Signal name                          | Symbol   | Connector<br>pin No. | Function and application                                                                                                    |
|--------------------------------------|----------|----------------------|----------------------------------------------------------------------------------------------------|
| Common terminal for<br>input signals | DICOM05_ | CN1-18<br>CN2-18     | Common terminals for input signals.<br>When DI-2 of I/O division is used, input the I/O interface power supply.<br>The power supply capacity varies depending on the number of I/O interface points to<br>be used.<br>For 24 V input (24 V DC ± 10%)<br>For sink interface, connect + of 24 V DC external power supply.<br>For source interface, connect - of the 24 V DC external power supply.<br>For 5 V input (5 V DC ± 10%)<br>For sink interface, connect + of 5 V DC external power supply.<br>For source interface, connect - of the 5 V DC external power supply. |
|                                      | DICOM_   | CN1-22<br>CN2-22     | Common terminals for input signals.<br>When DI-3 of I/O division is used, input 24 V DC (24 V DC ± 10%) for I/O interface.<br>The power supply capacity varies depending on the number of I/O interface points to<br>be used.<br>For sink interface, connect + of 24 V DC external power supply.<br>For source interface, connect - of the 24 V DC external power supply.                                                                                                    |
| Common terminal for output signals   | DOCOM_   | CN1-24<br>CN2-24     | Common terminals for output signals.<br>When DO-1 of I/O division is used, input 24 V DC (24 V DC ± 10%) for I/O interface.<br>The power supply capacity varies depending on the number of I/O interface points to<br>be used.<br>For sink interface, connect - of the 24 V DC external power supply.<br>For source interface, connect + of the 24 V DC external power supply.                                                                                                    |

### 6.7.3 Detailed explanation of interfaces

This section provides the details of the I/O signal interfaces (refer to the I/O division in the table) given in section 6.7.2. Refer to this section and make connection with the external device.

### (1) Feedback pulse input interface DI-1

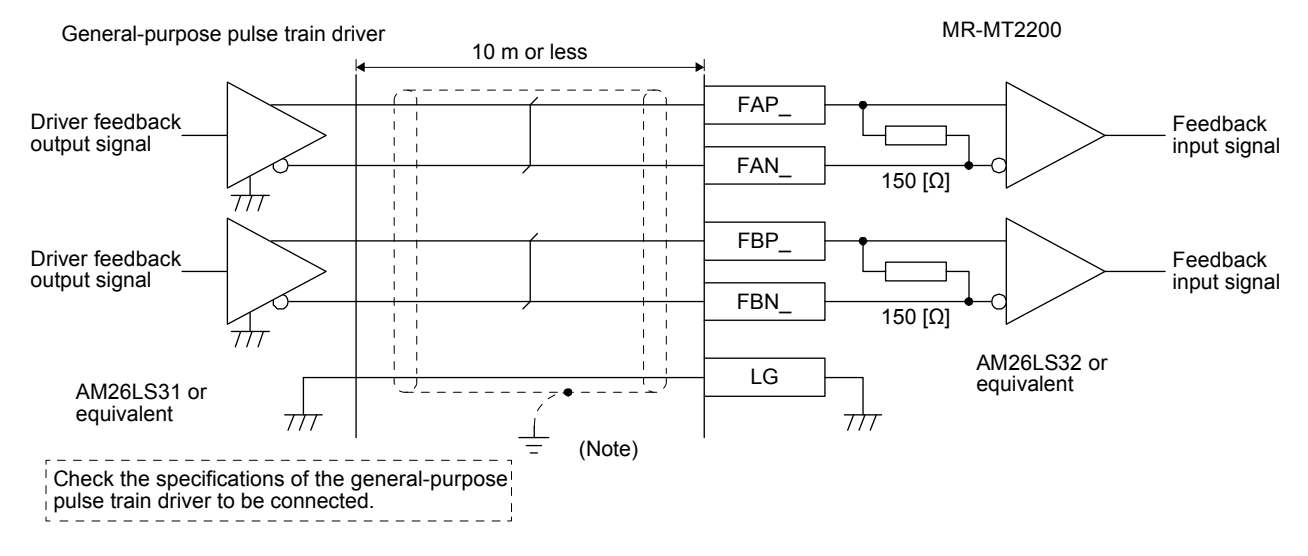

Note. Connect the cable shield directly to FG.

# (2) Digital (24 V/5 V) input interface DI-2

# (a) Sink input interface Transmit signals from sink (open-collector) type transistor output, relay switch, etc.

1) For 5 V

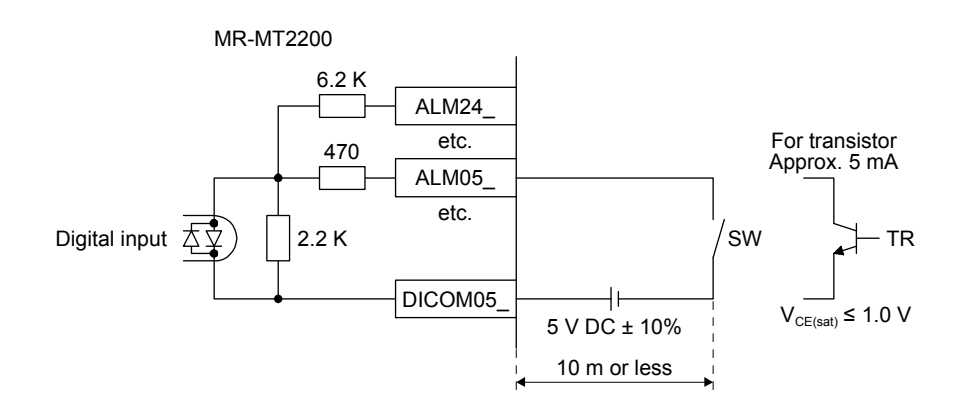

### 2) For 24 V

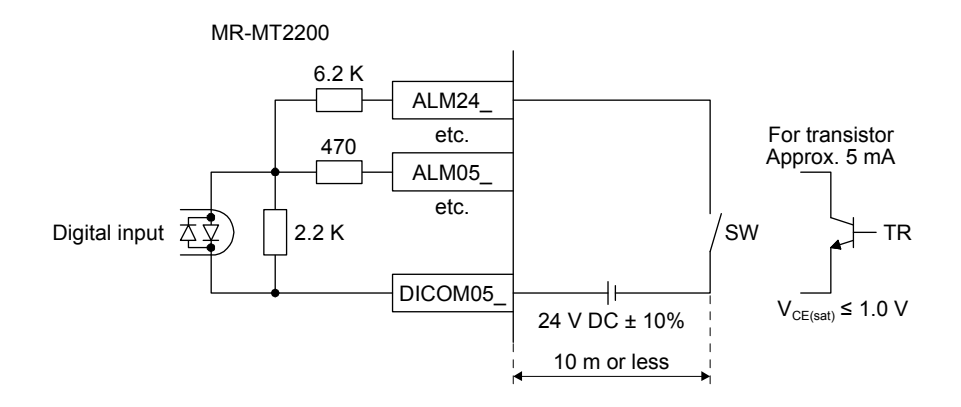

### (b) Source input interface

Transmit signals from source (open-collector) type transistor outputs, relay switches, etc.

1) For 5 V

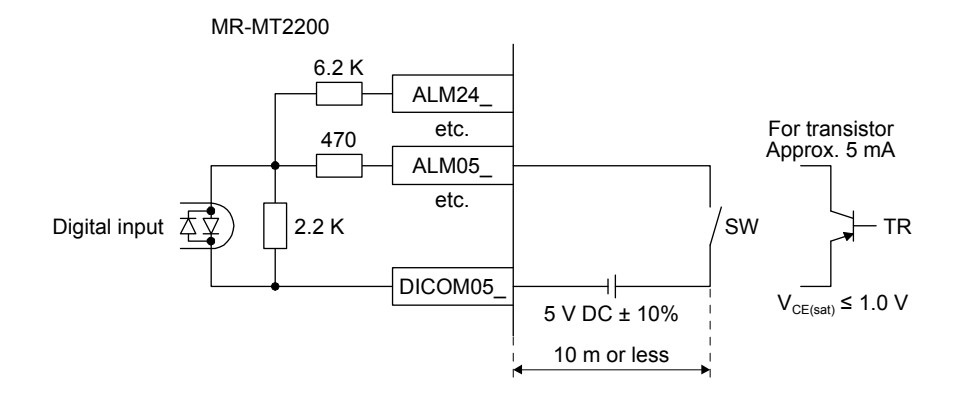

2) For 24 V

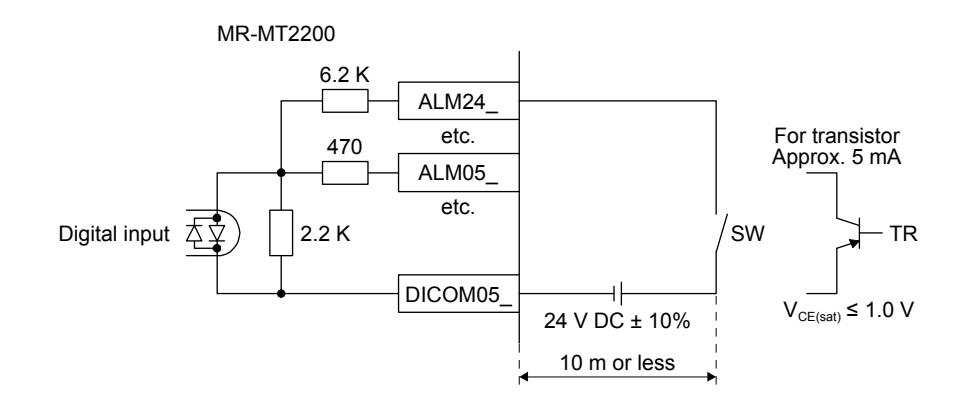

- (3) Digital (24 V) input interface DI-3
  - (a) Sink input interface Transmit signals from sink (open-collector) type transistor output, relay switch, etc.

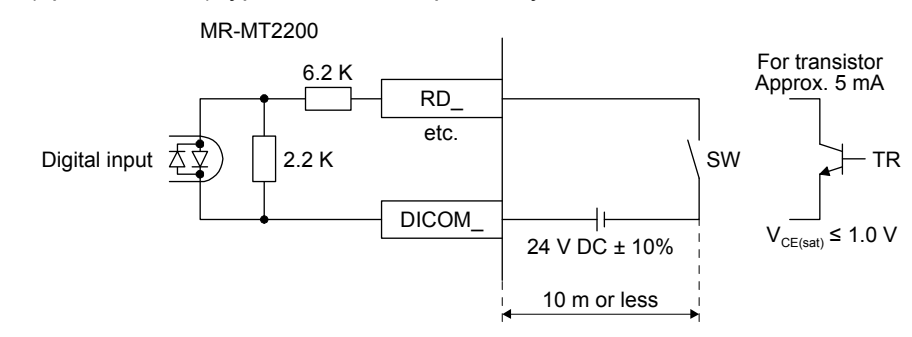

(b) Source input interface

Transmit signals from source (open-collector) type transistor outputs, relay switches, etc.

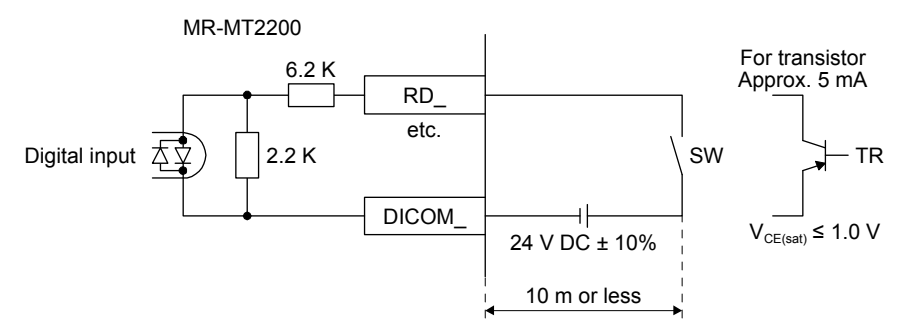

### (4) Digital (24 V) output interface DO-1

(a) Sink output interface

When the output transistor is turned on, the current will flow to the collector terminal.

Lamps, relays, or photocouplers can be driven. Install a diode (D) for an inductive load, or install an inrush current suppressing resistor (R) for a lamp load.

(Rated current: 40 mA or less, maximum current: 50 mA or less, inrush current: 100 mA or less) A maximum of 2.6 V voltage drop occurs in MR-MT2200.

1) Inductive load

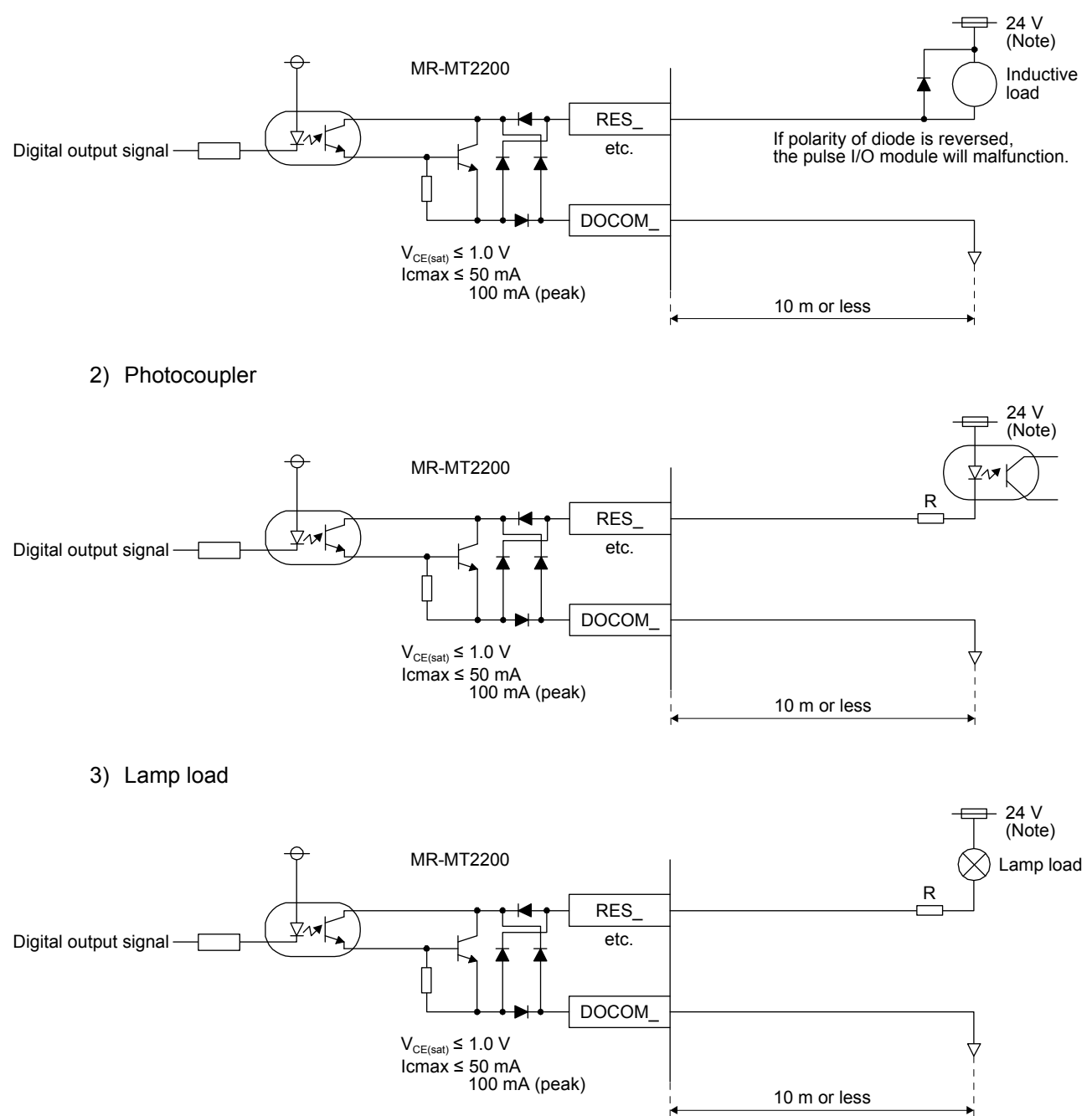

Note. If the voltage drop (maximum of 2.6 V) interferes with the relay operation, apply a high voltage (maximum of 26.4 V) from external source.

### (b) Source output interface

When the output transistor is turned on, the current will flow from the output terminal to a load. Lamps, relays, or photocouplers can be driven. Install a diode (D) for an inductive load, or install an inrush current suppressing resistor (R) for a lamp load.

(Rated current: 40 mA or less, maximum current: 50 mA or less, inrush current: 100 mA or less) A maximum of 2.6 V voltage drop occurs in MR-MT2200.

1) Inductive load

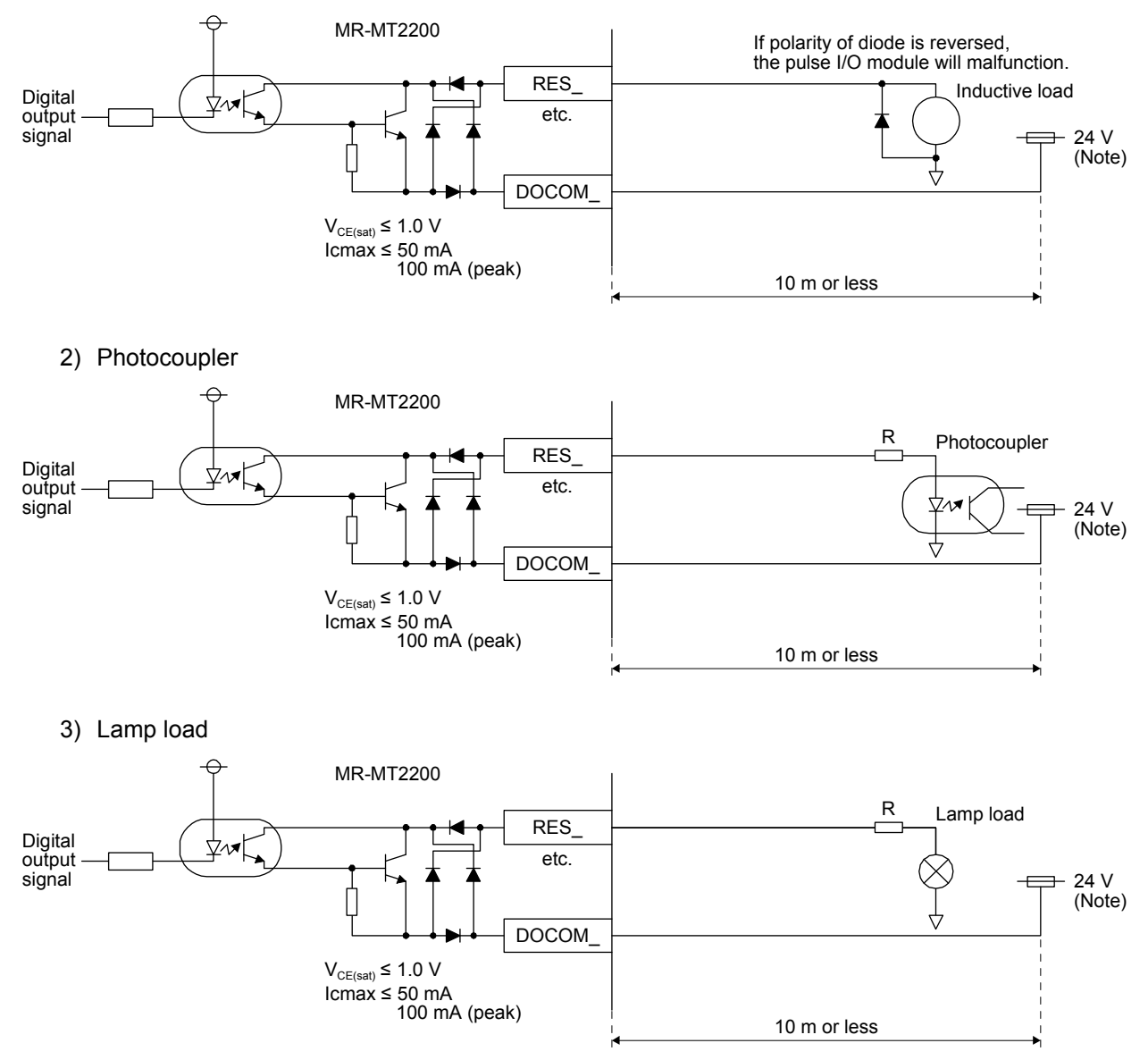

Note. If the voltage drop (maximum of 2.6 V) interferes with the relay operation, apply a high voltage (maximum of 26.4 V) from external source.

### (5) Output interface DO-2

(a) Command pulse (open-collector) output interface

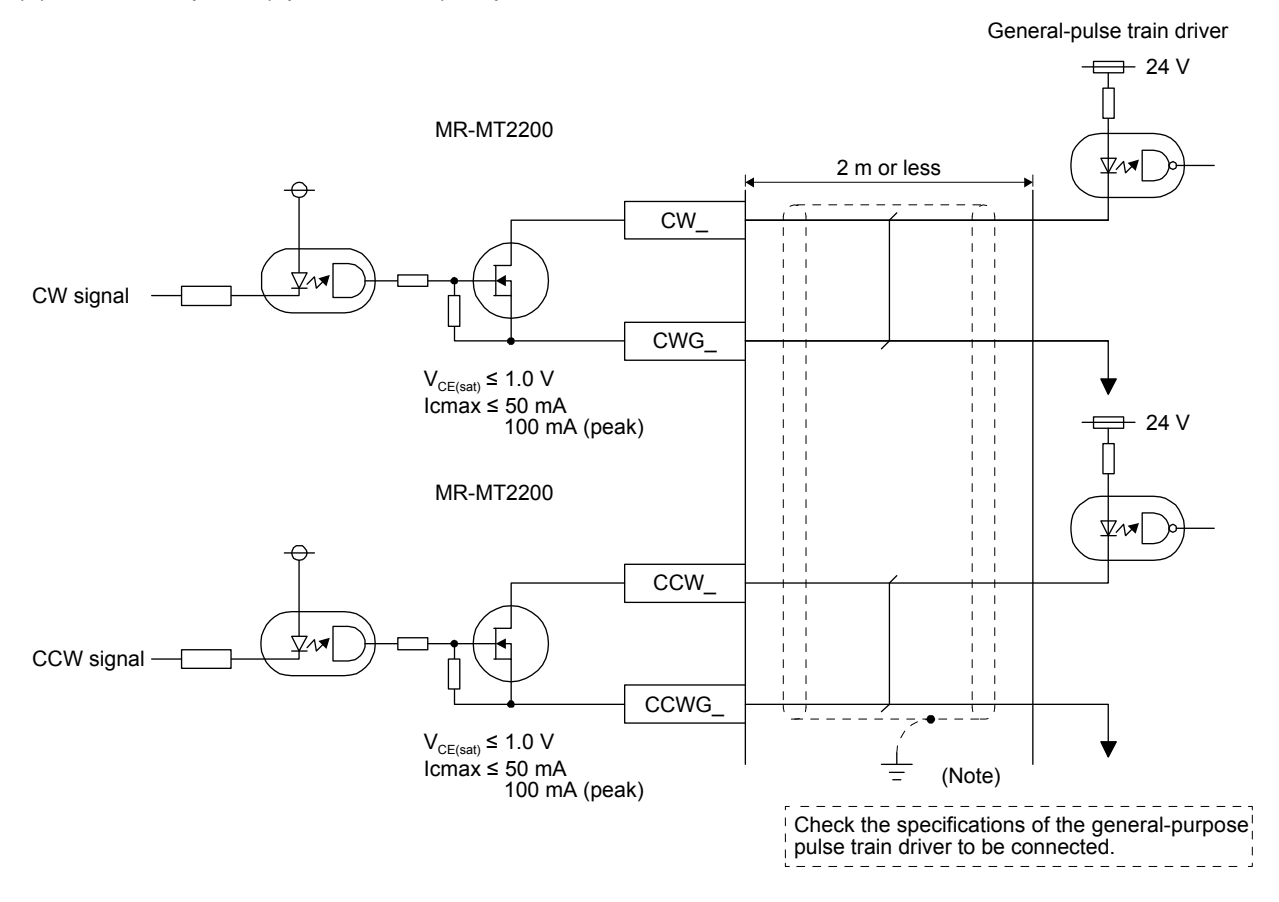

Note. Connect the cable shield directly to FG.

### (b) High-speed output (DO4\_/DO\_5) interface

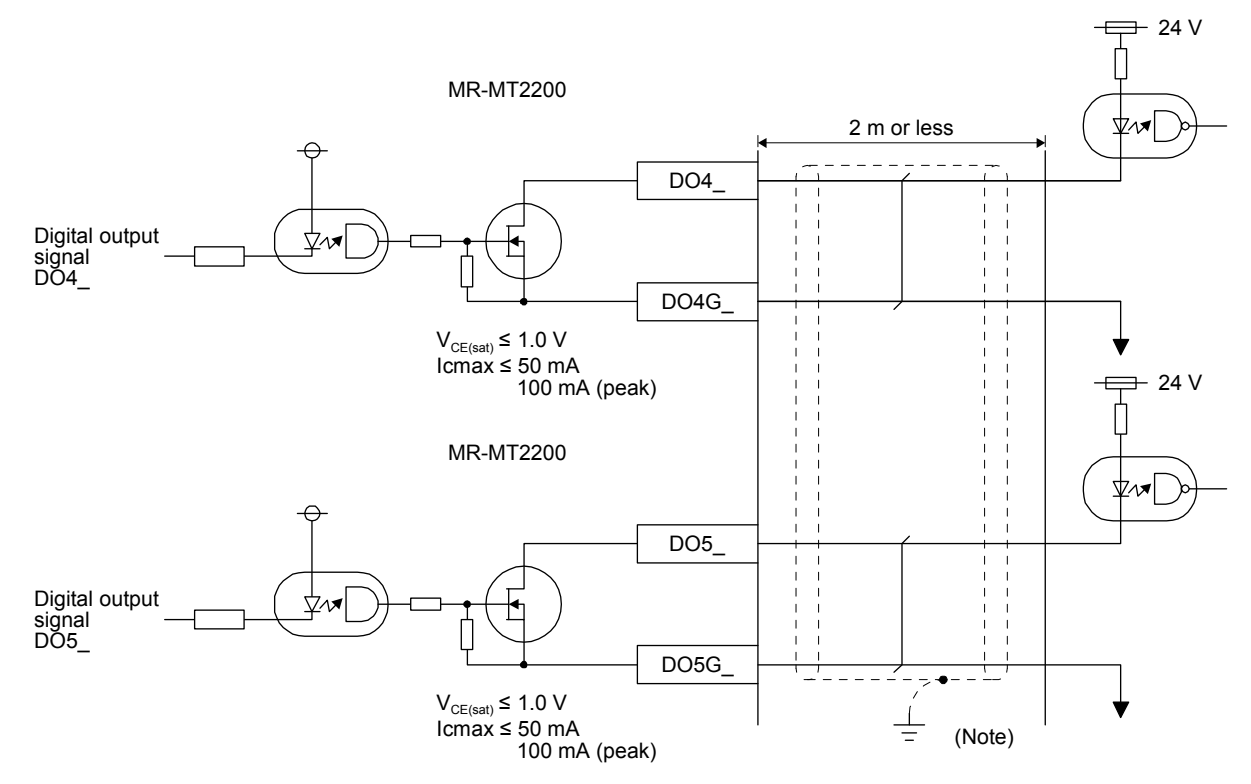

Note. Connect the cable shield directly to FG.
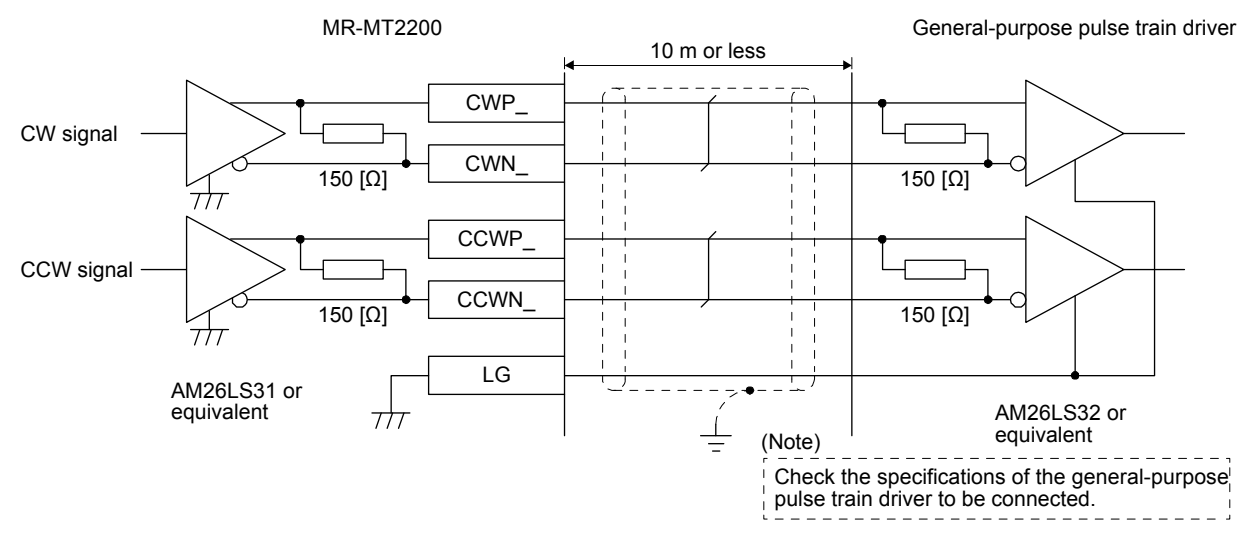

#### (6) Command pulse (differential) output interface DO-3

Note. Connect the cable shield directly to FG.

The following shows the minimum pulse width of command pulse (differential) output.

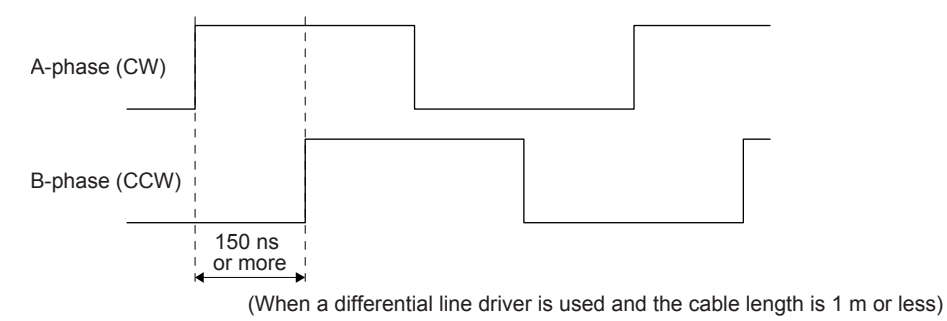

#### 6.7.4 Command pulse output form

The following three different types of output pulse commands are available.

| Connection form                        | Signal name | Forward/reverse rotation<br>pulse train | Signed pulse train  | A-phase/B-phase pulse<br>train |  |
|----------------------------------------|-------------|-----------------------------------------|---------------------|--------------------------------|--|
| Differential line driver connection    | CWP, CWN    | CW (forward rotation                    | PULSE (pulse train) | A (A-phase)                    |  |
| Open-collector connection              | CW, CWG     | puise train)                            |                     |                                |  |
| Differential line driver<br>connection | CCWP, CCWN  | CCW (reverse rotation                   | SIGN (sign)         | B (B-phase)                    |  |
| Open-collector connection              | CCW, CCWG   |                                         |                     |                                |  |

Normally, the driver of the stepping motor, etc. has restrictions on the timing (interval time) of command pulse for switching the motor rotation direction. Considering the restrictions of the driver, set the dwell time (time when pulse is not outputted) to the controller for switching the motor rotation direction.

An output change equivalent to when the command pulses are outputted may occur at the following timing of the pulse I/O module. (e.g. at initial setting of polarity and setting of output polarity)

- When the pulse I/O module is on
- When the pulse I/O module is off
- · At the first connection to SSCNET III/H communications
- At the reconnection to SSCNET III/H communications
- (1) In station mode

Select the output functions with [Pr. PTC004] for A-axis and [Pr. PTC020] for B-axis.

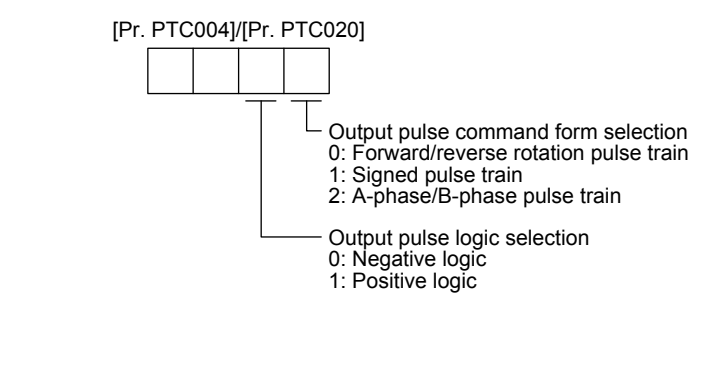

(2) In axis mode

Select the output functions with [Pr. PB14].

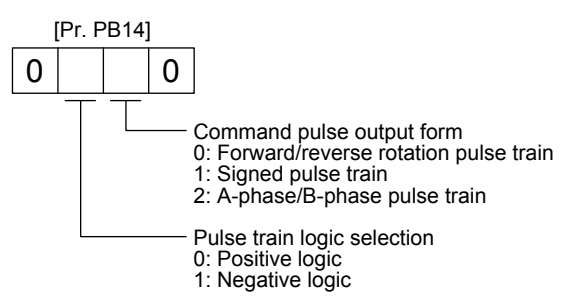

# 6. MR-MT2200 PULSE I/O MODULE

#### 6.7.5 Input pulse form

The following three different types of input pulses are available.

| Connection form                     | Signal name | Forward/reverse rotation<br>pulse train | Signed pulse train  | A-phase/B-phase pulse<br>train |
|-------------------------------------|-------------|-----------------------------------------|---------------------|--------------------------------|
| Differential line driver connection | FAP, FAN    | CW (forward rotation<br>pulse train)    | PULSE (pulse train) | A (A-phase)                    |
|                                     | FBP, FBN    | CCW (reverse rotation<br>pulse train)   | SIGN (sign)         | B (B-phase)                    |

#### (1) In station mode

Select the input functions with [Pr. PTC002] for A-axis and [Pr. PTC018] for B-axis.

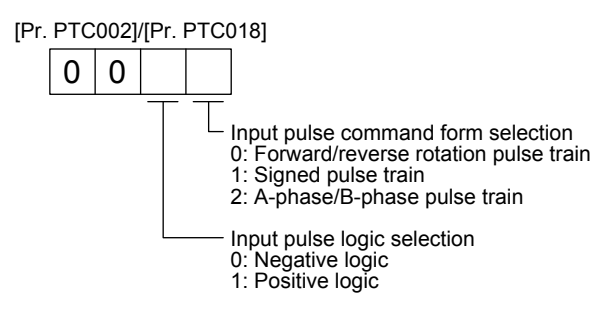

#### (2) In axis mode

Select the input functions with [Pr. PB17].

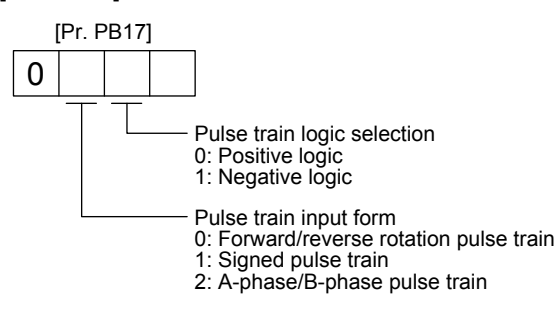

## 7. MR-MT2300 ANALOG I/O MODULE

#### 7.1 Summary

The MR-MT2300 analog I/O module allows analog input/output at resolution of 16 bits.

#### 7.2 Standard specifications

|                                      | Item MR-MT2300 analog I/O module                                                                                                    |                                                      |  |  |
|--------------------------------------|----------------------------------------------------------------------------------------------------|------------------------------------------------------|--|--|
| Control circuit power supply         |                                                                                                    | Supplied from the head module (24 V DC ± 10%, 0.1 A) |  |  |
|                                      | Number of input channels                                                                                                    | 4                                                    |  |  |
|                                      | Input voltage range                                                                                                    | -10 V DC to +10 V DC/-5 V DC to +5 V DC              |  |  |
| Analog input                         | Resolution                                                                                                    | ±10 V range: 0.334 mV                                |  |  |
|                                      | Resolution                                                                                                    | ±5 V range: 0.167 mV                                 |  |  |
|                                      | Conversion accuracy                                                                                                    | ±0.1% (25 °C) / ±0.3% (0 °C to 60 °C)                |  |  |
|                                      | Conversion accuracy     ±0.1%       Conversion speed        Number of output channels        Output voltage range        Resolution | 20 µs                                                |  |  |
|                                      | Number of output channels                                                                                                    | 4                                                    |  |  |
|                                      | Output voltage range                                                                                                    | -10 V DC to +10 V DC                                 |  |  |
| Analog output<br>Analog power supply | Resolution                                                                                                    | 0.319 mV                                             |  |  |
|                                      | Conversion accuracy                                                                                                    | ±0.4% (25 °C) / ±0.5% (0 °C to 60 °C)                |  |  |
|                                      | Conversion speed                                                                                                    | 40 µs                                                |  |  |
|                                      | Voltage                                                                                                    | 24 V DC                                              |  |  |
| Analog power supply                  | Permissible voltage fluctuation                                                                                                    | 24 V DC ± 10%                                        |  |  |
|                                      | Current capacity [A]                                                                                                    | 0.1                                                  |  |  |
| Compliance to global standards       |                                                                                                    | Refer to section 1.3.                                |  |  |
| Structure (IP rating)                |                                                                                                    | Refer to section 1.3.                                |  |  |
| Environment                          |                                                                                                    | Refer to section 1.3.                                |  |  |
| Mass                                 | [kg]                                                                                                    | 0.2                                                  |  |  |

#### 7.3 Function list

The following lists the functions of the MR-MT2300 analog I/O module. For details and usage of the functions, refer to the manual for the controller.

| Function                                  | Description                                                                                             |
|-------------------------------------------|----------------------------------------------------------------------------------------------------|
| Analog input function                     | This function sends analog data of analog input signals to the controller.                              |
| Analog output function                    | This function outputs specified analog values from the controller.                                      |
| Analog input averaging function           | This function averages the analog data of multiple analog input signals and sends it to the controller. |
| Maximum/minimum value<br>holding function | This function sends analog data of analog input signals with the maximum and minimum values held.       |

## 7.4 Parts identification

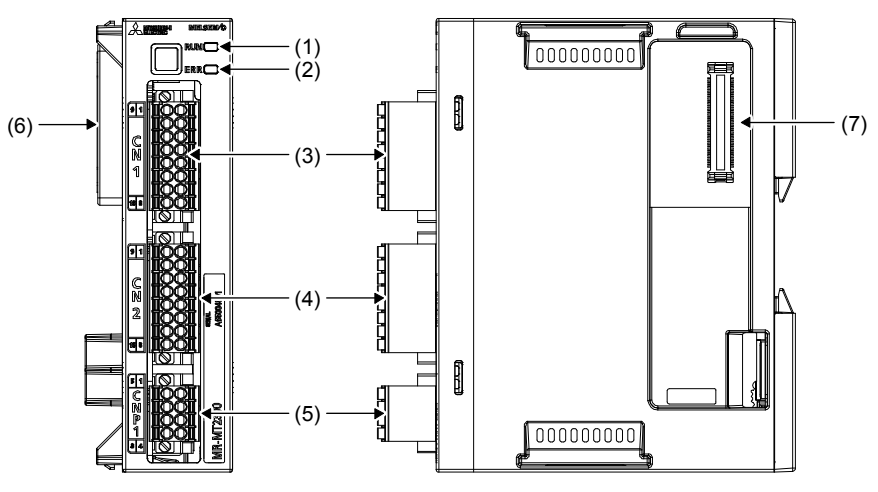

| No. | Name/application                                                | Detailed explanation |
|-----|-----------------------------------------------------------------|----------------------|
| (1) | Status display LED (RUN)                                        |                      |
| (1) | Indicates the operating status of the module.                   | Section              |
| (2) | Status display LED (ERR)                                        | 7.5                  |
| (2) | Indicates that an error has occurred in the module.             |                      |
| (2) | Analog input signal connector (CN1)                             |                      |
| (3) | Used to connect analog input signals.                           |                      |
| (4) | Analog output signal connector (CN2)                            | Section              |
| (4) | Connect the analog output signals.                              | 7.6                  |
| (5) | Analog signal power connector (CNP1)                            |                      |
| (5) | Connect the input power supply (24 V) for analog signals.       |                      |
| (6) | Inter-module connection connector (CN3B)                        | /                    |
| (0) | Connect with the head module or the preceding extension module. |                      |
| (7) | Inter-module connection connector (CN3A)                        |                      |
| (7) | Connect with the following extension module.                    |                      |

#### 7.5 Status display LEDs

The module status is displayed by the following two LEDs.

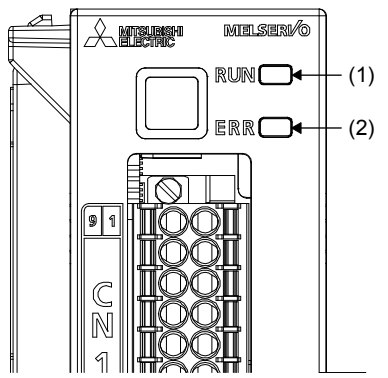

| No.     | Display | LED color | Status                                    | Meaning                                      |
|---------|---------|-----------|-------------------------------------------|----------------------------------------------|
|         | Green   | On        | The module has been properly powered on.  |                                              |
| (1)     | (1) RUN | Orange    | On                                        | Initializing                                 |
|         |         |           | Off                                       | The module has not been properly powered on. |
|         |         | Ded       | Flickering                                | A warning has occurred.                      |
| (2) ERR | Reu     | On        | An alarm has occurred.                    |                                              |
|         | Orange  | On        | Initializing                              |                                              |
|         |         | Off       | The module normally operates at power-on. |                                              |
|         |         |           |                                           |                                              |

• When the module is powered on

When the module is powered on, both the RUN and ERR LEDs turn on in orange and then show the status above after the initialization of MR-MT2300.

When a watchdog error has occurred
 When a watchdog error has occurred, both the RUN and ERR LEDs turn on in red.

#### 7.6 Signals and wiring

- The analog I/O module cannot execute A/D conversion or D/A conversion unless the analog power 24 V DC is supplied. Make sure to connect the analog power supply 24 V DC.
- The analog output may be unstable at power-on or shut-off.
- Turn on the analog power of the analog I/O module before turning on the control circuit power supply for the head module. Incorrect order of power-on generates [AL. 10.4].

#### 7.6.1 Pin assignment

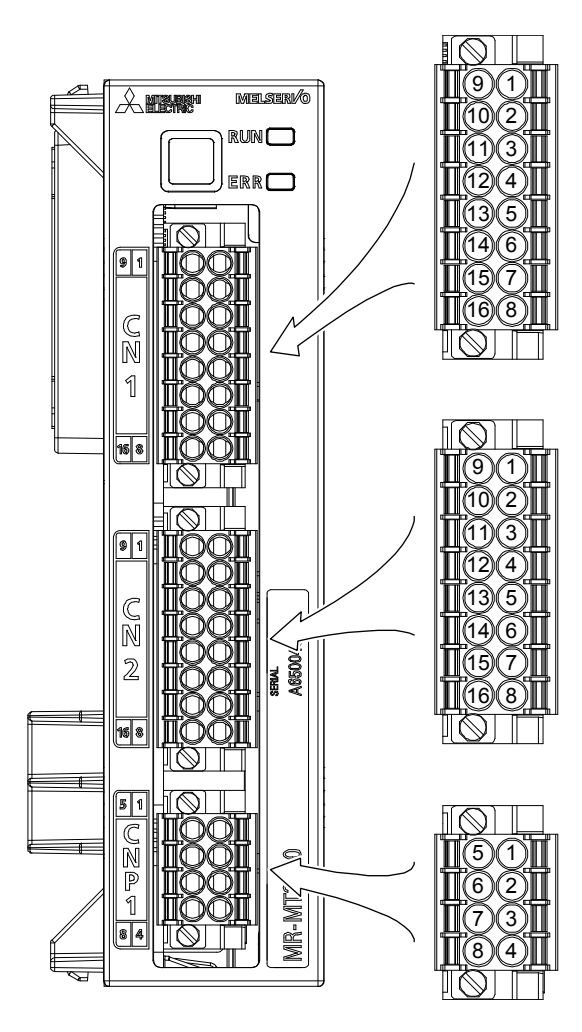

#### Pin assignment of CN1 (analog input)

| No. | Symbol | Symbol | No. |
|-----|--------|--------|-----|
| 9   | AIN2P  | AIN1P  | 1   |
| 10  | AIN2N  | AIN1N  | 2   |
| 11  | SHD    | SHD    | 3   |
| 12  | AG     | AG     | 4   |
| 13  | AIN4P  | AIN3P  | 5   |
| 14  | AIN4N  | AIN3N  | 6   |
| 15  | SHD    | SHD    | 7   |
| 16  | AG     | AG     | 8   |

#### Pin assignment of CN2 (analog output)

| No. | Symbol | Symbol | No. |
|-----|--------|--------|-----|
| 9   | AOUT2P | AOUT1P | 1   |
| 10  | AOUT2N | AOUT1N | 2   |
| 11  | SHD    | SHD    | 3   |
| 12  | AG     | AG     | 4   |
| 13  | AOUT4P | AOUT3P | 5   |
| 14  | AOUT4N | AOUT3N | 6   |
| 15  | SHD    | SHD    | 7   |
| 16  | AG     | AG     | 8   |

# Pin assignment of CNP1 (analog power supply)

| No. | Symbol  | Symbol  | No. |
|-----|---------|---------|-----|
| 5   | 24 V(+) | 24 V(+) | 1   |
| 6   | 24G     | 24G     | 2   |
| 7   |         |         | 3   |
| 8   | FG      | FG      | 4   |

## 7.6.2 Signal (device) explanations

## (1) Input device

| Device             | Symbol         | Connector<br>pin No. | Function/application                                                                           | I/O<br>division |
|--------------------|----------------|----------------------|------------------------------------------------------------------------------------------------|-----------------|
| Analog input ch. 1 | AIN1P<br>AIN1N | CN1-1<br>CN1-2       | Input analog signals.<br>Apply a voltage of -10 V DC to +10 V DC or -5 V DC to +5 V DC between |                 |
| Analog input ch. 2 | AIN2P<br>AIN2N | CN1-9<br>CN1-10      | AIN_P and AIN_N.<br>Use [Pr. PTD001] to select an input voltage range (-10 V DC to +10 V DC or | Analog          |
| Analog input ch. 3 | AIN3P<br>AIN3N | CN1-5<br>CN1-6       | 1-5 V DC to +5 V DC).                                                                          | input           |
| Analog input ch. 4 | AIN4P<br>AIN4N | CN1-13<br>CN1-14     |                                                                                                |                 |

## (2) Output device

| Device                 | Symbol | Connector<br>pin No. | Function/application                              | I/O<br>division |
|------------------------|--------|----------------------|---------------------------------------------------|-----------------|
| Analog output ch. 1    | AOUT1P | CN2-1                | Outputs analog signals.                           |                 |
| , that og output on. T | AOUT1N | CN2-2                | A voltage is outputted between AOUT_P and AOUT_N. |                 |
| Appleg output of 2     | AOUT2P | CN2-9                | Output voltage: ±10 V                             |                 |
| Analog output ch. 2    | AOUT2N | CN2-10               |                                                   | Analog          |
| Analog output ch 3     | AOUT3P | CN2-5                |                                                   | output          |
| Analog output ch. 5    | AOUT3N | CN2-6                |                                                   |                 |
| Analog output ch. 4    | AOUT4P | CN2-13               |                                                   |                 |
| Analog output ch. 4    | AOUT4N | CN2-14               |                                                   |                 |

## (3) Power supply

| Signal name                  | Symbol  | Connector<br>pin No. | Function/application                                                                                                    |
|------------------------------|---------|----------------------|----------------------------------------------------------------------------------------------------|
| Analog power supply<br>input | 24 V(+) | CNP1-1<br>CNP1-5     | Analog power supply terminals.<br>Input the 24 V DC (24 V DC ± 10%).<br>Connect + of the 24 V DC external power supply. |
|                              | 24G     | CNP1-2<br>CNP1-6     | Analog power supply terminals.<br>Connect - of the 24 V DC external power supply.                                       |
| Grounding                    | FG      | CNP1-4<br>CNP1-8     | Grounding terminals. Use them for grounding.                                                                            |

#### 7.6.3 Description of interfaces

This section provides the details of the I/O signal interfaces (refer to the I/O division in the table) given in section 7.6.2. Refer to this section and make connection with the external device.

#### (1) Analog input

POINT
 If the circuit between terminals of unused channels remains open, an unstable voltage value will be inputted. Short-circuit the input terminals "AIN\_P" and "AIN\_N" of unused channels to prevent this problem.

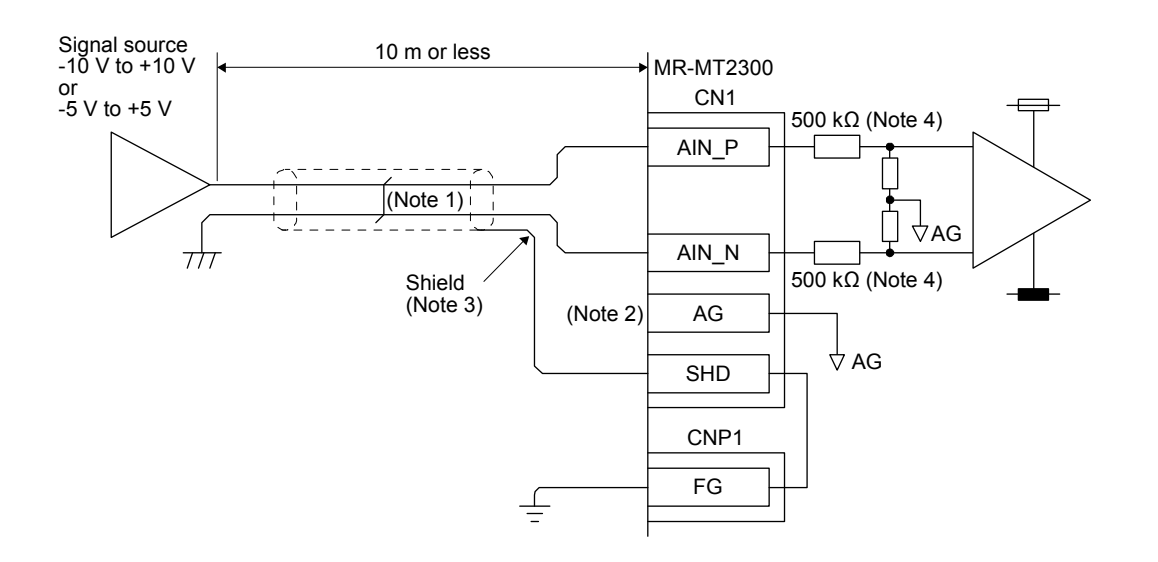

- Note 1. Use a two-core twisted cable for wiring.
  - 2. When there is a potential difference between the AG terminal and the GND of an external device, connect the AG terminal and the GND of the external device.
  - 3. Be sure to connect the shielded wire of each channel to the SHD terminal and ground the FG terminal.
  - 4. This value is the input resistance of analog input.

# 7. MR-MT2300 ANALOG I/O MODULE

#### (2) Analog output

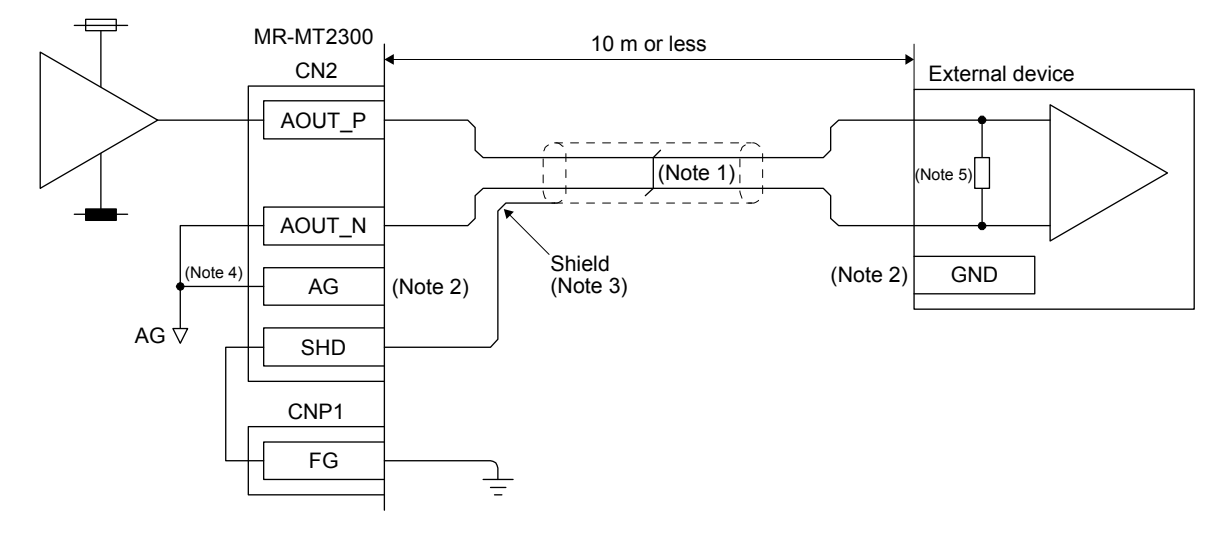

- Note 1. Use a two-core twisted cable for wiring.
  - 2. When there is a potential difference between the AG terminal and the GND of an external device, connect the AG terminal and the GND of the external device.
  - 3. Be sure to connect the shielded wire of each channel to the SHD terminal and ground the FG terminal.
  - 4. The AG terminal and the AOUT\_N terminal of each channel are connected inside the module.
  - 5. The load resistance of external device must be 1  $k\Omega$  or higher.

# MEMO

## 8. MR-MT2400 ENCODER I/F MODULE

#### 8.1 Summary

The MR-MT2400 encoder I/F module sends position data received from an encoder to the servo system controller through SSCNET III/H communications.

The servo system controller performs the position management and fully closed loop control by using the position data obtained through SSCNET III/H communications.

#### 8.2 Standard specifications

| Item                            | MR-MT2400 encoder I/F module                         |
|---------------------------------|------------------------------------------------------|
| Control circuit power supply    | Supplied from the head module (24 V DC ± 10%, 0.2 A) |
| Number of encoder channels      | 2                                                    |
| Supported oncoder communication | SSI                                                  |
| Supported encoder communication | Transmission speed: 100 kbps/200 kbps                |
| Compliance to global standards  | Refer to section 1.3.                                |
| Structure (IP rating)           | Refer to section 1.3.                                |
| Environment                     | Refer to section 1.3.                                |
| Mass [k                         | g] 0.2                                               |

#### 8.3 Function list

The following table lists the functions of the MR-MT2400 encoder I/F module. For details and usage of the functions, refer to the manual for the controller.

| Function               | Description                                                                    |
|------------------------|--------------------------------------------------------------------------------|
| Encodor input function | This function sends position data received from the encoder to the controller. |
|                        | This function supports the open-standard encoder interface.                    |

#### 8.4 Parts identification

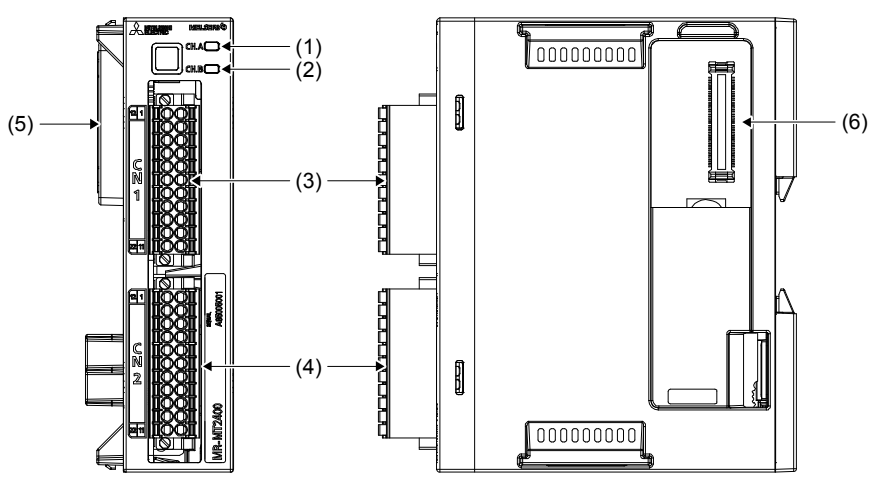

| No. | Name/application                                                | Detailed explanation |  |  |  |
|-----|-----------------------------------------------------------------|----------------------|--|--|--|
| (1) | Status display LED (CH.A)                                       |                      |  |  |  |
|     | Indicates the status of ch. A.                                  |                      |  |  |  |
| (2) | Status display LED (CH.B)                                       |                      |  |  |  |
| (4) | Indicates the status of ch. B.                                  |                      |  |  |  |
| (3) | Encoder signal input connector (CN1)                            |                      |  |  |  |
| (3) | Input SSI signals.                                              | Section              |  |  |  |
| (4) | Encoder signal input connector (CN2)                            | 0.0                  |  |  |  |
| (5) | Inter-module connection connector (CN3B)                        |                      |  |  |  |
| (5) | Connect with the head module or the preceding extension module. |                      |  |  |  |
| (6) | Inter-module connection connector (CN3A)                        |                      |  |  |  |
| (0) | Connect with the following extension module.                    |                      |  |  |  |

#### 8.5 Status display LEDs

The module status is displayed by the following two LEDs.

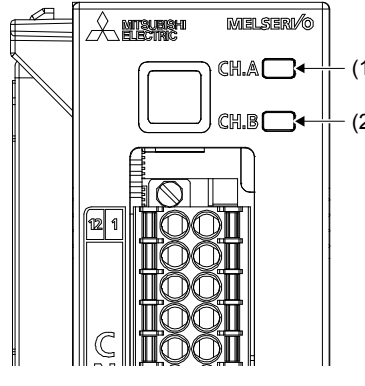

|       | No. | Display | LED color | Status     | Meaning                                                                                      |
|-------|-----|---------|-----------|------------|----------------------------------------------------------------------------------------------|
| - (1) |     |         | Green     | On         | The module has been properly powered on and<br>is waiting for Ch. A operation to be enabled. |
| - (2) | (1) |         | Pod       | Flickering | A warning has occurred in Ch. A.                                                             |
| (-)   | (1) | Сп.А    | Reu       | On         | An alarm has occurred in Ch. A.                                                              |
|       |     |         | Orange    | On         | Initializing                                                                                 |
|       |     |         | /         | Off        | The module has not been properly powered on.                                                 |
|       |     |         | Green     | On         | The module has been properly powered on and is waiting for Ch. B operation to be enabled.    |
|       |     | CH.B    | Ded       | Flickering | A warning has occurred in Ch. B.                                                             |
|       | (2) |         | Reu       | On         | An alarm has occurred in Ch. B.                                                              |
|       |     |         | Orange    | On         | Initializing                                                                                 |
|       |     |         |           | Off        | The module has not been properly powered on.                                                 |

 When the module is powered on When the module is powered on, both the CH.A and CH.B LEDs turn on in orange and then show the status above when the communications with the head module are established and the runtime is started.

When a watchdog error has occurred
 When a watchdog error has occurred, both the CH.A and CH.B LEDs turn on in red.

#### 8.6 Signals and wiring

### 8.6.1 Pin assignment

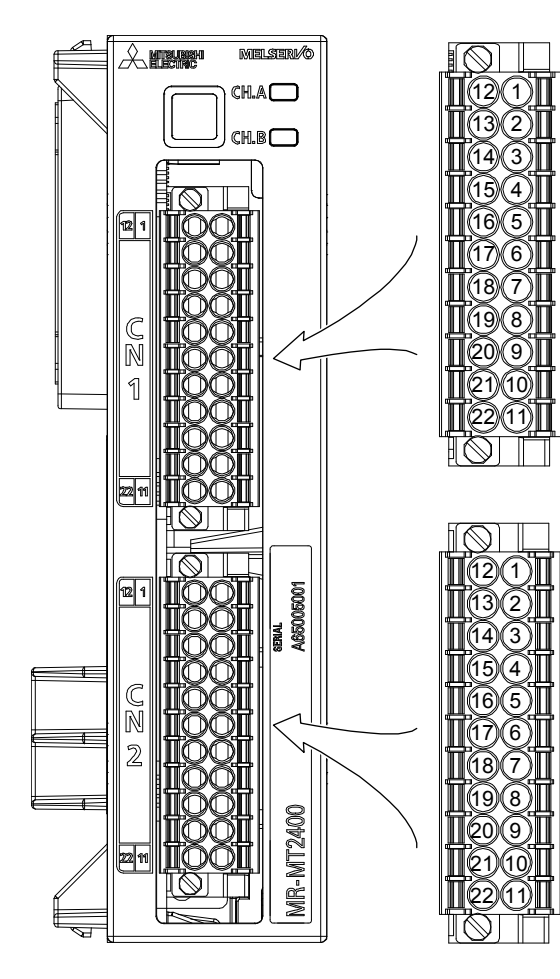

#### Pin assignment of CN1

| No. | Symbol | Symbol  | No. |
|-----|--------|---------|-----|
| 12  |        |         | 1   |
| 13  |        |         | 2   |
| 14  | P5     | LG      | 3   |
| 15  | CLK+_A | DATA+_A | 4   |
| 16  | CLKA   | DATAA   | 5   |
| 17  | SHD    | SHD     | 6   |
| 18  |        |         | 7   |
| 19  |        |         | 8   |
| 20  | P5     | LG      | 9   |
| 21  | CLK+_B | DATA+_B | 10  |
| 22  | CLKB   | DATAB   | 11  |

#### Pin assignment of CN2

| No. | Symbol | Symbol | No. |
|-----|--------|--------|-----|
| 12  |        |        | 1   |
| 13  |        |        | 2   |
| 14  | SHD    | SHD    | 3   |
| 15  |        |        | 4   |
| 16  |        |        | 5   |
| 17  |        |        | 6   |
| 18  |        |        | 7   |
| 19  |        |        | 8   |
| 20  |        |        | 9   |
| 21  |        |        | 10  |
| 22  |        |        | 11  |

#### 8.6.2 Connecting SSI-compatible encoders

(1) 5 V power supply specifications

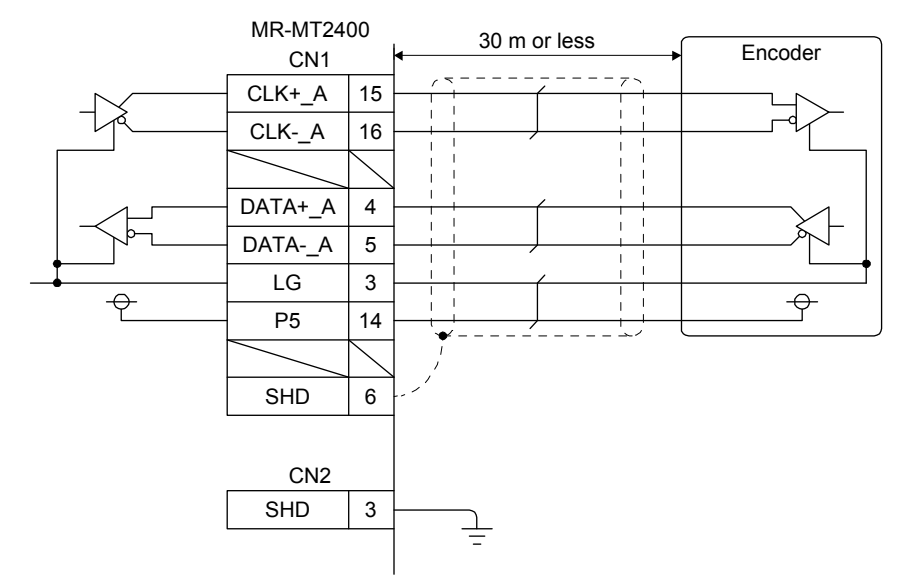

(2) 24 V power supply specifications

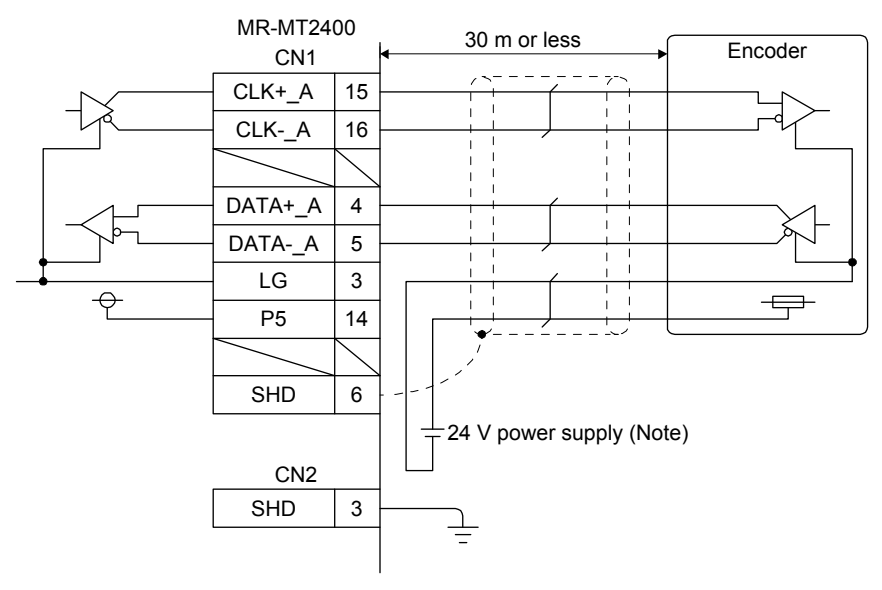

Note. Supply the power to the encoder externally if the power supplied to the encoder is other than 5 V.

| <b>≜</b> CAUTION | <ul> <li>Never make a drastic adjustment or change to the parameter values as doing so will make the operation unstable.</li> <li>Do not change the parameter settings as described below. Doing so may cause an unexpected condition such as failing to start up the sensing module.</li> <li>Changing the values of the parameters for manufacturer setting</li> <li>Setting a value outside the range</li> <li>Changing the fixed values in the digits of a parameter</li> <li>When writing parameters from the controller, check that the station number or axis number of the sensing module is set correctly. If the set station number or axis number is incorrect, the parameter setting values of a different station or axis will be written, leading to unexpected operations of the sensing module.</li> </ul> |
|------------------|----------------------------------------------------------------------------------------------------|
|                  | POINT         ●When you connect the sensing module to a servo system controller, parameter                                                                                                    |

 values of the servo system controller will be written to each parameter.
 Setting may not be made to some parameters and their ranges depending on the servo system controller model, sensing module, and MELSOFT MT Works2 software version. For details, refer to the servo system controller user's manual. Check the software version of the sensing module using MELSOFT MT Works2.

#### 9.1 Station mode

9.1.1 Parameter list

#### POINT

- The parameter whose symbol is preceded by \* is enabled with the following conditions:
  - \*: After setting the parameter, cycle the power or reset the controller.
  - \*\*: After setting the parameter, cycle the power.

## (1) MR-MT2010 SSCNET III/H head module

| No.    | Symbol | Name                                                                  | Initial value | Unit              |
|--------|--------|-----------------------------------------------------------------------|---------------|-------------------|
| PTA001 | *HDI11 | DI1 (CN2-13) setting 1                                                | 0000h         | /                 |
| PTA002 | *HDI12 | DI1 (CN2-13) setting 2                                                | 0000h         | /                 |
| PTA003 | *HDI21 | DI2 (CN2-1) setting 1                                                 | 0000h         | $\sim$            |
| PTA004 | *HDI22 | DI2 (CN2-1) setting 2                                                 | 0000h         |                   |
| PTA005 | *HDI31 | DI3 (CN2-14) setting 1                                                | 0000h         | $\sim$            |
| PTA006 | *HDI32 | DI3 (CN2-14) setting 2                                                | 0000h         |                   |
| PTA007 | *HDI41 | DI4 (CN2-2) setting 1                                                 | 0000h         |                   |
| PTA008 | *HDI42 | DI4 (CN2-2) setting 2                                                 | 0000h         | /                 |
| PTA009 | *HDI51 | DI5 (CN2-15) setting 1                                                | 0000h         | $\sim$            |
| PTA010 | *HDI52 | DI5 (CN2-15) setting 2                                                | 0000h         | $\sim$            |
| PTA011 | *HDI61 | DI6 (CN2-3) setting 1                                                 | 0000h         |                   |
| PTA012 | *HDI62 | DI6 (CN2-3) setting 2                                                 | 0000h         | $\sim$            |
| PTA013 | *HDI71 | DI7 (CN2-16) setting 1                                                | 0000h         | $\sim$            |
| PTA014 | *HDI72 | DI7 (CN2-16) setting 2                                                | 0000h         |                   |
| PTA015 | *HDI81 | DI8 (CN2-4) setting 1                                                 | 0000h         | /                 |
| PTA016 | *HDI82 | DI8 (CN2-4) setting 2                                                 | 0000h         | /                 |
| PTA017 | *HDI91 | DI9 (CN2-17) setting 1                                                | 0000h         | /                 |
| PTA018 | *HDI92 | DI9 (CN2-17) setting 2                                                | 0000h         | /                 |
| PTA019 | *HDIA1 | DI10 (CN2-5) setting 1                                                | 0000h         | /                 |
| PTA020 | *HDIA2 | DI10 (CN2-5) setting 2                                                | 0000h         | /                 |
| PTA021 | *HDIB1 | DI11 (CN2-18) setting 1                                               | 0000h         | /                 |
| PTA022 | *HDIB2 | DI11 (CN2-18) setting 2                                               | 0000h         | /                 |
| PTA023 | *HDIC1 | DI12 (CN2-6) setting 1                                                | 0000h         | /                 |
| PTA024 | *HDIC2 | DI12 (CN2-6) setting 2                                                | 0000h         |                   |
| PTA025 |        | For manufacturer setting                                              | 0000h         |                   |
| PTA026 |        |                                                                       | 0003h         |                   |
| PTA027 | *HDO11 | DO1 (CN2-20) setting 1                                                | 0000h         |                   |
| PTA028 | *HDO12 | DO1 (CN2-20) setting 2                                                | 0000h         |                   |
| PTA029 | *HDO21 | DO2 (CN2-8) setting 1                                                 | 0000h         | /                 |
| PTA030 | *HDO22 | DO2 (CN2-8) setting 2                                                 | 0000h         | /                 |
| PTA031 | /      | For manufacturer setting                                              | 0000h         | /                 |
| PTA032 | *AOP1  | Function selection A-1                                                | 0000h         |                   |
| PTA033 | *LO1   | Level output function - Setting group 1 - Detailed setting 1          | 0000h         |                   |
| PTA034 | LONL1  | Level output function - Setting group 1 - Lower limit setting - Lower | 0000h         |                   |
| PTA035 | LONH1  | Level output function - Setting group 1 - Lower limit setting - Upper | 0000h         |                   |
| PTA036 | LOFL1  | Level output function - Setting group 1 - Upper limit setting - Lower | 0000h         |                   |
| PTA037 | LOFH1  | Level output function - Setting group 1 - Upper limit setting - Upper | 0000h         |                   |
| PTA038 | *LO2   | Level output function - Setting group 2 - Detailed setting 1          | 0000h         |                   |
| PTA039 | LONL2  | Level output function - Setting group 2 - Lower limit setting - Lower | 0000h         |                   |
| PTA040 | LONH2  | Level output function - Setting group 2 - Lower limit setting - Upper | 0000h         |                   |
| PTA041 | LOFL2  | Level output function - Setting group 2 - Upper limit setting - Lower | 0000h         |                   |
| PTA042 | LOFH2  | Level output function - Setting group 2 - Upper limit setting - Upper | 0000h         |                   |
| PTA043 | Ν      | For manufacturer setting                                              | 0000h         | $\land$           |
| PTA044 |        |                                                                       | 0000h         | $\langle \rangle$ |
| PTA045 |        |                                                                       | 0000h         |                   |
| PTA046 |        |                                                                       | 0000h         |                   |
| PTA047 |        |                                                                       | 0000h         |                   |
| PTA048 |        |                                                                       | 0000h         |                   |
| PTA049 |        |                                                                       | 0000h         |                   |
| PTA050 | \      |                                                                       | 0000h         |                   |

| No.     | Symbol | Name                     | Initial value | Unit |
|---------|--------|--------------------------|---------------|------|
| PTA051  |        | For manufacturer setting | 0000h         |      |
| PTA052  |        |                          | 0000h         |      |
| PTA053  |        |                          | 0000h         |      |
| PTA054  |        |                          | 0000h         |      |
| PTA055  |        |                          | 0000h         |      |
| PTA056  |        |                          | 0000h         |      |
| PTA057  |        |                          | 0000h         |      |
| PTA058  |        |                          | 0000h         |      |
| PTA059  |        |                          | 0000h         |      |
| PTA060  |        |                          | 0000h         |      |
| PTA061  |        |                          | 0000h         |      |
| PTA062  |        |                          | 0000h         |      |
| PTA063  |        |                          | 0000h         |      |
| PTA064  |        |                          | 0000h         |      |
| PTA065  |        |                          | 0000h         |      |
| PTA066  |        |                          | 0000h         |      |
| PTA067  |        |                          | 0000h         |      |
| PTA068  |        |                          | 0000h         |      |
| PTA069  |        |                          | 0000h         |      |
| PTA070  |        |                          | 0000h         |      |
| PTA071  |        |                          | 0000h         |      |
| PTA072  |        |                          | 0000h         |      |
| PTA073  |        |                          | 0000h         |      |
| PT4075  |        |                          | 0000h         |      |
| PTA076  |        |                          | 0000h         |      |
| PTA077  |        |                          | 0000h         |      |
| PTA078  |        |                          | 0000h         |      |
| PTA079  |        |                          | 0000h         |      |
| PTA080  |        |                          | 0000h         |      |
| PTA081  |        |                          | 0000h         |      |
| PTA082  |        |                          | 0000h         |      |
| PTA083  |        |                          | 0000h         |      |
| PTA084  |        |                          | 0000h         |      |
| PTA085  |        |                          | 0000h         |      |
| PTA086  |        |                          | 0000h         |      |
| PTA087  |        |                          | 0000h         |      |
| PTA088  |        |                          | 0000h         |      |
| PTA089  |        |                          | 0000h         |      |
| PTA090  |        |                          | 0000h         |      |
| PTA091  |        |                          | 0000h         |      |
| PTA092  |        |                          | 0000h         |      |
| PTA093  |        |                          | 0000h         |      |
| PTA094  |        |                          | 0000h         |      |
| PTA095  |        |                          | 0000h         |      |
| PTA096  |        |                          | 0000h         |      |
| P1A097  |        |                          | 0000h         |      |
| P1A098  |        |                          | 0000h         |      |
| P1A099  |        |                          | 0000h         |      |
| PTA100  |        |                          | 00000         |      |
| PTA101  |        |                          | 0000h         |      |
| PTA102  |        |                          | 00000         |      |
| PTA103  |        |                          | 00000         |      |
| DTA 104 |        |                          | 00001         |      |
| CULAIA  |        |                          | 000001        |      |

| No.    | Symbol | Name                     | Initial value | Unit |
|--------|--------|--------------------------|---------------|------|
| PTA106 |        | For manufacturer setting | 0000h         |      |
| PTA107 |        |                          | 0000h         |      |
| PTA108 |        |                          | 0000h         |      |
| PTA109 |        |                          | 0000h         |      |
| PTA110 |        |                          | 0000h         |      |
| PTA111 |        |                          | 0000h         |      |
| PTA112 |        |                          | 0000h         |      |
| PTA113 |        |                          | 0000h         |      |
| PTA114 |        |                          | 0000h         |      |
| PTA115 |        |                          | 0000h         |      |
| PTA116 |        |                          | 0000h         |      |
| PTA117 |        |                          | 0000h         |      |
| PTA118 |        |                          | 0000h         |      |
| PTA119 |        |                          | 0000h         |      |
| PTA120 |        |                          | 0000h         |      |
| PTA121 |        |                          | 0000h         |      |
| PTA122 |        |                          | 0000h         |      |
| PTA123 |        |                          | 0000h         |      |
| PTA124 |        |                          | 0000h         |      |
| PTA125 |        |                          | 0000h         |      |
| PTA126 |        |                          | 0000h         |      |
| PTA127 |        |                          | 0000h         |      |
| PTA128 |        |                          | 0000h         |      |

## (2) MR-MT2100 I/O module

| No.    | Symbol | Name                                  | Initial value | Unit         |
|--------|--------|---------------------------------------|---------------|--------------|
| PTB001 | *IDI11 | DI1 (CN1-10) setting 1                | 0000h         | /            |
| PTB002 | *IDI12 | DI1 (CN1-10) setting 2                | 0000h         | $\sim$       |
| PTB003 | *IDI21 | DI2 (CN1-1) setting 1                 | 0000h         | $\sim$       |
| PTB004 | *IDI22 | DI2 (CN1-1) setting 2                 | 0000h         | $\sim$       |
| PTB005 | *IDI31 | DI3 (CN1-11) setting 1                | 0000h         | $\sim$       |
| PTB006 | *IDI32 | DI3 (CN1-11) setting 2                | 0000h         | $\sim$       |
| PTB007 | *IDI41 | DI4 (CN1-2) setting 1                 | 0000h         | $\sim$       |
| PTB008 | *IDI42 | DI4 (CN1-2) setting 2                 | 0000h         |              |
| PTB009 | *IDI51 | DI5 (CN1-12) setting 1                | 0000h         | $\sim$       |
| PTB010 | *IDI52 | DI5 (CN1-12) setting 2                | 0000h         | $\sim$       |
| PTB011 | *IDI61 | DI6 (CN1-3) setting 1                 | 0000h         | $\sim$       |
| PTB012 | *IDI62 | DI6 (CN1-3) setting 2                 | 0000h         | $\frown$     |
| PTB013 | *IDI71 | DI7 (CN1-13) setting 1                | 0000h         |              |
| PTB014 | *IDI72 | DI7 (CN1-13) setting 2                | 0000h         | $\sim$       |
| PTB015 | *IDI81 | DI8 (CN1-4) setting 1                 | 0000h         |              |
| PTB016 | *IDI82 | DI8 (CN1-4) setting 2                 | 0000h         |              |
| PTB017 | *IDI91 | DI9 (CN1-14) setting 1                | 0000h         |              |
| PTB018 | *IDI92 | DI9 (CN1-14) setting 2                | 0000h         |              |
| PTB019 | *IDIA1 | DI10 (CN1-5) setting 1                | 0000h         | $\sim$       |
| PTB020 | *IDIA2 | DI10 (CN1-5) setting 2                | 0000h         | $\sim$       |
| PTB021 | *IDIB1 | DI11 (CN1-15) setting 1               | 0000h         |              |
| PTB022 | *IDIB2 | DI11 (CN1-15) setting 2               | 0000h         |              |
| PTB023 | *IDIC1 | DI12 (CN1-6) setting 1                | 0000h         | $\sim$       |
| PTB024 | *IDIC2 | DI12 (CN1-6) setting 2                | 0000h         |              |
| PTB025 | *IDID1 | DI13 (CN1-16) setting 1               | 0000h         | $\sim$       |
| PTB026 | *IDID2 | DI13 (CN1-16) setting 2               | 0000h         |              |
| PTB027 | *IDIE1 | DI14 (CN1-7) setting 1                | 0000h         | $\sim$       |
| PTB028 | *IDIE2 | DI14 (CN1-7) setting 2                | 0000h         | $\sim$       |
| PTB029 | *IDIF1 | DI15 (CN1-17) setting 1               | 0000h         |              |
| PTB030 | *IDIF2 | DI15 (CN1-17) setting 2               | 0000h         |              |
| PTB031 | *IDIG1 | DI16 (CN1-8) setting 1                | 0000h         | $\sim$       |
| PTB032 | *IDIG2 | DI16 (CN1-8) setting 2                | 0000h         | $\sim$       |
| PTB033 |        | For manufacturer setting              | 0000h         |              |
| PTB034 |        | , , , , , , , , , , , , , , , , , , , | 0003h         | $\backslash$ |
| PTB035 |        |                                       | 0000h         |              |
| PTB036 |        |                                       | 0000h         | $\backslash$ |
| PTB037 | *ID011 | DO1 (CN2-11) setting 1                | 0000h         | $\sim$       |
| PTB038 | *IDO12 | DO1 (CN2-11) setting 2                | 0000h         | $\sim$       |
| PTB039 | *IDO21 | DO2 (CN2-1) setting 1                 | 0000h         | $\sim$       |
| PTB040 | *IDO22 | DO2 (CN2-1) setting 2                 | 0000h         | $\sim$       |
| PTB041 | *IDO31 | DO3 (CN2-12) setting 1                | 0000h         |              |
| PTB042 | *IDO32 | DO3 (CN2-12) setting 2                | 0000h         | $\sim$       |
| PTB043 | *IDO41 | DO4 (CN2-2) setting 1                 | 0000h         | $\sim$       |
| PTB044 | *IDO42 | DO4 (CN2-2) setting 2                 | 0000h         | $\sim$       |
| PTB045 | *IDO51 | DO5 (CN2-13) setting 1                | 0000h         | $\sim$       |
| PTB046 | *IDO52 | DO5 (CN2-13) setting 2                | 0000h         | $\frown$     |
| PTB047 | *IDO61 | DO6 (CN2-3) setting 1                 | 0000h         | $\sim$       |
| PTB048 | *IDO62 | DO6 (CN2-3) setting 2                 | 0000h         | $\sim$       |
| PTB049 | *ID071 | DO7 (CN2-14) setting 1                | 0000h         | $\sim$       |
| PTB050 | *ID072 | DO7 (CN2-14) setting 2                | 0000h         | $\frown$     |

| No.    | Symbol | Name                                                                  | Initial value | Unit         |
|--------|--------|-----------------------------------------------------------------------|---------------|--------------|
| PTB051 | *ID081 | DO8 (CN2-4) setting 1                                                 | 0000h         |              |
| PTB052 | *ID082 | DO8 (CN2-4) setting 2                                                 | 0000h         |              |
| PTB053 | *IDO91 | DO9 (CN2-15) setting 1                                                | 0000h         | $\backslash$ |
| PTB054 | *IDO92 | DO9 (CN2-15) setting 2                                                | 0000h         | /            |
| PTB055 | *IDOA1 | DO10 (CN2-5) setting 1                                                | 0000h         | $\backslash$ |
| PTB056 | *IDOA2 | DO10 (CN2-5) setting 2                                                | 0000h         | $\backslash$ |
| PTB057 | *IDOB1 | DO11 (CN2-16) setting 1                                               | 0000h         | /            |
| PTB058 | *IDOB2 | DO11 (CN2-16) setting 2                                               | 0000h         | /            |
| PTB059 | *IDOC1 | DO12 (CN2-6) setting 1                                                | 0000h         | $\backslash$ |
| PTB060 | *IDOC2 | DO12 (CN2-6) setting 2                                                | 0000h         | /            |
| PTB061 | *IDOD1 | DO13 (CN2-17) setting 1                                               | 0000h         | $\backslash$ |
| PTB062 | *IDOD2 | DO13 (CN2-17) setting 2                                               | 0000h         |              |
| PTB063 | *IDOE1 | DO14 (CN2-7) setting 1                                                | 0000h         |              |
| PTB064 | *IDOE2 | DO14 (CN2-7) setting 2                                                | 0000h         | $\backslash$ |
| PTB065 | *IDOF1 | DO15 (CN2-18) setting 1                                               | 0000h         |              |
| PTB066 | *IDOF2 | DO15 (CN2-18) setting 2                                               | 0000h         |              |
| PTB067 | *IDOG1 | DO16 (CN2-8) setting 1                                                | 0000h         | $\sim$       |
| PTB068 | *IDOG2 | DO16 (CN2-8) setting 2                                                | 0000h         | $\backslash$ |
| PTB069 | *IDO   | Digital output connection setting                                     | 0000h         | $\backslash$ |
| PTB070 |        | For manufacturer setting                                              | 0000h         |              |
| PTB071 |        |                                                                       | 0000h         |              |
| PTB072 |        |                                                                       | 0000h         |              |
| PTB073 | *ILO1  | Level output function - Setting group 1 - Detailed setting 1          | 0000h         |              |
| PTB074 | ILONL1 | Level output function - Setting group 1 - Lower limit setting - Lower | 0000h         | /            |
| PTB075 | ILONH1 | Level output function - Setting group 1 - Lower limit setting - Upper | 0000h         |              |
| PTB076 | ILOFL1 | Level output function - Setting group 1 - Upper limit setting - Lower | 0000h         |              |
| PTB077 | ILOFH1 | Level output function - Setting group 1 - Upper limit setting - Upper | 0000h         |              |
| PTB078 | *ILO2  | Level output function - Setting group 2 - Detailed setting 1          | 0000h         |              |
| PTB079 | ILONL2 | Level output function - Setting group 2 - Lower limit setting - Lower | 0000h         |              |
| PTB080 | ILONH2 | Level output function - Setting group 2 - Lower limit setting - Upper | 0000h         |              |
| PTB081 | ILOFL2 | Level output function - Setting group 2 - Upper limit setting - Lower | 0000h         |              |
| PTB082 | ILOFH2 | Level output function - Setting group 2 - Upper limit setting - Upper | 0000h         |              |
| PTB083 | *ILO3  | Level output function - Setting group 3 - Detailed setting 1          | 0000h         |              |
| PTB084 | ILONL3 | Level output function - Setting group 3 - Lower limit setting - Lower | 0000h         |              |
| PTB085 | ILONH3 | Level output function - Setting group 3 - Lower limit setting - Upper | 0000h         |              |
| PTB086 | ILOFL3 | Level output function - Setting group 3 - Upper limit setting - Lower | 0000h         |              |
| PTB087 | ILOFH3 | Level output function - Setting group 3 - Upper limit setting - Upper | 0000h         | $\sim$       |
| PTB088 | *ILO4  | Level output function - Setting group 4 - Detailed setting 1          | 0000h         | $\sim$       |
| PTB089 | ILONL4 | Level output function - Setting group 4 - Lower limit setting - Lower | 0000h         | $\sim$       |
| PTB090 | ILONH4 | Level output function - Setting group 4 - Lower limit setting - Upper | 0000h         | $\sim$       |
| PTB091 | ILOFL4 | Level output function - Setting group 4 - Upper limit setting - Lower | 0000h         | $\sim$       |
| PTB092 | ILOFH4 | Level output function - Setting group 4 - Upper limit setting - Upper | 0000h         | $\sim$       |
| PTB093 | *ILO5  | Level output function - Setting group 5 - Detailed setting 1          | 0000h         |              |
| PTB094 | ILONL5 | Level output function - Setting group 5 - Lower limit setting - Lower | 0000h         |              |
| PTB095 | ILONH5 | Level output function - Setting group 5 - Lower limit setting - Upper | 0000h         |              |
| PTB096 | ILOFL5 | Level output function - Setting group 5 - Upper limit setting - Lower | 0000h         | $\sim$       |
| PTB097 | ILOFH5 | Level output function - Setting group 5 - Upper limit setting - Upper | 0000h         | $\sim$       |
| PTB098 | *ILO6  | Level output function - Setting group 6 - Detailed setting 1          | 0000h         | $\sim$       |
| PTB099 | ILONL6 | Level output function - Setting group 6 - Lower limit setting - Lower | 0000h         | $\sim$       |
| PTB100 | ILONH6 | Level output function - Setting group 6 - Lower limit setting - Upper | 0000h         |              |

| No.    | Symbol | Name                                                                  | Initial value | Unit |
|--------|--------|-----------------------------------------------------------------------|---------------|------|
| PTB101 | ILOFL6 | Level output function - Setting group 6 - Upper limit setting - Lower | 0000h         |      |
| PTB102 | ILOFH6 | Level output function - Setting group 6 - Upper limit setting - Upper | 0000h         |      |
| PTB103 | *ILO7  | Level output function - Setting group 7 - Detailed setting 1          | 0000h         |      |
| PTB104 | ILONL7 | Level output function - Setting group 7 - Lower limit setting - Lower | 0000h         |      |
| PTB105 | ILONH7 | Level output function - Setting group 7 - Lower limit setting - Upper | 0000h         |      |
| PTB106 | ILOFL7 | Level output function - Setting group 7 - Upper limit setting - Lower | 0000h         |      |
| PTB107 | ILOFH7 | Level output function - Setting group 7 - Upper limit setting - Upper | 0000h         |      |
| PTB108 | *ILO8  | Level output function - Setting group 8 - Detailed setting 1          | 0000h         |      |
| PTB109 | ILONL8 | Level output function - Setting group 8 - Lower limit setting - Lower | 0000h         |      |
| PTB110 | ILONH8 | Level output function - Setting group 8 - Lower limit setting - Upper | 0000h         |      |
| PTB111 | ILOFL8 | Level output function - Setting group 8 - Upper limit setting - Lower | 0000h         |      |
| PTB112 | ILOFH8 | Level output function - Setting group 8 - Upper limit setting - Upper | 0000h         |      |
| PTB113 |        | For manufacturer setting                                              | 0000h         |      |
| PTB114 |        |                                                                       | 0000h         |      |
| PTB115 |        |                                                                       | 0000h         |      |
| PTB116 | 11     |                                                                       | 0000h         |      |
| PTB117 | 11     |                                                                       | 0000h         |      |
| PTB118 |        |                                                                       | 0000h         |      |
| PTB119 |        |                                                                       | 0000h         |      |
| PTB120 |        |                                                                       | 0000h         |      |
| PTB121 |        |                                                                       | 0000h         |      |
| PTB122 |        |                                                                       | 0000h         |      |
| PTB123 |        |                                                                       | 0000h         |      |
| PTB124 |        |                                                                       | 0000h         |      |
| PTB125 |        |                                                                       | 0000h         |      |
| PTB126 |        |                                                                       | 0000h         |      |
| PTB127 |        |                                                                       | 0000h         |      |
| PTB128 |        |                                                                       | 0000h         |      |
| PTB129 |        |                                                                       | 0000h         |      |
| PTB130 |        |                                                                       | 0000h         |      |
| PTB131 |        |                                                                       | 0000h         |      |
| PTB132 |        |                                                                       | 0000h         |      |
| PTB133 |        |                                                                       | 0000h         |      |
| PTB134 |        |                                                                       | 0000h         |      |
| PTB135 |        |                                                                       | 0000h         |      |
| PTB136 |        |                                                                       | 0000h         |      |
| PTB137 |        |                                                                       | 0000h         |      |
| PTB138 |        |                                                                       | 0000h         |      |
| PTB139 |        |                                                                       | 0000h         |      |
| PTB140 |        |                                                                       | 0000h         |      |
| PTB141 |        |                                                                       | 0000h         |      |
| PTB142 |        |                                                                       | 0000h         |      |
| PTB143 |        |                                                                       | 0000h         |      |
| PTB144 |        |                                                                       | 0000h         |      |
| PTB145 |        |                                                                       | 0000h         |      |
| PTB146 |        |                                                                       | 0000h         |      |
| PTB147 |        |                                                                       | 0000h         |      |
| PTB148 |        |                                                                       | 0000h         |      |
| PTB149 |        |                                                                       | 0000h         |      |
| PTB150 |        |                                                                       | 0000h         |      |

| No.    | Symbol | Name                     | Initial value | Unit |
|--------|--------|--------------------------|---------------|------|
| PTB151 |        | For manufacturer setting | 0000h         |      |
| PTB152 |        |                          | 0000h         |      |
| PTB153 |        |                          | 0000h         |      |
| PTB154 |        |                          | 0000h         |      |
| PTB155 |        |                          | 0000h         |      |
| PTB156 |        |                          | 0000h         |      |
| PTB157 |        |                          | 0000h         |      |
| PTB158 |        |                          | 0000h         |      |
| PTB159 |        |                          | 0000h         |      |
| PTB160 |        |                          | 0000h         |      |
| PTB161 |        |                          | 0000h         |      |
| PTB162 |        |                          | 0000h         |      |
| PTB163 |        |                          | 0000h         |      |
| PTB164 |        |                          | 0000h         |      |
| PTB165 |        |                          | 0000h         |      |
| PTB166 |        |                          | 0000h         |      |
| PTB167 |        |                          | 0000h         |      |
| PTB168 |        |                          | 0000h         |      |
| PTB169 |        |                          | 0000h         |      |
| PTB170 |        |                          | 0000h         |      |
| PTB171 |        |                          | 0000h         |      |
| PTB172 |        |                          | 0000h         |      |
| PTB173 |        |                          | 0000h         |      |
| PTB174 |        |                          | 0000h         |      |
| PTB175 |        |                          | 0000h         |      |
| PIB176 |        |                          | 0000h         |      |
| PTB177 |        |                          | 0000h         |      |
| PIB178 |        |                          | 0000h         |      |
| PTB179 |        |                          | 0000h         |      |
| PTB180 |        |                          | 0000h         |      |
|        |        |                          | 0000h         |      |
| P1D102 |        |                          | 0000h         |      |
|        |        |                          | 0000h         |      |
| PTB185 |        |                          | 0000h         |      |
| PTB186 |        |                          | 0000h         |      |
| PTB187 |        |                          | 0000h         |      |
| PTB188 |        |                          | 0000h         |      |
| PTB189 |        |                          | 0000h         |      |
| PTB190 |        |                          | 0000h         |      |
| PTB191 |        |                          | 0000h         |      |
| PTB192 |        |                          | 0000h         |      |
| PTB193 |        |                          | 0000h         |      |
| PTB194 |        |                          | 0000h         |      |
| PTB195 |        |                          | 0000h         |      |
| PTB196 |        |                          | 0000h         |      |
| PTB197 |        |                          | 0000h         |      |
| PTB198 |        |                          | 0000h         |      |
| PTB199 |        |                          | 0000h         |      |
| PTB200 |        |                          | 0000h         |      |
| PTB201 |        |                          | 0000h         |      |
| PTB202 |        |                          | 0000h         |      |
| PTB203 |        |                          | 0000h         |      |
| PTB204 |        |                          | 0000h         |      |
| PTB205 |        |                          | 0000h         |      |

| No.    | Symbol | Name                     | Initial value | Unit |
|--------|--------|--------------------------|---------------|------|
| PTB206 |        | For manufacturer setting | 0000h         |      |
| PTB207 |        |                          | 0000h         |      |
| PTB208 |        |                          | 0000h         |      |
| PTB209 |        |                          | 0000h         |      |
| PTB210 |        |                          | 0000h         |      |
| PTB211 |        |                          | 0000h         |      |
| PTB212 |        |                          | 0000h         |      |
| PTB213 |        |                          | 0000h         |      |
| PTB214 |        |                          | 0000h         |      |
| PTB215 |        |                          | 0000h         |      |
| PTB216 |        |                          | 0000h         |      |
| PTB217 |        |                          | 0000h         |      |
| PTB218 |        |                          | 0000h         |      |
| PTB219 |        |                          | 0000h         |      |
| PTB220 |        |                          | 0000h         |      |
| PTB221 |        |                          | 0000h         |      |
| PTB222 |        |                          | 0000h         |      |
| PTB223 |        |                          | 0000h         |      |
| PTB224 |        |                          | 0000h         |      |
| PTB225 |        |                          | 0000h         |      |
| PTB226 |        |                          | 0000h         |      |
| PTB227 |        |                          | 0000h         |      |
| PTB228 |        |                          | 0000h         |      |
| PTB229 |        |                          | 0000h         |      |
| PTB230 |        |                          | 0000h         |      |
| PTB231 |        |                          | 0000h         |      |
| PTB232 |        |                          | 0000h         |      |
| PTB233 |        |                          | 0000h         |      |
| PTB234 |        |                          | 0000h         |      |
| PTB235 |        |                          | 0000h         |      |
| PTB236 |        |                          | 0000h         |      |
| PTB237 |        |                          | 0000h         |      |
| PTB238 |        |                          | 0000h         |      |
| PTB239 |        |                          | 0000h         |      |
| PTB240 |        |                          | 0000h         |      |
| PTB241 |        |                          | 0000h         |      |
| PTB242 |        |                          | 0000h         |      |
| PTB243 |        |                          | 0000h         |      |
| PTB244 |        |                          | 0000h         |      |
| PTB245 |        |                          | 0000h         |      |
| PTB246 |        |                          | 0000h         |      |
| PTB247 |        |                          | 0000h         |      |
| PTB248 |        |                          | 0000h         |      |
| PTB249 |        |                          | 0000h         |      |
| PTB250 |        |                          | 0000h         |      |
| PTB251 |        |                          | 0000h         |      |
| PTB252 |        |                          | 0000h         |      |
| PTB253 |        |                          | 0000h         |      |
| PTB254 |        |                          | 0000h         |      |
| PTB255 |        |                          | 0000h         |      |
| PTB256 |        |                          | 0000h         |      |

#### (3) MR-MT2200 pulse I/O module

| No.    | Symbol       | Name                                       | Initial value | Unit         |
|--------|--------------|--------------------------------------------|---------------|--------------|
| PTC001 | *PFSA        | A-axis setting                             | 0000h         |              |
| PTC002 | *PIFA1       | A-axis input function setting 1            | 0000h         |              |
| PTC003 | *PIFA2       | A-axis input function setting 2            | 0000h         |              |
| PTC004 | *POFA1       | A-axis output function selection 1         | 0000h         |              |
| PTC005 | *POFA2       | A-axis output function selection 2         | 0000h         |              |
| PTC006 |              | For manufacturer setting                   | 0000h         |              |
| PTC007 | *CMXA        | A-axis input-side electronic gear setting  | 0000h         |              |
| PTC008 | *CDVA        | A-axis output-side electronic gear setting | 0000h         | /            |
| PTC009 | $\backslash$ | For manufacturer setting                   | 0000h         | $\backslash$ |
| PTC010 |              |                                            | 0000h         | $\backslash$ |
| PTC011 |              |                                            | 0000h         | $\setminus$  |
| PTC012 |              |                                            | 0000h         |              |
| PTC013 |              |                                            | 0000h         |              |
| PTC014 |              |                                            | 0000h         |              |
| PTC015 |              |                                            | 0000h         |              |
| PTC016 |              |                                            | 0000h         | $\setminus$  |
| PTC017 | *PFSB        | B-axis setting                             | 0000h         |              |
| PTC018 | *PIFB1       | B-axis input function setting 1            | 0000h         |              |
| PTC019 | *PIFB2       | B-axis input function setting 2            | 0000h         |              |
| PTC020 | *POFB1       | B-axis output function selection 1         | 0000h         | /            |
| PTC021 | *POFB2       | B-axis output function selection 2         | 0000h         | /            |
| PTC022 |              | For manufacturer setting                   | 0000h         | /            |
| PTC023 | *CMXB        | B-axis input-side electronic gear setting  | 0000h         | /            |
| PTC024 | *CDVB        | B-axis input-side electronic gear setting  | 0000h         | /            |
| PTC025 | Ν            | For manufacturer setting                   | 0000h         | $\backslash$ |
| PTC026 |              |                                            | 0000h         | $\backslash$ |
| PTC027 |              |                                            | 0000h         | $\setminus$  |
| PTC028 |              |                                            | 0000h         |              |
| PTC029 |              |                                            | 0000h         |              |
| PTC030 |              |                                            | 0000h         |              |
| PTC031 |              |                                            | 0000h         | $\setminus$  |
| PTC032 |              |                                            | 0000h         |              |
| PTC033 | *IDI1A1      | DI1A (CN1-8) setting 1                     | 0000h         |              |
| PTC034 |              | For manufacturer setting                   | 0000h         |              |
| PTC035 | *IDI2A1      | DI2A (CN1-10) setting 1                    | 0000h         |              |
| PTC036 |              | For manufacturer setting                   | 0000h         |              |
| PTC037 | *IDI3A1      | DI3A (CN1-7) setting 1                     | 0000h         |              |
| PTC038 |              | For manufacturer setting                   | 0000h         |              |
| PTC039 | *IDI4A1      | DI4A (CN1-9) setting 1                     | 0000h         |              |
| PTC040 |              | For manufacturer setting                   | 0000h         |              |
| PTC041 | *IDI5A1      | DI5A (CN1-19) setting 1                    | 0000h         |              |
| PTC042 |              | For manufacturer setting                   | 0000h         |              |
| PTC043 | *IDI6A1      | DI6A (CN1-20) setting 1                    | 0000h         |              |
| PTC044 |              | For manufacturer setting                   | 0000h         |              |
| PTC045 | *IDI7A1      | DI7A (CN1-21) setting 1                    | 0000h         |              |
| PTC046 |              | For manufacturer setting                   | 0000h         |              |
| PTC047 | *IDI1B1      | DI1B (CN2-8) setting 1                     | 0000h         |              |
| PTC048 |              | For manufacturer setting                   | 0000h         |              |
| PTC049 | *IDI2B1      | DI2B (CN2-10) setting 1                    | 0000h         |              |
| PTC050 |              | For manufacturer setting                   | 0000h         |              |

| No.     | Symbol       | Name                     | Initial value | Unit         |
|---------|--------------|--------------------------|---------------|--------------|
| PTC051  | *IDI3B1      | DI3B (CN2-7) setting 1   | 0000h         |              |
| PTC052  |              | For manufacturer setting | 0000h         |              |
| PTC053  | *IDI4B1      | DI4B (CN2-9) setting 1   | 0000h         |              |
| PTC054  |              | For manufacturer setting | 0000h         | /            |
| PTC055  | *IDI5B1      | DI5B (CN2-19) setting 1  | 0000h         |              |
| PTC056  |              | For manufacturer setting | 0000h         |              |
| PTC057  | *IDI6B1      | DI6B (CN2-20) setting 1  | 0000h         | /            |
| PTC058  |              | For manufacturer setting | 0000h         | /            |
| PTC059  | *IDI7B1      | DI7B (CN2-21) setting 1  | 0000h         |              |
| PTC060  |              | For manufacturer setting | 0000h         | $\backslash$ |
| PTC061  | $\backslash$ |                          | 0000h         | $\backslash$ |
| PTC062  | $\backslash$ |                          | 0003h         |              |
| PTC063  | $\backslash$ |                          | 0000h         |              |
| PTC064  | $\backslash$ |                          | 0000h         |              |
| PTC065  | *IDO1A1      | DO1A (CN1-11) setting 1  | 0000h         |              |
| PTC066  | *IDO1A2      | DO1A (CN1-11) setting 2  | 0000h         | /            |
| PTC067  | *IDO2A1      | DO2A (CN1-12) setting 1  | 0000h         |              |
| PTC068  | *IDO2A2      | DO2A (CN1-12) setting 2  | 0000h         | /            |
| PTC069  | *IDO3A1      | DO3A (CN1-23) setting 1  | 0000h         | /            |
| PTC070  | *IDO3A2      | DO3A (CN1-23) setting 2  | 0000h         | /            |
| PTC071  | *IDO4A1      | DO4A (CN1-1) setting 1   | 0000h         |              |
| PTC072  | *IDO4A2      | DO4A (CN1-1) setting 2   | 0000h         | /            |
| PTC073  | *IDO5A1      | DO5A (CN1-13) setting 1  | 0000h         | /            |
| PTC074  | *IDO5A2      | DO5A (CN1-13) setting 2  | 0000h         | /            |
| PTC075  | *IDO1B1      | DO1B (CN2-11) setting 1  | 0000h         | /            |
| PTC076  | *IDO1B2      | DO1B (CN2-11) setting 2  | 0000h         |              |
| PTC077  | *IDO2B1      | DO2B (CN2-12) setting 1  | 0000h         |              |
| PTC078  | *IDO2B2      | DO2B (CN2-12) setting 2  | 0000h         |              |
| PTC079  | *IDO3B1      | DO3B (CN2-23) setting 1  | 0000h         |              |
| PTC080  | *IDO3B2      | DO3B (CN2-23) setting 2  | 0000h         |              |
| PTC081  | *IDO4B1      | DO4B (CN2-1) setting 1   | 0000h         |              |
| PTC082  | *IDO4B2      | DO4B (CN2-1) setting 2   | 0000h         |              |
| PTC083  | *IDO5B1      | DO5B (CN2-13) setting 1  | 0000h         |              |
| PTC084  | *IDO5B2      | DO5B (CN2-13) setting 2  | 0000h         |              |
| PTC085  |              | For manufacturer setting | 0000h         |              |
| PTC086  |              |                          | 0000h         | \            |
| PTC087  |              |                          | 0000h         |              |
| PTC088  |              |                          | 0000h         |              |
| PIC089  |              |                          | 0000h         |              |
| PIC090  |              |                          | 0000h         |              |
| PTC091  |              |                          | 0000h         |              |
| PTC092  |              |                          | 0000h         |              |
| PTC093  |              |                          | 0000h         |              |
| PTC094  |              |                          | 0000h         |              |
| PTC095  |              |                          | 0000h         |              |
| PTC0007 |              |                          | 00000         |              |
| PTC008  |              |                          | 00000         |              |
| PTC000  |              |                          | 0000h         |              |
| PTC100  |              |                          | 00000         |              |
| PTC101  |              |                          | 0000h         |              |
| PTC102  |              |                          | 0000h         |              |
| PTC103  | \            |                          | 0000h         |              |
| PTC104  |              |                          | 0000h         |              |
| PTC105  |              |                          | 0000h         |              |

| No.    | Symbol | Name                     | Initial value | Unit |
|--------|--------|--------------------------|---------------|------|
| PTC106 |        | For manufacturer setting | 0000h         | \    |
| PTC107 |        |                          | 0000h         |      |
| PTC108 |        |                          | 0000h         | 1    |
| PTC109 |        |                          | 0000h         | 1    |
| PTC110 |        |                          | 0000h         |      |
| PTC111 |        |                          | 0000h         |      |
| PTC112 |        |                          | 0000h         |      |
| PTC113 |        |                          | 0000h         |      |
| PTC114 |        |                          | 0000h         |      |
| PTC115 |        |                          | 0000h         |      |
| PTC116 |        |                          | 0000h         |      |
| PTC117 |        |                          | 0000h         |      |
| PTC118 |        |                          | 0000h         |      |
| PTC119 |        |                          | 0000h         |      |
| PTC120 |        |                          | 0000h         |      |
| PTC121 |        |                          | 0000h         |      |
| PTC122 |        |                          | 0000h         |      |
| PTC123 |        |                          | 0000h         |      |
| PTC124 |        |                          | 0000h         |      |
| PTC125 |        |                          | 0000h         |      |
| PTC126 |        |                          | 0000h         |      |
| PTC127 |        |                          | 0000h         | 1    |
| PTC128 |        |                          | 0000h         |      |

## (4) MR-MT2300 analog I/O module

| No.    | Symbol | Name                                                          | Initial value | Unit          |
|--------|--------|---------------------------------------------------------------|---------------|---------------|
| PTD001 | *AIF1  | Analog input function selection 1                             | 0000h         |               |
| PTD002 | *AI1F2 | Analog input ch. 1 - Function selection 2                     | 0000h         | $\sim$        |
| PTD003 | *AI1FT | Analog input ch. 1 - Primary delay filter time constant       | 0             | [ms]          |
| PTD004 | AI10F  | Analog input ch. 1 - Offset voltage setting                   | 0             | [mV]          |
| PTD005 | *AI1SH | Analog input ch. 1 - Scaling function - Upper limit setting   | 20000         |               |
| PTD006 | *AI1SL | Analog input ch. 1 - Scaling function - Lower limit setting   | -20000        |               |
| PTD007 | *AI1SF | Analog input ch. 1 - Scaling function - Shift amount setting  | 0             |               |
| PTD008 |        | For manufacturer setting                                      | 0000h         |               |
| PTD009 |        |                                                               | 0000h         |               |
| PTD010 | *AI2F2 | Analog input ch. 2 - Function selection 2                     | 0000h         |               |
| PTD011 | *AI2FT | Analog input ch. 2 - Primary delay filter time constant       | 0             | [ms]          |
| PTD012 | AI2OF  | Analog input ch. 2 - Offset voltage setting                   | 0             | [mV]          |
| PTD013 | *AI2SH | Analog input ch. 2 - Scaling function - Upper limit setting   | 20000         |               |
| PTD014 | *AI2SL | Analog input ch. 2 - Scaling function - Lower limit setting   | -20000        |               |
| PTD015 | *AI2SF | Analog input ch. 2 - Scaling function - Shift amount setting  | 0             |               |
| PTD016 |        | For manufacturer setting                                      | 0000h         | $\overline{}$ |
| PTD017 |        |                                                               | 0000h         |               |
| PTD018 | *AI3F2 | Analog input ch. 3 - Function selection 2                     | 0000h         | $\sim$        |
| PTD019 | *AI3FT | Analog input ch. 3 - Primary delay filter time constant       | 0             | [ms]          |
| PTD020 | AI3OF  | Analog input ch. 3 - Offset voltage setting                   | 0             | [mV]          |
| PTD021 | *AI3SH | Analog input ch. 3 - Scaling function - Upper limit setting   | 20000         | <u> </u>      |
| PTD022 | *AI3SL | Analog input ch. 3 - Scaling function - Lower limit setting   | -20000        | $\sim$        |
| PTD023 | *AI3SF | Analog input ch. 3 - Scaling function - Shift amount setting  | 0             |               |
| PTD024 |        | For manufacturer setting                                      | 0000h         | $\overline{}$ |
| PTD025 |        | ,                                                             | 0000h         |               |
| PTD026 | *Al4F2 | Analog input ch. 4 - Function selection 2                     | 0000h         | $\frown$      |
| PTD027 | *AI4FT | Analog input ch. 4 - Primary delay filter time constant       | 0             | [ms]          |
| PTD028 | AI4OF  | Analog input ch. 4 - Offset voltage setting                   | 0             | [mV]          |
| PTD029 | *AI4SH | Analog input ch. 4 - Scaling function - Upper limit setting   | 20000         | <u> </u>      |
| PTD030 | *AI4SL | Analog input ch. 4 - Scaling function - Lower limit setting   | -20000        | $\sim$        |
| PTD031 | *AI4SF | Analog input ch. 4 - Scaling function - Shift amount setting  | 0             | $\sim$        |
| PTD032 |        | For manufacturer setting                                      | 0000h         | $\overline{}$ |
| PTD033 |        | ,                                                             | 0000h         |               |
| PTD034 | A010F  | Analog output ch. 1 - Offset                                  | 0             | [mV]          |
| PTD035 | *AO1SH | Analog output ch. 1 - Scaling function - Upper limit setting  | 20000         | <u> </u>      |
| PTD036 | *AO1SL | Analog output ch. 1 - Scaling function - Lower limit setting  | -20000        |               |
| PTD037 | *AO1SF | Analog output ch. 1 - Scaling function - Shift amount setting | 0             | $\frown$      |
| PTD038 |        | For manufacturer setting                                      | 0000h         |               |
| PTD039 |        | -                                                             | 0000h         | $\backslash$  |
| PTD040 |        |                                                               | 0000h         | $\backslash$  |
| PTD041 |        |                                                               | 0000h         | $\backslash$  |
| PTD042 | AO2OF  | Analog output ch. 2 - Offset                                  | 0             | [mV]          |
| PTD043 | *AO2SH | Analog output ch. 2 - Scaling function - Upper limit setting  | 20000         | <u> </u>      |
| PTD044 | *AO2SL | Analog output ch. 2 - Scaling function - Lower limit setting  | -20000        | $\frown$      |
| PTD045 | *AO2SF | Analog output ch. 2 - Scaling function - Shift amount setting | 0             | $\frown$      |
| PTD046 |        | For manufacturer setting                                      | 0000h         |               |
| PTD047 |        |                                                               | 0000h         | $\backslash$  |
| PTD048 |        |                                                               | 0000h         | $\backslash$  |
| PTD049 |        |                                                               | 0000h         | $\backslash$  |
| PTD050 | AO3OF  | Analog output ch. 3 - Offset                                  | 0             | [mV]          |

| No.    | Symbol       | Name                                                          | Initial value | Unit         |
|--------|--------------|---------------------------------------------------------------|---------------|--------------|
| PTD051 | *AO3SH       | Analog output ch. 3 - Scaling function - Upper limit setting  | 20000         |              |
| PTD052 | *AO3SL       | Analog output ch. 3 - Scaling function - Lower limit setting  | -20000        | /            |
| PTD053 | *AO3SF       | Analog output ch. 3 - Scaling function - Shift amount setting | 0             | /            |
| PTD054 |              | For manufacturer setting                                      | 0000h         |              |
| PTD055 | $\backslash$ |                                                               | 0000h         | $\backslash$ |
| PTD056 |              |                                                               | 0000h         |              |
| PTD057 |              |                                                               | 0000h         |              |
| PTD058 | AO4OF        | Analog output ch. 4 - Offset                                  | 0             | [mV]         |
| PTD059 | *AO4SH       | Analog output ch. 4 - Scaling function - Upper limit setting  | 20000         |              |
| PTD060 | *AO4SL       | Analog output ch. 4 - Scaling function - Lower limit setting  | -20000        |              |
| PTD061 | *AO4SF       | Analog output ch. 4 - Scaling function - Shift amount setting | 0             |              |
| PTD062 |              | For manufacturer setting                                      | 0000h         | $\searrow$   |
| PTD063 |              |                                                               | 0000h         |              |
| PTD064 |              |                                                               | 0000h         |              |
| PTD065 | *AIAVF       | Analog input averaging - Signal selection                     | 0000h         |              |
| PTD066 | /            | For manufacturer setting                                      | 0000h         |              |
| PTD067 | *AIAV1C1     | Analog input average 1 - Ch. 1 weighting                      | 1             |              |
| PTD068 | *AIAV1C2     | Analog input average 1 - Ch. 2 weighting                      | 1             |              |
| PTD069 | *AIAV1C3     | Analog input average 1 - Ch. 3 weighting                      | 1             |              |
| PTD070 | *AIAV1C4     | Analog input average 1 - Ch. 4 weighting                      | 1             |              |
| PTD071 | *AIAV2C1     | Analog input average 2 - Ch. 1 weighting                      | 1             |              |
| PTD072 | *AIAV2C2     | Analog input average 2 - Ch. 2 weighting                      | 1             |              |
| PTD073 | *AIAV2C3     | Analog input average 2 - Ch. 3 weighting                      | 1             |              |
| PTD074 | *AIAV2C4     | Analog input average 2 - Ch. 4 weighting                      | 1             | /            |
| PTD075 |              | For manufacturer setting                                      | 0000h         |              |
| PTD076 |              |                                                               | 0000h         |              |
| PTD077 |              |                                                               | 0000h         |              |
| PTD078 |              |                                                               | 0000h         |              |
| PTD079 |              |                                                               | 0000h         |              |
| PTD080 |              |                                                               | 0000h         |              |
| PTD081 |              |                                                               | 0000h         |              |
| PTD082 |              |                                                               | 0000h         |              |
| PTD083 |              |                                                               | 0000h         |              |
| PTD084 |              |                                                               | 0000h         |              |
| PTD085 |              |                                                               | 0000h         |              |
| PTD086 |              |                                                               | 0000h         |              |
| PTD087 |              |                                                               | 0000h         |              |
| PTD088 |              |                                                               | 0000h         |              |
| PTD089 |              |                                                               | 0000h         |              |
| PTD090 |              |                                                               | 0000h         |              |
| PTD091 |              |                                                               | 0000h         |              |
| PTD092 |              |                                                               | 0000h         |              |
| PTD093 |              |                                                               | 0000h         |              |
| PTD094 |              |                                                               | 0000h         |              |
| PTD095 |              |                                                               | 0000h         |              |
| PID096 |              |                                                               | 0000h         |              |
| PTD097 |              |                                                               | 0000h         |              |
| PTD098 |              |                                                               | 0000h         |              |
| PTD099 |              |                                                               | 0000h         |              |
| PTD100 |              |                                                               | 0000h         |              |

| No.    | Symbol | Name                     | Initial value | Unit         |
|--------|--------|--------------------------|---------------|--------------|
| PTD101 |        | For manufacturer setting | 0000h         |              |
| PTD102 |        |                          | 0000h         | $\mathbf{N}$ |
| PTD103 |        |                          | 0000h         |              |
| PTD104 |        |                          | 0000h         |              |
| PTD105 |        |                          | 0000h         |              |
| PTD106 |        |                          | 0000h         |              |
| PTD107 |        |                          | 0000h         |              |
| PTD108 |        |                          | 0000h         |              |
| PTD109 |        |                          | 0000h         |              |
| PTD110 |        |                          | 0000h         |              |
| PTD111 |        |                          | 0000h         |              |
| PTD112 |        |                          | 0000h         |              |
| PTD113 |        |                          | 0000h         |              |
| PTD114 |        |                          | 0000h         |              |
| PTD115 |        |                          | 0000h         |              |
| PTD116 |        |                          | 0000h         |              |
| PTD117 |        |                          | 0000h         |              |
| PTD118 |        |                          | 0000h         |              |
| PTD119 |        |                          | 0000h         |              |
| PTD120 |        |                          | 0000h         |              |
| PTD121 |        |                          | 0000h         |              |
| PTD122 |        |                          | 0000h         |              |
| PTD123 |        |                          | 0000h         |              |
| PTD124 |        |                          | 0000h         |              |
| PTD125 |        |                          | 0000h         |              |
| PTD126 |        |                          | 0000h         |              |
| PTD127 |        |                          | 0000h         |              |
| PTD128 |        |                          | 0000h         |              |

## (5) MR-MT2400 encoder I/F module

| No.    | Symbol       | Name                                             | Initial value | Unit              |
|--------|--------------|--------------------------------------------------|---------------|-------------------|
| PTE001 | $\setminus$  | For manufacturer setting                         | 0003h         | Ν                 |
| PTE002 | $\setminus$  |                                                  | 0000h         |                   |
| PTE003 | $\setminus$  |                                                  | 0000h         |                   |
| PTE004 | $\setminus$  |                                                  | 0000h         |                   |
| PTE005 | $\setminus$  |                                                  | 0000h         |                   |
| PTE006 | $\setminus$  |                                                  | 0000h         |                   |
| PTE007 | $\setminus$  |                                                  | 0000h         |                   |
| PTE008 | $\setminus$  |                                                  | 0000h         |                   |
| PTE009 | **ENCA       | Ch. A function selection                         | 0000h         |                   |
| PTE010 |              | For manufacturer setting                         | 0000h         |                   |
| PTE011 |              |                                                  | 0000h         | $\langle \rangle$ |
| PTE012 |              |                                                  | 0000h         |                   |
| PTE013 |              |                                                  | 0000h         |                   |
| PTE014 |              |                                                  | 0000h         |                   |
| PTE015 |              |                                                  | 0000h         |                   |
| PTE016 |              |                                                  | 0000h         |                   |
| PTE017 |              |                                                  | 0000h         |                   |
| PTE018 |              |                                                  | 0000h         |                   |
| PTE019 |              |                                                  | 0000h         |                   |
| PTE020 |              |                                                  | 0000h         |                   |
| PTE021 |              |                                                  | 0000h         |                   |
| PTE022 |              |                                                  | 0000h         |                   |
| PTE023 |              |                                                  | 0000h         |                   |
| PTE024 |              |                                                  | 0000h         |                   |
| PTE025 |              |                                                  | 0000h         |                   |
| PTE026 |              |                                                  | 0000h         |                   |
| PTE027 |              |                                                  | 0000h         |                   |
| PTE028 |              |                                                  | 0000h         |                   |
| PTE029 |              |                                                  | 0000h         |                   |
| PTE030 |              |                                                  | 0000h         |                   |
| PTE031 |              |                                                  | 0000h         |                   |
| PTE032 |              |                                                  | 0000h         |                   |
| PTE033 |              |                                                  | 0000h         |                   |
| PTE034 |              |                                                  | 0000h         |                   |
| PIE035 |              |                                                  | 0000h         |                   |
| PIEU30 | **05044      | CCL Ch A function patting 1                      | 0000h         |                   |
| DTE030 | 3ECA1        | SSI - Ch. A function setting 2                   | 2000h         | $\sim$            |
| PTE030 | **SEC 12     | SSI - Ch. A function setting 2                   | 00001         |                   |
| PTF040 | **SECA4      | SSI - Ch. A function setting 4                   | 0000h         |                   |
| PTF041 | **SEC45      | SSI - Ch. A function setting 5                   | 0000h         |                   |
| PTF042 | **SECA6      | SSI - Ch. A function setting 6                   | 0000h         | $\sim$            |
| PTE042 | **SDPLA      | Ch. A position variation error threshold - Lower | 0000h         | $\sim$            |
| PTE044 | **SDPHA      | Ch. A position variation error threshold - Upper | 0000h         |                   |
| PTE045 | \            | For manufacturer setting                         | 0000h         |                   |
| PTE046 | $\backslash$ | ····· <b>v</b>                                   | 0000h         |                   |
| PTE047 |              |                                                  | 0000h         |                   |
| PTE048 |              |                                                  | 0000h         |                   |
| PTE049 |              |                                                  | 0000h         |                   |
| PTE050 | $\backslash$ |                                                  | 0000h         |                   |

| No.    | Symbol       | Name                                             | Initial value | Unit         |
|--------|--------------|--------------------------------------------------|---------------|--------------|
| PTE051 |              | For manufacturer setting                         | 0000h         | ١            |
| PTE052 | $\backslash$ |                                                  | 0000h         | $\setminus$  |
| PTE053 |              |                                                  | 0000h         |              |
| PTE054 |              |                                                  | 0000h         |              |
| PTE055 |              |                                                  | 0000h         |              |
| PTE056 |              |                                                  | 0000h         |              |
| PTE057 |              |                                                  | 0000h         |              |
| PTE058 |              |                                                  | 0000h         |              |
| PTE059 |              |                                                  | 0000h         |              |
| PTE060 |              |                                                  | 0000h         |              |
| PTF061 |              |                                                  | 0000h         |              |
| PTE062 |              |                                                  | 0000h         |              |
| PTE063 | \            |                                                  | 0000h         |              |
| PTE064 | \            |                                                  | 0000h         | $\setminus$  |
| PTE065 | **ENCB       | Ch. B function selection                         | 0000h         |              |
| PTE066 | LINCD        | For manufacturer setting                         | 0000h         |              |
| PTE067 |              | i of manufacturer setting                        | 0000h         |              |
| PTE068 |              |                                                  | 0000h         |              |
| PTF069 |              |                                                  | 0000h         |              |
| PTE070 |              |                                                  | 0000h         |              |
| PTE071 |              |                                                  | 0000h         |              |
| PTE072 |              |                                                  | 0000h         |              |
| PTE073 |              |                                                  | 0000h         |              |
| PTE074 |              |                                                  | 0000h         |              |
| PTE075 |              |                                                  | 0000h         |              |
| PTE076 |              |                                                  | 0000h         |              |
| PTE077 |              |                                                  | 0000h         |              |
| PTE078 |              |                                                  | 0000h         |              |
| PTE079 |              |                                                  | 0000h         |              |
| PTE080 |              |                                                  | 0000h         |              |
| PTE081 |              |                                                  | 0000h         |              |
| PTE082 |              |                                                  | 0000h         |              |
| PTE083 |              |                                                  | 0000h         |              |
| PTE084 |              |                                                  | 0000h         |              |
| PTE085 |              |                                                  | 0000h         |              |
| PTE086 |              |                                                  | 0000h         |              |
| PTE087 |              |                                                  | 0000h         |              |
| PIE088 |              |                                                  | 0000h         |              |
| PIE089 |              |                                                  | 0000h         |              |
| PIE090 |              |                                                  | 0000h         |              |
| PIE091 |              |                                                  | 0000h         |              |
| DTE002 | **\$5001     | SSL Ch. B function setting 1                     | 20005         |              |
| PTE093 | **SECR2      | SSI - Ch. B function setting 2                   | 2000H         | $\backslash$ |
| PTE094 | **SECR3      | SSI - Ch. B function setting 2                   | 0000h         |              |
| PTF096 | **SFCR4      | SSI - Ch. B function setting 4                   | 0000h         | $\backslash$ |
| PTE097 | **SEC.B5     | SSI - Ch. B function setting 5                   | 0000h         | $\backslash$ |
| PTE098 | **SECB6      | SSI - Ch. B function setting 6                   | 0000h         | $\sim$       |
| PTE099 | **SDPLB      | Ch. B position variation error threshold - Lower | 0000h         |              |
| PTE100 | **SDPHB      | Ch. B position variation error threshold - Upper | 0000h         |              |

| No.    | Symbol | Name                     | Initial value | Unit |
|--------|--------|--------------------------|---------------|------|
| PTE101 |        | For manufacturer setting | 0000h         |      |
| PTE102 |        |                          | 0000h         |      |
| PTE103 |        |                          | 0000h         |      |
| PTE104 |        |                          | 0000h         |      |
| PTE105 |        |                          | 0000h         |      |
| PTE106 |        |                          | 0000h         |      |
| PTE107 |        |                          | 0000h         |      |
| PTE108 |        |                          | 0000h         |      |
| PTE109 |        |                          | 0000h         |      |
| PTE110 |        |                          | 0000h         |      |
| PTE111 |        |                          | 0000h         |      |
| PTE112 |        |                          | 0000h         |      |
| PTE113 |        |                          | 0000h         |      |
| PTE114 |        |                          | 0000h         |      |
| PTE115 |        |                          | 0000h         |      |
| PTE116 |        |                          | 0000h         |      |
| PTE117 |        |                          | 0000h         |      |
| PTE118 |        |                          | 0000h         |      |
| PTE119 |        |                          | 0000h         |      |
| PTE120 |        |                          | 0000h         |      |
| PTE121 |        |                          | 0000h         |      |
| PTE122 |        |                          | 0000h         |      |
| PTE123 |        |                          | 0000h         |      |
| PTE124 |        |                          | 0000h         |      |
| PTE125 |        |                          | 0000h         |      |
| PTE126 |        |                          | 0000h         |      |
| PTE127 |        |                          | 0000h         |      |
| PTE128 |        |                          | 0000h         |      |

## 9.1.2 Detailed list of parameters

| POINT                                                    |  |  |  |  |
|----------------------------------------------------------|--|--|--|--|
| ●Set a value to each "x" in the "Setting digit" columns. |  |  |  |  |

#### (1) MR-MT2010 SSCNET III/H head module

| No.           | Symbol | Name and function                                                                                                   |                    | Initial value<br>[Unit]      | Setting<br>range |
|---------------|--------|----------------------------------------------------------------------------------------------------|--------------------|------------------------------|------------------|
| PTA001 *HDI11 |        | DI1 (CN2-13) setting 1<br>Set a function for the input signal DI1 (CN2-13                                           | ).                 | Refer to the<br>function col | Name and umn.    |
|               |        | Setting digit Explanatio                                                                                            | n Initial value    |                              |                  |
|               |        | Polarity selection<br>Select a polarity for the input sig<br>0: Positive polarity<br>1: Negative polarity           | nal.               |                              |                  |
|               |        | x_ For manufacturer setting                                                                                         | Oh                 |                              |                  |
|               |        | _x                                                                                                    | Oh                 |                              |                  |
|               |        | x                                                                                                    | Oh                 |                              |                  |
| 574000        |        |                                                                                                    |                    |                              |                  |
| P1A002        | ^HDI12 | DI1 (CN2-13) setting 2<br>Set a function for the input signal DI1 (CN2-13                                           | ).                 | function col                 | umn.             |
|               |        | Setting digit Explanatio                                                                                            | n Initial value    |                              |                  |
|               |        | x Function selection<br>Select a function for the digital in<br>0: Digital input<br>1: Timing latch input           | 0h<br>nput signal. |                              |                  |
|               |        | x_<br>Digital input signal edge selection<br>Select an edge for the timing lat<br>0: Rising edge<br>1: Falling edge | n Oh<br>ch input.  |                              |                  |
|               |        | _x For manufacturer setting                                                                                         | 0h                 |                              |                  |
|               |        | x                                                                                                    | Oh                 |                              |                  |
| PTA003        | *HDI21 | DI2 (CN2-1) setting 1                                                                                               |                    | Refer to the                 | Name and         |
|               |        |                                                                                                    |                    |                              | unni.            |
|               |        | Setting digit Explanatio                                                                                            | n Initial value    |                              |                  |
|               |        | x Polarity selection                                                                                                | Oh                 |                              |                  |
|               |        | Select a polarity for the input sig                                                                                 | nal.               |                              |                  |
|               |        | U: Positive polarity                                                                                                |                    |                              |                  |
|               |        | x For manufacturor softing                                                                                          | Ob                 |                              |                  |
|               |        |                                                                                                    |                    |                              |                  |
|               |        | <u> </u>                                                                                                    |                    |                              |                  |
|               |        | ^                                                                                                    | UII                |                              |                  |

| PTA004       'HDi22       D2 (CN2-1) stering 2<br>Set a function for the input signal Di2 (CN2-1).       Refer to the Name i<br>function column.         Setting digit       Explanation       Initial value<br>0       0                                                                                                    | No.      | Symbol  | Name and function                                                                                                    | Initial value Setting<br>[Unit] range  |
|----------------------------------------------------------------------------------------------------|----------|---------|----------------------------------------------------------------------------------------------------|----------------------------------------|
| Setting digit     Explanation     Initial value                                                                                                    | PTA004   | *HDI22  | DI2 (CN2-1) setting 2<br>Set a function for the input signal DI2 (CN2-1).                                                                                     | Refer to the Name and function column. |
| PTA005     *HDI31     D13 (CN2-14) setting 1<br>Setting digit     Explanation     0h<br>on<br>Digital input     0h<br>on<br>Select an edge for the timing latch input.     0h<br>on<br>Select an edge for the timing latch input.     0h<br>on       PTA005     *HDI31     D13 (CN2-14) setting 1<br>Set at nedge for the timing latch input.     0h<br>on     Refer to the Name a<br>select an edge for the timing latch input.     0h       PTA005     *HDI31     D13 (CN2-14) setting 1<br>Set at function for the input signal D13 (CN2-14).     Refer to the Name a<br>select an edge for the input signal.     0h       PTA006     *HDI32     Set at function for the input signal.     0h     Nintion column.      x     For manufacturer setting<br>x     0h     Nintion column.      x     For manufacturer setting<br>x     0h     Nintion column.      x     Setting digit     Explanation     Initial value<br>0h      x     For manufacturer setting<br>x     0h     Nintion column.      x     Function selection<br>x     0h     Nintion column.      x     Setting digit     Explanation     Initial value<br>0h      x     Function selection for the digital input signal edge selection<br>x     0h      x     Digital input<br>x     0h      x     Digital input signal edge selection<br>x     0h      x     Diften liput signal edge selection<br>x <td></td> <td></td> <td>Setting digit Explanation Initial value</td> <td></td> |          |         | Setting digit Explanation Initial value                                                                                                    |                                        |
| PTA005     *HDI31     Digital input signal edge selection<br>Select an edge for the timing latch input.<br>0: Rising edge<br>x                                                                                                    |          |         | x       Function selection       0h         Select a function for the digital input signal.       0: Digital input         1: Timing latch input              |                                        |
| PTA005       *HDI31       Did (CN2-14) setting 1<br>Set a function for the input signal Di3 (CN2-14).       Refer to the Name a function column.         Setting digit       Explanation       Initial value       0h                                                                                                    |          |         | x       Digital input signal edge selection       0h         Select an edge for the timing latch input.       0: Rising edge         1: Falling edge       0h |                                        |
| PTA005       "HDI31       DI3 (CN2-14) setting 1<br>Set a function for the input signal DI3 (CN2-14).       Refer to the Name a function column.         Setting digit       Explanation       Initial value       On                                                                                                    |          |         | X For manufacturer setting                                                                                                    |                                        |
| PTA005       "HDI31       DI3 (CN2-14) setting 1<br>Set a function for the input signal DI3 (CN2-14).       Refer to the Name e function column.         Setting digit       Explanation       Initial value       0h                                                                                                    |          |         |                                                                                                    |                                        |
| Setting digit       Explanation       Initial value        x       Polarity selection       0h         Select a polarity for the input signal.       0h         0: Positive polarity       0h        x                                                                                                    | PTA005   | *HDI31  | DI3 (CN2-14) setting 1<br>Set a function for the input signal DI3 (CN2-14).                                                                                   | Refer to the Name and function column. |
| PTA006     *HDI32     DI3 (CN2-14) setting 2<br>Set a function for the input signal.<br>0: Positive polarity     0h<br>0h     0h       PTA006     *HDI32     DI3 (CN2-14) setting 2<br>Set a function for the input signal DI3 (CN2-14).     Refer to the Name a<br>function column.       Setting digit     Explanation     Initial value      x     For manufacturer setting     0h       Set a function for the input signal DI3 (CN2-14).     Refer to the Name a<br>function column.       Setting digit     Explanation     Initial value      x     Function selection<br>Select a function for the digital input signal.<br>0: Digital input     0h      x     Digital input<br>1: Timing latch input     0h      x     Digital input signal edge selection<br>Select a nucleor for the timing latch input.<br>0: Rising edge     0h      x     For manufacturer setting     0h      x     For manufacturer setting     0h      x     Polarity selection<br>Select a polarity for the input signal DI4 (CN2-2).     Refer to the Name a<br>function column.       PTA007     *HDI41     DI4 (CN2-2) setting 1<br>Set a function for the input signal.<br>0: Positive polarity     0h      x     Polarity selection<br>Select a polarity for the input signal.<br>0: Positive polarity     0h      x     Polarity selection<br>Select a polarity for the input signal.<br>0: Positive polarity     0h      x     For manufacturer setting         |          |         | Setting digit Explanation Initial value                                                                                                    |                                        |
| PTA006       *HDI32       D13 (CN2-14) setting 2<br>Set a function for the input signal D13 (CN2-14).       Refer to the Name a function column.         Setting digit       Explanation       Initial value        x       Function selection<br>Select a function for the digital input signal.<br>0: Digital input<br>1: Timing latch input       Oh        x       Digital input signal edge selection<br>0: Rising edge       Oh        x       Digital input signal edge selection<br>0: Rising edge       Oh        x       For manufacturer setting<br>x       Oh         PTA007       *HDI41       DI4 (CN2-2) setting 1<br>Setting digit       Refer to the Name a function column.         PTA007       *HDI41       DI4 (CN2-2) setting 1<br>Setting digit       Explanation       Oh        x       Polarity selection<br>Select a polarity for the input signal.<br>0: Positive polarity       Oh       Refer to the Name a function column.         PTA007       *HDI41       DI4 (CN2-2) setting 1<br>Setting digit       Explanation       Initial value        x       Polarity selection<br>Select a polarity for the input signal.<br>0: Positive polarity       Oh       Oh        x       For manufacturer setting       Oh       Oh       Oh        x       For manufacturer setting       Oh       Oh        x       For manufacturer setting       Oh                                                                           |          |         | x       Polarity selection       0h         Select a polarity for the input signal.       0: Positive polarity         1: Negative polarity                   |                                        |
| PTA006       *HDI32       DI3 (CN2-14) setting 2<br>Set a function for the input signal DI3 (CN2-14).       Refer to the Name a function column.         Setting digit       Explanation       Initial value        x       Function selection       0h        x       Function for the digital input signal.       0h        x       Digital input       0h        x       Digital input signal edge selection       0h        x       Digital input signal edge selection       0h        x       Digital edge       0h        x       For manufacturer setting       0h        x       Polarity selection       0h        x       Polarity selection       0h        x       Polarity selection       0h        x       Polarity selection       0h        x       Polarity selection       0h        x       Polarity selection       0h        x       For manufacturer setting       0h        x       Polarity selection       0h        x       For manufacturer setting       0h        x       For manufacturer setting       0h        x       For manufacturer setting       0h         <                                                                                                    |          |         | x_ For manufacturer setting 0h                                                                                                    |                                        |
| PTA006       "HDI32       DI3 (CN2-14) setting 2<br>Set a function for the input signal DI3 (CN2-14).       Refer to the Name a function column.         Setting digit       Explanation       Initial value       0h        X       Function selection<br>Select a function for the digital input signal.<br>0: Digital input       0h       Refer to the Name a function column.        X       Function selection<br>Select a function for the digital input signal.<br>0: Digital input       0h       0h        X       Digital input<br>1: Timing latch input       0h       0h        X       Digital input signal edge selection<br>0: Rising edge<br>1: Falling edge       0h        X       For manufacturer setting<br>X       0h         Y=TA007       "HDI41       DI4 (CN2-2) setting 1<br>Set a function for the input signal DI4 (CN2-2).         Setting digit       Explanation       Initial value        X       Polarity selection<br>Select a polarity for the input signal.<br>0: Positive polarity       0h        X       Polarity selection<br>Select a polarity for the input signal.<br>0: Positive polarity       0h        X       For manufacturer setting<br>X       0h        X       For manufacturer setting<br>                                                                                                    |          |         | X Oh                                                                                                    |                                        |
| PTA006       *HDI32       DI3 (CN2-14) setting 2<br>Set a function for the input signal DI3 (CN2-14).       Refer to the Name a<br>function column.         Setting digit       Explanation       Initial value        x       Function selection       0h         Select a function for the digital input signal.       0h         0: Digital input       1: Timing latch input       0h        x       Digital input signal edge selection       0h         Select an edge for the timing latch input.       0h         0: Rising edge       1: Falling edge        x       For manufacturer setting       0h         X       For manufacturer setting       0h         X       Polarity selection       0h         Set a function for the input signal DI4 (CN2-2).       Set a function column.         PTA007       *HDI41       DI4 (CN2-2) setting 1<br>Set a function for the input signal DI4 (CN2-2).         PTA007       *HDI41       DI4 (CN2-2) setting 1<br>Set a function for the input signal.       0h        x       Polarity selection<br>Select a polarity for the input signal.       0h        x       For manufacturer setting       0h        x       For manufacturer setting       0h        x       For manufacturer setting       0h                                                                                                    |          |         | x 0h                                                                                                    |                                        |
| PTA007       *HDI41       DI4 (CN2-2) setting 1<br>Setect a plantion for the input signal DI4 (CN2-2).       Oh<br>Select a plantion       Oh<br>Select a plantion       Oh<br>Select a plantion         PTA007       *HDI41       DI4 (CN2-2) setting 1<br>Setting digit       Explanation       Initial value         Setting digit       Explanation       Oh       Oh         Setting digit       Explanation       Oh                                                                                                    | PTA006   | *HDI32  | DI3 (CN2-14) setting 2<br>Set a function for the input signal DI3 (CN2-14).                                                                                   | Refer to the Name and function column. |
| PTA007       *HDI41       Di4 (CN2-2) setting 1<br>Setect a polarity for the input signal DI4 (CN2-2).       0h       Refer to the Name a function column.         PTA007       *HDI41       Di4 (CN2-2) setting 1<br>Set a function for the input signal DI4 (CN2-2).       Refer to the Name a function column.         PTA007       *HDI41       Di4 (CN2-2) setting 1<br>Set a function for the input signal DI4 (CN2-2).       Refer to the Name a function column.         PTA007       *HDI41       Di4 (CN2-2) setting 1<br>Set a function for the input signal DI4 (CN2-2).       Refer to the Name a function column.                                                                                                    |          |         | Setting digit Explanation Initial value                                                                                                    |                                        |
| PTA007       *HDI41       Digital input signal edge selection<br>Select an edge for the timing latch input.<br>0: Rising edge<br>1: Falling edge<br>2: X       Oh<br>X       Oh<br>X         PTA007       *HDI41       DI4 (CN2-2) setting 1<br>Set a function for the input signal DI4 (CN2-2).       Refer to the Name a<br>function column.         Setting digit       Explanation       Initial value<br>0h       Polarity selection<br>Select a polarity for the input signal.<br>0: Positive polarity<br>1: Negative polarity       Oh<br>0h                                                                                                    |          |         | x       Function selection       0h         Select a function for the digital input signal.       0: Digital input         1: Timing latch input              |                                        |
|                                                                                                    |          |         | x _       Digital input signal edge selection       0h         Select an edge for the timing latch input.       0: Rising edge         1: Falling edge        |                                        |
| PTA007       *HDI41       DI4 (CN2-2) setting 1<br>Set a function for the input signal DI4 (CN2-2).       Refer to the Name a function column.         Setting digit       Explanation       Initial value        x       Polarity selection       0h         Select a polarity for the input signal.       0: Positive polarity       0h         0: Positive polarity       1: Negative polarity       0h        x_       For manufacturer setting       0h         -x_       For manufacturer setting       0h                                                                                                    |          |         | _ x For manufacturer setting 0h                                                                                                    |                                        |
| PTA007       *HDI41       DI4 (CN2-2) setting 1<br>Set a function for the input signal DI4 (CN2-2).       Refer to the Name a function column.         Setting digit       Explanation       Initial value       Initial value        x       Polarity selection       0h       0h         0: Positive polarity       1: Negative polarity       0h       0h        x_       For manufacturer setting       0h       0h                                                                                                    |          |         | x 0h                                                                                                    |                                        |
| PTA007       *HDI41       Di4 (CN2-2) setting 1       Refer to the Name a function for the input signal DI4 (CN2-2).         Set a function for the input signal DI4 (CN2-2).       Setting digit       Explanation       Initial value        x       Polarity selection       0h       0h       0h         Setex a polarity for the input signal.       0: Positive polarity       0h       0h        x       For manufacturer setting       0h       0h                                                                                                    | DT 4 007 | *110144 |                                                                                                    | Defende the News and                   |
| Setting digit     Explanation     Initial value      x     Polarity selection     0h       Select a polarity for the input signal.     0: Positive polarity       1: Negative polarity     1: Negative polarity      x     For manufacturer setting     0h      x     0h                                                                                                    | P1A007   | ^HDI41  | Set a function for the input signal DI4 (CN2-2).                                                                                                    | function column.                       |
| x     Polarity selection     0h       Select a polarity for the input signal.     0: Positive polarity       1: Negative polarity     0h      x_     For manufacturer setting     0h       -x_     0h                                                                                                    |          |         | Setting digit Explanation Initial value                                                                                                    |                                        |
| x     For manufacturer setting     Oh       _x     0h                                                                                                    |          |         | x       Polarity selection       0h         Select a polarity for the input signal.       0: Positive polarity         1: Negative polarity                   |                                        |
|                                                                                                    |          |         | x_ For manufacturer setting 0h                                                                                                    |                                        |
|                                                                                                    |          |         | 0h                                                                                                    |                                        |
|                                                                                                    |          |         |                                                                                                    |                                        |

| No.    | Symbol | Name and function                                                                                                    | Initial value Setting<br>[Unit] range  |
|--------|--------|----------------------------------------------------------------------------------------------------|----------------------------------------|
| PTA008 | *HDI42 | DI4 (CN2-2) setting 2<br>Set a function for the input signal DI4 (CN2-2).                                                                                       | Refer to the Name and function column. |
|        |        | Setting digit Explanation Initial value                                                                                                    |                                        |
|        |        | x       Function selection       0h         Select a function for the digital input signal.       0: Digital input         1: Timing latch input                |                                        |
|        |        | x _       Digital input signal edge selection       0h         Select an edge for the timing latch input.       0: Rising edge         1: Falling edge       0h |                                        |
|        |        |                                                                                                    |                                        |
| PTA009 | *HDI51 | DI5 (CN2-15) setting 1<br>Set a function for the input signal DI5 (CN2-15).                                                                                     | Refer to the Name and function column. |
|        |        | Setting digit Explanation Initial value                                                                                                    |                                        |
|        |        | x       Polarity selection       0h         Select a polarity for the input signal.       0: Positive polarity         1: Negative polarity                     |                                        |
|        |        | x_ For manufacturer setting 0h                                                                                                    |                                        |
|        |        | _x 0h                                                                                                    |                                        |
|        |        | x 0h                                                                                                    |                                        |
| PTA010 | *HDI52 | DI5 (CN2-15) setting 2<br>Set a function for the input signal DI5 (CN2-15).                                                                                     | Refer to the Name and function column. |
|        |        | Setting digit Explanation Initial value                                                                                                    |                                        |
|        |        | x       Function selection       0h         Select a function for the digital input signal.       0: Digital input         1: Timing latch input                |                                        |
|        |        | x _       Digital input signal edge selection       0h         Select an edge for the timing latch input.       0: Rising edge         1: Falling edge          |                                        |
|        |        | x For manufacturer setting 0h                                                                                                    |                                        |
|        |        | x 0h                                                                                                    |                                        |
| PTA011 | *HDI61 | DI6 (CN2-3) setting 1<br>Set a function for the input signal DI6 (CN2-3).                                                                                       | Refer to the Name and function column. |
|        |        | Setting digit Explanation Initial value                                                                                                    |                                        |
|        |        | A Polarity selection On Select a polarity for the input signal.     O: Positive polarity     1: Negative polarity     X For manufacturer setting Oh             |                                        |
|        |        |                                                                                                    |                                        |
|        |        | 0h                                                                                                    |                                        |
|        |        |                                                                                                    |                                        |
| No.    | Symbol  | Name and function                                                                                                    | Initial value Setting<br>[Unit] range  |
|--------|---------|----------------------------------------------------------------------------------------------------|----------------------------------------|
| PTA012 | *HDI62  | DI6 (CN2-3) setting 2<br>Set a function for the input signal DI6 (CN2-3).                                                                                     | Refer to the Name and function column. |
|        |         | Setting digit Explanation Initial value                                                                                                    |                                        |
|        |         | x       Function selection       0h         Select a function for the digital input signal.       0: Digital input         1: Timing latch input              |                                        |
|        |         | x       Digital input signal edge selection       0h         Select an edge for the timing latch input.       0: Rising edge         1: Falling edge       0h |                                        |
|        |         | X For manufacturer setting                                                                                                    |                                        |
|        |         |                                                                                                    |                                        |
| PTA013 | *HDI71  | DI7 (CN2-16) setting 1<br>Set a function for the input signal DI7 (CN2-16).                                                                                   | Refer to the Name and function column. |
|        |         | Setting digit Explanation Initial value                                                                                                    |                                        |
|        |         | x       Polarity selection       0h         Select a polarity for the input signal.       0: Positive polarity         1: Negative polarity                   |                                        |
|        |         | x_ For manufacturer setting 0h                                                                                                    |                                        |
|        |         | x0h                                                                                                    |                                        |
|        |         | x 0h                                                                                                    |                                        |
| PTA014 | *HDI72  | DI7 (CN2-16) setting 2<br>Set a function for the input signal DI7 (CN2-16).                                                                                   | Refer to the Name and function column. |
|        |         | Setting digit Explanation Initial value                                                                                                    |                                        |
|        |         | x       Function selection       0h         Select a function for the digital input signal.       0: Digital input         1: Timing latch input              |                                        |
|        |         | x _       Digital input signal edge selection       0h         Select an edge for the timing latch input.       0: Rising edge         1: Falling edge        |                                        |
|        |         | _x For manufacturer setting 0h                                                                                                    |                                        |
|        |         | x 0h                                                                                                    |                                        |
| DTAGAE | *110104 |                                                                                                    | Defende the Name and                   |
| PTAUIS |         | Set a function for the input signal DI8 (CN2-4).                                                                                                    | function column.                       |
|        |         | Setting digit Explanation Initial value                                                                                                    |                                        |
|        |         | x       Polarity selection       0h         Select a polarity for the input signal.       0: Positive polarity         1: Negative polarity                   |                                        |
|        |         | x_ For manufacturer setting 0h                                                                                                    |                                        |
|        |         | 0h                                                                                                    |                                        |
|        |         |                                                                                                    |                                        |

| No.    | Symbol | Name and function                                                                                                    | Initial value<br>[Unit]    | Setting range    |
|--------|--------|----------------------------------------------------------------------------------------------------|----------------------------|------------------|
| PTA016 | *HDI82 | DI8 (CN2-4) setting 2<br>Set a function for the input signal DI8 (CN2-4).                                                                                                    | Refer to the function colu | Name and<br>Imn. |
|        |        | Setting digit Explanation Initial value                                                                                                    |                            |                  |
|        |        | Function selection     Select a function for the digital input signal.     O: Digital input     1: Timing latch input                                                                                                    |                            |                  |
|        |        | x_       Digital input signal edge selection       0h         Select an edge for the timing latch input.       0: Rising edge         1: Falling edge                                                                        |                            |                  |
|        |        | _x     For manufacturer setting     0h       x     0h                                                                                                    |                            |                  |
| PTA017 | *HDI91 | DI9 (CN2-17) setting 1<br>Set a function for the input signal DI9 (CN2-17).                                                                                                    | Refer to the function colu | Name and<br>Imn. |
|        |        | Setting digit Explanation Initial value                                                                                                    |                            |                  |
|        |        | x       Polarity selection       0h         Select a polarity for the input signal.       0: Positive polarity         1: Negative polarity                                                                                  |                            |                  |
|        |        | x_ For manufacturer setting 0h                                                                                                    |                            |                  |
|        |        | x0h                                                                                                    |                            |                  |
|        |        | x 0h                                                                                                    |                            |                  |
| PTA018 | *HDI92 | DI9 (CN2-17) setting 2<br>Set a function for the input signal DI9 (CN2-17).                                                                                                    | Refer to the function colu | Name and<br>Imn. |
|        |        | Setting digit Explanation Initial value                                                                                                    |                            |                  |
|        |        | x       Function selection       0h         Select a function for the digital input signal.       0: Digital input         1: Timing latch input                                                                             |                            |                  |
|        |        | x_       Digital input signal edge selection       0h         Select an edge for the timing latch input.       0: Rising edge         1: Falling edge                                                                        |                            |                  |
|        |        | _x For manufacturer setting 0h                                                                                                    |                            |                  |
|        |        | x 0h                                                                                                    |                            |                  |
| DTAGIO |        |                                                                                                    |                            |                  |
| P1A019 | ^HDIA1 | Set a function for the input signal DI10 (CN2-5).                                                                                                    | function colu              | Name and<br>Imn. |
|        |        | Setting digit Explanation Initial value                                                                                                    |                            |                  |
|        |        | X       Polarity selection       0h         Select a polarity for the input signal.       0: Positive polarity       1: Negative polarity         1: Negative polarity       1: Negative polarity       1: Negative polarity |                            |                  |
|        |        | x_ For manufacturer setting 0h                                                                                                    |                            |                  |
|        |        | 0h                                                                                                    |                            |                  |
|        |        |                                                                                                    |                            |                  |

| No.    | Symbol | Name and function                                                                                                    | Initial value Setting<br>[Unit] range  |
|--------|--------|----------------------------------------------------------------------------------------------------|----------------------------------------|
| PTA020 | *HDIA2 | DI10 (CN2-5) setting 2<br>Set a function for the input signal DI10 (CN2-5).                                                                                         | Refer to the Name and function column. |
|        |        | Setting digit Explanation Initial value                                                                                                    |                                        |
|        |        | x       Function selection       0h         Select a function for the digital input signal.       0: Digital input         1: Timing latch input                    |                                        |
|        |        | x _       Digital input signal edge selection       0h         Select an edge for the timing latch input.       0: Rising edge         1: Falling edge       0      |                                        |
|        |        | x For manufacturer setting                                                                                                    |                                        |
|        |        | X UN                                                                                                    |                                        |
| PTA021 | *HDIB1 | DI11 (CN2-18) setting 1<br>Set a function for the input signal DI11 (CN2-18).                                                                                       | Refer to the Name and function column. |
|        |        | Setting digit Explanation Initial value                                                                                                    |                                        |
|        |        | x       Polarity selection       0h         Select a polarity for the input signal.       0: Positive polarity         1: Negative polarity                         |                                        |
|        |        | x_ For manufacturer setting 0h                                                                                                    |                                        |
|        |        | _x0h                                                                                                    |                                        |
|        |        | x 0h                                                                                                    |                                        |
| PTA022 | *HDIB2 | DI11 (CN2-18) setting 2<br>Set a function for the input signal DI11 (CN2-18).                                                                                       | Refer to the Name and function column. |
|        |        | Setting digit Explanation Initial value                                                                                                    |                                        |
|        |        | x       Function selection       0h         Select a function for the digital input signal.       0: Digital input         1: Timing latch input                    |                                        |
|        |        | x_       Digital input signal edge selection       0h         Select an edge for the timing latch input.       0: Rising edge         1: Falling edge               |                                        |
|        |        | _ x For manufacturer setting 0h                                                                                                    |                                        |
|        |        | x 0h                                                                                                    |                                        |
|        |        |                                                                                                    |                                        |
| PTA023 | *HDIC1 | DI12 (CN2-6) setting 1<br>Set a function for the input signal DI12 (CN2-6).                                                                                         | Refer to the Name and function column. |
|        |        | Setting digit Explanation Initial value                                                                                                    |                                        |
|        |        | X       Polarity selection       0h         Select a polarity for the input signal.       0: Positive polarity       0         1: Negative polarity       0       0 |                                        |
|        |        | x For manufacturer setting 0h                                                                                                    |                                        |
|        |        | Oh                                                                                                    |                                        |
|        |        | Un Un                                                                                                    |                                        |
|        |        |                                                                                                    |                                        |

| No.    | Symbol | Name and function                                                                                                    |               | Initial value<br>[Unit]    | Setting range    |
|--------|--------|----------------------------------------------------------------------------------------------------|---------------|----------------------------|------------------|
| PTA024 | *HDIC2 | DI12 (CN2-6) setting 2<br>Set a function for the input signal DI12 (CN2-6).                                                                                                    |               | Refer to the function colu | Name and Imn.    |
|        |        | Setting digit Explanation                                                                                                    | Initial value |                            |                  |
|        |        | Function selection     Select a function for the digital input signal.     O: Digital input     1: Timing latch input                                                                                                    | Oh            |                            |                  |
|        |        | x _ Digital input signal edge selection<br>Select an edge for the timing latch input.<br>0: Rising edge<br>1: Falling edge                                                                                                    | Oh            |                            |                  |
|        |        | _x For manufacturer setting                                                                                                    | 0h            |                            |                  |
|        |        | x                                                                                                    | 0h            |                            |                  |
|        |        |                                                                                                    |               |                            |                  |
| P1A027 | *HDO11 | DO1 (CN2-20) setting 1<br>Set a function for the output signal DO1 (CN2-20).                                                                                                    |               | Refer to the function colu | Name and<br>Imn. |
|        |        | Setting digit Explanation                                                                                                    | Initial value |                            |                  |
|        |        | <ul> <li>x</li> <li>Polarity selection</li> <li>Select a polarity for the digital output.</li> <li>0: Positive polarity</li> <li>1: Negative polarity</li> </ul>                                                                                                    | Oh            |                            |                  |
|        |        | <ul> <li>x_</li> <li>Output CLEAR/HOLD function selection</li> <li>Set the output status of the digital output signal for a communication shut-off.</li> <li>0: CLEAR</li> <li>The digital output signal will be in the initial status when the communication is shut off.</li> <li>1: HOLD</li> <li>The previous digital output signal status will be held even when the communication is shut off.</li> </ul> | Oh            |                            |                  |
|        |        | _x For manufacturer setting                                                                                                    | 0h            |                            |                  |
|        |        | x                                                                                                    | 0h            |                            |                  |
| PTA028 | *HDO12 | DO1 (CN2-20) setting 2<br>Set a function for the output signal DO1 (CN2-20).                                                                                                    | •             | Refer to the function colu | Name and<br>Imn. |
|        |        | Setting digit Explanation                                                                                                    | Initial value |                            |                  |
|        |        | <ul> <li>x</li> <li>Function selection</li> <li>Select a function for the digital output signal.</li> <li>0: Digital output</li> <li>2: Level output</li> <li>The digital output will be always off when other than above is set.</li> </ul>                                                                                                    | Oh            |                            |                  |
|        |        | Level output function - Setting group selection<br>Select a setting group for using the level output<br>function.<br>0: Setting group 1<br>1: Setting group 2                                                                                                    | Oh            |                            |                  |
|        |        | Y For manufacturer setting                                                                                                    | 0h<br>0h      |                            |                  |
|        |        |                                                                                                    | Un            |                            |                  |

| No.    | Symbol | Name and function                                                                                                    |                      | Initial value Setting<br>[Unit] range  |  |  |
|--------|--------|----------------------------------------------------------------------------------------------------|----------------------|----------------------------------------|--|--|
| PTA029 | *HDO21 | DO2 (CN2-8) setting 1<br>Set a function for the output signal DO2 (CN2-8).                                                                                                    |                      | Refer to the Name and function column. |  |  |
|        |        | Setting digit Explanation                                                                                                    | Initial value        |                                        |  |  |
|        |        | Polarity selection<br>Select a polarity for the digital output.<br>0: Positive polarity<br>1: Negative polarity                                                                                                    | Oh                   |                                        |  |  |
|        |        | <ul> <li>x</li> <li>Output CLEAR/HOLD function selection</li> <li>Set the output status of the digital output signal for a communication shut-off.</li> <li>0: CLEAR</li> <li>The digital output signal will be in the initial status when the communication is shut off.</li> <li>1: HOLD</li> </ul> | Oh                   |                                        |  |  |
|        |        | even when the communication is shut off.                                                                                                    |                      |                                        |  |  |
|        |        | _ x For manufacturer setting                                                                                                    | 0h                   |                                        |  |  |
|        |        | x                                                                                                    | 0h                   |                                        |  |  |
|        |        |                                                                                                    |                      |                                        |  |  |
| PTA030 | *HDO22 | DO2 (CN2-8) setting 2<br>Set a function for the output signal DO2 (CN2-8).                                                                                                    |                      | Refer to the Name and function column. |  |  |
|        |        | Setting digit Explanation                                                                                                    | Initial value        |                                        |  |  |
|        |        | <ul> <li>Function selection</li> <li>Select a function for the digital output signal.</li> <li>Digital output</li> <li>Level output</li> <li>The digital output will be always off when other than above is set.</li> </ul>                                                                           | 0h                   |                                        |  |  |
|        |        | x _ Level output function - Setting group selection<br>Select a setting group for using the level output<br>function.<br>0: Setting group 1<br>1: Setting group 2                                                                                                    | Oh                   |                                        |  |  |
|        |        | For manufacturer setting                                                                                                    | Oh                   |                                        |  |  |
|        |        |                                                                                                    | 0/1                  |                                        |  |  |
| PTA032 | *AOP1  | Function selection A-1<br>Select a detection method for [AL. 10.3].                                                                                                    |                      | Refer to the Name and function column. |  |  |
|        |        | Setting digit Explanation                                                                                                    | Initial value        |                                        |  |  |
|        |        | x       [AL. 10.3] detection selection         Select enabled/disabled for detecting [AL. 10.3].       0: Enabled         1: Disabled       1: Disabled         Select "1" when not using the digital output of the head module.        x       For manufacturer setting         _x                   | Oh<br>Oh<br>Oh<br>Oh |                                        |  |  |
|        |        |                                                                                                    |                      |                                        |  |  |

| No.      | Symbol |                                   | Nam                                                                                                    | e and function             |             |               | Initial value<br>[Unit] | Setting range    |
|----------|--------|-----------------------------------|----------------------------------------------------------------------------------------------------|----------------------------|-------------|---------------|-------------------------|------------------|
| PTA033   | *LO1   | Level output fu<br>Select a signa | evel output function - Setting group 1 - Detailed setting 1<br>Select a signal for the setting group 1 of the level output function. |                            |             |               |                         | Name and<br>Imn. |
|          |        | Setting digit                     | E                                                                                                    | xplanation                 |             | Initial value |                         |                  |
|          |        | x                                 | Module selection                                                                                                    |                            |             | 0h            |                         |                  |
|          |        |                                   | Select a module to be<br>function.<br>0: Unused<br>1: 1st extension modul                                                            | used for the level outpu   | ut          |               |                         |                  |
|          |        |                                   | 2: 2nd extension modul                                                                                                    | le                         |             |               |                         |                  |
|          |        |                                   | 3: 3rd extension modu                                                                                                    | le                         |             |               |                         |                  |
|          |        |                                   | 4: 4th extension modul                                                                                                    | e                          |             |               |                         |                  |
|          |        | ×_                                | Channel selection                                                                                                    |                            |             | 0h            |                         |                  |
|          |        |                                   | Select a channel to be                                                                                                    | used.                      |             |               |                         |                  |
|          |        |                                   | Set as shown in Table be used.                                                                                                    | 9.1 according to the me    | odule to    |               |                         |                  |
|          |        | х                                 | For manufacturer settin                                                                                                    | ng                         |             | 0h            |                         |                  |
|          |        | ×                                 |                                                                                                    | -                          |             | 0h            |                         |                  |
|          |        |                                   |                                                                                                    |                            |             | ·             |                         |                  |
|          |        | Та                                | ble 9.1 Level outp                                                                                                    | ut function channe         | l selecti   | on            |                         |                  |
|          |        | Setting                           |                                                                                                    | Module (Note)              |             |               |                         |                  |
|          |        | value                             | MR-MT2200                                                                                                    | MR-MT2300                  | MR-         | MT2400        |                         |                  |
|          |        | 0                                 |                                                                                                    | analog I/O module          | encoder     | T/F module    |                         |                  |
|          |        | 1                                 |                                                                                                    | Analog input ch. 1         |             | h B           |                         |                  |
|          |        | 2                                 | AX.B                                                                                                    | Analog input ch. 2         |             |               |                         |                  |
|          |        | 3                                 |                                                                                                    | Analog input ch. 4         |             |               |                         |                  |
|          |        | 8                                 |                                                                                                    | Analog output ch. 1        |             |               |                         |                  |
|          |        | 9                                 |                                                                                                    | Analog output ch. 2        |             |               |                         |                  |
|          |        | А                                 |                                                                                                    | Analog output ch. 3        |             |               |                         |                  |
|          |        | В                                 |                                                                                                    | Analog output ch. 4        |             |               |                         |                  |
|          |        | Note. The dig                     | ital output will be off if a                                                                                                    | an alarm is generated i    | n the sele  | cted module.  |                         |                  |
| PTA034   | LONL1  | Level output fu                   | Inction - Setting group                                                                                                    | 1 - Lower limit setting -  | Lower       |               | 0000h                   | 0000h            |
|          |        | Set the lower                     | digits for the lower limit                                                                                                    | with the level output fu   | nction.     |               |                         | to               |
|          |        | Set with 32-bit                   | signed hexadecimal v                                                                                                    | alues by combining upp     | per [Pr. P  | FA035] and    |                         | FFFFh            |
| PT4035   | LONH1  |                                   | inction - Setting group                                                                                                    | 1 - Lower limit setting -  | Unner       |               | 0000h                   | 0000h            |
| 1 17,000 | LONIT  | Set the upper                     | digits for the lower limit                                                                                                    | with the level output fu   | inction.    |               | 000011                  | to               |
|          |        | Set with 32-bit                   | signed hexadecimal v                                                                                                    | alues by combining upp     | per [Pr. P] | FA035] and    |                         | FFFFh            |
|          |        | lower [Pr. PTA                    | .034].                                                                                                    |                            |             |               |                         |                  |
| PTA036   | LOFL1  | Level output fu                   | Inction - Setting group                                                                                                    | 1 - Upper limit setting -  | Lower       |               | 0000h                   | 0000h            |
|          |        | Set the lower                     | digits for the upper limit                                                                                                    | with the level output fu   | Inction.    |               |                         | to               |
|          |        | lower [Pr. PTA                    | .036].                                                                                                    | aiues by combining upp     | ber (Pr. P  | AUS7 J and    |                         | FFFFN            |
| PTA037   | LOFH1  | Level output fu                   | unction - Setting group                                                                                                    | 1 - Upper limit setting -  | Upper       |               | 0000h                   | 0000h            |
|          |        | Set the upper                     | digits for the upper limi                                                                                                    | t with the level output fu | unction.    |               |                         | to               |
|          |        | Set with 32-bit<br>lower [Pr. PTA | signed hexadecimal v<br>.036].                                                                                                    | alues by combining upp     | per [Pr. P] | 1 A037] and   |                         | FFFFh            |

| No.    | Symbol |                                                                                | Name and function                                                                                                    |               | Initial value<br>[Unit] | Setting<br>range     |
|--------|--------|--------------------------------------------------------------------------------|----------------------------------------------------------------------------------------------------|---------------|-------------------------|----------------------|
| PTA038 | *LO2   | Level output fun<br>Select a signal f                                          | Level output function - Setting group 2 - Detailed setting 1<br>Select a signal for the setting group 2 of the level output function.                                                              |               |                         |                      |
|        |        | Setting digit                                                                  | Explanation                                                                                                    | Initial value |                         |                      |
|        |        | x M<br>Sv<br>fu<br>0:<br>1:<br>2:<br>3:<br>4:                                  | lodule selection<br>elect a module to be used for the level output<br>inction.<br>: Unused<br>: 1st extension module<br>: 2nd extension module<br>: 3rd extension module<br>: 4th extension module | 0h            |                         |                      |
|        |        | x C<br>Su<br>to<br>x Fu                                                        | Phannel selection<br>elect a channel to be used.<br>et as shown in Table 9.1 in [Pr. PTA033] according<br>o the module to be used.<br>or manufacturer setting                                      | 0h<br>        |                         |                      |
| PTA039 | LONL2  | Level output fun                                                               | ction - Setting group 2 - Lower limit setting - Lower                                                                                                    |               | 0000h                   | 0000h                |
|        |        | Set the lower dig                                                              | gits for the lower limit with the level output function.                                                                                                    |               |                         | to                   |
|        |        | Set with 32-bit s lower [Pr. PTA03                                             | igned hexadecimal values by combining upper [Pr. P<br>39].                                                                                                    | TA040] and    |                         | FFFFh                |
| PTA040 | LONH2  | Level output fun                                                               | ction - Setting group 2 - Lower limit setting - Upper                                                                                                    |               | 0000h                   | 0000h                |
|        |        | Set the upper di<br>Set with 32-bit s<br>lower [Pr. PTA03                      | gits for the lower limit with the level output function.<br>igned hexadecimal values by combining upper [Pr. P<br>39].                                                                             | TA040] and    |                         | to<br>FFFFh          |
| PTA041 | LOFL2  | Level output fun<br>Set the lower dig<br>Set with 32-bit s<br>lower [Pr. PTA04 | ction - Setting group 2 - Upper limit setting - Lower<br>gits for the upper limit with the level output function.<br>igned hexadecimal values by combining upper [Pr. P<br>41].                    | TA042] and    | 0000h                   | 0000h<br>to<br>FFFFh |
| PTA042 | LOFH2  | Level output fun<br>Set the upper di<br>Set with 32-bit s<br>lower [Pr. PTA04  | ction - Setting group 2 - Upper limit setting - Upper<br>gits for the upper limit with the level output function.<br>igned hexadecimal values by combining upper [Pr. P<br>41].                    | TA042] and    | 0000h                   | 0000h<br>to<br>FFFFh |

#### (2) MR-MT2100 I/O module

| No.    | Symbol | Name and function                                                           | Initial value<br>[Unit]    | Setting range    |
|--------|--------|-----------------------------------------------------------------------------|----------------------------|------------------|
| PTB001 | *IDI11 | DI1 (CN1-10) setting 1<br>Set a function for the input signal DI1 (CN1-10). | Refer to the function colu | Name and<br>umn. |
|        |        | Setting digit Explanation Initial value                                     |                            |                  |
|        |        | x Polarity selection 0h                                                     |                            |                  |
|        |        | Select a polarity for the input signal.                                     |                            |                  |
|        |        | 1: Negative polarity                                                        |                            |                  |
|        |        | x_ For manufacturer setting 0h                                              |                            |                  |
|        |        | _x 0h                                                                       |                            |                  |
|        |        | 0h                                                                          |                            |                  |
| PTB002 | *IDI12 | DI1 (CN1-10) setting 2                                                      | Refer to the               | Name and         |
|        |        | Set a function for the input signal DI1 (CN1-10).                           | function colu              | umn.             |
|        |        | Setting digit Explanation Initial value                                     |                            |                  |
|        |        | x Function selection 0h                                                     |                            |                  |
|        |        | 0: Digital input                                                            |                            |                  |
|        |        | 1: Timing latch input                                                       |                            |                  |
|        |        | x_ Digital input signal edge selection 0h                                   |                            |                  |
|        |        | 0: Rising edge                                                              |                            |                  |
|        |        | 1: Falling edge                                                             |                            |                  |
|        |        | x For manufacturer setting 0h                                               |                            |                  |
|        |        | x 0n                                                                        |                            |                  |
| PTB003 | *IDI21 | DI2 (CN1-1) setting 1                                                       | Refer to the               | Name and         |
|        |        | Set a function for the input signal DI2 (CN1-1).                            | function colu              | umn.             |
|        |        | Setting digit Explanation Initial value                                     |                            |                  |
|        |        | x Polarity selection 0h                                                     |                            |                  |
|        |        | Select a polarity for the input signal.                                     |                            |                  |
|        |        | 1: Negative polarity                                                        |                            |                  |
|        |        | x_ For manufacturer setting 0h                                              |                            |                  |
|        |        | 0h                                                                          |                            |                  |
|        |        | Un                                                                          |                            |                  |
| PTB004 | *IDI22 | DI2 (CN1-1) setting 2                                                       | Refer to the               | Name and         |
|        |        | Set a function for the input signal DI2 (CN1-1).                            | function colu              | umn.             |
|        |        | Setting digit Explanation Initial value                                     |                            |                  |
|        |        | x Function selection 0h                                                     |                            |                  |
|        |        | Select a function for the digital input signal.<br>0. Digital input         |                            |                  |
|        |        | 1: Timing latch input                                                       |                            |                  |
|        |        | x_ Digital input signal edge selection 0h                                   |                            |                  |
|        |        | Select an edge for the timing latch input.                                  |                            |                  |
|        |        | 1: Falling edge                                                             |                            |                  |
|        |        | _x For manufacturer setting 0h                                              |                            |                  |
|        |        | _ x   0h                                                                    |                            |                  |
|        |        |                                                                             |                            |                  |

| No.    | Symbol | Name and function                                                                                                    | Initial value Setting<br>[Unit] range  |
|--------|--------|----------------------------------------------------------------------------------------------------|----------------------------------------|
| PTB005 | *IDI31 | DI3 (CN1-11) setting 1<br>Set a function for the input signal DI3 (CN1-11).                                                                                                    | Refer to the Name and function column. |
|        |        | Setting digit Explanation Initial value                                                                                                    |                                        |
|        |        | Polarity selection<br>Select a polarity for the input signal.<br>0: Positive polarity<br>1: Negative polarity                                                                          |                                        |
|        |        | x_ For manufacturer setting 0h                                                                                                    |                                        |
|        |        | _x0h                                                                                                    |                                        |
|        |        | x 0h                                                                                                    | J                                      |
| PTB006 | *IDI32 | DI3 (CN1-11) setting 2<br>Set a function for the input signal DI3 (CN1-11).                                                                                                    | Refer to the Name and function column. |
|        |        | Setting digit Explanation Initial value                                                                                                    | 2                                      |
|        |        | x       Function selection       0h         Select a function for the digital input signal.       0: Digital input         1: Timing latch input                                       |                                        |
|        |        | x_       Digital input signal edge selection       0h         Select an edge for the timing latch input.       0: Rising edge         1: Falling edge                                  |                                        |
|        |        | _x For manufacturer setting 0h                                                                                                    |                                        |
|        |        | x 0h                                                                                                    | ]                                      |
| PTB007 | *IDI41 | DI4 (CN1-2) setting 1<br>Set a function for the input signal DI4 (CN1-2).                                                                                                    | Refer to the Name and function column. |
|        |        | Setting digit Explanation Initial value                                                                                                    |                                        |
|        |        | x       Polarity selection       0h         Select a polarity for the input signal.       0: Positive polarity       0         1: Negative polarity       1: Negative polarity       0 |                                        |
|        |        | x For manufacturer setting 0h                                                                                                    |                                        |
|        |        | 0h                                                                                                    |                                        |
|        |        | x 0h                                                                                                    | ]                                      |
| PTB008 | *IDI42 | DI4 (CN1-2) setting 2<br>Set a function for the input signal DI4 (CN1-2).                                                                                                    | Refer to the Name and function column. |
|        |        | Setting digit Explanation Initial value                                                                                                    | •                                      |
|        |        | x Function selection 0h                                                                                                    |                                        |
|        |        | Select a function for the digital input signal.<br>0: Digital input                                                                                                    |                                        |
|        |        | x Digital input signal edge selection 0h                                                                                                    | -                                      |
|        |        | Select an edge for the timing latch input.<br>0: Rising edge                                                                                                    |                                        |
|        |        | x For manufacturer setting Ob                                                                                                    |                                        |
|        |        |                                                                                                    | 4                                      |
|        |        |                                                                                                    |                                        |

| No.    | Symbol | Name and function                                                                                                    | Initial value Setting<br>[Unit] range  |
|--------|--------|----------------------------------------------------------------------------------------------------|----------------------------------------|
| PTB009 | *IDI51 | DI5 (CN1-12) setting 1<br>Set a function for the input signal DI5 (CN1-12).                                                                            | Refer to the Name and function column. |
|        |        | Setting digit Explanation Initial value                                                                                                    | ie                                     |
|        |        | Polarity selection<br>Select a polarity for the input signal.<br>0: Positive polarity<br>1: Negative polarity                                          |                                        |
|        |        | x_ For manufacturer setting 0h                                                                                                    | -                                      |
|        |        | _x 0h                                                                                                    |                                        |
|        |        | x 0h                                                                                                    | J                                      |
| PTB010 | *IDI52 | DI5 (CN1-12) setting 2<br>Set a function for the input signal DI5 (CN1-12).                                                                            | Refer to the Name and function column. |
|        |        | Setting digit Explanation Initial value                                                                                                    | e                                      |
|        |        | x       Function selection       0h         Select a function for the digital input signal.       0: Digital input         1: Timing latch input       |                                        |
|        |        | x _       Digital input signal edge selection       0h         Select an edge for the timing latch input.       0: Rising edge         1: Falling edge |                                        |
|        |        | _x For manufacturer setting 0h                                                                                                    |                                        |
|        |        | x 0h                                                                                                    | _J                                     |
| PTB011 | *IDI61 | DI6 (CN1-3) setting 1<br>Set a function for the input signal DI6 (CN1-3).                                                                              | Refer to the Name and function column. |
|        |        | Setting digit Explanation Initial value                                                                                                    | e                                      |
|        |        | x       Polarity selection       0h         Select a polarity for the input signal.       0: Positive polarity         1: Negative polarity            |                                        |
|        |        | x_ For manufacturer setting 0h                                                                                                    | -                                      |
|        |        | 0h                                                                                                    |                                        |
|        |        | x 0h                                                                                                    | ]                                      |
| PTB012 | *IDI62 | DI6 (CN1-3) setting 2<br>Set a function for the input signal DI6 (CN1-3).                                                                              | Refer to the Name and function column. |
|        |        | Setting digit Explanation Initial value                                                                                                    | e                                      |
|        |        | x Function selection 0h                                                                                                    |                                        |
|        |        | Select a function for the digital input signal.<br>0: Digital input                                                                                    |                                        |
|        |        | x Digital input signal edge selection 0h                                                                                                    |                                        |
|        |        | Select an edge for the timing latch input.<br>0: Rising edge                                                                                           |                                        |
|        |        | 1: Falling edge                                                                                                    | -4                                     |
|        |        |                                                                                                    | -1                                     |
|        |        |                                                                                                    |                                        |

| No.       | Symbol | Name and function                                                           |         | Initial value<br>[Unit]    | Setting range    |
|-----------|--------|-----------------------------------------------------------------------------|---------|----------------------------|------------------|
| PTB013    | *IDI71 | DI7 (CN1-13) setting 1<br>Set a function for the input signal DI7 (CN1-13). |         | Refer to the function colu | Name and<br>Imn. |
|           |        | Setting digit Explanation Initial                                           | l value |                            |                  |
|           |        | x Polarity selection                                                        | 0h      |                            |                  |
|           |        | Select a polarity for the input signal.                                     |         |                            |                  |
|           |        | 0: Positive polarity                                                        |         |                            |                  |
|           |        | x For manufacturer setting                                                  | 0h      |                            |                  |
|           |        |                                                                             | 0h      |                            |                  |
|           |        | x (                                                                         | 0h      |                            |                  |
|           |        |                                                                             |         |                            |                  |
| PTB014    | *IDI72 | DI7 (CN1-13) setting 2<br>Set a function for the input signal DI7 (CN1-13). |         | Refer to the function colu | Name and<br>Imn. |
|           |        | Setting digit Explanation Initial                                           | l value |                            |                  |
|           |        | x Function selection                                                        | 0h      |                            |                  |
|           |        | Select a function for the digital input signal.                             |         |                            |                  |
|           |        | 1: Timing latch input                                                       |         |                            |                  |
|           |        | x_ Digital input signal edge selection                                      | 0h      |                            |                  |
|           |        | Select an edge for the timing latch input.                                  |         |                            |                  |
|           |        | 0: Rising edge                                                              |         |                            |                  |
|           |        | x For manufacturer setting 0                                                | 0h      |                            |                  |
|           |        | x (                                                                         | 0h      |                            |                  |
| DTD 0 / 5 |        |                                                                             |         |                            |                  |
| PTB015    | ^IDI81 | Set a function for the input signal DI8 (CN1-4).                            |         | function colu              | Name and<br>Imn. |
|           |        | Setting digit Explanation Initial                                           | l value |                            |                  |
|           |        | x Polarity selection                                                        | 0h      |                            |                  |
|           |        | Select a polarity for the input signal.                                     |         |                            |                  |
|           |        | 1: Negative polarity                                                        |         |                            |                  |
|           |        | x_ For manufacturer setting 0                                               | 0h      |                            |                  |
|           |        |                                                                             | 0h      |                            |                  |
|           |        | X (                                                                         | Uh      |                            |                  |
| PTB016    | *IDI82 | DI8 (CN1-4) setting 2                                                       |         | Refer to the               | Name and         |
|           |        | Set a function for the input signal DI8 (CN1-4).                            |         | function colu              | imn.             |
|           |        | Setting digit Explanation Initial                                           | l value |                            |                  |
|           |        | X Function selection                                                        | 0h      |                            |                  |
|           |        | 0: Digital input                                                            |         |                            |                  |
|           |        | 1: Timing latch input                                                       |         |                            |                  |
|           |        | x_ Digital input signal edge selection 0                                    | 0h      |                            |                  |
|           |        | Select an edge for the timing latch input.                                  |         |                            |                  |
|           |        | 1: Falling edge                                                             |         |                            |                  |
|           |        | _x For manufacturer setting                                                 | 0h      |                            |                  |
|           |        | X (0                                                                        | 0h      |                            |                  |
|           |        |                                                                             |         |                            |                  |

| No.    | Symbol | Name and function                                                                                                    |           | Initial value<br>[Unit]    | Setting range   |
|--------|--------|----------------------------------------------------------------------------------------------------|-----------|----------------------------|-----------------|
| PTB017 | *IDI91 | DI9 (CN1-14) setting 1<br>Set a function for the input signal DI9 (CN1-14).                                                                                         |           | Refer to the function colu | Name and<br>mn. |
|        |        | Setting digit Explanation Init                                                                                                    | ial value |                            |                 |
|        |        | Polarity selection<br>Select a polarity for the input signal.<br>0: Positive polarity                                                                               | 0h        |                            |                 |
|        |        | x For manufacturer setting                                                                                                    | 0h        |                            |                 |
|        |        |                                                                                                    | 0h        |                            |                 |
|        |        | ×                                                                                                    | 0h        |                            |                 |
| PTB018 | *IDI92 | DI9 (CN1-14) setting 2<br>Set a function for the input signal DI9 (CN1-14).                                                                                         |           | Refer to the function colu | Name and<br>mn. |
|        |        | Setting digit Explanation Init                                                                                                    | ial value |                            |                 |
|        |        | <ul> <li>x</li> <li>Function selection</li> <li>Select a function for the digital input signal.</li> <li>0: Digital input</li> <li>1: Timing latch input</li> </ul> | Oh        |                            |                 |
|        |        | x_ Digital input signal edge selection<br>Select an edge for the timing latch input.<br>0: Rising edge<br>1: Falling edge                                           | Oh        |                            |                 |
|        |        | _x For manufacturer setting                                                                                                    | 0h        |                            |                 |
|        |        | x                                                                                                    | 0h        |                            |                 |
| PTB019 | *IDIA1 | DI10 (CN1-5) setting 1<br>Set a function for the input signal DI10 (CN1-5).                                                                                         |           | Refer to the function colu | Name and mn.    |
|        |        | Setting digit Explanation Init                                                                                                    | ial value |                            |                 |
|        |        | Polarity selection     Select a polarity for the input signal.     O: Positive polarity     1: Negative polarity                                                    | 0h        |                            |                 |
|        |        | x_ For manufacturer setting                                                                                                    | 0h        |                            |                 |
|        |        |                                                                                                    | 0h        |                            |                 |
|        |        | x                                                                                                    | 0h        |                            |                 |
| PTB020 | *IDIA2 | DI10 (CN1-5) setting 2<br>Set a function for the input signal DI10 (CN1-5).                                                                                         |           | Refer to the function colu | Name and<br>mn. |
|        |        | Setting digit Explanation Init                                                                                                    | ial value |                            |                 |
|        |        | x<br>Function selection<br>Select a function for the digital input signal.<br>0: Digital input<br>1: Timing latch input                                             | Oh        |                            |                 |
|        |        | x_<br>Digital input signal edge selection<br>Select an edge for the timing latch input.<br>0: Rising edge<br>1: Falling edge                                        | Oh        |                            |                 |
|        |        | _x For manufacturer setting                                                                                                    | 0h        |                            |                 |
|        |        | x                                                                                                    | 0h        |                            |                 |
|        |        |                                                                                                    |           |                            |                 |

|        | Symbol | Name and function                                                             |               | [Unit]                     | range            |
|--------|--------|-------------------------------------------------------------------------------|---------------|----------------------------|------------------|
| PTB021 | *IDIB1 | DI11 (CN1-15) setting 1<br>Set a function for the input signal DI11 (CN1-15). |               | Refer to the function colu | Name and<br>Imn. |
|        |        | Setting digit Explanation                                                     | Initial value |                            |                  |
|        |        | x Polarity selection                                                          | Oh            |                            |                  |
|        |        | Select a polarity for the input signal.                                       |               |                            |                  |
|        |        | 0: Positive polarity                                                          |               |                            |                  |
|        |        | 1: Negative polarity                                                          | Ob            |                            |                  |
|        |        | X For manufacturer setting                                                    | 0h<br>Oh      |                            |                  |
|        |        | x                                                                             | Oh            |                            |                  |
|        |        |                                                                               | -             |                            |                  |
| PTB022 | *IDIB2 | DI11 (CN1-15) setting 2                                                       |               | Refer to the               | Name and         |
|        |        | Set a function for the input signal DI11 (CN1-15).                            |               | function colu              | ımn.             |
|        |        | Setting digit Explanation                                                     | Initial value |                            |                  |
|        |        | x Function selection                                                          | 0h            |                            |                  |
|        |        | Select a function for the digital input signal.                               |               |                            |                  |
|        |        | 0: Digital input                                                              |               |                            |                  |
|        |        | x Digital input signal edge selection                                         | 0h            |                            |                  |
|        |        | Select an edge for the timing latch input.                                    | •••           |                            |                  |
|        |        | 0: Rising edge                                                                |               |                            |                  |
|        |        | 1: Falling edge                                                               |               |                            |                  |
|        |        | x For manufacturer setting                                                    | 0h            |                            |                  |
|        |        | ×                                                                             | Un            |                            |                  |
| PTB023 | *IDIC1 | DI12 (CN1-6) setting 1                                                        |               | Refer to the               | Name and         |
|        |        | Set a function for the input signal DI12 (CN1-6).                             |               | function colu              | ımn.             |
|        |        | Setting digit Explanation                                                     | Initial value |                            |                  |
|        |        | x Polarity selection                                                          | 0h            |                            |                  |
|        |        | Select a polarity for the input signal.                                       |               |                            |                  |
|        |        | 0: Positive polarity                                                          |               |                            |                  |
|        |        | 1: Negative polarity                                                          | Ob            |                            |                  |
|        |        |                                                                               | 0h            |                            |                  |
|        |        | x                                                                             | 0h            |                            |                  |
|        |        |                                                                               |               |                            |                  |
| PTB024 | *IDIC2 | DI12 (CN1-6) setting 2                                                        |               | Refer to the               | Name and         |
|        |        | Set a function for the input signal DI12 (CN1-6).                             |               | function colu              | ımn.             |
|        |        | Setting digit Explanation                                                     | Initial value |                            |                  |
|        |        | x Function selection                                                          | 0h            |                            |                  |
|        |        | Select a function for the digital input signal.                               |               |                            |                  |
|        |        | 0: Digital input                                                              |               |                            |                  |
|        |        | x Digital input signal edge selection                                         | 0h            |                            |                  |
|        |        | Select an edge for the timing latch input.                                    | 011           |                            |                  |
|        |        | 0: Rising edge                                                                |               |                            |                  |
|        |        | 1: Falling edge                                                               |               |                            |                  |
|        |        | x For manufacturer setting                                                    | 0h            |                            |                  |
|        |        |                                                                               | UII           |                            |                  |

| No.    | Symbol | Name and function                                                             |          | Initial value<br>[Unit]    | Setting range   |
|--------|--------|-------------------------------------------------------------------------------|----------|----------------------------|-----------------|
| PTB025 | *IDID1 | DI13 (CN1-16) setting 1<br>Set a function for the input signal DI13 (CN1-16). |          | Refer to the function colu | Name and<br>mn. |
|        |        | Setting digit Explanation Initia                                              | al value |                            |                 |
|        |        | x Polarity selection                                                          | 0h       |                            |                 |
|        |        | Select a polarity for the input signal.                                       |          |                            |                 |
|        |        | 0: Positive polarity                                                          |          |                            |                 |
|        |        | 1: Negative polarity                                                          | Oh       |                            |                 |
|        |        |                                                                               | 0h<br>0h |                            |                 |
|        |        | x                                                                             | 0h       |                            |                 |
|        |        |                                                                               |          |                            |                 |
| PTB026 | *IDID2 | DI13 (CN1-16) setting 2                                                       |          | Refer to the               | Name and        |
|        |        | Set a function for the input signal DI13 (CN1-16).                            |          | function colu              | mn.             |
|        |        | Setting digit Explanation Initia                                              | al value |                            |                 |
|        |        | x Function selection                                                          | 0h       |                            |                 |
|        |        | Select a function for the digital input signal.                               |          |                            |                 |
|        |        | 0: Digital Input<br>1: Timing latch input                                     |          |                            |                 |
|        |        | x Digital input signal edge selection                                         | 0h       |                            |                 |
|        |        | Select an edge for the timing latch input.                                    |          |                            |                 |
|        |        | 0: Rising edge                                                                |          |                            |                 |
|        |        | 1: Falling edge                                                               | 01-      |                            |                 |
|        |        |                                                                               | 0n<br>Ob |                            |                 |
|        |        |                                                                               | UII      |                            |                 |
| PTB027 | *IDIE1 | DI14 (CN1-7) setting 1                                                        |          | Refer to the               | Name and        |
|        |        | Set a function for the input signal DI14 (CN1-7).                             |          | function colu              | mn.             |
|        |        | Setting digit Explanation Initia                                              | al value |                            |                 |
|        |        | x Polarity selection                                                          | 0h       |                            |                 |
|        |        | Select a polarity for the input signal.                                       |          |                            |                 |
|        |        | 0: Positive polarity                                                          |          |                            |                 |
|        |        | x For manufacturer setting                                                    | 0h       |                            |                 |
|        |        |                                                                               | 0h       |                            |                 |
|        |        | <br>X                                                                         | 0h       |                            |                 |
|        |        |                                                                               |          |                            |                 |
| PTB028 | *IDIE2 | DI14 (CN1-7) setting 2                                                        |          | Refer to the               | Name and        |
|        |        | Set a function for the input signal D114 (CN1-7).                             |          | function colu              | mn.             |
|        |        | Setting digit Explanation Initia                                              | al value |                            |                 |
|        |        | x Function selection                                                          | 0h       |                            |                 |
|        |        | Select a function for the digital input signal.                               |          |                            |                 |
|        |        | 1. Timing latch input                                                         |          |                            |                 |
|        |        | x_ Digital input signal edge selection                                        | 0h       |                            |                 |
|        |        | Select an edge for the timing latch input.                                    |          |                            |                 |
|        |        | 0: Rising edge                                                                |          |                            |                 |
|        |        | 1: Failing eage                                                               | 0h       |                            |                 |
|        |        |                                                                               | Oh       |                            |                 |
|        |        |                                                                               |          |                            |                 |

| No.    | Symbol | Name and function                                                             |          | Initial value<br>[Unit]    | Setting range    |
|--------|--------|-------------------------------------------------------------------------------|----------|----------------------------|------------------|
| PTB029 | *IDIF1 | DI15 (CN1-17) setting 1<br>Set a function for the input signal DI15 (CN1-17). |          | Refer to the function colu | Name and<br>Imn. |
|        |        | Setting digit Explanation Initia                                              | al value |                            |                  |
|        |        | x Polarity selection                                                          | 0h       |                            |                  |
|        |        | Select a polarity for the input signal.                                       |          |                            |                  |
|        |        | 0: Positive polarity                                                          |          |                            |                  |
|        |        | x For manufacturer setting                                                    | 0h       |                            |                  |
|        |        |                                                                               | 0h       |                            |                  |
|        |        | x                                                                             | 0h       |                            |                  |
|        |        |                                                                               |          |                            |                  |
| PTB030 | *IDIF2 | DI15 (CN1-17) setting 2<br>Set a function for the input signal DI15 (CN1-17). |          | Refer to the function colu | Name and<br>Imn. |
|        |        | Setting digit Explanation Initia                                              | al value |                            |                  |
|        |        | x Function selection                                                          | 0h       |                            |                  |
|        |        | Select a function for the digital input signal.                               |          |                            |                  |
|        |        | 1: Timing latch input                                                         |          |                            |                  |
|        |        | x_ Digital input signal edge selection                                        | 0h       |                            |                  |
|        |        | Select an edge for the timing latch input.                                    |          |                            |                  |
|        |        | 0: Rising edge                                                                |          |                            |                  |
|        |        | x For manufacturer setting                                                    | 0h       |                            |                  |
|        |        | x                                                                             | 0h       |                            |                  |
| DTD004 | *10104 |                                                                               |          |                            |                  |
| PIB031 | TDIGT  | Set a function for the input signal DI16 (CN1-8).                             |          | function colu              | imn.             |
|        |        | Setting digit Explanation Initia                                              | al value |                            |                  |
|        |        | x Polarity selection                                                          | 0h       |                            |                  |
|        |        | 0. Positive polarity                                                          |          |                            |                  |
|        |        | 1: Negative polarity                                                          |          |                            |                  |
|        |        | x_ For manufacturer setting                                                   | 0h       |                            |                  |
|        |        |                                                                               | 0h       |                            |                  |
|        |        | x                                                                             | 0h       |                            |                  |
| PTB032 | *IDIG2 | DI16 (CN1-8) setting 2                                                        |          | Refer to the               | Name and         |
|        |        | Set a function for the input signal DI16 (CN1-8).                             |          | function colu              | ımn.             |
|        |        | Setting digit Explanation Initia                                              | al value |                            |                  |
|        |        | X Function selection                                                          | 0h       |                            |                  |
|        |        | 0: Digital input                                                              |          |                            |                  |
|        |        | 1: Timing latch input                                                         |          |                            |                  |
|        |        | x_ Digital input signal edge selection                                        | 0h       |                            |                  |
|        |        | Select an edge for the timing latch input.                                    |          |                            |                  |
|        |        | 1: Falling edge                                                               |          |                            |                  |
|        |        | _x For manufacturer setting                                                   | 0h       |                            |                  |
|        |        | x                                                                             | 0h       |                            |                  |
|        |        |                                                                               |          |                            |                  |

| No.    | Symbol |                               | Name and function                                                                                                    |                | Initial value<br>[Unit]    | Setting<br>range |
|--------|--------|-------------------------------|----------------------------------------------------------------------------------------------------|----------------|----------------------------|------------------|
| PTB037 | *IDO11 | DO1 (CN2-11<br>Set a function | ) setting 1<br>for the output signal DO1 (CN2-11).                                                                                                    |                | Refer to the function colu | Name and<br>umn. |
|        |        | Setting digit                 | Explanation                                                                                                    | Initial value  |                            |                  |
|        |        | ×                             | Polarity selection<br>Select a polarity for the digital output.<br>0: Positive polarity<br>1: Negative polarity                                                                                                    | Oh             |                            |                  |
|        |        | ×_                            | <ul> <li>Output CLEAR/HOLD function selection</li> <li>Set the output status of the digital output signal for a communication shut-off.</li> <li>0: CLEAR <ul> <li>The digital output signal will be in the initial status when the communication is shut off.</li> </ul> </li> <li>1: HOLD <ul> <li>The previous digital output signal status will be held even when the communication is shut off.</li> </ul> </li> </ul> | Oh             |                            |                  |
|        |        | _×                            | For manufacturer setting                                                                                                    | 0h             |                            |                  |
|        |        | x                             |                                                                                                    | 0h             |                            |                  |
| PTB038 | *IDO12 | DO1 (CN2-11<br>Set a function | ) setting 2<br>for the output signal DO1 (CN2-11).                                                                                                    |                | Refer to the function colu | Name and<br>umn. |
|        |        | Setting digit                 | Explanation                                                                                                    | Initial value  |                            |                  |
|        |        | ×                             | Function selection<br>Select a function for the digital output signal.<br>0: Digital output<br>2: Level output<br>The digital output will be always off when other than<br>above is set.                                                                                                    | 0h             |                            |                  |
|        |        | ×                             | Level output function - Setting group selection<br>Select a setting group for using the level output<br>function.<br>0: Setting group 1<br>1: Setting group 2<br>2: Setting group 3<br>3: Setting group 4<br>4: Setting group 5<br>5: Setting group 6<br>6: Setting group 7<br>7: Setting group 8<br>For manufacturer setting                                                                                               | Oh<br>Oh<br>Oh |                            |                  |
|        |        |                               |                                                                                                    |                |                            |                  |

| No.    | Symbol |                               | Name and function                                                                                                    |                | Initial value<br>[Unit]       | Setting range    |
|--------|--------|-------------------------------|----------------------------------------------------------------------------------------------------|----------------|-------------------------------|------------------|
| PTB039 | *IDO21 | DO2 (CN2-1)<br>Set a function | setting 1<br>for the output signal DO2 (CN2-1).                                                                                                    |                | Refer to the function colu    | Name and<br>umn. |
|        |        | Setting digit                 | Explanation                                                                                                    | Initial value  |                               |                  |
|        |        | ×                             | Polarity selection<br>Select a polarity for the digital output.<br>0: Positive polarity<br>1: Negative polarity                                                                                                    | Oh             |                               |                  |
|        |        | ×_                            | Output CLEAR/HOLD function selection<br>Set the output status of the digital output signal for a<br>communication shut-off.<br>0: CLEAR<br>The digital output signal will be in the initial status<br>when the communication is shut off.<br>1: HOLD<br>The previous digital output signal status will be held<br>even when the communication is shut off. | Oh             |                               |                  |
|        |        | _×                            | For manufacturer setting                                                                                                    | 0h             |                               |                  |
|        |        | x                             |                                                                                                    | 0h             |                               |                  |
| PTB040 | *IDO22 | DO2 (CN2-1)<br>Set a function | setting 2<br>for the output signal DO2 (CN2-1).                                                                                                    | Initial value  | Refer to the<br>function colu | Name and<br>umn. |
|        |        | X                             | Function selection<br>Select a function for the digital output signal.<br>0: Digital output<br>2: Level output<br>The digital output will be always off when other than<br>above is set.                                                                                                    | Oh             |                               |                  |
|        |        | ×<br>×                        | Level output function - Setting group selection<br>Select a setting group for using the level output<br>function.<br>0: Setting group 1<br>1: Setting group 2<br>2: Setting group 3<br>3: Setting group 4<br>4: Setting group 5<br>5: Setting group 6<br>6: Setting group 7<br>7: Setting group 8<br>For manufacturer setting                              | Oh<br>Oh<br>Oh |                               |                  |

| No.    | Symbol |                               | Name and function                                                                                                    |                | Initial value<br>[Unit]    | Setting range    |
|--------|--------|-------------------------------|----------------------------------------------------------------------------------------------------|----------------|----------------------------|------------------|
| PTB041 | *IDO31 | DO3 (CN2-12<br>Set a function | e) setting 1<br>for the output signal DO3 (CN2-12).                                                                                                    |                | Refer to the function colu | Name and<br>umn. |
|        |        | Setting digit                 | Explanation                                                                                                    | Initial value  |                            |                  |
|        |        | ×                             | Polarity selection<br>Select a polarity for the digital output.<br>0: Positive polarity<br>1: Negative polarity                                                                                                    | Oh             |                            |                  |
|        |        | x_                            | <ul> <li>Output CLEAR/HOLD function selection</li> <li>Set the output status of the digital output signal for a communication shut-off.</li> <li>0: CLEAR <ul> <li>The digital output signal will be in the initial status when the communication is shut off.</li> </ul> </li> <li>1: HOLD <ul> <li>The previous digital output signal status will be held even when the communication is shut off.</li> </ul> </li> </ul> | Oh             |                            |                  |
|        |        | _×                            | For manufacturer setting                                                                                                    | 0h             |                            |                  |
|        |        | x                             |                                                                                                    | 0h             |                            |                  |
| PTB042 | *IDO32 | DO3 (CN2-12<br>Set a function | e) setting 2<br>for the output signal DO3 (CN2-12).                                                                                                    | Initial value  | Refer to the function colu | Name and<br>umn. |
|        |        | X                             | Function selection<br>Select a function for the digital output signal.<br>0: Digital output<br>2: Level output<br>The digital output will be always off when other than<br>above is set.                                                                                                    | Oh             |                            |                  |
|        |        | X<br>X<br>                    | Level output function - Setting group selection<br>Select a setting group for using the level output<br>function.<br>0: Setting group 1<br>1: Setting group 2<br>2: Setting group 3<br>3: Setting group 4<br>4: Setting group 5<br>5: Setting group 6<br>6: Setting group 7<br>7: Setting group 8<br>For manufacturer setting                                                                                               | Oh<br>Oh<br>Oh |                            |                  |

| No.    | Symbol |                               | Name and function                                                                                                    |                      | Initial value<br>[Unit]    | Setting<br>range |
|--------|--------|-------------------------------|----------------------------------------------------------------------------------------------------|----------------------|----------------------------|------------------|
| PTB043 | *IDO41 | DO4 (CN2-2)<br>Set a function | setting 1<br>for the output signal DO4 (CN2-2).                                                                                                    |                      | Refer to the function colu | Name and<br>umn. |
|        |        | Setting digit                 | Explanation                                                                                                    | Initial value        |                            |                  |
|        |        | ×                             | Polarity selection<br>Select a polarity for the digital output.<br>0: Positive polarity<br>1: Negative polarity                                                                                                    | Oh                   |                            |                  |
|        |        | ×_                            | <ul> <li>Output CLEAR/HOLD function selection</li> <li>Set the output status of the digital output signal for a communication shut-off.</li> <li>0: CLEAR <ul> <li>The digital output signal will be in the initial status when the communication is shut off.</li> </ul> </li> <li>1: HOLD <ul> <li>The previous digital output signal status will be held even when the communication is shut off.</li> </ul> </li> </ul> | Oh                   |                            |                  |
|        |        | _x                            | For manufacturer setting                                                                                                    | 0h                   |                            |                  |
|        |        | x                             |                                                                                                    | 0h                   |                            |                  |
| PTB044 | *IDO42 | DO4 (CN2-2)<br>Set a function | setting 2<br>for the output signal DO4 (CN2-2).                                                                                                    | Initial value        | Refer to the function colu | Name and<br>umn. |
|        |        | ×                             | Function selection<br>Select a function for the digital output signal.<br>0: Digital output<br>2: Level output<br>The digital output will be always off when other than<br>above is set.                                                                                                    | Oh                   |                            |                  |
|        |        | X<br>X<br>                    | Level output function - Setting group selection<br>Select a setting group for using the level output<br>function.<br>0: Setting group 1<br>1: Setting group 2<br>2: Setting group 3<br>3: Setting group 4<br>4: Setting group 5<br>5: Setting group 6<br>6: Setting group 7<br>7: Setting group 8<br>For manufacturer setting                                                                                               | Oh<br>Oh<br>Oh<br>Oh |                            |                  |

| No.    | Symbol |                               | Name and function                                                                                                    |                | Initial value<br>[Unit]    | Setting range    |
|--------|--------|-------------------------------|----------------------------------------------------------------------------------------------------|----------------|----------------------------|------------------|
| PTB045 | *IDO51 | DO5 (CN2-13<br>Set a function | ) setting 1<br>for the output signal DO5 (CN2-13).                                                                                                    |                | Refer to the function colu | Name and<br>umn. |
|        |        | Setting digit                 | Explanation                                                                                                    | Initial value  |                            |                  |
|        |        | ×                             | Polarity selection<br>Select a polarity for the digital output.<br>0: Positive polarity<br>1: Negative polarity                                                                                                    | Oh             |                            |                  |
|        |        | x_                            | Output CLEAR/HOLD function selection<br>Set the output status of the digital output signal for a<br>communication shut-off.<br>0: CLEAR<br>The digital output signal will be in the initial status<br>when the communication is shut off.<br>1: HOLD<br>The previous digital output signal status will be held<br>even when the communication is shut off. | Oh             |                            |                  |
|        |        | _ x                           | For manufacturer setting                                                                                                    | 0h             |                            |                  |
|        |        | ×                             |                                                                                                    | 0h             |                            |                  |
| PTB046 | *IDO52 | DO5 (CN2-13<br>Set a function | ) setting 2<br>for the output signal DO5 (CN2-13).                                                                                                    | Initial value  | Refer to the function colu | Name and<br>umn. |
|        |        | ×                             | Function selection<br>Select a function for the digital output signal.<br>0: Digital output<br>2: Level output<br>The digital output will be always off when other than<br>above is set.                                                                                                    | Oh             |                            |                  |
|        |        | X<br>X                        | Level output function - Setting group selection<br>Select a setting group for using the level output<br>function.<br>0: Setting group 1<br>1: Setting group 2<br>2: Setting group 3<br>3: Setting group 4<br>4: Setting group 5<br>5: Setting group 6<br>6: Setting group 7<br>7: Setting group 8<br>For manufacturer setting                              | Oh<br>Oh<br>Oh |                            |                  |

| No.    | Symbol |                               | Name and function                                                                                                    |                | Initial value<br>[Unit]    | Setting range    |
|--------|--------|-------------------------------|----------------------------------------------------------------------------------------------------|----------------|----------------------------|------------------|
| PTB047 | *IDO61 | DO6 (CN2-3)<br>Set a function | setting 1<br>for the output signal DO6 (CN2-3).                                                                                                    |                | Refer to the function colu | Name and<br>umn. |
|        |        | Setting digit                 | Explanation                                                                                                    | Initial value  |                            |                  |
|        |        | ×                             | Polarity selection<br>Select a polarity for the digital output.<br>0: Positive polarity<br>1: Negative polarity                                                                                                    | Oh             |                            |                  |
|        |        | ×_                            | Output CLEAR/HOLD function selection<br>Set the output status of the digital output signal for a<br>communication shut-off.<br>0: CLEAR<br>The digital output signal will be in the initial status<br>when the communication is shut off.<br>1: HOLD<br>The previous digital output signal status will be held<br>even when the communication is shut off. | Oh             |                            |                  |
|        |        | _×                            | For manufacturer setting                                                                                                    | 0h             |                            |                  |
|        |        | ×                             |                                                                                                    | 0h             |                            |                  |
| PTB048 | *IDO62 | DO6 (CN2-3)<br>Set a function | setting 2 for the output signal DO6 (CN2-3).                                                                                                    |                | Refer to the function colu | Name and<br>umn. |
|        |        | Setting digit                 | Explanation                                                                                                    | Initial value  |                            |                  |
|        |        | ×                             | <ul> <li>Function selection</li> <li>Select a function for the digital output signal.</li> <li>0: Digital output</li> <li>2: Level output</li> <li>The digital output will be always off when other than above is set.</li> </ul>                                                                                                    | 0h             |                            |                  |
|        |        | x<br>                         | Level output function - Setting group selection<br>Select a setting group for using the level output<br>function.<br>0: Setting group 1<br>1: Setting group 2<br>2: Setting group 3<br>3: Setting group 4<br>4: Setting group 5<br>5: Setting group 6<br>6: Setting group 7<br>7: Setting group 8<br>For manufacturer setting                              | Oh<br>Oh<br>Oh |                            |                  |

| No.    | Symbol |                               | Name and function                                                                                                    |                      | Initial value<br>[Unit]   | Setting<br>range |
|--------|--------|-------------------------------|----------------------------------------------------------------------------------------------------|----------------------|---------------------------|------------------|
| PTB049 | *ID071 | DO7 (CN2-14<br>Set a function | ) setting 1<br>for the output signal DO7 (CN2-14).                                                                                                    |                      | Refer to the function col | Name and<br>umn. |
|        |        | Setting digit                 | Explanation                                                                                                    | Initial value        |                           |                  |
|        |        | ×                             | Polarity selection<br>Select a polarity for the digital output.<br>0: Positive polarity<br>1: Negative polarity                                                                                                    | Oh                   |                           |                  |
|        |        | ×_                            | <ul> <li>Output CLEAR/HOLD function selection</li> <li>Set the output status of the digital output signal for a communication shut-off.</li> <li>0: CLEAR <ul> <li>The digital output signal will be in the initial status when the communication is shut off.</li> </ul> </li> <li>1: HOLD <ul> <li>The previous digital output signal status will be held even when the communication is shut off.</li> </ul> </li> </ul> | Oh                   |                           |                  |
|        |        | _×                            | For manufacturer setting                                                                                                    | 0h                   |                           |                  |
|        |        | x                             |                                                                                                    | 0h                   |                           |                  |
| PTB050 | *ID072 | DO7 (CN2-14<br>Set a function | ) setting 2<br>for the output signal DO7 (CN2-14).                                                                                                    | Initial value        | Refer to the function col | Name and<br>umn. |
|        |        |                               | Function selection<br>Select a function for the digital output signal.<br>0: Digital output<br>2: Level output<br>The digital output will be always off when other than<br>above is set.                                                                                                    | Oh                   |                           |                  |
|        |        | x<br>x                        | Level output function - Setting group selection<br>Select a setting group for using the level output<br>function.<br>0: Setting group 1<br>1: Setting group 2<br>2: Setting group 3<br>3: Setting group 4<br>4: Setting group 5<br>5: Setting group 6<br>6: Setting group 7<br>7: Setting group 8<br>For manufacturer setting                                                                                               | Oh<br>Oh<br>Oh<br>Oh |                           |                  |

| Symbol |                               | Name and function                                                                                                    |                                                                                                    | [Unit]                                                                                                    | Setting range                                                                                                    |
|--------|-------------------------------|----------------------------------------------------------------------------------------------------|----------------------------------------------------------------------------------------------------|----------------------------------------------------------------------------------------------------|----------------------------------------------------------------------------------------------------|
| *IDO81 | DO8 (CN2-4)<br>Set a function | setting 1<br>for the output signal DO8 (CN2-4).                                                                                                    |                                                                                                    | Refer to the function colu                                                                                                    | Name and<br>umn.                                                                                                    |
|        | Setting digit                 | Explanation                                                                                                    | Initial value                                                                                                    |                                                                                                    |                                                                                                    |
|        | ×                             | Polarity selection<br>Select a polarity for the digital output.<br>0: Positive polarity<br>1: Negative polarity                                                                                                    | Oh                                                                                                    |                                                                                                    |                                                                                                    |
|        | ×_                            | Output CLEAR/HOLD function selection<br>Set the output status of the digital output signal for a<br>communication shut-off.<br>0: CLEAR<br>The digital output signal will be in the initial status<br>when the communication is shut off.<br>1: HOLD<br>The previous digital output signal status will be held<br>even when the communication is shut off. | Oh                                                                                                    |                                                                                                    |                                                                                                    |
|        | _×                            | For manufacturer setting                                                                                                    | 0h                                                                                                    |                                                                                                    |                                                                                                    |
|        | x                             |                                                                                                    | 0h                                                                                                    |                                                                                                    |                                                                                                    |
| *IDO82 | DO8 (CN2-4)<br>Set a function | setting 2<br>for the output signal DO8 (CN2-4).                                                                                                    | Initial value                                                                                                    | Refer to the<br>function colu                                                                                                    | Name and<br>umn.                                                                                                    |
|        | ×                             | Function selection<br>Select a function for the digital output signal.<br>0: Digital output<br>2: Level output<br>The digital output will be always off when other than<br>above is set.                                                                                                    | Oh                                                                                                    |                                                                                                    |                                                                                                    |
|        | X<br>X                        | Level output function - Setting group selection<br>Select a setting group for using the level output<br>function.<br>0: Setting group 1<br>1: Setting group 2<br>2: Setting group 3<br>3: Setting group 4<br>4: Setting group 5<br>5: Setting group 6<br>6: Setting group 7<br>7: Setting group 8<br>For manufacturer setting                              | Oh<br>Oh<br>Oh                                                                                                    |                                                                                                    |                                                                                                    |
|        | *IDO81<br>*IDO82              | *IDO81 DO8 (CN2-4)<br>Set a function<br>Setting digit<br>x<br>-x<br>-x<br>$x_{}$<br>*IDO82 DO8 (CN2-4)<br>Set a function<br>Setting digit<br>x<br>$x_{}$<br>$x_{}$                                                                                                    | *ID081       DO8 (CN2-4) setting 1<br>Set a function for the output signal DO8 (CN2-4).         Setting digit       Explanation        x       Polarity selection<br>Select a polarity for the digital output.<br>0: Positive polarity        x-       Output CLEAR/HOLD function selection<br>Set the output status of the digital output signal for a<br>communication shut-off.<br>0: CLEAR         The digital output signal will be in the initial status<br>when the communication is shut off.         The previous digital output signal status will be held<br>even when the communication is shut off.         X         *ID082         D08 (CN2-4) setting 2<br>Set a function for the output signal D08 (CN2-4).         Setting digit       Explanation | *ID081       D08 (CN2-4) setting 1<br>Set a function for the output signal D08 (CN2-4).         Setting digit       Explanation       Initial value        x       Polarity selection       0h         Set explanation       0h       0         Set explanation       0h       0h        x       Polarity selection       0h         : Positive polarity       0       0h         : Negative polarity       0       0h        x       Output CLEAR/HOLD function selection       0h         Set the output status of the digital output signal for a communication shut-off.       0: CLEAR       0h         0: CLEAR       The digital output signal status will be held even when the communication is shut off.       1: HOLD       The previous digital output signal status will be held even when the communication is shut off.         *LOD82       D08 (CN2-4) setting 2       Set a function for the output signal D08 (CN2-4).       Setting digit       Explanation       Initial value        X       Function selection       0h       0h       Setting digit       0h         2: Setting digit       Explanation       Initial value       0h       Setting toput       2: Setting toput         2: Level output       The digital output signal poutput signal       0h       0h       Setting group | *ID081       D08 (CN2-4) setting 1<br>Set a function for the output signal D08 (CN2-4).       Refer to the function column for the output signal D08 (CN2-4).         Setting digit       Explanation       Initial value        x       Select a polarity for the digital output.       0h         0: Positive polarity       1: Negative polarity       0h        x       Output CLEAR/HOLD function selection       0h         Set the output status of the digital output signal for a communication shut-off.       0h         0: CLEAR       The digital output signal will be in the initial status when the communication is shut off.         -x       For manufacturer setting       0h         -x       For manufacturer setting       0h         -x       Function for the output signal D08 (CN2-4).       Refer to the function column set off.         *ID082       D08 (CN2-4) setting 2       Set a function for the output signal D08 (CN2-4).         Setting digit       Explanation       Initial value        x       Founction selection       0h         Setting digit       Explanation       Initial value        x       Function for the digital output signal.       0h         Select a function for the digital output signal.       0h         Select a function for the digital output signal.       0h |

| No.    | Symbol |                               | Name and function                                                                                                    |                | Initial value<br>[Unit]    | Setting range    |
|--------|--------|-------------------------------|----------------------------------------------------------------------------------------------------|----------------|----------------------------|------------------|
| PTB053 | *IDO91 | DO9 (CN2-15<br>Set a function | i) setting 1<br>for the output signal DO9 (CN2-15).                                                                                                    |                | Refer to the function colu | Name and<br>umn. |
|        |        | Setting digit                 | Explanation                                                                                                    | Initial value  |                            |                  |
|        |        | ×                             | Polarity selection<br>Select a polarity for the digital output.<br>0: Positive polarity<br>1: Negative polarity                                                                                                    | Oh             |                            |                  |
|        |        | x_                            | <ul> <li>Output CLEAR/HOLD function selection</li> <li>Set the output status of the digital output signal for a communication shut-off.</li> <li>0: CLEAR <ul> <li>The digital output signal will be in the initial status when the communication is shut off.</li> </ul> </li> <li>1: HOLD <ul> <li>The previous digital output signal status will be held even when the communication is shut off.</li> </ul> </li> </ul> | Oh             |                            |                  |
|        |        | _ x                           | For manufacturer setting                                                                                                    | 0h             |                            |                  |
|        |        | ×                             |                                                                                                    | 0h             |                            |                  |
| PTB054 | *IDO92 | DO9 (CN2-15<br>Set a function | i) setting 2<br>for the output signal DO9 (CN2-15).                                                                                                    | Initial value  | Refer to the function colu | Name and<br>umn. |
|        |        | ×                             | Function selection<br>Select a function for the digital output signal.<br>0: Digital output<br>2: Level output<br>The digital output will be always off when other than<br>above is set.                                                                                                    | Oh             |                            |                  |
|        |        | X<br>X<br>                    | Level output function - Setting group selection<br>Select a setting group for using the level output<br>function.<br>0: Setting group 1<br>1: Setting group 2<br>2: Setting group 3<br>3: Setting group 4<br>4: Setting group 5<br>5: Setting group 6<br>6: Setting group 7<br>7: Setting group 8<br>For manufacturer setting                                                                                               | Oh<br>Oh<br>Oh |                            |                  |

| No.    | Symbol |                               | Name and function                                                                                                    |                      | Initial value<br>[Unit]    | Setting range    |
|--------|--------|-------------------------------|----------------------------------------------------------------------------------------------------|----------------------|----------------------------|------------------|
| PTB055 | *IDOA1 | DO10 (CN2-5<br>Set a function | ) setting 1<br>for the output signal DO10 (CN2-5).                                                                                                    |                      | Refer to the function colu | Name and<br>umn. |
|        |        | Setting digit                 | Explanation                                                                                                    | Initial value        |                            |                  |
|        |        | ×                             | Polarity selection<br>Select a polarity for the digital output.<br>0: Positive polarity<br>1: Negative polarity                                                                                                    | Oh                   |                            |                  |
|        |        | ×_                            | Output CLEAR/HOLD function selection<br>Set the output status of the digital output signal for a<br>communication shut-off.<br>0: CLEAR<br>The digital output signal will be in the initial status<br>when the communication is shut off.<br>1: HOLD<br>The previous digital output signal status will be held<br>even when the communication is shut off. | Oh                   |                            |                  |
|        |        | _×                            | For manufacturer setting                                                                                                    | 0h                   |                            |                  |
|        |        | x                             |                                                                                                    | 0h                   |                            |                  |
| PTB056 | *IDOA2 | DO10 (CN2-5<br>Set a function | ) setting 2<br>for the output signal DO10 (CN2-5).                                                                                                    |                      | Refer to the function colu | Name and<br>umn. |
|        |        | Setting digit                 | Explanation                                                                                                    | Initial value        |                            |                  |
|        |        | <sup>x</sup>                  | Function selection<br>Select a function for the digital output signal.<br>0: Digital output<br>2: Level output<br>The digital output will be always off when other than<br>above is set.                                                                                                    | Oh                   |                            |                  |
|        |        | x<br>x                        | Level output function - Setting group selection<br>Select a setting group for using the level output<br>function.<br>0: Setting group 1<br>1: Setting group 2<br>2: Setting group 3<br>3: Setting group 4<br>4: Setting group 5<br>5: Setting group 6<br>6: Setting group 7<br>7: Setting group 8<br>For manufacturer setting                              | Oh<br>Oh<br>Oh<br>Oh |                            |                  |
|        |        |                               |                                                                                                    |                      |                            |                  |

| No.    | Symbol |                               | Name and function                                                                                                    |                | Initial value<br>[Unit]    | Setting range    |
|--------|--------|-------------------------------|----------------------------------------------------------------------------------------------------|----------------|----------------------------|------------------|
| PTB057 | *IDOB1 | DO11 (CN2-1<br>Set a function | 6) setting 1<br>for the output signal DO11 (CN2-16).                                                                                                    |                | Refer to the function colu | Name and umn.    |
|        |        | Setting digit                 | Explanation                                                                                                    | Initial value  |                            |                  |
|        |        | ×                             | Polarity selection<br>Select a polarity for the digital output.<br>0: Positive polarity<br>1: Negative polarity                                                                                                    | Oh             |                            |                  |
|        |        | ×_                            | <ul> <li>Output CLEAR/HOLD function selection</li> <li>Set the output status of the digital output signal for a communication shut-off.</li> <li>0: CLEAR <ul> <li>The digital output signal will be in the initial status when the communication is shut off.</li> </ul> </li> <li>1: HOLD <ul> <li>The previous digital output signal status will be held even when the communication is shut off.</li> </ul> </li> </ul> | Oh             |                            |                  |
|        |        | _×                            | For manufacturer setting                                                                                                    | 0h             |                            |                  |
|        |        | x                             |                                                                                                    | 0h             |                            |                  |
| PTB058 | *IDOB2 | DO11 (CN2-1<br>Set a function | 6) setting 2<br>for the output signal DO11 (CN2-16).                                                                                                    |                | Refer to the function colu | Name and<br>umn. |
|        |        | Setting digit                 | Explanation                                                                                                    | Initial value  |                            |                  |
|        |        | <sup>x</sup>                  | Function selection<br>Select a function for the digital output signal.<br>0: Digital output<br>2: Level output<br>The digital output will be always off when other than<br>above is set.                                                                                                    | Oh             |                            |                  |
|        |        | x                             | Level output function - Setting group selection<br>Select a setting group for using the level output<br>function.<br>0: Setting group 1<br>1: Setting group 2<br>2: Setting group 3<br>3: Setting group 4<br>4: Setting group 5<br>5: Setting group 6<br>6: Setting group 7<br>7: Setting group 8<br>For manufacturer setting                                                                                               | Oh<br>Oh<br>Oh |                            |                  |
|        |        |                               |                                                                                                    | ·4             |                            |                  |

| Symbol |                               | Name and function                                                                                                    |                                                                                                    | [Unit]                                                                                                    | range                                                                                                    |
|--------|-------------------------------|----------------------------------------------------------------------------------------------------|----------------------------------------------------------------------------------------------------|----------------------------------------------------------------------------------------------------|----------------------------------------------------------------------------------------------------|
| *IDOC1 | DO12 (CN2-6<br>Set a function | ) setting 1<br>for the output signal DO12 (CN2-6).                                                                                                    |                                                                                                    | Refer to the function colu                                                                                                    | Name and umn.                                                                                                    |
|        | Setting digit                 | Explanation                                                                                                    | Initial value                                                                                                    |                                                                                                    |                                                                                                    |
|        | ×                             | Polarity selection<br>Select a polarity for the digital output.<br>0: Positive polarity<br>1: Negative polarity                                                                                                    | Oh                                                                                                    |                                                                                                    |                                                                                                    |
|        | ×_                            | Output CLEAR/HOLD function selection<br>Set the output status of the digital output signal for a<br>communication shut-off.<br>0: CLEAR<br>The digital output signal will be in the initial status<br>when the communication is shut off.<br>1: HOLD<br>The previous digital output signal status will be held<br>even when the communication is shut off. | Oh                                                                                                    |                                                                                                    |                                                                                                    |
|        | _×                            | For manufacturer setting                                                                                                    | 0h                                                                                                    |                                                                                                    |                                                                                                    |
|        | x                             |                                                                                                    | 0h                                                                                                    |                                                                                                    |                                                                                                    |
| *IDOC2 | DO12 (CN2-6<br>Set a function | ) setting 2<br>for the output signal DO12 (CN2-6).                                                                                                    |                                                                                                    | Refer to the<br>function colu                                                                                                    | Name and<br>umn.                                                                                                    |
|        |                               | Explanation<br>Function selection<br>Select a function for the digital output signal.<br>0: Digital output<br>2: Level output<br>The digital output will be always off when other than<br>above is set.                                                                                                    | Oh                                                                                                    |                                                                                                    |                                                                                                    |
|        | X<br>X                        | Level output function - Setting group selection<br>Select a setting group for using the level output<br>function.<br>0: Setting group 1<br>1: Setting group 2<br>2: Setting group 3<br>3: Setting group 4<br>4: Setting group 5<br>5: Setting group 6<br>6: Setting group 7<br>7: Setting group 8<br>For manufacturer setting                              | Oh<br>Oh<br>Oh                                                                                                    |                                                                                                    |                                                                                                    |
|        | *IDOC1<br>*IDOC2              | *IDOC1       DO12 (CN2-6<br>Set a function         Setting digit                                                                                                    | *IDOC1       DO12 (CN2-6) setting 1<br>Set a function for the output signal DO12 (CN2-6).         Setting digit       Explanation        x       Polarity selection<br>Select a polarity for the digital output.<br>0: Positive polarity        x-       Output CLEAR/HOLD function selection<br>Set the output status of the digital output signal for a<br>communication shut-off.         0: CLEAR       The digital output signal will be in the initial status<br>when the communication is shut off.         1: HOLD       The revious digital output signal status will be held<br>even when the communication is shut off.         *IDOC2       D012 (CN2-6) setting 2<br>Set a function for the output signal D012 (CN2-6).         Setting digit       Explanation        x       For manufacturer setting<br>X         *IDOC2       D012 (CN2-6) setting 2<br>Set a function for the output signal D012 (CN2-6).         Setting digit       Explanation        x       Formanufacturer setting<br>Select a function for the digital output signal.         0: Digital output       2: Level output<br>The digital output will be always off when other than<br>above is set.        x       Level output function - Setting group selection<br>Select a setting group 1         1: Setting group 1       Setting group 4         4: Setting group 4       Setting group 6         6: Setting group 7       Setting group 8         Setting group 8       Setting gro | *IDOC1       DO12 (CN2-6) setting 1<br>Set a function for the output signal DO12 (CN2-6).         Setting digit       Explanation       Initial value        X       Polarity selection       0h         0: Positive polarity       0h       0h        X       Output CLEAR/HOLD function selection<br>Set the output status of the digital output signal for a<br>communication shut-off.       0h         0: CLEAR       The digital output signal will be in the initial status<br>when the communication is shut off.       0h         1: HOLD       The previous digital output signal status will be held<br>even when the communication is shut off.       0h         *LOC2       DO12 (CN2-6) setting 2<br>Set a function for the output signal DO12 (CN2-6).       Setting digit       Explanation         *IDOC2       DO12 (CN2-6) setting 2<br>Set a function for the output signal DO12 (CN2-6).       Oh       Oh         *X | *IDOC1       D012 (CN2-6) setting 1<br>Set a function for the output signal D012 (CN2-6).       Refer to the function colu         Setting digit       Explanation       Initial value        x       Select a polarity for the digital output.<br>0: Positive polarity       0h        x       Output CLEAR/HOLD function selection       0h         Setter a polarity       0: CLEAR       0h        x       Output CLEAR/HOLD function selection       0h         0: CLEAR       The digital output signal will be in the initial status<br>when the communication is shut off.       0h         -x       For manufacturer setting       0h         -x       For manufacturer setting       0h         -x       Function selection       0h         *IDOC2       D012 (CN2-6) setting 2<br>Set a function for the output signal D012 (CN2-6).       Refer to the function colu         *IDOC2       D012 (CN2-6) setting 2<br>Setting digit       Explanation       Initial value        x       Function selection       0h       0h         Setting digit       Explanation       Initial value        x       Function selection       0h         Setting group 1       Select a function for the digital output signal.       0h         Setting group 2       Setting group 2       Setting |

| No.    | Symbol |                               | Name and function                                                                                                    |                      | Initial value<br>[Unit]    | Setting range |
|--------|--------|-------------------------------|----------------------------------------------------------------------------------------------------|----------------------|----------------------------|---------------|
| PTB061 | *IDOD1 | DO13 (CN2-1<br>Set a function | 7) setting 1<br>for the output signal DO13 (CN2-17).                                                                                                    |                      | Refer to the function colu | Name and umn. |
|        |        | Setting digit                 | Explanation                                                                                                    | Initial value        |                            |               |
|        |        | ×                             | Polarity selection<br>Select a polarity for the digital output.<br>0: Positive polarity<br>1: Negative polarity                                                                                                    | Oh                   |                            |               |
|        |        | x_                            | <ul> <li>Output CLEAR/HOLD function selection</li> <li>Set the output status of the digital output signal for a communication shut-off.</li> <li>0: CLEAR <ul> <li>The digital output signal will be in the initial status when the communication is shut off.</li> </ul> </li> <li>1: HOLD <ul> <li>The previous digital output signal status will be held even when the communication is shut off.</li> </ul> </li> </ul> | Oh                   |                            |               |
|        |        | _x                            | For manufacturer setting                                                                                                    | 0h                   |                            |               |
|        |        | x                             |                                                                                                    | 0h                   |                            |               |
| PTB062 | *IDOD2 | DO13 (CN2-1<br>Set a function | 7) setting 2 for the output signal DO13 (CN2-17).                                                                                                    |                      | Refer to the function colu | Name and umn. |
|        |        | Setting digit                 | Explanation                                                                                                    | Initial value        |                            |               |
|        |        | <sup>x</sup>                  | Function selection<br>Select a function for the digital output signal.<br>0: Digital output<br>2: Level output<br>The digital output will be always off when other than<br>above is set.                                                                                                    | Oh                   |                            |               |
|        |        | X<br>                         | Level output function - Setting group selection<br>Select a setting group for using the level output<br>function.<br>0: Setting group 1<br>1: Setting group 2<br>2: Setting group 3<br>3: Setting group 4<br>4: Setting group 5<br>5: Setting group 6<br>6: Setting group 7<br>7: Setting group 8<br>For manufacturer setting                                                                                               | Oh<br>Oh<br>Oh<br>Oh |                            |               |
|        |        |                               |                                                                                                    |                      |                            |               |

| No.    | Symbol |                               | Name and function                                                                                                    |                | Initial value<br>[Unit]       | Setting range    |
|--------|--------|-------------------------------|----------------------------------------------------------------------------------------------------|----------------|-------------------------------|------------------|
| PTB063 | *IDOE1 | DO14 (CN2-7<br>Set a function | ) setting 1<br>for the output signal DO14 (CN2-7).                                                                                                    |                | Refer to the function colu    | Name and<br>umn. |
|        |        | Setting digit                 | Explanation                                                                                                    | Initial value  |                               |                  |
|        |        | ×                             | Polarity selection<br>Select a polarity for the digital output.<br>0: Positive polarity<br>1: Negative polarity                                                                                                    | Oh             |                               |                  |
|        |        | x_                            | Output CLEAR/HOLD function selection<br>Set the output status of the digital output signal for a<br>communication shut-off.<br>0: CLEAR<br>The digital output signal will be in the initial status<br>when the communication is shut off.<br>1: HOLD<br>The previous digital output signal status will be held<br>even when the communication is shut off. | Oh             |                               |                  |
|        |        | _×                            | For manufacturer setting                                                                                                    | 0h             |                               |                  |
|        |        | x                             |                                                                                                    | 0h             |                               |                  |
|        |        |                               |                                                                                                    |                |                               |                  |
| PTB064 | *IDOE2 | DO14 (CN2-7<br>Set a functior | ) setting 2<br>for the output signal DO14 (CN2-7).                                                                                                    |                | Refer to the<br>function colu | Name and<br>umn. |
|        |        | Setting digit                 | Explanation                                                                                                    | Initial value  |                               |                  |
|        |        | <sup>x</sup>                  | Function selection<br>Select a function for the digital output signal.<br>0: Digital output<br>2: Level output<br>The digital output will be always off when other than<br>above is set.                                                                                                    | Oh             |                               |                  |
|        |        | x<br>x<br>                    | Level output function - Setting group selection<br>Select a setting group for using the level output<br>function.<br>0: Setting group 1<br>1: Setting group 2<br>2: Setting group 3<br>3: Setting group 4<br>4: Setting group 5<br>5: Setting group 6<br>6: Setting group 7<br>7: Setting group 8<br>For manufacturer setting                              | Oh<br>Oh<br>Oh |                               |                  |

| No.    | Symbol |                               | Name and function                                                                                                    |               | Initial value<br>[Unit]    | Setting range    |
|--------|--------|-------------------------------|----------------------------------------------------------------------------------------------------|---------------|----------------------------|------------------|
| PTB065 | *IDOF1 | DO15 (CN2-1<br>Set a function | 8) setting 1<br>for the output signal DO15 (CN2-18).                                                                                                    |               | Refer to the function colu | Name and<br>umn. |
|        |        | Setting digit                 | Explanation                                                                                                    | Initial value |                            |                  |
|        |        | ×                             | Polarity selection<br>Select a polarity for the digital output.<br>0: Positive polarity<br>1: Negative polarity                                                                                                    | Oh            |                            |                  |
|        |        | ×_                            | <ul> <li>Output CLEAR/HOLD function selection</li> <li>Set the output status of the digital output signal for a communication shut-off.</li> <li>0: CLEAR <ul> <li>The digital output signal will be in the initial status when the communication is shut off.</li> </ul> </li> <li>1: HOLD <ul> <li>The previous digital output signal status will be held even when the communication is shut off.</li> </ul> </li> </ul> | Oh            |                            |                  |
|        |        | _×                            | For manufacturer setting                                                                                                    | 0h            |                            |                  |
|        |        | x                             |                                                                                                    | 0h            |                            |                  |
| PTB066 | *IDOF2 | DO15 (CN2-1<br>Set a function | 8) setting 2<br>for the output signal DO15 (CN2-18).                                                                                                    |               | Refer to the function colu | Name and<br>umn. |
|        |        | Setting digit                 | Explanation                                                                                                    | Initial value |                            |                  |
|        |        | ×                             | Function selection<br>Select a function for the digital output signal.<br>0: Digital output<br>2: Level output<br>The digital output will be always off when other than<br>above is set.                                                                                                    | Oh            |                            |                  |
|        |        | ×_                            | Level output function - Setting group selection<br>Select a setting group for using the level output<br>function.<br>0: Setting group 1<br>1: Setting group 2<br>2: Setting group 3<br>3: Setting group 4<br>4: Setting group 5<br>5: Setting group 6<br>6: Setting group 7                                                                                                    | Oh            |                            |                  |
|        |        | x                             | 7: Setting group 8<br>For manufacturer setting                                                                                                    | Oh            |                            |                  |
|        |        | ×_                            | above is set.<br>Level output function - Setting group selection<br>Select a setting group for using the level output<br>function.<br>0: Setting group 1<br>1: Setting group 2<br>2: Setting group 3<br>3: Setting group 4<br>4: Setting group 5<br>5: Setting group 6<br>6: Setting group 7                                                                                                    | Oh            |                            |                  |

| No.     | Symbol | Name and function                                                                                                    | I    | Initial value<br>[Unit]       | Setting range    |
|---------|--------|----------------------------------------------------------------------------------------------------|------|-------------------------------|------------------|
| PTB067  | *IDOG1 | DO16 (CN2-8) setting 1<br>Set a function for the output signal DO16 (CN2-8).                                                                                                    | 1    | Refer to the<br>function colu | Name and<br>Imn. |
|         |        | Setting digit Explanation Initial va                                                                                                    | alue |                               |                  |
|         |        | Polarity selection 0h<br>Select a polarity for the digital output.<br>0: Positive polarity<br>1: Negative polarity                                                                                                    |      |                               |                  |
|         |        | x _       Output CLEAR/HOLD function selection       0h         Set the output status of the digital output signal for a communication shut-off.       0: CLEAR         0: CLEAR       The digital output signal will be in the initial status when the communication is shut off.         1: HOLD       The previous digital output signal status will be held even when the communication is shut off.        x       For manufacturer setting       0h                                                                                                    |      |                               |                  |
|         |        | x 0h                                                                                                    |      |                               |                  |
| PTB068  | *IDOG2 | DO16 (CN2-8) setting 2<br>Set a function for the output signal DO16 (CN2-8).                                                                                                    | 1    | Refer to the function colu    | Name and<br>Imn. |
|         |        | Setting digit Explanation Initial va                                                                                                    | alue |                               |                  |
| PTRO60  | *IDO   | x       Function selection       0h         Select a function for the digital output signal.       0: Digital output       0h         2: Level output       The digital output will be always off when other than above is set.       0h        x       Level output function - Setting group selection       0h         Select a setting group for using the level output function.       0: Setting group 1       0h         1: Setting group 2       2: Setting group 3       3: Setting group 4         4: Setting group 5       5: Setting group 7       7: Setting group 8        x       For manufacturer setting       0h         x       For manufacturer setting       0h                                                                                                    |      | Refer to the                  | Name and         |
| L I DOO | 001    | Set a connection method for digital output.         Setting digit       Explanation         Imitial value         Setting digit       Explanation         Imitial value         Set a connection method selection       0h         Set a connection method for digital output.       0:         Sink connection       1:         Source connection       1:         Source connection       This parameter setting is available when connecting with head modules with software version A1 or later.         Image: Set a connection       0h         Image: Source connection       0h         Image: Source connection       0h <td>alue</td> <td>function colu</td> <td>imn.</td> | alue | function colu                 | imn.             |

| No.     | Symbol  |                                                                           | Name                                                                                                    | e and function                                                                                    |                                  |               | Initial value<br>[Unit]    | Setting range        |
|---------|---------|---------------------------------------------------------------------------|----------------------------------------------------------------------------------------------------|---------------------------------------------------------------------------------------------------|----------------------------------|---------------|----------------------------|----------------------|
| PTB073  | *ILO1   | Level output fu<br>Select a signal                                        | nction - Setting group<br>for the setting group 1                                                                                                    | 1 - Detailed setting 1<br>of the level output fund                                                | ction.                           |               | Refer to the function colu | Name and umn.        |
|         |         | Setting digit                                                             | E                                                                                                    | xplanation                                                                                        |                                  | Initial value |                            |                      |
|         |         | X [                                                                       | Module selection<br>Select a module to be r<br>function.<br>D: Unused<br>1: 1st extension modul<br>2: 2nd extension modul<br>3: 3rd extension modul<br>4: 4th extension modul | used for the level outpu<br>e<br>le<br>e                                                          | ut                               | Oh            |                            |                      |
|         |         | x (                                                                       | Channel selection<br>Select a channel to be<br>Set as shown in Table<br>be used.                                                                                              | used.<br>9.2 according to the mo                                                                  | odule to                         | Oh            |                            |                      |
|         |         | x I                                                                       | For manufacturer settir                                                                                                    | ng                                                                                                |                                  | 0h            |                            |                      |
|         |         |                                                                           |                                                                                                    |                                                                                                   |                                  | 0h            |                            |                      |
|         |         | Tat                                                                       | ble 9.2 Level outpu                                                                                                    | ut function channel                                                                               | l selecti                        | on            |                            |                      |
|         |         |                                                                           |                                                                                                    | Module (Note)                                                                                     |                                  |               |                            |                      |
|         |         | Setting value                                                             | MR-MT2200                                                                                                    | MR-MT2300                                                                                         | MR-                              | MT2400        |                            |                      |
|         |         | 0                                                                         |                                                                                                    |                                                                                                   | encoder                          | The A         |                            |                      |
|         |         | 1                                                                         | AX B                                                                                                    | Analog input ch. 1                                                                                |                                  | Ch B          |                            |                      |
|         |         | 2                                                                         | TOUD                                                                                                    | Analog input ch. 3                                                                                |                                  |               |                            |                      |
|         |         | 3                                                                         |                                                                                                    | Analog input ch. 4                                                                                |                                  |               |                            |                      |
|         |         | 8                                                                         |                                                                                                    | Analog output ch. 1                                                                               |                                  |               |                            |                      |
|         |         | 9                                                                         |                                                                                                    | Analog output ch. 2                                                                               |                                  |               |                            |                      |
|         |         | A                                                                         |                                                                                                    | Analog output ch. 3                                                                               |                                  |               |                            |                      |
|         |         | В                                                                         |                                                                                                    | Analog output ch. 4                                                                               |                                  |               |                            |                      |
|         |         | Note. The digi                                                            | tal output will be off if a                                                                                                    | an alarm is generated ir                                                                          | n the sele                       | cted module.  |                            |                      |
| PTB074  | ILONL1  | Level output fu<br>Set the lower d<br>Set with 32-bit<br>lower [Pr. PTB   | nction - Setting group<br>ligits for the lower limit<br>signed hexadecimal va<br>074].                                                                                        | 1 - Lower limit setting -<br>with the level output fu<br>alues by combining upp                   | Lower<br>nction.<br>per [Pr. P]  | [B075] and    | 0000h                      | 0000h<br>to<br>FFFFh |
| PTB075  | ILONH1  | Level output fu<br>Set the upper of<br>Set with 32-bit<br>lower [Pr. PTB0 | nction - Setting group<br>digits for the lower limit<br>signed hexadecimal va<br>074].                                                                                        | <ol> <li>Lower limit setting -<br/>with the level output fu<br/>alues by combining upp</li> </ol> | Upper<br>inction.<br>per [Pr. P] | [B075] and    | 0000h                      | 0000h<br>to<br>FFFFh |
| PTB076  | ILOFL1  | Level output fu                                                           | nction - Setting group                                                                                                    | 1 - Upper limit setting -                                                                         | Lower                            |               | 0000h                      | 0000h                |
|         |         | Set the lower d<br>Set with 32-bit                                        | ligits for the upper limit signed hexadecimal va                                                                                                    | with the level output fu<br>alues by combining upp                                                | inction.<br>ber [Pr. P]          | ГB077] and    |                            | to<br>FFFFh          |
| PTR077  | II OFH1 | Level output fu                                                           | nction - Setting group                                                                                                    | 1 - Upper limit setting -                                                                         | Unner                            |               | 0000h                      | 0000h                |
| 1 10011 |         | Set the upper of                                                          | ligits for the upper limit                                                                                                    | t with the level output fu                                                                        | unction.                         |               | 000011                     | to                   |
|         |         | Set with 32-bit                                                           | signed hexadecimal va                                                                                                    | alues by combining upp                                                                            | per [Pr. P]                      | ГB077] and    |                            | FFFFh                |
|         |         | lower [Pr. PTB                                                            | 076].                                                                                                    |                                                                                                   | -                                | -             |                            |                      |

| No.    | Symbol |                                                                          | Name and function                                                                                                    |               | Initial value<br>[Unit]    | Setting<br>range     |
|--------|--------|--------------------------------------------------------------------------|----------------------------------------------------------------------------------------------------|---------------|----------------------------|----------------------|
| PTB078 | *ILO2  | Level output fu<br>Select a signal                                       | inction - Setting group 2 - Detailed setting 1<br>I for the setting group 2 of the level output function.                                                                                                 |               | Refer to the function colu | Name and<br>umn.     |
|        |        | Setting digit                                                            | Explanation                                                                                                    | Initial value |                            |                      |
|        |        | x                                                                        | Module selection<br>Select a module to be used for the level output<br>function.<br>0: Unused<br>1: 1st extension module                                                                                  | Oh            |                            |                      |
|        |        |                                                                          | 2: 2rid extension module<br>3: 3rd extension module<br>4: 4th extension module                                                                                                    |               |                            |                      |
|        |        | ×_                                                                       | Channel selection<br>Select a channel to be used.<br>Set as shown in Table 9.2 in [Pr. PTB073] according to<br>the module to be used.                                                                     | 0h            |                            |                      |
|        |        | _×                                                                       | For manufacturer setting                                                                                                    | 0h            |                            |                      |
|        |        |                                                                          |                                                                                                    | 0h            |                            |                      |
| PTB079 | ILONL2 | Level output fu<br>Set the lower of<br>Set with 32-bit                   | Inction - Setting group 2 - Lower limit setting - Lower<br>digits for the lower limit with the level output function.<br>signed hexadecimal values by combining upper [Pr. P]                             | [B080] and    | 0000h                      | 0000h<br>to<br>FFFFh |
| PTB080 | ILONH2 | Level output fu                                                          | Inction - Setting group 2 - Lower limit setting - Upper                                                                                                    |               | 0000h                      | 0000h                |
|        |        | Set the upper<br>Set with 32-bit<br>lower [Pr. PTB                       | digits for the lower limit with the level output function.<br>signed hexadecimal values by combining upper [Pr. P]<br>079].                                                                               | [B080] and    |                            | to<br>FFFFh          |
| PTB081 | ILOFL2 | Level output fu<br>Set the lower of<br>Set with 32-bit<br>lower [Pr. PTB | Inction - Setting group 2 - Upper limit setting - Lower<br>digits for the upper limit with the level output function.<br>signed hexadecimal values by combining upper [Pr. P]<br>081].                    | [B082] and    | 0000h                      | 0000h<br>to<br>FFFFh |
| PTB082 | ILOFH2 | Level output fu<br>Set the upper<br>Set with 32-bit<br>lower [Pr. PTB    | Inction - Setting group 2 - Upper limit setting - Upper<br>digits for the upper limit with the level output function.<br>signed hexadecimal values by combining upper [Pr. P]<br>081].                    | [B082] and    | 0000h                      | 0000h<br>to<br>FFFFh |
| PTB083 | *ILO3  | Level output fu<br>Select a signal                                       | inction - Setting group 3 - Detailed setting 1<br>I for the setting group 3 of the level output function.                                                                                                 |               | Refer to the function colu | Name and umn.        |
|        |        | Setting digit                                                            | Explanation                                                                                                    | Initial value |                            |                      |
|        |        | ×                                                                        | Module selection<br>Select a module to be used for the level output<br>function.<br>0: Unused<br>1: 1st extension module<br>2: 2nd extension module<br>3: 3rd extension module<br>4: 4th extension module | Oh            |                            |                      |
|        |        | x_                                                                       | Channel selection<br>Select a channel to be used.<br>Set as shown in Table 9.2 in [Pr. PTB073] according to<br>the module to be used.                                                                     | Oh            |                            |                      |
|        |        | _x                                                                       | For manufacturer setting                                                                                                    | 0h            |                            |                      |
|        |        | L ×                                                                      |                                                                                                    | UN            |                            |                      |

| No.    | Symbol | Name and function                                                                                 | Initial value<br>[Unit] | Setting range |
|--------|--------|---------------------------------------------------------------------------------------------------|-------------------------|---------------|
| PTB084 | ILONL3 | Level output function - Setting group 3 - Lower limit setting - Lower                             | 0000h                   | 0000h         |
|        |        | Set the lower digits for the lower limit with the level output function.                          |                         | to            |
|        |        | Set with 32-bit signed hexadecimal values by combining upper [Pr. PTB085] and lower [Pr. PTB084]. |                         | FFFFh         |
| PTB085 | ILONH3 | Level output function - Setting group 3 - Lower limit setting - Upper                             | 0000h                   | 0000h         |
|        |        | Set the upper digits for the lower limit with the level output function.                          |                         | to            |
|        |        | Set with 32-bit signed hexadecimal values by combining upper [Pr. P1B085] and lower [Pr. PTB084]. |                         | FFFFN         |
| PTB086 | ILOFL3 | Level output function - Setting group 3 - Upper limit setting - Lower                             | 0000h                   | 0000h         |
|        |        | Set the lower digits for the upper limit with the level output function.                          |                         | to            |
|        |        | Set with 32-bit signed hexadecimal values by combining upper [Pr. PTB087] and lower [Pr. PTB086]. |                         | FFFFh         |
| PTB087 | ILOFH3 | Level output function - Setting group 3 - Upper limit setting - Upper                             | 0000h                   | 0000h         |
|        |        | Set the upper digits for the upper limit with the level output function.                          |                         | to            |
|        |        | Set with 32-bit signed hexadecimal values by combining upper [Pr. PTB087] and                     |                         | FFFFh         |
|        |        | lower [Pr. PTB086].                                                                               |                         |               |
| PTB088 | *ILO4  | Level output function - Setting group 4 - Detailed setting 1                                      | Refer to the            | Name and      |
|        |        | Select a signal for the setting group 4 of the level output function.                             | function colu           | umn.          |
|        |        | Setting digit Explanation Initial value                                                           |                         |               |
|        |        | x Module selection 0h                                                                             |                         |               |
|        |        | Select a module to be used for the level output                                                   |                         |               |
|        |        | function.                                                                                         |                         |               |
|        |        | 0: Unused                                                                                         |                         |               |
|        |        | 1: 1st extension module                                                                           |                         |               |
|        |        | 2: 2nd extension module                                                                           |                         |               |
|        |        | 3: 3rd extension module                                                                           |                         |               |
|        |        | 4: 4th extension module                                                                           |                         |               |
|        |        | X_ Channel selection Un                                                                           |                         |               |
|        |        | Select a channel to be used.                                                                      |                         |               |
|        |        | the module to be used                                                                             |                         |               |
|        |        | x For manufacturer setting 0h                                                                     |                         |               |
|        |        | x 0h                                                                                              |                         |               |
|        |        |                                                                                                   |                         |               |
| PTB089 | ILONL4 | Level output function - Setting group 4 - Lower limit setting - Lower                             | 0000h                   | 0000h         |
|        |        | Set the lower digits for the lower limit with the level output function.                          |                         | to            |
|        |        | Set with 32-bit signed hexadecimal values by combining upper [Pr. PTB090] and                     |                         | FFFFh         |
|        |        | lower [Pr. PTB089].                                                                               | 00006                   | 0000          |
| PIB090 | ILONH4 | Level output function - Setting group 4 - Lower limit setting - Opper                             | 00000                   | to            |
|        |        | Set with 32 bit signed beyadecimal values by combining upper IPr. PTP0001 and                     |                         | IU            |
|        |        | lower [Pr. PTB089].                                                                               |                         |               |
| PTB091 | ILOFL4 | Level output function - Setting group 4 - Upper limit setting - Lower                             | 0000h                   | 0000h         |
|        |        | Set the lower digits for the upper limit with the level output function.                          |                         | to            |
|        |        | Set with 32-bit signed hexadecimal values by combining upper [Pr. PTB092] and                     |                         | FFFFh         |
| DTDAAA |        | I lower [Pr. P I BU91].                                                                           | 00005                   | 00001-        |
| P1B092 | ILOFH4 | Level output function - Setting group 4 - Upper limit setting - Upper                             | 0000h                   | 0000h         |
|        |        | Set the upper digits for the upper limit with the level output function.                          |                         |               |
|        |        | lower [Pr. PTB091].                                                                               |                         | 11111         |

| No.    | Symbol | Name and function                                                                                                    | Initial value<br>[Unit]   | Setting range        |
|--------|--------|----------------------------------------------------------------------------------------------------|---------------------------|----------------------|
| PTB093 | *ILO5  | Level output function - Setting group 5 - Detailed setting 1<br>Select a signal for the setting group 5 of the level output function.                                                                                                    | Refer to the function col | Name and<br>umn.     |
|        |        | Setting digit Explanation Initial value                                                                                                    | 1                         |                      |
|        |        | x       Module selection       0h         Select a module to be used for the level output function.       0: Unused         1: 1st extension module       2: 2nd extension module                                                                         |                           |                      |
|        |        | 3: 3rd extension module<br>4: 4th extension module                                                                                                    |                           |                      |
|        |        | x_       Channel selection       0h         Select a channel to be used.       Set as shown in Table 9.2 in [Pr. PTB073] according to the module to be used.       0h                                                                                     |                           |                      |
|        |        | _x For manufacturer setting 0h                                                                                                    |                           |                      |
|        |        | 0h                                                                                                    | ]                         |                      |
| PTB094 | ILONL5 | Level output function - Setting group 5 - Lower limit setting - Lower<br>Set the lower digits for the lower limit with the level output function.<br>Set with 32-bit signed hexadecimal values by combining upper [Pr. PTB095] and<br>lower [Pr. PTB094]. | 0000h                     | 0000h<br>to<br>FFFFh |
| PTB095 | ILONH5 | Level output function - Setting group 5 - Lower limit setting - Upper                                                                                                    | 0000h                     | 0000h                |
|        |        | Set the upper digits for the lower limit with the level output function.<br>Set with 32-bit signed hexadecimal values by combining upper [Pr. PTB095] and<br>lower [Pr. PTB094].                                                                          |                           | to<br>FFFFh          |
| PTB096 | ILOFL5 | Level output function - Setting group 5 - Upper limit setting - Lower<br>Set the lower digits for the upper limit with the level output function.<br>Set with 32-bit signed hexadecimal values by combining upper [Pr. PTB097] and<br>lower [Pr. PTB096]. | 0000h                     | 0000h<br>to<br>FFFFh |
| PTB097 | ILOFH5 | Level output function - Setting group 5 - Upper limit setting - Upper<br>Set the upper digits for the upper limit with the level output function.<br>Set with 32-bit signed hexadecimal values by combining upper [Pr. PTB097] and<br>lower [Pr. PTB096]. | 0000h                     | 0000h<br>to<br>FFFFh |
| PTB098 | *ILO6  | Level output function - Setting group 6 - Detailed setting 1<br>Select a signal for the setting group 6 of the level output function.                                                                                                    | Refer to the function col | Name and<br>umn.     |
|        |        | Setting digit Explanation Initial value                                                                                                    | ]                         |                      |
|        |        | x       Module selection       0h         Select a module to be used for the level output function.       0: Unused         1: 1st extension module       2: 2nd extension module         3: 3rd extension module       4: 4th extension module           |                           |                      |
|        |        | x       Channel selection       0h         Select a channel to be used.       Set as shown in Table 9.2 in [Pr. PTB073] according to the module to be used.       0h                                                                                      |                           |                      |
|        |        | x     For manufacturer setting     0h                                                                                                    | 4                         |                      |
|        |        | Un 0n                                                                                                    | J                         |                      |

| No.    | Symbol | Name and function                                                                                 | Initial value<br>[Unit] | Setting range |
|--------|--------|---------------------------------------------------------------------------------------------------|-------------------------|---------------|
| PTB099 | ILONL6 | Level output function - Setting group 6 - Lower limit setting - Lower                             | 0000h                   | 0000h         |
|        |        | Set the lower digits for the lower limit with the level output function.                          |                         | to            |
|        |        | Set with 32-bit signed hexadecimal values by combining upper [Pr. PTB100] and lower [Pr. PTB099]. |                         | FFFFh         |
| PTB100 | ILONH6 | Level output function - Setting group 6 - Lower limit setting - Upper                             | 0000h                   | 0000h         |
|        |        | Set the upper digits for the lower limit with the level output function.                          |                         | to            |
|        |        | Set with 32-bit signed hexadecimal values by combining upper [Pr. PTB100] and lower [Pr. PTB099]. |                         | FFFFh         |
| PTB101 | ILOFL6 | Level output function - Setting group 6 - Upper limit setting - Lower                             | 0000h                   | 0000h         |
|        |        | Set the lower digits for the upper limit with the level output function.                          |                         | to            |
|        |        | Set with 32-bit signed hexadecimal values by combining upper [Pr. PTB102] and lower [Pr. PTB101]. |                         | FFFFh         |
| PTB102 | ILOFH6 | Level output function - Setting group 6 - Upper limit setting - Upper                             | 0000h                   | 0000h         |
|        |        | Set the upper digits for the upper limit with the level output function.                          |                         | to            |
|        |        | Set with 32-bit signed hexadecimal values by combining upper [Pr. PTB102] and                     |                         | FFFFh         |
|        |        | lower [Pr. PTB101].                                                                               |                         |               |
| PTB103 | *ILO7  | Level output function - Setting group 7 - Detailed setting 1                                      | Refer to the            | Name and      |
|        |        | Select a signal for the setting group 7 of the level output function.                             | function colu           | umn.          |
|        |        | Setting digit Explanation Initial value                                                           |                         |               |
|        |        | x Module selection 0h                                                                             |                         |               |
|        |        | Select a module to be used for the level output                                                   |                         |               |
|        |        | function.                                                                                         |                         |               |
|        |        | 0: Unused                                                                                         |                         |               |
|        |        | 1: 1st extension module                                                                           |                         |               |
|        |        | 2: 2nd extension module                                                                           |                         |               |
|        |        | 3: 3rd extension module                                                                           |                         |               |
|        |        | 4: 4th extension module                                                                           |                         |               |
|        |        | X_ Channel selection Un                                                                           |                         |               |
|        |        | Select a Chamler to be used.                                                                      |                         |               |
|        |        | the module to be used.                                                                            |                         |               |
|        |        | x For manufacturer setting 0h                                                                     |                         |               |
|        |        | x 0h                                                                                              |                         |               |
|        |        |                                                                                                   |                         |               |
| PTB104 | ILONL7 | Level output function - Setting group 7 - Lower limit setting - Lower                             | 0000h                   | 0000h         |
|        |        | Set the lower digits for the lower limit with the level output function.                          |                         | to            |
|        |        | Set with 32-bit signed hexadecimal values by combining upper [Pr. PTB105] and                     |                         | FFFFh         |
|        |        | lower [Pr. PTB104].                                                                               | 00005                   | 00006         |
| PTB105 | ILONH7 | Level output function - Setting group 7 - Lower limit setting - Upper                             | 0000n                   | 0000n         |
|        |        | Set with 32 bit signed hexadecimal values by combining upper [Pr. PTP105] and                     |                         | IU            |
|        |        | lower [Pr. PTB104].                                                                               |                         |               |
| PTB106 | ILOFL7 | Level output function - Setting group 7 - Upper limit setting - Lower                             | 0000h                   | 0000h         |
|        |        | Set the lower digits for the upper limit with the level output function.                          |                         | to            |
|        |        | Set with 32-bit signed hexadecimal values by combining upper [Pr. PTB107] and                     |                         | FFFFh         |
|        |        | lower [Pr. PTB106].                                                                               |                         |               |
| PTB107 | ILOFH7 | Level output function - Setting group 7 - Upper limit setting - Upper                             | 0000h                   | 0000h         |
|        |        | Set the upper digits for the upper limit with the level output function.                          |                         | to            |
|        |        | Set with 32-bit signed hexadecimal values by combining upper [Pr. PTB107] and lower [Pr. PTB106]  |                         | FFFFh         |
|        |        | ן וטאפו נרו. ר ו ם ו טטן.                                                                         |                         |               |
| No.    | Symbol |                                                                                             | Name and function                                                                                                    |                | Initial value<br>[Unit]    | Setting<br>range     |
|--------|--------|---------------------------------------------------------------------------------------------|----------------------------------------------------------------------------------------------------|----------------|----------------------------|----------------------|
| PTB108 | *ILO8  | Level output function Select a signal for t                                                 | on - Setting group 8 - Detailed setting 1<br>the setting group 8 of the level output function.                                                                              |                | Refer to the function colu | Name and<br>umn.     |
|        |        | Setting digit                                                                               | Explanation                                                                                                    | Initial value  |                            |                      |
|        |        | X Mod<br>Sele<br>funct<br>0: Ur<br>1: 1s<br>2: 2r<br>3: 3r<br>4: 4t                         | ule selection<br>ect a module to be used for the level output<br>tion.<br>nused<br>st extension module<br>nd extension module<br>rd extension module<br>th extension module | Oh             |                            |                      |
|        |        | x_ Chai<br>Sele<br>Set a<br>the r<br>x<br>x                                                 | nnel selection<br>ect a channel to be used.<br>as shown in Table 9.2 in [Pr. PTB073] according to<br>module to be used.<br>manufacturer setting                             | Oh<br>Oh<br>Oh |                            |                      |
| PTB109 | ILONL8 | Level output function                                                                       | on - Setting group 8 - Lower limit setting - Lower                                                                                                    |                | 0000h                      | 0000h                |
|        |        | Set the lower digits<br>Set with 32-bit sign<br>lower IPr PTB1091                           | s for the lower limit with the level output function.<br>ned hexadecimal values by combining upper [Pr. P]                                                                  | [B110] and     |                            | to<br>FFFFh          |
| PTB110 | ILONH8 | Level output function                                                                       | on - Setting group 8 - Lower limit setting - Upper                                                                                                    |                | 0000h                      | 0000h                |
|        |        | Set the upper digits<br>Set with 32-bit sign<br>lower [Pr. PTB109]                          | s for the lower limit with the level output function.<br>ned hexadecimal values by combining upper [Pr. P]                                                                  | [B110] and     |                            | to<br>FFFFh          |
| PTB111 | ILOFL8 | Level output function<br>Set the lower digits<br>Set with 32-bit sign<br>lower [Pr. PTB111] | on - Setting group 8 - Upper limit setting - Lower<br>s for the upper limit with the level output function.<br>hed hexadecimal values by combining upper [Pr. P]            | [B112] and     | 0000h                      | 0000h<br>to<br>FFFFh |
| PTB112 | ILOFH8 | Level output function<br>Set the upper digits<br>Set with 32-bit sign<br>lower [Pr. PTB111] | on - Setting group 8 - Upper limit setting - Upper<br>s for the upper limit with the level output function.<br>hed hexadecimal values by combining upper [Pr. PT<br>].      | [B112] and     | 0000h                      | 0000h<br>to<br>FFFFh |

#### (3) MR-MT2200 pulse I/O module

| No.    | Symbol  | Name and function                                                                                                    | Initial value<br>[Unit]    | Setting range    |
|--------|---------|----------------------------------------------------------------------------------------------------|----------------------------|------------------|
| PTC001 | *PFSA   | A-axis setting<br>Select an I/O function for A-axis of the pulse I/O module.                                                                                                    | Refer to the function colu | Name and umn.    |
|        |         | Setting digit Explanation Initial value                                                                                                    |                            |                  |
|        |         | x I/O function selection 0h                                                                                                    |                            |                  |
|        |         | Select a function for A-axis of the pulse I/O module.<br>0: Pulse input function<br>1: Pulse output function                                                                                                    |                            |                  |
|        |         | x_ For manufacturer setting 0h                                                                                                    |                            |                  |
|        |         | _x 0h                                                                                                    |                            |                  |
|        |         | x 0h                                                                                                    |                            |                  |
| PTC002 | *PIFA1  | A-axis input function setting 1                                                                                                    | Refer to the               | Name and         |
|        |         | Select a pulse command form and logic when the pulse input function is selected with A-axis of the pulse I/O module.                                                                                                    | function colu              | ımn.             |
|        |         | Setting digit Explanation Initial value                                                                                                    |                            |                  |
|        |         | x       Input pulse command form selection       0h         Select a pulse command form for input pulse.       0: Forward/reverse rotation pulse train       0h         1: Signed pulse train       2: A-phase/B-phase pulse train       0h                                                                                                    |                            |                  |
|        |         | imports input pulses after multiplying by four.)                                                                                                    |                            |                  |
|        |         | x_ Input pulse logic selection 0h<br>Select a logic for input pulse.                                                                                                    |                            |                  |
|        |         | 0: Negative logic                                                                                                    |                            |                  |
|        |         | x For manufacturer setting 0h                                                                                                    |                            |                  |
|        |         | x 0h                                                                                                    |                            |                  |
| DTOODO | *5151.0 |                                                                                                    |                            |                  |
| PTC003 | ^PIFA2  | A-axis input function setting 2<br>Select a filter for the input pulses of A-axis of the pulse I/O module.                                                                                                    | function colu              | Name and<br>Imn. |
|        |         | Setting digit Explanation Initial value                                                                                                    |                            |                  |
|        |         | x       Input pulse train filter selection       0h         Noise tolerance is improved when an appropriate filter for the input pulse frequency is selected.       0: Input pulse train is 4 Mpulses/s or less.       0: Input pulse train is 1 Mpulse/s or less.         1: Input pulse train is 1 Mpulse/s or less.       2: Input pulse train is 200 kpulses/s or less.       0         3: Input pulse train is 200 kpulses/s or less.       11 Mpulse/s or less.       0         1: Mpulse/s or lower input is supported by "1". When inputting pulses exceeding 1 Mpulse/s and up to 4 Mpulses/s, set "0".       0         Incorrect setting may cause the following malfunctions.       0       1         • The noise tolerance will be lower when a value higher than the actual input pulses is set.       0        x       For manufacturer setting       0h        x       0h       0h |                            |                  |

| No.    | Symbol | Name and function                                                                                                    | Initial value Setting<br>[Unit] range  |
|--------|--------|----------------------------------------------------------------------------------------------------|----------------------------------------|
| PTC004 | *POFA1 | A-axis output function selection 1<br>Set for A-axis of the pulse I/O module when the pulse output function is used.                                                                                                    | Refer to the Name and function column. |
|        |        | Setting digit Explanation Initial value                                                                                                    | 9                                      |
|        |        | x       Output pulse command form selection       0h         Select an output pulse command form for output pulse.       0: Forward/reverse rotation pulse train       0: Forward/reverse rotation pulse train         1: Signed pulse train       2: A-phase/B-phase pulse train (The pulse I/O module outputs pulses after multiplying by four.) |                                        |
|        |        | x_     Output pulse logic selection     0h       Select a logic for output pulse.     0: Negative logic       1: Positive logic                                                                                                    |                                        |
|        |        | x Output pulse rotation direction selection 0h<br>Select the rotation direction of output pulse.<br>0: CCW when commands are increasing (forward<br>rotation pulse output)<br>1: CW when commands are increasing (reverse<br>rotation pulse output)                                                                                                |                                        |
|        |        | x       Connection form selection       0h         Select a connection form for outputting pulses.       0: Differential line driver connection       0h         1: Open-collector connection       1: Open-collector connection       0h                                                                                                    |                                        |
| PTC005 | *POFA2 | A-axis output function selection 2<br>Set for A-axis of the pulse I/O module when the output function is used.                                                                                                    | Refer to the Name and function column. |
|        |        | Setting digit Explanation Initial value                                                                                                    | e                                      |
|        |        | x       Open-collector output function selection       0h         Select open-collector output function.       0: Pulse output (CWA, CCWA)         1: Digital output (DO4, DO5)                                                                                                    |                                        |
|        |        | x_ For manufacturer setting 0h                                                                                                    |                                        |
|        |        | x 0h                                                                                                    |                                        |
|        |        | x 0h                                                                                                    |                                        |
| PTC007 | *CMXA  | A-axis input-side electronic gear setting<br>Set an electronic gear when the pulse input function is selected. The electronic<br>gear is applied for the pulses inputted to the pulse I/O module, and the pulses are<br>returned to the controller.                                                                                                | Refer to the Name and function column. |
|        |        | Setting digit Explanation Initial value                                                                                                    |                                        |
|        |        | x       Input-side electronic gear       0h         Set an electronic gear for the input side.       0: × 1         1: × 2       2: × 4         3: × 8       0h        x       For manufacturer setting        x       0h         x       0h                                                                                                    |                                        |

| No.    | Symbol |                                                     | Name and function                                                                                                    |               | Initial value<br>[Unit]                | Setting range    |
|--------|--------|-----------------------------------------------------|----------------------------------------------------------------------------------------------------|---------------|----------------------------------------|------------------|
| PTC008 | *CDVA  | A-axis output-<br>Set an electro<br>gear is applied | side electronic gear setting<br>nic gear when the pulse output function is selected. The<br>d for the output command pulses from the controller.                                                                                                    | electronic    | Refer to the Name and function column. |                  |
|        |        | Setting digit                                       | Explanation                                                                                                    | Initial value |                                        |                  |
|        |        | ×                                                   | Output-side electronic gear<br>Set an electronic gear for the output side.<br>0: × 1<br>1: × 1/2<br>2: × 1/4<br>3: × 1/8                                                                                                    | Oh            |                                        |                  |
|        |        | x_                                                  | For manufacturer setting                                                                                                    | 0h            |                                        |                  |
|        |        | _x                                                  |                                                                                                    | 0h            |                                        |                  |
|        |        | x                                                   |                                                                                                    | 0h            |                                        |                  |
| PTC017 | *PFSB  | B-axis setting<br>Select an I/O                     | function for B-axis of the pulse I/O module.                                                                                                    |               | Refer to the function colu             | Name and<br>umn. |
|        |        | Setting digit                                       | Explanation                                                                                                    | Initial value |                                        |                  |
|        |        | ×                                                   | <ul><li>I/O function selection</li><li>Select a function for B-axis of the pulse I/O module.</li><li>0: Pulse input function</li><li>1: Pulse output function</li></ul>                                                                                                    | Oh            |                                        |                  |
|        |        | ×_                                                  | For manufacturer setting                                                                                                    | 0h            |                                        |                  |
|        |        | _x                                                  |                                                                                                    | 0h            |                                        |                  |
|        |        | ×                                                   |                                                                                                    | 0h            |                                        |                  |
| PTC018 | *PIFB1 | B-axis input fu<br>Select a pulse<br>with B-axis of | unction setting 1<br>e command form and logic when the pulse input functior<br>the pulse I/O module.                                                                                                    | is selected   | Refer to the function colu             | Name and<br>umn. |
|        |        | Setting digit                                       | Explanation                                                                                                    | Initial value |                                        |                  |
|        |        | X                                                   | <ul> <li>Input pulse command form selection</li> <li>Select a pulse command form for input pulse.</li> <li>0: Forward/reverse rotation pulse train</li> <li>1: Signed pulse train</li> <li>2: A-phase/B-phase pulse train (The pulse I/O module imports input pulses after multiplying by four.)</li> </ul> | 0h            |                                        |                  |
|        |        | ×_                                                  | Input pulse logic selection<br>Select a logic for input pulse.<br>0: Negative logic<br>1: Positive logic                                                                                                    | 0h            |                                        |                  |
|        |        | _x                                                  | For manufacturer setting                                                                                                    | 0h            |                                        |                  |
|        |        | x                                                   | -                                                                                                    | 0h            |                                        |                  |
|        |        |                                                     |                                                                                                    |               |                                        |                  |

| No.    | Symbol |                                    | Name and function                                                                                                    |               | Initial value<br>[Unit]    | Setting<br>range |
|--------|--------|------------------------------------|----------------------------------------------------------------------------------------------------|---------------|----------------------------|------------------|
| PTC019 | *PIFB2 | B-axis input fi<br>Select a filter | unction setting 2 for the pulse I/O module.                                                                            |               | Refer to the function colu | Name and umn.    |
|        |        | Setting digit                      | Explanation                                                                                                    | Initial value |                            |                  |
|        |        | X                                  | Input pulse train filter selection                                                                                     | 0h            |                            |                  |
|        |        |                                    | Noise tolerance is improved when an appropriate filter                                                                 |               |                            |                  |
|        |        |                                    | for the input pulse frequency is selected.                                                                             |               |                            |                  |
|        |        |                                    | 0: Input pulse train is 4 Mpulses/s or less.                                                                           |               |                            |                  |
|        |        |                                    | 2. Input pulse train is 500 kpulses/s or less.                                                                         |               |                            |                  |
|        |        |                                    | 3: Input pulse train is 200 kpulses/s or less.                                                                         |               |                            |                  |
|        |        |                                    | 1 Mpulse/s or lower input is supported by "1". When                                                                    |               |                            |                  |
|        |        |                                    | inputting pulses exceeding 1 Mpulse/s and up to 4                                                                      |               |                            |                  |
|        |        |                                    | Mpulses/s, set "0".                                                                                                    |               |                            |                  |
|        |        |                                    | malfunctions.                                                                                                    |               |                            |                  |
|        |        |                                    | <ul> <li>The noise tolerance will be lower when a value</li> </ul>                                                     |               |                            |                  |
|        |        |                                    | higher than the actual input pulses is set.                                                                            |               |                            |                  |
|        |        |                                    | <ul> <li>The pulses cannot be inputted correctly when a<br/>value lower than the actual input pulses is set</li> </ul> |               |                            |                  |
|        |        | x                                  | For manufacturer setting                                                                                               | 0h            |                            |                  |
|        |        | ^_<br>X                            |                                                                                                    | 0h            |                            |                  |
|        |        | <br>×                              |                                                                                                    | 0h            |                            |                  |
|        |        |                                    |                                                                                                    | ·             |                            |                  |
| PTC020 | *POFB1 | B-axis output                      | function selection 1                                                                                                   | ie weed       | Refer to the               | Name and         |
|        |        | Set for B-axis                     | of the pulse I/O module when the pulse output function                                                                 | is used.      |                            |                  |
|        |        | Setting digit                      | Explanation                                                                                                    | Initial value |                            |                  |
|        |        | ×                                  | Output pulse command form selection                                                                                    | 0h            |                            |                  |
|        |        |                                    | Select an output pulse command form for output                                                                         |               |                            |                  |
|        |        |                                    | 0: Forward/reverse rotation pulse train                                                                                |               |                            |                  |
|        |        |                                    | 1: Signed pulse train                                                                                                  |               |                            |                  |
|        |        |                                    | 2: A-phase/B-phase pulse train (The pulse I/O module                                                                   |               |                            |                  |
|        |        |                                    | outputs pulses after multiplying by four.)                                                                             |               |                            |                  |
|        |        | <sup>x</sup> -                     | Output pulse logic selection                                                                                           | 0h            |                            |                  |
|        |        |                                    | 0. Negative logic                                                                                                    |               |                            |                  |
|        |        |                                    | 1: Positive logic                                                                                                    |               |                            |                  |
|        |        | _x                                 | Output pulse rotation direction selection                                                                              | 0h            |                            |                  |
|        |        |                                    | Select the rotation direction of output pulse.                                                                         |               |                            |                  |
|        |        |                                    | 0: CCW when commands are increasing (forward                                                                           |               |                            |                  |
|        |        |                                    | rotation pulse output)                                                                                                 |               |                            |                  |
|        |        |                                    | rotation pulse output)                                                                                                 |               |                            |                  |
|        |        | x                                  | Connection form selection                                                                                              | 0h            |                            |                  |
|        |        |                                    | Select a connection form for outputting pulses                                                                         |               |                            |                  |
|        |        |                                    | coloci a connection for calpating parece.                                                                              |               |                            |                  |
|        |        |                                    | 0: Differential line driver connection                                                                                 |               |                            |                  |
|        |        |                                    | 0: Differential line driver connection<br>1: Open-collector connection                                                 |               |                            |                  |

| No.    | Symbol    | Name and function                                                                                                    | Initial value Setting<br>[Unit] range  |
|--------|-----------|----------------------------------------------------------------------------------------------------|----------------------------------------|
| PTC021 | *POFB2    | B-axis output function selection 2<br>Set for B-axis of the pulse I/O module when the output function is used.                                                     | Refer to the Name and function column. |
|        |           | Setting digit Explanation Initial value                                                                                                    | e                                      |
|        |           | x Open-collector output function selection 0h                                                                                                    | 1                                      |
|        |           | Select open-collector output function.                                                                                                    |                                        |
|        |           | 1: Digital output (DO11, DO12)                                                                                                    |                                        |
|        |           | x_ For manufacturer setting 0h                                                                                                    |                                        |
|        |           | 0h                                                                                                    | _                                      |
|        |           |                                                                                                    | ┛                                      |
| PTC023 | *CMXB     | B-axis input-side electronic gear setting                                                                                                    | Refer to the Name and                  |
|        |           | Set an electronic gear when the pulse input function is selected. The electronic gear is applied for the pulses inputted to the pulse I/O module, and the pulses a | e                                      |
|        |           | returned to the controller.                                                                                                    |                                        |
|        |           | Setting digit Explanation Initial value                                                                                                    | e                                      |
|        |           | x Input-side electronic gear 0h                                                                                                    |                                        |
|        |           | Set an electronic gear for the input side.<br>$0. \times 1$                                                                                                    |                                        |
|        |           | 1: * 2                                                                                                    |                                        |
|        |           | 2: × 4                                                                                                    |                                        |
|        |           | 3: × 8<br>x For manufacturer setting 0b                                                                                                    | -                                      |
|        |           |                                                                                                    |                                        |
|        |           | x 0h                                                                                                    |                                        |
| PTC024 | *CDVB     | B-axis input-side electronic gear setting                                                                                                    | Refer to the Name and                  |
| 110024 | 0010      | Set an electronic gear when the pulse output function is selected. The electronic                                                                                  | function column.                       |
|        |           | gear is applied for the output command pulses from the controller.                                                                                                 |                                        |
|        |           | Setting digit Explanation Initial value                                                                                                    | e                                      |
|        |           | x Output-side electronic gear 0h                                                                                                    |                                        |
|        |           | Set an electronic gear for the output side.                                                                                                    |                                        |
|        |           | 1: × 1/2                                                                                                    |                                        |
|        |           | 2: × 1/4                                                                                                    |                                        |
|        |           | 3: × 1/8                                                                                                    | -                                      |
|        |           | x Por manufacturer setting Oh                                                                                                    | -                                      |
|        |           | x 0h                                                                                                    | -                                      |
| DTOOOO | *1014.4.4 |                                                                                                    |                                        |
| PTC033 | ^IDI1A1   | DI1A (CN1-8) setting 1<br>Set a function for the input signal DI1A (CN1-8).                                                                                        | function column.                       |
|        |           |                                                                                                    |                                        |
|        |           | x Polarity selection                                                                                                    |                                        |
|        |           | Select a polarity for the input signal.                                                                                                    |                                        |
|        |           | 0: Positive polarity                                                                                                    |                                        |
|        |           | 1: Negative polarity                                                                                                    |                                        |
|        |           |                                                                                                    | -11                                    |
|        |           | x 0h                                                                                                    |                                        |
|        |           |                                                                                                    |                                        |

| No.    | Symbol  | Name and function                                                                                                    | I    | Initial value<br>[Unit]         | Setting<br>range |
|--------|---------|----------------------------------------------------------------------------------------------------|------|---------------------------------|------------------|
| PTC035 | *IDI2A1 | DI2A (CN1-10) setting 1<br>Set a function for the input signal DI2A (CN1-10).                                                                                                    | F    | Refer to the I<br>function colu | Name and mn.     |
|        |         | Setting digit Explanation Initial va                                                                                                    | alue |                                 |                  |
|        |         | Polarity selection       0h         Select a polarity for the input signal.       0: Positive polarity         1: Negative polarity                                                                                          |      |                                 |                  |
|        |         | x_ For manufacturer setting 0h                                                                                                    |      |                                 |                  |
|        |         |                                                                                                    |      |                                 |                  |
|        |         | On                                                                                                    |      |                                 |                  |
| PTC037 | *IDI3A1 | DI3A (CN1-7) setting 1<br>Set a function for the input signal DI3A (CN1-7).                                                                                                    | f    | Refer to the I<br>function colu | Name and<br>mn.  |
|        |         | Setting digit Explanation Initial va                                                                                                    | alue |                                 |                  |
|        |         | x       Polarity selection       0h         Select a polarity for the input signal.       0: Positive polarity       0: Positive polarity         1: Negative polarity       0: Positive polarity       0: Positive polarity |      |                                 |                  |
|        |         | x_ For manufacturer setting 0h                                                                                                    |      |                                 |                  |
|        |         |                                                                                                    |      |                                 |                  |
|        |         | Oh                                                                                                    |      |                                 |                  |
| PTC039 | *IDI4A1 | DI4A (CN1-9) setting 1<br>Set a function for the input signal DI4A (CN1-9).                                                                                                    | F    | Refer to the I<br>function colu | Name and mn.     |
|        |         | Setting digit Explanation Initial va                                                                                                    | alue |                                 |                  |
|        |         | x       Polarity selection       0h         Select a polarity for the input signal.       0: Positive polarity       0: Positive polarity         1: Negative polarity       0: Positive polarity       0: Positive polarity |      |                                 |                  |
|        |         | x_ For manufacturer setting 0h                                                                                                    |      |                                 |                  |
|        |         | _x0h                                                                                                    |      |                                 |                  |
|        |         | x 0h                                                                                                    |      |                                 |                  |
| PTC041 | *IDI5A1 | DI5A (CN1-19) setting 1<br>Set a function for the input signal DI5A (CN1-19).                                                                                                    | F    | Refer to the I function colu    | Name and mn.     |
|        |         | Setting digit Explanation Initial va                                                                                                    | alue |                                 |                  |
|        |         | x Polarity selection 0h                                                                                                    |      |                                 |                  |
|        |         | Select a polarity for the input signal.                                                                                                    |      |                                 |                  |
|        |         | U: Positive polarity                                                                                                    |      |                                 |                  |
|        |         | x For manufacturer setting Oh                                                                                                    |      |                                 |                  |
|        |         |                                                                                                    |      |                                 |                  |
|        |         | x 0h                                                                                                    |      |                                 |                  |
|        |         |                                                                                                    |      |                                 |                  |

| No.    | Symbol  | Name and function                                                                                                    | Initial value Setting<br>[Unit] range  |
|--------|---------|----------------------------------------------------------------------------------------------------|----------------------------------------|
| PTC043 | *IDI6A1 | DI6A (CN1-20) setting 1<br>Set a function for the input signal DI6A (CN1-20).                                                                              | Refer to the Name and function column. |
|        |         | Setting digit Explanation Initial va                                                                                                    | lue                                    |
|        |         | Polarity selection       0h         Select a polarity for the input signal.       0:         0:       Positive polarity         1:       Negative polarity |                                        |
|        |         | x_ For manufacturer setting 0h                                                                                                    |                                        |
|        |         | 0h                                                                                                    |                                        |
|        |         | <u> </u>                                                                                                    |                                        |
| PTC045 | *IDI7A1 | DI7A (CN1-21) setting 1<br>Set a function for the input signal DI7A (CN1-21).                                                                              | Refer to the Name and function column. |
|        |         | Setting digit Explanation Initial va                                                                                                    | lue                                    |
|        |         | x       Polarity selection       0h         Select a polarity for the input signal.       0: Positive polarity         1: Negative polarity                |                                        |
|        |         | x_ For manufacturer setting 0h                                                                                                    |                                        |
|        |         | x 0h                                                                                                    |                                        |
|        |         | x 0h                                                                                                    |                                        |
| PTC047 | *IDI1B1 | DI1B (CN2-8) setting 1<br>Set a function for the input signal DI1B (CN2-8).                                                                                | Refer to the Name and function column. |
|        |         | Setting digit Explanation Initial va                                                                                                    | lue                                    |
|        |         | x       Polarity selection       0h         Select a polarity for the input signal.       0: Positive polarity         1: Negative polarity                |                                        |
|        |         | x_ For manufacturer setting 0h                                                                                                    |                                        |
|        |         | _x 0h                                                                                                    |                                        |
|        |         | x 0h                                                                                                    |                                        |
| PTC049 | *IDI2B1 | DI2B (CN2-10) setting 1<br>Set a function for the input signal DI2B (CN2-10).                                                                              | Refer to the Name and function column. |
|        |         | Setting digit Explanation Initial va                                                                                                    | lue                                    |
|        |         | x Polarity selection 0h                                                                                                    |                                        |
|        |         | Select a polarity for the input signal.                                                                                                    |                                        |
|        |         | 0: Positive polarity                                                                                                    |                                        |
|        |         | x For manufacturer setting 0h                                                                                                    |                                        |
|        |         | 0h                                                                                                    | -1                                     |
|        |         | x 0h                                                                                                    |                                        |
|        |         |                                                                                                    |                                        |

| No.    | Symbol  | Name and function                                                                                                    |       | Initial value Setting<br>[Unit] range  |
|--------|---------|----------------------------------------------------------------------------------------------------|-------|----------------------------------------|
| PTC051 | *IDI3B1 | DI3B (CN2-7) setting 1<br>Set a function for the input signal DI3B (CN2-7).                                                                        |       | Refer to the Name and function column. |
|        |         | Setting digit Explanation Initial                                                                                                    | value |                                        |
|        |         | x       Polarity selection       0         Select a polarity for the input signal.       0         0: Positive polarity       1: Negative polarity | h     |                                        |
|        |         | x For manufacturer setting 0                                                                                                    | h     |                                        |
|        |         |                                                                                                    | h     |                                        |
|        |         |                                                                                                    | n     |                                        |
| PTC053 | *IDI4B1 | DI4B (CN2-9) setting 1<br>Set a function for the input signal DI4B (CN2-9).                                                                        |       | Refer to the Name and function column. |
|        |         | Setting digit Explanation Initial                                                                                                    | value |                                        |
|        |         | x       Polarity selection       0         Select a polarity for the input signal.       0         0: Positive polarity       1: Negative polarity | h     |                                        |
|        |         | x_ For manufacturer setting 0                                                                                                    | h     |                                        |
|        |         | 0<br>                                                                                                    | h     |                                        |
|        |         | x 0                                                                                                    | h     |                                        |
| PTC055 | *IDI5B1 | DI5B (CN2-19) setting 1<br>Set a function for the input signal DI5B (CN2-19).                                                                      |       | Refer to the Name and function column. |
|        |         | Setting digit Explanation Initial                                                                                                    | value |                                        |
|        |         | x       Polarity selection       0         Select a polarity for the input signal.       0         0: Positive polarity       1: Negative polarity | h     |                                        |
|        |         | x_ For manufacturer setting 0                                                                                                    | h     |                                        |
|        |         | _x                                                                                                    | h     |                                        |
|        |         | x 0                                                                                                    | h     |                                        |
| PTC057 | *IDI6B1 | DI6B (CN2-20) setting 1<br>Set a function for the input signal DI6B (CN2-20).                                                                      |       | Refer to the Name and function column. |
|        |         | Setting digit Explanation Initial                                                                                                    | value |                                        |
|        |         | x Polarity selection 0                                                                                                    | h     |                                        |
|        |         | Select a polarity for the input signal.                                                                                                    |       |                                        |
|        |         | 1. Negative polarity                                                                                                    |       |                                        |
|        |         | x For manufacturer setting 0                                                                                                    | h     |                                        |
|        |         | 0                                                                                                    | h     |                                        |
|        |         | × 0                                                                                                    | h     |                                        |
|        |         |                                                                                                    |       |                                        |

| No.    | Symbol  | Name and function                                                                                                    |               | Initial value<br>[Unit]    | Setting range   |
|--------|---------|----------------------------------------------------------------------------------------------------|---------------|----------------------------|-----------------|
| PTC059 | *IDI7B1 | DI7B (CN2-21) setting 1<br>Set a function for the input signal DI7B (CN2-21).                                                                                                    |               | Refer to the function colu | Name and<br>mn. |
|        |         | Setting digit Explanation                                                                                                    | Initial value |                            |                 |
|        |         | Polarity selection<br>Select a polarity for the input signal.<br>0: Positive polarity<br>1: Negative polarity                                                                                                    | Oh            |                            |                 |
|        |         | x_ For manufacturer setting                                                                                                    | 0h            |                            |                 |
|        |         | _x                                                                                                    | 0h            |                            |                 |
|        |         | x                                                                                                    | 0h            |                            |                 |
| PTC065 | *IDO1A1 | DO1A (CN1-11) setting 1<br>Set a function for the output signal DO1A (CN1-11).                                                                                                    |               | Refer to the function colu | Name and<br>mn. |
|        |         | Setting digit Explanation                                                                                                    | Initial value |                            |                 |
|        |         | x Polarity selection Select a polarity for the digital output. 0: Positive polarity 1: Negative polarity                                                                                                    | Oh            |                            |                 |
|        |         | x       Output CLEAR/HOLD function selection<br>Set the output status of the digital output signal for a communication shut-off.         0: CLEAR       The digital output signal will be in the initial status when the communication is shut off.         1: HOLD       The previous digital output signal status will be held even when the communication is shut off.         When "Pulse coincidence output (1)" is selected with "function selection" of [Pr. PTC066], this digit will be always set to "CLEAR" regardless of the setting value.        x       For manufacturer setting | 0h            |                            |                 |
| PTC066 | *IDO1A2 | DO1A (CN1-11) setting 2<br>Set a function for the output signal DO1A (CN1-11).                                                                                                    |               | Refer to the function colu | Name and<br>mn. |
|        |         | Setting digit Explanation                                                                                                    | Initial value |                            |                 |
|        |         | x Function selection<br>Select a function for the digital output signal.                                                                                                    | 0h            |                            |                 |
|        |         | 0: Digital output<br>1: Pulse coincidence output<br>When "Pulse input function (0)" is selected with<br>"I/O function selection" of [Pr. PTC001], this digit will<br>be always set to "digital output" regardless of the<br>setting value.                                                                                                    |               |                            |                 |
|        |         | x_ For manufacturer setting                                                                                                    | 0h            |                            |                 |
|        |         |                                                                                                    | 0h            |                            |                 |
|        |         |                                                                                                    | Üh            |                            |                 |

| No.    | Symbol                                                                                 |                               | Name and function                                                                                                    |                | Initial value<br>[Unit]    | Setting range    |
|--------|----------------------------------------------------------------------------------------|-------------------------------|----------------------------------------------------------------------------------------------------|----------------|----------------------------|------------------|
| PTC067 | *IDO2A1 DO2A (CN1-12) setting 1<br>Set a function for the output signal DO2A (CN1-12). |                               |                                                                                                    |                |                            | Name and<br>umn. |
|        |                                                                                        | Setting digit                 | Explanation                                                                                                    | Initial value  |                            |                  |
|        |                                                                                        | ×                             | Polarity selection<br>Select a polarity for the digital output.<br>0: Positive polarity<br>1: Negative polarity                                                                                                    | Oh             |                            |                  |
|        |                                                                                        | X<br>X                        | Output CLEAR/HOLD function selection<br>Set the output status of the digital output signal for a<br>communication shut-off.<br>0: CLEAR<br>The digital output signal will be in the initial status<br>when the communication is shut off.<br>1: HOLD<br>The previous digital output signal status will be held<br>even when the communication is shut off.<br>When "Pulse coincidence output (1)" is selected<br>with "function selection" of [Pr. PTC068], this digit will<br>be always set to "CLEAR" regardless of the setting<br>value.<br>For manufacturer setting | Oh<br>Oh<br>Oh |                            |                  |
| PTC068 | *IDO2A2                                                                                | DO2A (CN1-1<br>Set a function | 2) setting 2<br>for the output signal DO2A (CN1-12).                                                                                                    |                | Refer to the function colu | Name and         |
|        |                                                                                        |                               |                                                                                                    |                |                            |                  |
|        |                                                                                        | Setting digit                 | Explanation                                                                                                    |                |                            |                  |
|        |                                                                                        | X                             | Select a function for the digital output signal.<br>0: Digital output<br>1: Pulse coincidence output<br>When "Pulse input function (0)" is selected with<br>"I/O function selection" of [Pr. PTC001], this digit will<br>be always set to "digital output" regardless of the<br>setting value.                                                                                                    | UN             |                            |                  |
|        |                                                                                        | ×_                            | For manufacturer setting                                                                                                    | 0h             |                            |                  |
|        |                                                                                        | X                             |                                                                                                    | 0h<br>0h       |                            |                  |
|        |                                                                                        | ×                             |                                                                                                    | UII            |                            |                  |

| No.    | Symbol  |                               | Name and function                                                                                                    |                | Initial value<br>[Unit] | Setting range |
|--------|---------|-------------------------------|----------------------------------------------------------------------------------------------------|----------------|-------------------------|---------------|
| PTC069 | *IDO3A1 | DO3A (CN1-2<br>Set a function | Refer to the Name and function column.                                                                                                    |                |                         |               |
|        |         | Setting digit                 | Explanation                                                                                                    | Initial value  |                         |               |
|        |         | ×                             | Polarity selection<br>Select a polarity for the digital output.<br>0: Positive polarity<br>1: Negative polarity                                                                                                    | Oh             |                         |               |
|        |         | x<br>                         | Output CLEAR/HOLD function selection<br>Set the output status of the digital output signal for a<br>communication shut-off.<br>0: CLEAR<br>The digital output signal will be in the initial status<br>when the communication is shut off.<br>1: HOLD<br>The previous digital output signal status will be held<br>even when the communication is shut off.<br>When "Pulse coincidence output (1)" is selected<br>with "function selection" of [Pr. PTC070], this digit will<br>be always set to "CLEAR" regardless of the setting<br>value.<br>For manufacturer setting | Oh<br>Oh<br>Oh |                         |               |
| PTC070 | *IDO3A2 | DO3A (CN1-2                   | (3) setting 2                                                                                                    |                | Refer to the            | Name and      |
|        |         | Set a function                | for the output signal DO3A (CN1-23).                                                                                                    |                | function coll           | umn.          |
|        |         | Setting digit                 | Explanation                                                                                                    | Initial value  |                         |               |
|        |         | X                             | Function selection<br>Select a function for the digital output signal.<br>0: Digital output<br>1: Pulse coincidence output<br>When "Pulse input function (0)" is selected with<br>"I/O function selection" of [Pr. PTC001], this digit will<br>be always set to "digital output" regardless of the<br>setting value.<br>For manufacturer setting                                                                                                    | 0h<br>0h       |                         |               |
|        |         | *X                            | i or manufacturer setting                                                                                                    | 0h             |                         |               |
|        |         | x                             |                                                                                                    | 0h             |                         |               |
|        |         |                               |                                                                                                    |                |                         |               |

| No.    | Symbol  |                               | Name and function                                                                                                    |                | Initial value<br>[Unit]    | Setting range    |
|--------|---------|-------------------------------|----------------------------------------------------------------------------------------------------|----------------|----------------------------|------------------|
| PTC071 | *IDO4A1 | DO4A (CN1-1<br>Set a function | l) setting 1<br>for the output signal DO4A (CN1-1).                                                                                                    |                | Refer to the function colu | Name and<br>umn. |
|        |         | Setting digit                 | Explanation                                                                                                    | Initial value  |                            |                  |
|        |         | ×                             | Polarity selection<br>Select a polarity for the digital output.<br>0: Positive polarity<br>1: Negative polarity                                                                                                    | Oh             |                            |                  |
|        |         | X<br>X                        | Output CLEAR/HOLD function selection<br>Set the output status of the digital output signal for a<br>communication shut-off.<br>0: CLEAR<br>The digital output signal will be in the initial status<br>when the communication is shut off.<br>1: HOLD<br>The previous digital output signal status will be held<br>even when the communication is shut off.<br>When "Pulse coincidence output (1)" is selected<br>with "function selection" of [Pr. PTC072], this digit will<br>be always set to "CLEAR" regardless of the setting<br>value.<br>For manufacturer setting | Oh<br>Oh<br>Oh |                            |                  |
| PTC072 | *IDO4A2 | DO4A (CN1-1<br>Set a function | I) setting 2<br>for the output signal DO4A (CN1.1)                                                                                                    |                | Refer to the               | Name and         |
|        |         | Set a function                | nor the output signal DO4A (CNT-T).                                                                                                    |                |                            |                  |
|        |         | Setting digit                 | Explanation                                                                                                    | Initial value  |                            |                  |
|        |         | x                             | Function selection<br>Select a function for the digital output signal.<br>0: Digital output<br>1: Pulse coincidence output<br>When "Pulse input function (0)" is selected with<br>"I/O function selection" of [Pr. PTC001], this digit will<br>be always set to "digital output" regardless of the<br>setting value.<br>For manufacturer setting                                                                                                    | Oh<br>Oh       |                            |                  |
|        |         | ^_<br>X                       |                                                                                                    | 0h             |                            |                  |
|        |         | ^                             |                                                                                                    | 0h             |                            |                  |
|        |         |                               |                                                                                                    |                |                            |                  |

| No.    | Symbol  |                               | Name and function                                                                                                    |                | Initial value<br>[Unit]    | Setting range    |
|--------|---------|-------------------------------|----------------------------------------------------------------------------------------------------|----------------|----------------------------|------------------|
| PTC073 | *IDO5A1 | DO5A (CN1-1<br>Set a function | 3) setting 1<br>for the output signal DO5A (CN1-13).                                                                                                    |                | Refer to the function colu | Name and<br>umn. |
|        |         | Setting digit                 | Explanation                                                                                                    | Initial value  |                            |                  |
|        |         | ×                             | Polarity selection<br>Select a polarity for the digital output.<br>0: Positive polarity<br>1: Negative polarity                                                                                                    | Oh             |                            |                  |
|        |         | X<br>X                        | Output CLEAR/HOLD function selection<br>Set the output status of the digital output signal for a<br>communication shut-off.<br>0: CLEAR<br>The digital output signal will be in the initial status<br>when the communication is shut off.<br>1: HOLD<br>The previous digital output signal status will be held<br>even when the communication is shut off.<br>When "Pulse coincidence output (1)" is selected<br>with "function selection" of [Pr. PTC074], this digit will<br>be always set to "CLEAR" regardless of the setting<br>value.<br>For manufacturer setting | 0h<br>0h<br>0h |                            |                  |
| PTC074 | *IDO5A2 | DO5A (CN1-1<br>Set a function | 3) setting 2<br>for the output signal DO5A (CN1-13).                                                                                                    |                | Refer to the function colu | Name and         |
|        |         |                               |                                                                                                    |                |                            |                  |
|        |         | Setting digit                 | Explanation                                                                                                    | Initial value  |                            |                  |
|        |         | ×                             | <ul> <li>Function selection</li> <li>Select a function for the digital output signal.</li> <li>O: Digital output</li> <li>1: Pulse coincidence output</li> <li>When "Pulse input function (0)" is selected with<br/>"I/O function selection" of [Pr. PTC001], this digit will<br/>be always set to "digital output" regardless of the<br/>setting value.</li> </ul>                                                                                                    | Un             |                            |                  |
|        |         | ×_                            | For manufacturer setting                                                                                                    | 0h             |                            |                  |
|        |         | X                             |                                                                                                    | 0h<br>0h       |                            |                  |
|        |         | ×                             |                                                                                                    | UII            |                            |                  |

| No.    | Symbol  |                               | Name and function                                                                                                    |                      | Initial value<br>[Unit]    | Setting range    |
|--------|---------|-------------------------------|----------------------------------------------------------------------------------------------------|----------------------|----------------------------|------------------|
| PTC075 | *IDO1B1 | DO1B (CN2-1<br>Set a function | 1) setting 1<br>for the output signal DO1B (CN2-11).                                                                                                    |                      | Refer to the function colu | Name and<br>umn. |
|        |         | Setting digit                 | Explanation                                                                                                    | Initial value        |                            |                  |
|        |         | ×                             | Polarity selection<br>Select a polarity for the digital output.<br>0: Positive polarity<br>1: Negative polarity                                                                                                    | Oh                   |                            |                  |
|        |         | X                             | Output CLEAR/HOLD function selection<br>Set the output status of the digital output signal for a<br>communication shut-off.<br>0: CLEAR<br>The digital output signal will be in the initial status<br>when the communication is shut off.<br>1: HOLD<br>The previous digital output signal status will be held<br>even when the communication is shut off.<br>When "Pulse coincidence output (1)" is selected<br>with "function selection" of [Pr. PTC076], this digit will<br>be always set to "CLEAR" regardless of the setting<br>value.<br>For manufacturer setting | Oh<br>Oh<br>Oh       |                            |                  |
| PTC076 | *IDO1B2 | DO1B (CN2-1                   | 1) setting 2                                                                                                    |                      | Refer to the               | Name and         |
|        |         | Set a function                | for the output signal DO1B (CN2-11).                                                                                                    |                      | function colu              | umn.             |
|        |         | Setting digit                 | Explanation                                                                                                    | Initial value        |                            |                  |
|        |         | x<br>x<br>                    | Function selection<br>Select a function for the digital output signal.<br>0: Digital output<br>1: Pulse coincidence output<br>When "Pulse input function (0)" is selected with<br>"I/O function selection" of [Pr. PTC017], this digit will<br>be always set to "digital output" regardless of the<br>setting value.<br>For manufacturer setting                                                                                                    | Oh<br>Oh<br>Oh<br>Oh |                            |                  |

| No.    | Symbol  |                               | Name and function                                                                                                    |                      | Initial value<br>[Unit]    | Setting range    |
|--------|---------|-------------------------------|----------------------------------------------------------------------------------------------------|----------------------|----------------------------|------------------|
| PTC077 | *IDO2B1 | DO2B (CN2-1<br>Set a function | 2) setting 1<br>for the output signal DO2B (CN2-12).                                                                                                    |                      | Refer to the function colu | Name and<br>umn. |
|        |         | Setting digit                 | Explanation                                                                                                    | Initial value        |                            |                  |
|        |         | ×                             | Polarity selection<br>Select a polarity for the digital output.<br>0: Positive polarity<br>1: Negative polarity                                                                                                    | Oh                   |                            |                  |
|        |         | X<br>X<br>                    | Output CLEAR/HOLD function selection<br>Set the output status of the digital output signal for a<br>communication shut-off.<br>0: CLEAR<br>The digital output signal will be in the initial status<br>when the communication is shut off.<br>1: HOLD<br>The previous digital output signal status will be held<br>even when the communication is shut off.<br>When "Pulse coincidence output (1)" is selected<br>with "function selection" of [Pr. PTC078], this digit will<br>be always set to "CLEAR" regardless of the setting<br>value.<br>For manufacturer setting | Oh<br>Oh<br>Oh       |                            |                  |
| PTC078 | *IDO2B2 | DO2B (CN2-1                   | 2) setting 2                                                                                                    |                      | Refer to the               | Name and         |
|        |         | Set a function                | for the output signal DO2B (CN2-12).                                                                                                    |                      | tunction colu              | ımn.             |
|        |         | Setting digit                 | Explanation                                                                                                    | Initial value        |                            |                  |
|        |         | x<br>x<br>                    | Function selection<br>Select a function for the digital output signal.<br>0: Digital output<br>1: Pulse coincidence output<br>When "Pulse input function (0)" is selected with<br>"I/O function selection" of [Pr. PTC017], this digit will<br>be always set to "digital output" regardless of the<br>setting value.<br>For manufacturer setting                                                                                                    | Oh<br>Oh<br>Oh<br>Oh |                            |                  |

| No.    | Symbol  |                               | Name and function                                                                                                    |                      | Initial value<br>[Unit]                | Setting range |  |
|--------|---------|-------------------------------|----------------------------------------------------------------------------------------------------|----------------------|----------------------------------------|---------------|--|
| PTC079 | *IDO3B1 | DO3B (CN2-2<br>Set a function | 23) setting 1<br>for the output signal DO3B (CN2-23).                                                                                                    |                      | Refer to the Name and function column. |               |  |
|        |         | Setting digit                 | Explanation                                                                                                    | Initial value        |                                        |               |  |
|        |         | ×                             | Polarity selection<br>Select a polarity for the digital output.<br>0: Positive polarity<br>1: Negative polarity                                                                                                    | 0h                   |                                        |               |  |
|        |         | X<br>X                        | Output CLEAR/HOLD function selection<br>Set the output status of the digital output signal for a<br>communication shut-off.<br>0: CLEAR<br>The digital output signal will be in the initial status<br>when the communication is shut off.<br>1: HOLD<br>The previous digital output signal status will be held<br>even when the communication is shut off.<br>When "Pulse coincidence output (1)" is selected<br>with "function selection" of [Pr. PTC080], this digit will<br>be always set to "CLEAR" regardless of the setting<br>value.<br>For manufacturer setting | Oh<br>Oh<br>Oh       |                                        |               |  |
| PTC080 | *IDO3B2 | DO3B (CN2-2                   | 23) setting 2                                                                                                    |                      | Refer to the                           | Name and      |  |
|        |         | Set a function                | for the output signal DO3B (CN2-23).                                                                                                    |                      | function colu                          | umn.          |  |
|        |         | Setting digit                 | Explanation                                                                                                    | Initial value        |                                        |               |  |
|        |         | X                             | Function selection<br>Select a function for the digital output signal.<br>0: Digital output<br>1: Pulse coincidence output<br>When "Pulse input function (0)" is selected with<br>"I/O function selection" of [Pr. PTC017], this digit will<br>be always set to "digital output" regardless of the<br>setting value.<br>For manufacturer setting                                                                                                    | Oh<br>Oh<br>Oh<br>Oh |                                        |               |  |

| No.    | Symbol  |                               | Name and function                                                                                                    |                | Initial value<br>[Unit]    | Setting range    |
|--------|---------|-------------------------------|----------------------------------------------------------------------------------------------------|----------------|----------------------------|------------------|
| PTC081 | *IDO4B1 | DO4B (CN2-1<br>Set a function | l) setting 1<br>for the output signal DO4B (CN2-1).                                                                                                    |                | Refer to the function colu | Name and<br>umn. |
|        |         | Setting digit                 | Explanation                                                                                                    | Initial value  |                            |                  |
|        |         | ×                             | Polarity selection<br>Select a polarity for the digital output.<br>0: Positive polarity<br>1: Negative polarity                                                                                                    | Oh             |                            |                  |
|        |         | X<br>X                        | Output CLEAR/HOLD function selection<br>Set the output status of the digital output signal for a<br>communication shut-off.<br>0: CLEAR<br>The digital output signal will be in the initial status<br>when the communication is shut off.<br>1: HOLD<br>The previous digital output signal status will be held<br>even when the communication is shut off.<br>When "Pulse coincidence output (1)" is selected<br>with "function selection" of [Pr. PTC082], this digit will<br>be always set to "CLEAR" regardless of the setting<br>value.<br>For manufacturer setting | Oh<br>Oh<br>Oh |                            |                  |
| PTC082 | *IDO4B2 | DO4B (CN2-1<br>Set a function | ) setting 2<br>for the output signal DO4B (CN2-1)                                                                                                    |                | Refer to the function colu | Name and         |
|        |         |                               |                                                                                                    |                |                            |                  |
|        |         | Setting digit                 | Explanation                                                                                                    | Initial value  |                            |                  |
|        |         | X                             | Function selection<br>Select a function for the digital output signal.<br>0: Digital output<br>1: Pulse coincidence output<br>When "Pulse input function (0)" is selected with<br>"I/O function selection" of [Pr. PTC017], this digit will<br>be always set to "digital output" regardless of the<br>setting value.                                                                                                    | Oh             |                            |                  |
|        |         | ×_                            | For manufacturer setting                                                                                                    | 0h             |                            |                  |
|        |         | ×<br>                         |                                                                                                    | 0h<br>0h       |                            |                  |
|        |         |                               |                                                                                                    |                |                            |                  |

| Symbol  |                               | Name and function                                                                                                    |                                                                                                    | Initial value<br>[Unit]                                                                                                    | Setting range                                                                                                    |
|---------|-------------------------------|----------------------------------------------------------------------------------------------------|----------------------------------------------------------------------------------------------------|----------------------------------------------------------------------------------------------------|----------------------------------------------------------------------------------------------------|
| *IDO5B1 | DO5B (CN2-1<br>Set a function | ) setting 1<br>for the output signal DO5B (CN2-13).                                                                                                    |                                                                                                    | Refer to the function colu                                                                                                    | Name and<br>umn.                                                                                                    |
|         | Setting digit                 | Explanation                                                                                                    | Initial value                                                                                                    |                                                                                                    |                                                                                                    |
|         | ×                             | Polarity selection<br>Select a polarity for the digital output.<br>0: Positive polarity<br>1: Negative polarity                                                                                                    | 0h                                                                                                    |                                                                                                    |                                                                                                    |
|         | x<br>                         | Output CLEAR/HOLD function selection<br>Set the output status of the digital output signal for a<br>communication shut-off.<br>0: CLEAR<br>The digital output signal will be in the initial status<br>when the communication is shut off.<br>1: HOLD<br>The previous digital output signal status will be held<br>even when the communication is shut off.<br>When "Pulse coincidence output (1)" is selected<br>with "function selection" of [Pr. PTC084], this digit will<br>be always set to "CLEAR" regardless of the setting<br>value.<br>For manufacturer setting | Oh<br>Oh<br>Oh                                                                                                    |                                                                                                    |                                                                                                    |
| *IDO5B2 | DO5B (CN2-1                   | 3) setting 2                                                                                                    |                                                                                                    | Refer to the                                                                                                    | Name and                                                                                                    |
|         | Set a function                | for the output signal DO5B (CN2-13).                                                                                                    |                                                                                                    | function colu                                                                                                    | umn.                                                                                                    |
|         | Setting digit                 | Explanation                                                                                                    | Initial value                                                                                                    |                                                                                                    |                                                                                                    |
|         | X                             | Function selection<br>Select a function for the digital output signal.<br>0: Digital output<br>1: Pulse coincidence output<br>When "Pulse input function (0)" is selected with<br>"I/O function selection" of [Pr. PTC017], this digit will<br>be always set to "digital output" regardless of the<br>setting value.<br>For manufacturer setting                                                                                                    | Oh<br>Oh<br>Oh<br>Oh                                                                                                    |                                                                                                    |                                                                                                    |
|         | Symbol *IDO5B1 *IDO5B2        | Symbol           *IDO5B1         DO5B (CN2-1<br>Set a function           Setting digit        x          x        x          x        x          x        x          x                                                                                                    | Symbol       Name and function         *ID05B1       D05B (CN2-1) setting 1<br>Set a function for the output signal D05B (CN2-13).         Setting digit       Explanation | Symbol         Name and function           *IDO5B1         DO5B (CN2-1) setting 1<br>Set a function for the output signal DO5B (CN2-13).           Setting digit         Explanation         Initial value          x         Polarity selection         0h           Setting digit         Explanation         0h          x         Polarity selection         0h          x         Output CLEAR/HOLD function selection         0h          x         Output CLEAR/HOLD function selection         0h          x         Output CLEAR/HOLD function selection         0h          x         Output CLEAR/HOLD function is shut off.         0h          x         The digital output signal status will be held<br>even when the communication is shut off.         0h          x         The previous digital output (1)'' is selected<br>with "function selection" of [Pr. PTC084], this digit will<br>be always set to "CLEAR" regardless of the setting<br>value.          x         For manufacturer setting         0h           _x         For manufacturer setting         0h           _x         Function selection         0h           _x         Set a function for the digital output signal.<br>0: Digital output         0h          x         Function selection of the Pr. PTC017], this digit will<br>be always set | Symbol         Name and function         Initial value<br>[Unit]           *IDO5B1         DO5B (CN2-1) setting 1<br>Set a function for the output signal DO5B (CN2-13).         Refer to the<br>function colu           Setting digit         Explanation         Initial value<br>function colu         0h          x         Polarity selection<br>Select a polarity for the digital output.<br>0: Positive polarity<br>1: Negative polarity<br>2: Negative polarity<br>1: Negative polarity<br>3: Negative polarity<br>1: Negative polarity<br>1: Negat |

#### (4) MR-MT2300 analog I/O module

| No.    | Symbol |                | Name and function                                                  |               | Initial value<br>[Unit]       | Setting range    |
|--------|--------|----------------|--------------------------------------------------------------------|---------------|-------------------------------|------------------|
| PTD001 | *AIF1  | Analog input   | function selection 1<br>I of analog input.                         |               | Refer to the<br>function colu | Name and<br>umn. |
|        |        | Setting digit  | Explanation                                                        | Initial value |                               |                  |
|        |        | X              | Analog input sampling cycle                                        | 0h            |                               |                  |
|        |        |                | Select an analog input sampling cycle.                             |               |                               |                  |
|        |        |                | 0: 55 µs                                                           |               |                               |                  |
|        |        |                | 1: 111 µs                                                          |               |                               |                  |
|        |        |                | 2: 222 µs                                                          |               |                               |                  |
|        |        |                | 3: 444 µs                                                          |               |                               |                  |
|        |        |                | 4: 888 µs                                                          |               |                               |                  |
|        |        | Y              | 5. 1.7 IIIS                                                        | Ob            |                               |                  |
|        |        | *-             | Set a voltage range of analog input                                | UII           |                               |                  |
|        |        |                | $0^{\circ} + 10 \text{ V DC}$                                      |               |                               |                  |
|        |        |                | 1: ± 5 V DC                                                        |               |                               |                  |
|        |        | X              | For manufacturer setting                                           | 0h            |                               |                  |
|        |        | ×              | -                                                                  | 0h            |                               |                  |
|        |        |                |                                                                    |               |                               |                  |
| PTD002 | *AI1F2 | Analog input   | ch. 1 - Function selection 2                                       |               | Refer to the                  | Name and         |
|        |        | Set a function | of analog input ch. 1.                                             |               | function colu                 | umn.             |
|        |        | Setting digit  | Explanation                                                        | Initial value |                               |                  |
|        |        | ×              | Input filter selection                                             | 0h            |                               |                  |
|        |        |                | Select a filter for analog input.                                  |               |                               |                  |
|        |        |                | 0: Non-filter                                                      |               |                               |                  |
|        |        |                | 1: Count average                                                   |               |                               |                  |
|        |        |                | 2: Moving average                                                  |               |                               |                  |
|        |        |                | 2: Primary delay filter (Set the time constant with [Pr. PTD003].) |               |                               |                  |
|        |        | ×_             | Count setting for when the count average or moving                 | 0h            |                               |                  |
|        |        |                | average is selected                                                |               |                               |                  |
|        |        |                | the count average or moving average is selected                    |               |                               |                  |
|        |        |                | 0: None                                                            |               |                               |                  |
|        |        |                | 1: 2 times                                                         |               |                               |                  |
|        |        |                | 2: 4 times                                                         |               |                               |                  |
|        |        |                | 3: 8 times                                                         |               |                               |                  |
|        |        |                | 4: 16 times                                                        |               |                               |                  |
|        |        | ×              | For manufacturer setting                                           | 0h            |                               |                  |
|        |        | ×              |                                                                    | 0h            |                               |                  |
|        |        |                |                                                                    |               |                               |                  |

| No.    | Symbol | Name and function                                                                                                    | Initial value<br>[Unit]   | Setting<br>range                                   |
|--------|--------|----------------------------------------------------------------------------------------------------|---------------------------|----------------------------------------------------|
| PTD003 | *AI1FT | Analog input ch. 1 - Primary delay filter time constant<br>Set a primary delay filter time constant of analog input ch. 1.<br>This parameter will be enabled when "Primary delay filter (3)" is selected with<br>"Input filter selection" of [Pr. PTD002].<br>The setting range depends on "Analog input sampling cycle" of [Pr. PTD001]. The<br>following shows the setting range. Setting over the range will trigger [AL. 37.2].                                                                                                    | 0<br>[ms]                 | Refer to<br>the Name<br>and<br>function<br>column. |
|        |        | $\begin{tabular}{ c c c c c c } \hline [Pr. PTD001] & Setting range \\ \hline $-$-$-$0 (55 $\mu$s) & 0 to 3 \\ \hline $-$-$-$-$-$-$-$-$-$-$-$-$-$-$-$-$-$-$$                                                                                                    |                           |                                                    |
| PTD004 | AI1OF  | <ul> <li>Analog input ch. 1 - Offset voltage setting</li> <li>Set the offset voltage of analog input ch. 1.</li> <li>[AL. 37 Parameter error] may occur depending on the setting combination of [Pr.</li> <li>PTD004] to [Pr. PTD007]. In this case, perform the following.</li> <li>An alarm may occur when the difference in the setting of [Pr. PTD005 Analog input ch. 1 - Scaling function - Upper limit setting] and [Pr. PTD006 Analog input ch. 1 - Scaling function - Lower limit setting] is small. In this case, make the difference larger.</li> <li>An alarm may occur when the setting of [Pr. PTD007 Analog input ch. 1 - Scaling function - Shift amount setting] is large. In this case, set the value smaller.</li> </ul> | 0<br>[mV]                 | -10000<br>to<br>10000                              |
| PTD005 | *AI1SH | Analog input ch. 1 - Scaling function - Upper limit setting<br>Set the upper limit of the internal value when +10 V is inputted.<br>[AL. 37 Parameter error] may occur depending on the setting combination of [Pr.<br>PTD004] to [Pr. PTD007]. Refer to [Pr. PTD004] for details.                                                                                                    | 20000                     | -32768<br>to<br>32767                              |
| PTD006 | *AI1SL | Analog input ch. 1 - Scaling function - Lower limit setting<br>Set the lower limit of the internal value when -10 V is inputted.<br>[AL. 37 Parameter error] may occur depending on the setting combination of [Pr.<br>PTD004] to [Pr. PTD007]. Refer to [Pr. PTD004] for details.                                                                                                    | -20000                    | -32768<br>to<br>32767                              |
| PTD007 | *AI1SF | Analog input ch. 1 - Scaling function - Shift amount setting<br>Set the shift amount of the analog input signal for the scaling function.<br>[AL. 37 Parameter error] may occur depending on the setting combination of [Pr.<br>PTD004] to [Pr. PTD007]. Refer to [Pr. PTD004] for details.                                                                                                    | 0                         | -32768<br>to<br>32767                              |
| PTD010 | *AI2F2 | Analog input ch. 2 - Function selection 2         Set a function of analog input ch. 2.         Setting digit       Explanation         Input filter selection       0h                                                                                                    | Refer to the function col | Name and<br>umn.                                   |
|        |        | Select a filter for analog input.<br>0: Non-filter<br>1: Count average<br>2: Moving average<br>3: Primary delay filter (Set the time constant with [Pr.<br>PTD011].)                                                                                                    |                           |                                                    |
|        |        | x       Count setting for when the count average or moving average is selected       0h         Select the average number of processing times when the count average or moving average is selected.       0:         0: None       1: 2 times         2: 4 times       3: 8 times         4: 16 times       0:                                                                                                    |                           |                                                    |
|        |        | _x     For manufacturer setting     0h       x     0h     0h                                                                                                    |                           |                                                    |

| No.    | Symbol | Name and function                                                                                                    |                                                                    | Initial value<br>[Unit]    | Setting range                                      |
|--------|--------|----------------------------------------------------------------------------------------------------|--------------------------------------------------------------------|----------------------------|----------------------------------------------------|
| PTD011 | *AI2FT | Analog input ch. 2 - Primary delay filter time constant<br>Set a primary delay filter time constant of analog input ch. 2.<br>This parameter will be enabled when "Primary delay filter (3)" is sele<br>"Input filter selection" of [Pr. PTD010].<br>The setting range depends on "Analog input sampling cycle" of [Pr. PTD0<br>following shows the setting range. Setting over the range will trigger [AL. 3                                                                                                    | ected with<br>001]. The<br>37.2].                                  | 0<br>[ms]                  | Refer to<br>the Name<br>and<br>function<br>column. |
|        |        | $ \begin{array}{ c c c c c c c } \hline [Pr. \ PTD001] & Setting range \\ \hline \hline \hline \hline \hline 0 \ (55 \ \mu s) & 0 \ to \ 3 \\ \hline \hline \hline \hline 1 \ (111 \ \mu s) & 0 \ to \ 6 \\ \hline \hline \hline 2 \ (222 \ \mu s) & 0 \ to \ 12 \\ \hline \hline \hline \hline 3 \ (444 \ \mu s) & 0 \ to \ 25 \\ \hline \hline \hline \hline \hline - \ 4 \ (888 \ \mu s) & 0 \ to \ 50 \\ \hline \hline \hline \hline \hline \hline 5 \ (1.7 \ m s) & 0 \ to \ 100 \\ \hline \end{array} $                                                                                                    |                                                                    |                            |                                                    |
| PTD012 | AI2OF  | <ul> <li>Analog input ch. 2 - Offset voltage setting</li> <li>Set the offset voltage of analog input ch. 2.</li> <li>[AL. 37 Parameter error] may occur depending on the setting combination</li> <li>PTD012] to [Pr. PTD015]. In this case, perform the following.</li> <li>An alarm may occur when the difference in the setting of [Pr. PTD013 A input ch. 2 - Scaling function - Upper limit setting] and [Pr. PTD014 Ana ch. 2 - Scaling function - Lower limit setting] is small. In this case, make difference larger.</li> <li>An alarm may occur when the setting of [Pr. PTD015 Analog input ch. 2 function - Shift amount setting] is large. In this case, set the value small</li> </ul> | n of [Pr.<br>Analog<br>alog input<br>e the<br>2 - Scaling<br>ller. | 0<br>[mV]                  | -10000<br>to<br>10000                              |
| PTD013 | *AI2SH | Analog input ch. 2 - Scaling function - Upper limit setting<br>Set the upper limit of the internal value when +10 V is inputted.<br>[AL. 37 Parameter error] may occur depending on the setting combination<br>PTD012] to [Pr. PTD015]. Refer to [Pr. PTD012] for details.                                                                                                    | n of [Pr.                                                          | 20000                      | -32768<br>to<br>32767                              |
| PTD014 | *AI2SL | Analog input ch. 2 - Scaling function - Lower limit setting<br>Set the lower limit of the internal value when -10 V is inputted.<br>[AL. 37 Parameter error] may occur depending on the setting combination<br>PTD012] to [Pr. PTD015]. Refer to [Pr. PTD012] for details.                                                                                                    | n of [Pr.                                                          | -20000                     | -32768<br>to<br>32767                              |
| PTD015 | *AI2SF | Analog input ch. 2 - Scaling function - Shift amount setting<br>Set the shift amount of the analog input signal for the scaling function.<br>[AL. 37 Parameter error] may occur depending on the setting combination<br>PTD012] to [Pr. PTD015]. Refer to [Pr. PTD012] for details.                                                                                                    | n of [Pr.                                                          | 0                          | -32768<br>to<br>32767                              |
| PTD018 | *AI3F2 | Analog input ch. 3 - Function selection 2<br>Set a function of analog input ch. 3.<br>Setting digit Explanation Init                                                                                                    | itial value                                                        | Refer to the function colu | Name and<br>umn.                                   |
|        |        | Select a filter for analog input.<br>0: Non-filter<br>1: Count average<br>2: Moving average<br>3: Primary delay filter (Set the time constant with [Pr.<br>PTD019].)                                                                                                    | 011                                                                |                            |                                                    |
|        |        | x_       Count setting for when the count average or moving average is selected         Select the average number of processing times when the count average or moving average is selected.         0: None         1: 2 times         2: 4 times         3: 8 times         4: 16 times                                                                                                    | Oh                                                                 |                            |                                                    |
|        |        | x For manufacturer setting                                                                                                    | 0h<br>0h                                                           |                            |                                                    |

| No.    | Symbol | Name and function                                                                                                    |                                                                                 | Initial value<br>[Unit]    | Setting range                                      |
|--------|--------|----------------------------------------------------------------------------------------------------|---------------------------------------------------------------------------------|----------------------------|----------------------------------------------------|
| PTD019 | *AI3FT | Analog input ch. 3 - Primary delay filter time constant<br>Set a primary delay filter time constant of analog input ch. 3.<br>This parameter will be enabled when "Primary delay filter (3)" is se<br>"Input filter selection" of [Pr. PTD018].<br>The setting range depends on "Analog input sampling cycle" of [Pr. PTD<br>following shows the setting range. Setting over the range will trigger [AL                                                                                                    | elected with<br>D001]. The<br>L. 37.2].                                         | 0<br>[ms]                  | Refer to<br>the Name<br>and<br>function<br>column. |
|        |        | $ \begin{array}{ c c c c c c } \hline [Pr. \ PTD001] & Setting range \\ \hline \_\_0 (55 \ \mu s) & 0 \ to \ 3 \\ \hline \_\_1 (111 \ \mu s) & 0 \ to \ 6 \\ \hline \_\_2 (222 \ \mu s) & 0 \ to \ 12 \\ \hline \_\_3 (444 \ \mu s) & 0 \ to \ 25 \\ \hline \_\_4 (888 \ \mu s) & 0 \ to \ 50 \\ \hline \_\_5 (1.7 \ ms) & 0 \ to \ 100 \\ \hline \end{array} $                                                                                                    |                                                                                 |                            |                                                    |
| PTD020 | AI3OF  | <ul> <li>Analog input ch. 3 - Offset voltage setting</li> <li>Set the offset voltage of analog input ch. 3.</li> <li>[AL. 37 Parameter error] may occur depending on the setting combinati</li> <li>PTD020] to [Pr. PTD023]. In this case, perform the following.</li> <li>An alarm may occur when the difference in the setting of [Pr. PTD021 input ch. 3 - Scaling function - Upper limit setting] and [Pr. PTD022 A ch. 3 - Scaling function - Lower limit setting] is small. In this case, ma difference larger.</li> <li>An alarm may occur when the setting of [Pr. PTD023 Analog input ch function - Shift amount setting] is large. In this case, set the value sm</li> </ul> | ion of [Pr.<br>1 Analog<br>Analog input<br>ake the<br>n. 3 - Scaling<br>naller. | 0<br>[mV]                  | -10000<br>to<br>10000                              |
| PTD021 | *AI3SH | Analog input ch. 3 - Scaling function - Upper limit setting<br>Set the upper limit of the internal value when +10 V is inputted.<br>[AL. 37 Parameter error] may occur depending on the setting combinati<br>PTD020] to [Pr. PTD023]. Refer to [Pr. PTD020] for details.                                                                                                    | ion of [Pr.                                                                     | 20000                      | -32768<br>to<br>32767                              |
| PTD022 | *AI3SL | Analog input ch. 3 - Scaling function - Lower limit setting<br>Set the lower limit of the internal value when -10 V is inputted.<br>[AL. 37 Parameter error] may occur depending on the setting combinati<br>PTD020] to [Pr. PTD023]. Refer to [Pr. PTD020] for details.                                                                                                    | ion of [Pr.                                                                     | -20000                     | -32768<br>to<br>32767                              |
| PTD023 | *AI3SF | Analog input ch. 3 - Scaling function - Shift amount setting<br>Set the shift amount of the analog input signal for the scaling function.<br>[AL. 37 Parameter error] may occur depending on the setting combinati<br>PTD020] to [Pr. PTD023]. Refer to [Pr. PTD020] for details.                                                                                                    | ion of [Pr.                                                                     | 0                          | -32768<br>to<br>32767                              |
| PTD026 | *Al4F2 | Analog input ch. 4 - Function selection 2<br>Set a function of analog input ch. 4.<br>Setting digit Explanation I<br>X Input filter selection<br>Select a filter for analog input.<br>0: Non-filter                                                                                                    | Initial value<br>Oh                                                             | Refer to the function colu | Name and<br>umn.                                   |
|        |        | 1: Count average     2: Moving average     3: Primary delay filter (Set the time constant with [Pr.<br>PTD027].)     x Count setting for when the count average or moving                                                                                                    | Oh                                                                              |                            |                                                    |
|        |        | average is selected<br>Select the average number of processing times when<br>the count average or moving average is selected.<br>0: None<br>1: 2 times<br>2: 4 times<br>3: 8 times<br>4: 16 times                                                                                                    |                                                                                 |                            |                                                    |
|        |        | x For manufacturer setting                                                                                                    | Oh<br>Oh                                                                        |                            |                                                    |

| No.    | Symbol | Name and function                                                                                                    | Initial value<br>[Unit] | Setting<br>range                                   |
|--------|--------|----------------------------------------------------------------------------------------------------|-------------------------|----------------------------------------------------|
| PTD027 | *Al4FT | Analog input ch. 4 - Primary delay filter time constant<br>Set a primary delay filter time constant of analog input ch. 4.<br>This parameter will be enabled when "Primary delay filter (3)" is selected with<br>"Input filter selection" of [Pr. PTD026].<br>The setting range depends on "Analog input sampling cycle" of [Pr. PTD001]. The<br>following shows the setting range. Setting over the range will trigger [AL. 37.2].                                                                                                    | 0<br>[ms]               | Refer to<br>the Name<br>and<br>function<br>column. |
|        |        | $ \begin{array}{ c c c c c c } \hline [Pr. PTD001] & Setting range \\ \hline \_\_0 (55  \mu s) & 0 \ to \ 3 \\ \hline \_\_1 (111  \mu s) & 0 \ to \ 6 \\ \hline \_\_2 (222  \mu s) & 0 \ to \ 12 \\ \hline \_\_3 (444  \mu s) & 0 \ to \ 25 \\ \hline \_\_4 (888  \mu s) & 0 \ to \ 50 \\ \hline \_\_5 (1.7  m s) & 0 \ to \ 100 \\ \hline \end{array} $                                                                                                    |                         |                                                    |
| PTD028 | AI4OF  | <ul> <li>Analog input ch. 4 - Offset voltage setting</li> <li>Set the offset voltage of analog input ch. 4.</li> <li>[AL. 37 Parameter error] may occur depending on the setting combination of [Pr. PTD028] to [Pr. PTD031]. In this case, perform the following.</li> <li>An alarm may occur when the difference in the setting of [Pr. PTD029 Analog input ch. 4 - Scaling function - Upper limit setting] and [Pr. PTD030 Analog input ch. 4 - Scaling function - Lower limit setting] is small. In this case, make the difference larger.</li> <li>An alarm may occur when the setting of [Pr. PTD031 Analog input ch. 4 - Scaling function - Shift amount setting] is large. In this case, set the value smaller.</li> </ul> | 0<br>[mV]               | -10000<br>to<br>10000                              |
| PTD029 | *AI4SH | Analog input ch. 4 - Scaling function - Upper limit setting<br>Set the upper limit of the internal value when +10 V is inputted.<br>[AL. 37 Parameter error] may occur depending on the setting combination of [Pr.<br>PTD028] to [Pr. PTD031]. Refer to [Pr. PTD028] for details.                                                                                                    | 20000                   | -32768<br>to<br>32767                              |
| PTD030 | *AI4SL | Analog input ch. 4 - Scaling function - Lower limit setting<br>Set the lower limit of the internal value when -10 V is inputted.<br>[AL. 37 Parameter error] may occur depending on the setting combination of [Pr.<br>PTD028] to [Pr. PTD031]. Refer to [Pr. PTD028] for details.                                                                                                    | -20000                  | -32768<br>to<br>32767                              |
| PTD031 | *Al4SF | Analog input ch. 4 - Scaling function - Shift amount setting<br>Set the shift amount of the analog input signal for the scaling function.<br>[AL. 37 Parameter error] may occur depending on the setting combination of [Pr.<br>PTD028] to [Pr. PTD031]. Refer to [Pr. PTD028] for details.                                                                                                    | 0                       | -32768<br>to<br>32767                              |
| PTD034 | AO10F  | <ul> <li>Analog output ch. 1 - Offset</li> <li>Set the offset of analog output ch. 1.</li> <li>[AL. 37 Parameter error] may occur depending on the setting combination of [Pr. PTD034] to [Pr. PTD037]. In this case, perform the following.</li> <li>An alarm may occur when the difference in the setting of [Pr. PTD035 Analog output ch. 1 - Scaling function - Upper limit setting] and [Pr. PTD036 Analog output ch. 1 - Scaling function - Lower limit setting] is small. In this case, make the difference larger.</li> <li>An alarm may occur when the setting of [Pr. PTD037 Analog output ch. 1 - Scaling function - Shift amount setting] is large. In this case, set the value smaller.</li> </ul>                    | 0<br>[mV]               | -10000<br>to<br>10000                              |
| PTD035 | *AO1SH | Analog output ch. 1 - Scaling function - Upper limit setting<br>Set the internal value when +10 V is inputted.<br>[AL. 37 Parameter error] may occur depending on the setting combination of [Pr.<br>PTD0341 to [Pr. PTD0371] Refer to [Pr. PTD034] for details                                                                                                    | 20000                   | -32768<br>to<br>32767                              |
| PTD036 | *AO1SL | Analog output ch. 1 - Scaling function - Lower limit setting<br>Set the internal value when -10 V is inputted.<br>[AL. 37 Parameter error] may occur depending on the setting combination of [Pr.<br>PTD0341 to [Pr. PTD0371] Refer to [Pr. PTD0341 for details                                                                                                    | -20000                  | -32768<br>to<br>32767                              |
| PTD037 | *AO1SF | Analog output ch. 1 - Scaling function - Shift amount setting<br>Set the shift amount of the analog output signal for the scaling function.<br>[AL. 37 Parameter error] may occur depending on the setting combination of [Pr.<br>PTD034] to [Pr. PTD037]. Refer to [Pr. PTD034] for details.                                                                                                    | 0                       | -32768<br>to<br>32767                              |

| No.    | Symbol | Name and function                                                                                                    | Initial value<br>[Unit] | Setting<br>range      |
|--------|--------|----------------------------------------------------------------------------------------------------|-------------------------|-----------------------|
| PTD042 | AO2OF  | <ul> <li>Analog output ch. 2 - Offset</li> <li>Set the offset of analog output ch. 2.</li> <li>[AL. 37 Parameter error] may occur depending on the setting combination of [Pr. PTD042] to [Pr. PTD045]. In this case, perform the following.</li> <li>An alarm may occur when the difference in the setting of [Pr. PTD043 Analog output ch. 2 - Scaling function - Upper limit setting] and [Pr. PTD044 Analog output ch. 2 - Scaling function - Lower limit setting] is small. In this case, make the difference larger.</li> <li>An alarm may occur when the setting of [Pr. PTD045 Analog output ch. 2 - Scaling function - Shift amount setting] is large. In this case, set the value smaller.</li> </ul> | 0<br>[mV]               | -10000<br>to<br>10000 |
| PTD043 | *AO2SH | Analog output ch. 2 - Scaling function - Upper limit setting<br>Set the internal value when +10 V is inputted.<br>[AL. 37 Parameter error] may occur depending on the setting combination of [Pr.<br>PTD042] to [Pr. PTD045]. Refer to [Pr. PTD042] for details.                                                                                                    | 20000                   | -32768<br>to<br>32767 |
| PTD044 | *AO2SL | Analog output ch. 2 - Scaling function - Lower limit setting<br>Set the internal value when -10 V is inputted.<br>[AL. 37 Parameter error] may occur depending on the setting combination of [Pr.<br>PTD042] to [Pr. PTD045]. Refer to [Pr. PTD042] for details.                                                                                                    | -20000                  | -32768<br>to<br>32767 |
| PTD045 | *AO2SF | Analog output ch. 2 - Scaling function - Shift amount setting<br>Set the shift amount of the analog output signal for the scaling function.<br>[AL. 37 Parameter error] may occur depending on the setting combination of [Pr.<br>PTD042] to [Pr. PTD045]. Refer to [Pr. PTD042] for details.                                                                                                    | 0                       | -32768<br>to<br>32767 |
| PTD050 | AO3OF  | <ul> <li>Analog output ch. 3 - Offset</li> <li>Set the offset of analog output ch. 3.</li> <li>[AL. 37 Parameter error] may occur depending on the setting combination of [Pr. PTD050] to [Pr. PTD053]. In this case, perform the following.</li> <li>An alarm may occur when the difference in the setting of [Pr. PTD051 Analog output ch. 3 - Scaling function - Upper limit setting] and [Pr. PTD052 Analog output ch. 3 - Scaling function - Lower limit setting] is small. In this case, make the difference larger.</li> <li>An alarm may occur when the setting of [Pr. PTD053 Analog output ch. 3 - Scaling function - Lower limit setting] is large. In this case, set the value smaller.</li> </ul>  | 0<br>[mV]               | -10000<br>to<br>10000 |
| PTD051 | *AO3SH | Analog output ch. 3 - Scaling function - Upper limit setting<br>Set the internal value when +10 V is inputted.<br>[AL. 37 Parameter error] may occur depending on the setting combination of [Pr.<br>PTD050] to [Pr. PTD053]. Refer to [Pr. PTD050] for details.                                                                                                    | 20000                   | -32768<br>to<br>32767 |
| PTD052 | *AO3SL | Analog output ch. 3 - Scaling function - Lower limit setting<br>Set the internal value when -10 V is inputted.<br>[AL. 37 Parameter error] may occur depending on the setting combination of [Pr.<br>PTD050] to [Pr. PTD053]. Refer to [Pr. PTD050] for details.                                                                                                    | -20000                  | -32768<br>to<br>32767 |
| PTD053 | *AO3SF | Analog output ch. 3 - Scaling function - Shift amount setting<br>Set the shift amount of the analog output signal for the scaling function.<br>[AL. 37 Parameter error] may occur depending on the setting combination of [Pr.<br>PTD050] to [Pr. PTD053]. Refer to [Pr. PTD050] for details.                                                                                                    | 0                       | -32768<br>to<br>32767 |
| PTD058 | A040F  | <ul> <li>Analog output ch. 4 - Offset</li> <li>Set the offset of analog output ch. 4.</li> <li>[AL. 37 Parameter error] may occur depending on the setting combination of [Pr. PTD058] to [Pr. PTD061]. In this case, perform the following.</li> <li>An alarm may occur when the difference in the setting of [Pr. PTD059 Analog output ch. 4 - Scaling function - Upper limit setting] and [Pr. PTD060 Analog output ch. 4 - Scaling function - Lower limit setting] is small. In this case, make the difference larger.</li> <li>An alarm may occur when the setting of [Pr. PTD061 Analog output ch. 4 - Scaling function - Shift amount setting] is large. In this case, set the value smaller.</li> </ul> | 0<br>[mV]               | -10000<br>to<br>10000 |
| P1D059 | ^AU4SH | Analog output cn. 4 - Scaling function - Upper limit setting<br>Set the internal value when +10 V is inputted.<br>[AL. 37 Parameter error] may occur depending on the setting combination of [Pr.<br>PTD058] to [Pr. PTD061]. Refer to [Pr. PTD058] for details.                                                                                                    | 20000                   | -32768<br>to<br>32767 |

| No.    | Symbol   | Name and function                                                                                                    | Initial value<br>[Unit]    | Setting range         |
|--------|----------|----------------------------------------------------------------------------------------------------|----------------------------|-----------------------|
| PTD060 | *AO4SL   | Analog output ch. 4 - Scaling function - Lower limit setting<br>Set the internal value when -10 V is inputted.<br>[AL. 37 Parameter error] may occur depending on the setting combination of [Pr.<br>PTD058] to [Pr. PTD061]. Refer to [Pr. PTD058] for details.                                                                                                    | -20000                     | -32768<br>to<br>32767 |
| PTD061 | *AO4SF   | Analog output ch. 4 - Scaling function - Shift amount setting<br>Set the shift amount of the analog output signal for the scaling function.<br>[AL. 37 Parameter error] may occur depending on the setting combination of [Pr.<br>PTD058] to [Pr. PTD061]. Refer to [Pr. PTD058] for details.                                                                                                    | 0                          | -32768<br>to<br>32767 |
| PTD065 | *AIAVF   | Analog input averaging - Signal selection                                                                                                    | Refer to the function colu | Name and umn.         |
|        |          | Setting digit       Explanation       Initial value        x       Analog input average 1 - Signal selection       0h         Select the input signal for averaging.       Enable the bit corresponding to each channel of the analog input to be averaged.       0h         When "0 is set to disable all the channels, "0" will be sent to the controller.       Bit       3       2       1       0         Input signal       Ch. 4       Ch. 3       Ch. 2       Ch. 1       0:       Disabled         1:       Enabled       Set the weighting for each channel with [Pr. PTD67] to       Input signal       Ch. 2       Ch. 1      |                            |                       |
|        |          | [Pr. PTD70].        X       Analog input average 2 - Signal selection       0h         Select an input to be used.       Enable the bit corresponding to each channel of the analog input to be averaged.       0h         When "0 is set to disable all the channels, "0" will be sent to the controller.       Imput signal       0h         Bit       3       2       1       0         Input signal       Ch. 4       Ch. 3       Ch. 2       Ch. 1         0: Disabled       1: Enabled       Set the weighting for each channel with [Pr. PTD71] to [Pr. PTD74].       0h        X       For manufacturer setting       0h       0h |                            |                       |
| PTD067 | *AIAV1C1 | Analog input average 1 - Ch. 1 weighting                                                                                                    | 1                          | 1                     |
|        |          | Set the weighting for channel 1.                                                                                                    |                            | το<br>10000           |
| PTD068 | *AIAV1C2 | Analog input average 1 - Ch. 2 weighting<br>Set the weighting for channel 2.                                                                                                    | 1                          | 1<br>to<br>10000      |
| PTD069 | *AIAV1C3 | Analog input average 1 - Ch. 3 weighting<br>Set the weighting for channel 3.                                                                                                    | 1                          | 1<br>to<br>10000      |
| PTD070 | *AIAV1C4 | Analog input average 1 - Ch. 4 weighting<br>Set the weighting for channel 4.                                                                                                    | 1                          | 1<br>to<br>10000      |
| PTD071 | *AIAV2C1 | Analog input average 2 - Ch. 1 weighting<br>Set the weighting for channel 1.                                                                                                    | 1                          | 1<br>to<br>10000      |

| No.    | Symbol   | Name and function                                                            | Initial value<br>[Unit] | Setting<br>range |
|--------|----------|------------------------------------------------------------------------------|-------------------------|------------------|
| PTD072 | *AIAV2C2 | Analog input average 2 - Ch. 2 weighting<br>Set the weighting for channel 2. | 1                       | 1<br>to<br>10000 |
| PTD073 | *AIAV2C3 | Analog input average 2 - Ch. 3 weighting<br>Set the weighting for channel 3. | 1                       | 1<br>to<br>10000 |
| PTD074 | *AIAV2C4 | Analog input average 2 - Ch. 4 weighting<br>Set the weighting for channel 4. | 1                       | 1<br>to<br>10000 |

#### (5) MR-MT2400 encoder I/F module

| No.    | Symbol  |                                 | Name and function                                                                                                    |               | Initial value<br>[Unit]   | Setting range |
|--------|---------|---------------------------------|----------------------------------------------------------------------------------------------------|---------------|---------------------------|---------------|
| PTE009 | **ENCA  | Ch. A function<br>Select enable | n selection<br>//disable and a polarity for Ch. A function.                                                                                                    |               | Refer to the function col | Name and umn. |
|        |         | Setting digit                   | Explanation                                                                                                    | Initial value |                           |               |
|        |         | ×                               | <ul><li>Polarity selection</li><li>Select a polarity of the encoder.</li><li>0: Encoder pulses increase when the encoder moves<br/>in a positive direction.</li><li>1: Encoder pulses increase when the encoder moves</li></ul>                   | Oh            |                           |               |
|        |         | ×                               | in a negative direction.                                                                                                    | Ωh            |                           |               |
|        |         | ^_<br>X                         |                                                                                                    | 0h            |                           |               |
|        |         | ×                               | Enable/disable ch. A selection<br>Enable/disable ch. A.<br>0: Disable (disuse)<br>1: Enable (use)                                                                                                    | Oh            |                           |               |
| PTE037 | **SECA1 | SSI - Ch. A fu<br>Set the comm  | nction setting 1<br>nunication data rate for ch. A when SSI is connected.                                                                                                    |               | Refer to the function col | Name and umn. |
|        |         | Setting digit                   | Explanation                                                                                                    | Initial value |                           |               |
|        |         | ×                               | Communication data rate setting<br>Set the communication data rate when SSI is<br>connected.<br>0: 100 kbps<br>1: 200 kbps                                                                                                    | Oh            |                           |               |
|        |         | x_                              | For manufacturer setting                                                                                                    | 0h            |                           |               |
|        |         | _*                              | Encoder data conversion waiting time setting<br>Set the data communication conversion time of the<br>encoder.<br>0: T (Communication data rate setting cycle)/2<br>1: 0.5 µs<br>2: 1 µs<br>3: 1.5 µs<br>4: 2 µs<br>5: 4 µs<br>6: 8 µs<br>7: 10 µs | Oh            |                           |               |
|        |         | x                               | <ul> <li>Code conversion function setting</li> <li>Set the code conversion function of the encoder data.</li> <li>0: No conversion</li> <li>1: Binary code output</li> <li>2: Gray code → Binary Conversion</li> </ul>                            | 0h            |                           |               |

| No.    | Symbol  |                                  | Name and function                                                                                                    |               | Initial value<br>[Unit]   | Setting<br>range |
|--------|---------|----------------------------------|----------------------------------------------------------------------------------------------------|---------------|---------------------------|------------------|
| PTE038 | **SECA2 | SSI - Ch. A fu<br>Set basic info | SSI - Ch. A function setting 2<br>Set basic information of ch. A encoder when SSI is selected.                                                                                                    |               |                           | Name and umn.    |
|        |         | Settina diait                    | Explanation                                                                                                    | Initial value |                           |                  |
|        |         |                                  | Effective data length setting<br>Set the effective data length of the encoder.<br>A value of 20h or over will be fixed to 20h.<br>Set the effective data length converted to hexadecimal<br>value. For example, set "0Ch" when the effective data<br>length is 12 bits. Set "19h" when the effective data<br>length is 25 bits. | Oh            |                           |                  |
|        |         |                                  | Setting range: 0h to 2Fh<br>Bit shift amount setting<br>Set a bit shift amount from the start of the encoder<br>data.<br>Setting range: 0h to 1Fh                                                                                                    | Oh            |                           |                  |
| PTE039 | **SECA3 | SSI - Ch. A fu<br>Set multi-turn | nction setting 3<br>data of ch. A when SSI is selected.                                                                                                    |               | Refer to the function col | Name and umn.    |
|        |         | Setting digit                    | Explanation                                                                                                    | Initial value |                           |                  |
|        |         | ××                               | Multi-turn data - Data length<br>Set the data length of the multi-turn data.<br>A value of 20h or over will be fixed to 20h.<br>Setting range: 0h to 2Fh                                                                                                    | 0h            |                           |                  |
|        |         | x x                              | Multi-turn data - Start bit position setting<br>Set the start bit position of the multi-turn data.<br>Setting range: 0h to 1Fh                                                                                                    | 0h            |                           |                  |
| PTE040 | **SECA4 | SSI - Ch. A fu<br>Set single-tur | nction setting 4<br>n data of ch. A when SSI is selected.                                                                                                    |               | Refer to the function col | Name and umn.    |
|        |         | Setting digit                    | Explanation                                                                                                    | Initial value |                           |                  |
|        |         | ××                               | Single-turn data - Data length setting<br>Set the data length of the single-turn data.<br>A value of 20h or over will be fixed to 20h.<br>Setting range: 0h to 2Fh                                                                                                    | 0h            |                           |                  |
|        |         | x x                              | Single-turn data - Start bit position setting<br>Set the start bit position of the single-turn data.<br>Setting range: 0h to 1Fh                                                                                                    | 0h            |                           |                  |
| PTF041 | **SECA5 | SSI - Ch. A fu                   | nction setting 5                                                                                                    |               | Refer to the              | Name and         |
|        | 0_01.0  | Set the status                   | data of ch. A when SSI is selected.                                                                                                    |               | function col              | umn.             |
|        |         | Setting digit                    | Explanation                                                                                                    | Initial value |                           |                  |
|        |         | ××                               | Status data - Data length setting<br>Set the data length of the status data.<br>A value of 20h or over will be fixed to 20h.<br>Setting range: 0h to 2Fh                                                                                                    | Oh            |                           |                  |
|        |         | x x                              | Status data - Start bit position setting<br>Set the start bit position of the status data.<br>Setting range: 0h to 1Fh                                                                                                    | 0h            |                           |                  |

| No.      | Symbol  |                                               | Name and function                                                                                                    |                                | Initial value<br>[Unit] | Setting range |
|----------|---------|-----------------------------------------------|----------------------------------------------------------------------------------------------------|--------------------------------|-------------------------|---------------|
| PTE042   | **SECA6 | SSI - Ch. A fu<br>Set the error               | SSI - Ch. A function setting 6<br>Set the error check method of ch. A when SSI is selected.                              |                                |                         |               |
|          |         | Setting digit                                 | Explanation                                                                                                    | Initial value                  |                         |               |
|          |         | y x                                           | For manufacturer setting                                                                                                 | Oh                             |                         |               |
|          |         | ^                                             | Status data - Check function setting                                                                                     | 0h                             |                         |               |
|          |         | ^-                                            | Select enable/disable of alarm detection with status                                                                     | 011                            |                         |               |
|          |         |                                               | data.                                                                                                    |                                |                         |               |
|          |         |                                               | 0: Disable alarm detection with status data                                                                              |                                |                         |               |
|          |         |                                               | 1: Enable alarm detection with status data.                                                                              |                                |                         |               |
|          |         |                                               | When "1" is set, also set " _ x" of [Pr. PTE042].                                                                        |                                |                         |               |
|          |         | _×                                            | Status data - Check polarity setting                                                                                     | 0h                             |                         |               |
|          |         |                                               | Select a condition for alarm detection with status data.                                                                 |                                |                         |               |
|          |         |                                               | data is "1"                                                                                                    |                                |                         |               |
|          |         |                                               | 1: [AL. 20.2] occurs when the logical multiply of the                                                                    |                                |                         |               |
|          |         |                                               | status data is "0".                                                                                                    |                                |                         |               |
|          |         | x                                             | For manufacturer setting                                                                                                 | 0h                             |                         |               |
|          |         |                                               |                                                                                                    |                                |                         |               |
| PTE043   | **SDPLA | Ch. A position                                | n variation error threshold - Lower                                                                                      | <b>C</b> 1 A 1                 | 0000h                   | 0000h         |
|          |         | Set the thresh                                | hold (lower 16 bits) for detecting position variation error c                                                            | of ch. A when                  | [puise]                 | to<br>FFFFh   |
|          |         | Ch A position                                 | o variation error threshold [pulse] = Setting value of [Pr. ]                                                            | PTF0441 ×                      |                         |               |
|          |         | 65536 + the s                                 | setting value of [Pr. PTE043]                                                                                            | •]                             |                         |               |
|          |         | [AL. 20.5] will                               | occur when the position variation within the data update                                                                 | cycle                          |                         |               |
|          |         | exceeds the                                   | position variation error threshold.                                                                                      |                                |                         |               |
|          |         | Note that ch.                                 | A position variation error detection will be disabled in the                                                             | etollowing                     |                         |               |
|          |         | Both [Pr P                                    | TE043] and [Pr_PTE044] are set to "0"                                                                                    |                                |                         |               |
|          |         | The thresh                                    | old for the position variation error is equal to or larger that                                                          | n "2^(Multi-                   |                         |               |
|          |         | turn data le                                  | ngth + Single-turn data length - 1)".                                                                                    | ,                              |                         |               |
|          |         | • [Pr. PTE03                                  | 7] = "0" (code conversion function setting: non-con                                                                      | version)                       |                         |               |
|          |         | [Precautions]                                 |                                                                                                    |                                |                         |               |
|          |         | <ul> <li>When using<br/>than "2^(M</li> </ul> | g this function, set the threshold for the position variation<br>ulti-turn data length + Single-turn data length - 1)"   | error smaller                  |                         |               |
|          |         | When the r                                    | position variation within the data update cycle is equal to                                                              | or larger than                 |                         |               |
|          |         | "2^(Multi-tu<br>detected.                     | rn data length + Single-turn data length - 1)", the alarm r                                                              | nay not be                     |                         |               |
|          |         | When the c                                    | lata update cycle is doubled, the position variation within<br>le will be doubled. Set the parameter according to the da | the data                       |                         |               |
|          |         | cycle.                                        |                                                                                                    | a upulio                       |                         |               |
|          |         | <ul> <li>When the p</li> </ul>                | osition variation error threshold is small, an error is more                                                             | e likely to be                 |                         |               |
|          |         | more likely                                   | nowever, an error caused by external factor such as hold to be detected.                                                 | e is also                      |                         |               |
|          |         | When the p<br>detected. H                     | osition variation error threshold is large, an error is less<br>lowever, an error caused by external factor such as nois | likely to be<br>e is also less |                         |               |
|          |         | likely to be                                  | detected.                                                                                                    |                                |                         |               |
| PTF044   | **SDPHA | Ch A nosition                                 | a variation error threshold - Upper                                                                                      |                                | 0000h                   | 0000h         |
| 1 1 2044 | 001117  | Set the threst                                | hold (upper 16 bits) for detecting position variation error of                                                           | of ch. A when                  | [pulse]                 | to            |
|          |         | SSI is selecte                                | ed.                                                                                                    |                                | <i>-</i>                | 7FFFh         |
|          |         | Set this parar                                | neter together with [Pr. PTE043].                                                                                        |                                |                         |               |

| No.    | Symbol  |                                 | Name and function                                                                                                    |               | Initial value<br>[Unit]                | Setting range    |  |
|--------|---------|---------------------------------|----------------------------------------------------------------------------------------------------|---------------|----------------------------------------|------------------|--|
| PTE065 | **ENCB  | Ch. B function<br>Select enable | n selection<br>/disable and a polarity for Ch. B function.                                                                                                    |               | Refer to the Name and function column. |                  |  |
|        |         | Setting digit                   | Explanation                                                                                                    | Initial value |                                        |                  |  |
|        |         | ×                               | Polarity selection<br>Select a polarity of the encoder.<br>0: Encoder pulse increases with the movement in the<br>positive direction (CCW)                                                                                                    | 0h            |                                        |                  |  |
|        |         |                                 | 1: Encoder pulse increases with the movement in the negative direction (CW)                                                                                                    |               |                                        |                  |  |
|        |         | x_                              | For manufacturer setting                                                                                                    | 0h            |                                        |                  |  |
|        |         | _×                              |                                                                                                    | 0h            |                                        |                  |  |
|        |         | x                               | Enable/disable ch. B selection<br>Enable/disable ch. B.<br>0: Disable (disuse)<br>1: Enable (use)                                                                                                    | Oh            |                                        |                  |  |
|        |         |                                 |                                                                                                    | <u>1</u> 1    |                                        |                  |  |
| PTE093 | **SECB1 | SSI - Ch. B fu<br>Set the comm  | nction setting 1<br>nunication data rate for ch. B when SSI is connected.                                                                                                    |               | Refer to the function colu             | Name and<br>umn. |  |
|        |         | Setting digit                   | Explanation                                                                                                    | Initial value |                                        |                  |  |
|        |         | <sup>x</sup>                    | Communication data rate setting<br>Set the communication data rate when SSI is<br>connected.<br>0: 100 kbps<br>1: 200 kbps                                                                                                    | Oh            |                                        |                  |  |
|        |         | ×_                              | For manufacturer setting                                                                                                    | 0h            |                                        |                  |  |
|        |         | _×                              | Encoder data conversion waiting time setting<br>Set the data communication conversion time of the<br>encoder.<br>0: T (Communication data rate setting cycle)/2<br>1: 0.5 µs<br>2: 1 µs<br>3: 1.5 µs<br>4: 2 µs<br>5: 4 µs<br>6: 8 µs<br>7: 10 µs | Oh            |                                        |                  |  |
|        |         | ×                               | Code conversion function setting<br>Set the code conversion function of the encoder data.<br>0: No conversion<br>1: Binary code output<br>2: Gray code → Binary Conversion                                                                        | Oh            |                                        |                  |  |
|        |         | <b>L</b>                        |                                                                                                    |               |                                        |                  |  |

| No.    | Symbol  |                                  | Name and function                                                                                                    |               | Initial value<br>[Unit]   | Setting<br>range |
|--------|---------|----------------------------------|----------------------------------------------------------------------------------------------------|---------------|---------------------------|------------------|
| PTE094 | **SECB2 | SSI - Ch. B fu<br>Set basic info | SSI - Ch. B function setting 2<br>Set basic information of ch. B encoder when SSI is selected.                                                                                                    |               |                           |                  |
|        |         | Setting digit                    | Explanation                                                                                                    | Initial value |                           |                  |
|        |         | x x                              | Effective data length setting<br>Set the effective data length of the encoder.<br>A value of 20h or over will be fixed to 20h.<br>Set the effective data length converted to hexadecimal<br>value. For example, set "0Ch" when the effective data<br>length is 12 bits. Set "19h" when the effective data | Oh            |                           |                  |
|        |         |                                  | Setting range: 0h to 2Fh                                                                                                    |               |                           |                  |
|        |         | x x                              | Bit shift amount setting<br>Set a bit shift amount from the start of the encoder<br>data.<br>Setting range: 0h to 1Fh                                                                                                    | Oh            |                           |                  |
| PTE095 | **SECB3 | SSI - Ch. B fu                   | nction setting 3                                                                                                    |               | Refer to the              | Name and         |
|        |         | Set multi-turn                   | data of ch. B when SSI is selected.                                                                                                    |               | function col              | umn.             |
|        |         | Setting digit                    | Explanation                                                                                                    | Initial value |                           |                  |
|        |         | ××                               | Multi-turn data - Data length<br>Set the data length of the multi-turn data.<br>A value of 20h or over will be fixed to 20h.<br>Setting range: 0h to 2Fh                                                                                                    | 0h            |                           |                  |
|        |         | ××                               | Multi-turn data - Start bit position setting<br>Set the start bit position of the multi-turn data.<br>Setting range: 0h to 1Fh                                                                                                    | 0h            |                           |                  |
| PTE096 | **SECB4 | SSI - Ch. B fu<br>Set single-tur | nction setting 4<br>n data of ch. B when SSI is selected.                                                                                                    |               | Refer to the function col | Name and umn.    |
|        |         | Setting digit                    | Explanation                                                                                                    | Initial value |                           |                  |
|        |         | ××                               | Single-turn data - Data length setting<br>Set the data length of the single-turn data.<br>A value of 20h or over will be fixed to 20h.<br>Setting range: 0h to 2Fh                                                                                                    | 0h            |                           |                  |
|        |         | x x                              | Single-turn data - Start bit position setting<br>Set the start bit position of the single-turn data.<br>Setting range: 0h to 1Fh                                                                                                    | 0h            |                           |                  |
| PTE097 | **SECB5 | SSI - Ch. B fu                   | nction setting 5                                                                                                    |               | Refer to the              | Name and         |
|        |         | Set the status                   | data of ch. B when SSI is selected.                                                                                                    |               | function col              | umn.             |
|        |         | Setting digit                    | Explanation                                                                                                    | Initial value |                           |                  |
|        |         | ××                               | Status data - Data length setting<br>Set the data length of the status data.<br>A value of 20h or over will be fixed to 20h.<br>Setting range: 0h to 2Fh                                                                                                    | 0h            |                           |                  |
|        |         | x x                              | Status data - Start bit position setting<br>Set the start bit position of the status data.<br>Setting range: 0h to 1Fh                                                                                                    | 0h            |                           |                  |

| No.    | Symbol  |                                                                 | Name and function                                                                                                    |                                | Initial value<br>[Unit] | Setting range |
|--------|---------|-----------------------------------------------------------------|----------------------------------------------------------------------------------------------------|--------------------------------|-------------------------|---------------|
| PTE098 | **SECB6 | SSI - Ch. B fu<br>Set the error                                 | SSI - Ch. B function setting 6<br>Set the error check method of ch. B when SSI is selected.                                           |                                |                         | Name and Imn. |
|        |         | Setting digit                                                   | Explanation                                                                                                    | Initial value                  |                         |               |
|        |         | v v                                                             | For manufacturer setting                                                                                                    | 0h                             |                         |               |
|        |         | ^                                                               | Status data - Check function setting                                                                                                  | Oh                             |                         |               |
|        |         | ^-                                                              | Select enable/disable of alarm detection with status                                                                                  | UII                            |                         |               |
|        |         |                                                                 | data.                                                                                                    |                                |                         |               |
|        |         |                                                                 | 0: Disable alarm detection with status data                                                                                           |                                |                         |               |
|        |         |                                                                 | 1: Enable alarm detection with status data.                                                                                           |                                |                         |               |
|        |         |                                                                 | When "1" is set, also set " _ x" of [Pr. PTE098].                                                                                     |                                |                         |               |
|        |         | _×                                                              | Status data - Check polarity setting                                                                                                  | 0h                             |                         |               |
|        |         |                                                                 | Select a condition for alarm detection with status data.                                                                              |                                |                         |               |
|        |         |                                                                 | 0: [AL. 71.2] occurs when the logical sum of the status data is "1".                                                                  |                                |                         |               |
|        |         |                                                                 | 1: [AL. 71.2] occurs when the logical multiply of the status data is "0".                                                             |                                |                         |               |
|        |         | ×                                                               | For manufacturer setting                                                                                                    | 0h                             |                         |               |
|        |         |                                                                 |                                                                                                    |                                |                         |               |
| PTE099 | **SDPLB | Ch. B position                                                  | n variation error threshold - Lower                                                                                                   |                                | 0000h                   | 0000h         |
|        |         | Set the thresh                                                  | nold (lower 16 bits) for detecting position variation error c                                                                         | of ch. B when                  | [pulse]                 | to            |
|        |         | Ch P position                                                   | u.<br>Nariation arror thrashold [pulse] - Sotting value of [Dr. ]                                                                     |                                |                         | ГГГГП         |
|        |         | 65536 + the s                                                   | etting value of [Pr. PTE099]                                                                                                    | ~ IE 100] ^                    |                         |               |
|        |         | [AL. 71.5] will                                                 | occur when the position variation within the data update                                                                              | cycle                          |                         |               |
|        |         | exceeds the p                                                   | position variation error threshold.                                                                                                   | -                              |                         |               |
|        |         | Note that ch.                                                   | B position variation error detection will be disabled in the                                                                          | e following                    |                         |               |
|        |         | cases:                                                          |                                                                                                    |                                |                         |               |
|        |         | Both [Pr. P                                                     | I E099] and [PI. PIE100] are set to 0.                                                                                                | n "20/Multi                    |                         |               |
|        |         | turn data le                                                    | ngth + Single-turn data length - 1)".                                                                                                 |                                |                         |               |
|        |         | • [Pr. PTE09                                                    | 3] = "0" (code conversion function setting: non-con                                                                                   | version)                       |                         |               |
|        |         | [Precautions]                                                   | this function, sat the threshold for the position variation                                                                           | orror smallor                  |                         |               |
|        |         | than "2^(M                                                      | ulti-turn data length + Single-turn data length - 1)".                                                                                | entri sinaliei                 |                         |               |
|        |         | • When the p                                                    | osition variation within the data update cycle is equal to                                                                            | or larger than                 |                         |               |
|        |         | "2^(Multi-tu detected.                                          | rn data length + Single-turn data length - 1)", the alarm r                                                                           | may not be                     |                         |               |
|        |         | <ul> <li>When the d</li> </ul>                                  | ata update cycle is doubled, the position variation within                                                                            | the data                       |                         |               |
|        |         | update cyc<br>cycle.                                            | e will be doubled. Set the parameter according to the da                                                                              | ita update                     |                         |               |
|        |         | <ul> <li>When the p<br/>detected. H</li> </ul>                  | osition variation error threshold is small, an error is more<br>lowever, an error caused by external factor such as nois              | e likely to be<br>e is also    |                         |               |
|        |         | more likely                                                     | to be detected.                                                                                                    |                                |                         |               |
|        |         | <ul> <li>When the p<br/>detected. H<br/>likely to be</li> </ul> | osition variation error threshold is large, an error is less<br>lowever, an error caused by external factor such as nois<br>detected. | likely to be<br>e is also less |                         |               |
|        |         | <ul> <li>Set the para</li> </ul>                                | ameter according to the system and environment.                                                                                       |                                |                         |               |
| PTE100 | **SDPHB | Ch. B position                                                  | variation error threshold - Upper                                                                                                    |                                | 0000h                   | 0000h         |
|        |         | Set the thresh                                                  | nold (upper 16 bits) for detecting position variation error                                                                           | of ch. B when                  | [pulse]                 | to            |
|        |         | SSI is selecte                                                  | d.                                                                                                    |                                |                         | /৮৮৮ክ         |
|        |         | Set this parar                                                  | neter together with [Pr. PIE099].                                                                                                    |                                |                         |               |

#### 9.2 Axis mode

#### 9.2.1 Parameter list

POINT

The parameter whose symbol is preceded by \* is enabled with the following conditions:

\*: After setting the parameter, cycle the power or reset the controller.

\*\*: After setting the parameter, cycle the power.

#### (1) Basic setting parameters ([Pr. PA\_ ])

| No.  | Symbol   | Name                                          | Initial value | Unit                  |
|------|----------|-----------------------------------------------|---------------|-----------------------|
| PA01 |          | For manufacturer setting                      | 0000h         |                       |
| PA02 |          |                                               | 0000h         |                       |
| PA03 |          |                                               | 0000h         |                       |
| PA04 |          |                                               | 0000h         |                       |
| PA05 |          |                                               | 0             |                       |
| PA06 | *EGM     | Output-side electronic gear multiplication    | 1             |                       |
| PA07 | *EGS     | Input-side electronic gear multiplication     | 1             |                       |
| PA08 | I I      | For manufacturer setting                      | 0             | Ν                     |
| PA09 | <u> </u> |                                               | 0             |                       |
| PA10 |          |                                               | 0             |                       |
| PA11 |          |                                               | 0             |                       |
| PA12 | 1 \ I    |                                               | 0             |                       |
| PA13 |          |                                               | 0000h         |                       |
| PA14 | *POL     | Rotation direction selection                  | 0             |                       |
| PA15 | *PRL     | Number of pulses per revolution setting Lower | 4000          | [pulse/rev]           |
| PA16 | *PRH     | Number of pulses per revolution setting Upper | 0             | [10000<br>pulses/rev] |
| PA17 | *DIL     | Input signal logic selection                  | 0000h         | puisconori            |
| PA18 | *DOL     | Output signal logic selection                 | 0000h         | $\sim$                |
| PA19 |          | For manufacturer setting                      | 000Bh         |                       |
| PA20 | \ !      | Č Č                                           | 0000h         | I\                    |
| PA21 | \        |                                               | 0000h         | \                     |
| PA22 |          |                                               | 0000h         | $  \rangle$           |
| PA23 | \        |                                               | 0000h         |                       |
| PA24 |          |                                               | 0000h         |                       |
| PA25 | \        |                                               | 0000h         |                       |
| PA26 |          |                                               | 0000h         |                       |
| PA27 | 1 \ 1    |                                               | 0000h         |                       |
| PA28 | 1 \ 1    |                                               | 0000h         |                       |
| PA29 | \        |                                               | 0000h         |                       |
| PA30 | \        |                                               | 0000h         |                       |
| PA31 | \        |                                               | 0000h         | \                     |
| PA32 | ( N      |                                               | 0000h         | ۱ ۱                   |

#### (2) Gain/filter setting parameters ([Pr. PB\_ ])

| No.  | Symbol       | Name                                                     | Initial value | Unit            |
|------|--------------|----------------------------------------------------------|---------------|-----------------|
| PB01 | *DEL         | [AL. 35 I/O pulse frequency error] alarm level selection | 0000h         | /               |
| PB02 | Ν            | For manufacturer setting                                 | 0000h         | $\setminus$     |
| PB03 |              |                                                          | 0             | $\backslash$    |
| PB04 |              |                                                          | 0             | $\backslash$    |
| PB05 |              |                                                          | 0             | $\setminus$     |
| PB06 |              |                                                          | 0             | $\setminus$     |
| PB07 |              |                                                          | 0             | $\setminus$     |
| PB08 |              |                                                          | 0             |                 |
| PB09 | *TOP         | Motor maximum speed                                      | 6000          | r/min           |
| PB10 |              | For manufacturer setting                                 | 0             |                 |
| PB11 | RDT          | Virtual RD signal delay time                             | 0             | ms              |
| PB12 | CRT          | Clear signal output pulse width time                     | 10            | ms              |
| PB13 |              | For manufacturer setting                                 | 0             |                 |
| PB14 | *PLSO        | Command pulse output form                                | 0000h         |                 |
| PB15 |              | For manufacturer setting                                 | 0             |                 |
| PB16 | *IOP         | Input function selection                                 | 0000h         |                 |
| PB17 | *FPI         | Feedback pulse input form                                | 0000h         |                 |
| PB18 | *BAS         | Motor rated speed                                        | 3000          | r/min           |
| PB19 | $\backslash$ | For manufacturer setting                                 | 0             | $\backslash$    |
| PB20 |              |                                                          | 0             | $\backslash$    |
| PB21 |              |                                                          | 0             | $\backslash$    |
| PB22 |              |                                                          | 0             | $\setminus$     |
| PB23 |              |                                                          | 0000h         | $\setminus$     |
| PB24 |              |                                                          | 0000h         | $\setminus$     |
| PB25 |              |                                                          | 0000h         | $ \rightarrow $ |
| PB26 | *LIS         | Home position return input setting                       | 0000h         |                 |
| PB27 | -\           | For manufacturer setting                                 | 0             |                 |
| PB28 |              |                                                          | 0             |                 |
| PB29 |              |                                                          | 0             |                 |
| PB30 |              |                                                          | 0             |                 |
| PB31 |              |                                                          | 0             |                 |
| PB32 |              |                                                          | 0             |                 |
| PD33 |              |                                                          | 0             |                 |
| PB35 |              |                                                          | 0             |                 |
| PB36 |              |                                                          | 0             |                 |
| DB37 |              |                                                          | 0             |                 |
| PB38 |              |                                                          | 0             |                 |
| PB30 |              |                                                          | 0             |                 |
| PB40 |              |                                                          | 0             |                 |
| PR41 |              |                                                          | 0             |                 |
| PR42 |              |                                                          | 0             |                 |
| PR43 | \            |                                                          | 0004h         |                 |
| PR44 |              |                                                          | 0             |                 |
| PB45 |              |                                                          | 0000h         |                 |
| PB46 |              |                                                          | 0000h         |                 |
| PB47 | \            |                                                          | 0000h         |                 |
| PB48 | \            |                                                          | 0000h         |                 |
| PB49 | \            |                                                          | 0000h         |                 |
| PB50 | 1 \          |                                                          | 0000h         |                 |

| No.  | Symbol       | Name                     | Initial value | Unit         |
|------|--------------|--------------------------|---------------|--------------|
| PB51 |              | For manufacturer setting | 0000h         |              |
| PB52 | $\mathbf{A}$ |                          | 0000h         | $\backslash$ |
| PB53 |              |                          | 0000h         |              |
| PB54 |              |                          | 0000h         |              |
| PB55 |              |                          | 0000h         |              |
| PB56 |              |                          | 0000h         |              |
| PB57 |              |                          | 0000h         |              |
| PB58 |              |                          | 0000h         |              |
| PB59 |              |                          | 0000h         |              |
| PB60 |              |                          | 0000h         |              |
| PB61 |              |                          | 0000h         |              |
| PB62 |              |                          | 0000h         |              |
| PB63 |              |                          | 0000h         |              |
| PB64 |              |                          | 0000h         |              |
| (3) | Extension setting parameters | ([Pr. | PC | _]) |
|-----|------------------------------|-------|----|-----|
|-----|------------------------------|-------|----|-----|

| No.   | Symbol | Name                              | Initial value | Unit          |
|-------|--------|-----------------------------------|---------------|---------------|
| PC01  |        | For manufacturer setting          | 0             |               |
| PC02  |        |                                   | 0             |               |
| PC03  |        |                                   | 0000h         |               |
| PC04  |        |                                   | 0000h         |               |
| PC05  |        |                                   | 0000h         |               |
| PC06  |        |                                   | 0000h         |               |
| PC07  |        |                                   | 0             |               |
| PC:08 |        |                                   | 0             |               |
| PC09  |        |                                   | 0000h         |               |
| PC10  |        |                                   | 0000h         |               |
|       |        |                                   | 000011        |               |
|       |        |                                   | 0             |               |
| PC12  |        |                                   | 0             |               |
| PC13  |        |                                   | 0             |               |
| PC14  |        |                                   | 0             |               |
| PC15  |        |                                   | 0             |               |
| PC16  |        |                                   | 0000h         |               |
| PC17  |        |                                   | 0000h         |               |
| PC18  |        |                                   | 0000h         |               |
| PC19  |        |                                   | 0000h         |               |
| PC20  |        |                                   | 0000h         |               |
| PC21  |        |                                   | 0000h         |               |
| PC22  |        |                                   | 0000h         |               |
| PC23  |        |                                   | 0000h         |               |
| PC24  |        |                                   | 0000h         |               |
| PC25  |        |                                   | 0000h         |               |
| PC26  |        |                                   | 0000h         |               |
| PC27  |        |                                   | 0000h         |               |
| PC28  |        |                                   | 0000h         |               |
| PC29  |        |                                   | 0000h         |               |
| PC30  |        |                                   | 0000h         |               |
| PC31  |        |                                   | 0000h         |               |
| PC32  |        |                                   | 0000h         |               |
| PC33  | *HDI1  | Head module DI1 (CN2-13) setting  | 0000h         |               |
| PC34  | *HDI2  | Head module DI2 (CN2-1) setting   | 0000h         | $\sim$        |
| PC35  | *HDI3  | Head module DI3 (CN2-14) setting  | 0000h         | $\frown$      |
| PC36  | *HDI4  | Head module DI4 (CN2-2) setting   | 0000h         | $\frown$      |
| PC37  | *HDI5  | Head module DI5 (CN2-15) setting  | 0000h         |               |
| PC38  | *HDI6  | Head module DI6 (CN2-3) setting   | 0000h         |               |
| PC39  | *HDI7  | Head module DI7 (CN2-16) setting  | 0000h         |               |
| PC40  | *HDI8  | Head module DI8 (CN2-4) setting   | 0000h         | /             |
| PC41  | *HDI9  | Head module DI9 (CN2-17) setting  | 0000h         |               |
| PC42  | *HDI10 | Head module DI10 (CN2-5) setting  | 0000h         |               |
| PC43  | *HDI11 | Head module DI11 (CN2-18) setting | 0000h         |               |
| PC44  | *HDI12 | Head module DI12 (CN2-6) setting  | 0000h         | $\sim$        |
| PC45  |        | For manufacturer setting          | 0000h         | $\overline{}$ |
| PC46  |        |                                   | 0003h         |               |
| PC47  | *HDO1  | Head module DO1 (CN2-20) setting  | 0000h         | $\backslash$  |
| PC48  | *HDO2  | Head module DO2 (CN2-8) setting   | 0000h         | $\sim$        |
| PC49  | *COP2  | Function selection C-2            | 0000h         |               |

| No.  | Symbol | Name                     | Initial value | Unit              |
|------|--------|--------------------------|---------------|-------------------|
| PC50 | Ι      | For manufacturer setting | 0000h         |                   |
| PC51 | \      |                          | 0000h         | $\langle \rangle$ |
| PC52 |        |                          | 0000h         |                   |
| PC53 |        |                          | 0000h         |                   |
| PC54 |        |                          | 0000h         |                   |
| PC55 |        |                          | 0000h         |                   |
| PC56 |        |                          | 0000h         |                   |
| PC57 |        |                          | 0000h         |                   |
| PC58 |        |                          | 0000h         |                   |
| PC59 |        |                          | 0000h         |                   |
| PC60 |        |                          | 0000h         |                   |
| PC61 |        |                          | 0000h         |                   |
| PC62 |        |                          | 0000h         |                   |
| PC63 |        |                          | 0000h         |                   |
| PC64 |        |                          | 0000h         |                   |

#### 9.2.2 Detailed list of parameters

| POINT        |                                            |
|--------------|--------------------------------------------|
| ●Set a value | o each "x" in the "Setting digit" columns. |

#### (1) Basic setting parameters ([Pr. PA\_\_])

| No.  | Symbol |                                                                    | Na                                                                | me and functior                                            | ı                                          |                                      | Initial value<br>[Unit] | Setting range |
|------|--------|--------------------------------------------------------------------|-------------------------------------------------------------------|------------------------------------------------------------|--------------------------------------------|--------------------------------------|-------------------------|---------------|
| PA06 | *EGM   | nev of the pulse                                                   | 1                                                                 | 1<br>to<br>4                                               |                                            |                                      |                         |               |
|      |        | output is dete<br>to the followin                                  | rmined by the settings g table for details.                       | s of [Pr. PA06],                                           | [Pr. PA07] and [I                          | Pr. PB01]. Refer                     |                         |               |
|      |        | Output-side                                                        |                                                                   | el                                                         | ectronic gear is us                        | ed)                                  |                         |               |
|      |        | electronic<br>gear<br>multiplication                               | [AL. 35 I/O pulse<br>frequency error] alarm<br>level selection    | A-phase/B-<br>phase pulse<br>train (multiplied<br>by four) | Forward/reverse<br>rotation pulse<br>train | Signed pulse<br>train                |                         |               |
|      |        | × 1/2<br>[Pr. PA06]: 2                                             | Differential driver<br>output<br>[Pr. PB01]: 0                    | 2 Mpulses/s                                                | 1 Mpulse/s                                 | 1 Mpulse/s                           |                         |               |
|      |        | [Pr. PA07]: 1                                                      | Open-collector output<br>[Pr. PB01]: 1                            | 200 kpulses/s                                              | 50 kpulses/s                               | 50 kpulses/s                         |                         |               |
|      |        | × 1/4<br>[Pr. PA06]: 3                                             | Differential driver<br>output<br>[Pr. PB01]: 0                    | 1 Mpulse/s                                                 | 500 kpulses/s                              | 500 kpulses/s                        |                         |               |
|      |        | [Pr. PA07]: 1                                                      | Open-collector output<br>[Pr. PB01]: 1                            | 200 kpulses/s                                              | 50 kpulses/s                               | 50 kpulses/s                         |                         |               |
|      |        | × 1/8<br>[Pr. PA06]: 4                                             | Differential driver<br>output<br>[Pr. PB01]: 0                    | 500 kpulses/s                                              | 200 kpulses/s                              | 200 kpulses/s                        |                         |               |
|      |        | [Pr. PA07]: 1                                                      | Open-collector output<br>[Pr. PB01]: 1                            | 200 kpulses/s                                              | 50 kpulses/s                               | 50 kpulses/s                         |                         |               |
| PA07 | *EGS   | Input-side ele                                                     | ctronic gear multiplica                                           | ation                                                      |                                            |                                      | 1                       | 1             |
|      |        | Set the multip<br>1: Reciprocal<br>2: × 1                          | lication of the electron<br>of the output-side ele                | nic gear and fee<br>ctronic gear mu                        | edback counter ir<br>Itiplication          | n the input side.                    |                         | to<br>2       |
|      |        | When using the output is dete to [Pr. PA06]                        | ne electronic gear in a<br>rmined by the settings<br>for details. | axis mode, the n<br>s of [Pr. PA06],                       | naximum frequei<br>[Pr. PA07] and [l       | ncy of the pulse<br>Pr. PB01]. Refer |                         |               |
| PA14 | *POL   | Rotation direct                                                    | tion selection                                                    |                                                            |                                            |                                      | 0                       | 0             |
|      |        | Select the rota                                                    | ation direction of com                                            | mand pulse out                                             | put.                                       |                                      |                         | to            |
|      |        |                                                                    |                                                                   | Motor rotation                                             | direction                                  |                                      |                         | 1             |
|      |        | Setting digit When current position increase When current position |                                                                   |                                                            |                                            |                                      |                         |               |
|      |        |                                                                    | is command                                                        | ed                                                         | decrease is cor                            | mmanded                              |                         |               |
|      |        | 0                                                                  | CW (forward rotati<br>output)                                     | ion pulse 0                                                | CCW (reverse ro<br>output                  | tation pulse                         |                         |               |
|      |        | 1 CCW (reverse rotation pulse CW (forward rotation pulse           |                                                                   |                                                            |                                            |                                      |                         |               |
|      |        |                                                                    | output)                                                           |                                                            | output                                     | )                                    |                         |               |
|      |        | The actual rot of the general                                      | ation direction of the pulse train driver set                     | motor (CW/CCV<br>ting.                                     | V) depends on th                           | ne combination                       |                         |               |

| No.  | Symbol |                 |                                                        | Name and function                        |               | Initial value<br>[Unit] | Setting<br>range |  |  |
|------|--------|-----------------|--------------------------------------------------------|------------------------------------------|---------------|-------------------------|------------------|--|--|
| PA15 | *PRL   | Number of pu    | lses per revo                                          | plution setting Lower                    |               | 4000                    | 0                |  |  |
|      |        | Set the number  | Set the number of command pulses per motor revolution. |                                          |               |                         | to               |  |  |
|      |        | Set the lower   |                                                        | 9999                                     |               |                         |                  |  |  |
| 5440 | *5511  | in this parame  | in this parameter.                                     |                                          |               |                         |                  |  |  |
| PA16 | *PRH   | Number of pu    | lses per revo                                          | blution setting Upper                    |               | 0                       | 0                |  |  |
|      |        | Set the higher  | er of comma                                            | nd puises per motor revolution.          |               |                         | t0<br>0000       |  |  |
|      |        | Set the higher  | is narameter                                           |                                          | cimai         | puises/revj             | 9999             |  |  |
| PA17 | *DII   | Input signal lo | aic selection                                          | I                                        |               | Refer to the            | Name and         |  |  |
|      | 2.2    | Select a logic  | for the input                                          | signal.                                  |               | function colu           | umn.             |  |  |
|      |        | Setting digit   | Bit                                                    | Explanation                              | Initial value |                         |                  |  |  |
|      |        | ×               | ×                                                      | Bit 0: ALM (Malfunction)                 | 0h            |                         |                  |  |  |
|      |        |                 |                                                        | 0: Negative logic                        |               |                         |                  |  |  |
|      |        |                 |                                                        | 1: Positive logic                        | _             |                         |                  |  |  |
|      |        | -               | ×_                                                     | For manufacturer setting                 | _             |                         |                  |  |  |
|      |        |                 | _×                                                     | Bit 2: RD (Ready)                        |               |                         |                  |  |  |
|      |        |                 |                                                        | 0: Negative logic                        |               |                         |                  |  |  |
|      |        | -               |                                                        | 1: Positive logic                        | -             |                         |                  |  |  |
|      |        |                 | ×                                                      | Di S. INP (III-position)                 |               |                         |                  |  |  |
|      |        |                 |                                                        | 1: Positive logic                        |               |                         |                  |  |  |
|      |        | ×               | x                                                      | Bit 4: ELS (Upper stroke limit)          | 0h            |                         |                  |  |  |
|      |        | ^_              | ^                                                      | 0: Negative logic                        | on            |                         |                  |  |  |
|      |        |                 |                                                        | 1: Positive logic                        |               |                         |                  |  |  |
|      |        |                 | X                                                      | Bit 5: RLS (Lower stroke limit)          |               |                         |                  |  |  |
|      |        |                 |                                                        | 0: Negative logic                        |               |                         |                  |  |  |
|      |        |                 |                                                        | 1: Positive logic                        |               |                         |                  |  |  |
|      |        |                 | _×                                                     | Bit 6: DOG (Proximity dog)               |               |                         |                  |  |  |
|      |        |                 |                                                        | 0: Negative logic                        |               |                         |                  |  |  |
|      |        |                 |                                                        | 1: Positive logic                        |               |                         |                  |  |  |
|      |        |                 | x                                                      | For manufacturer setting                 |               |                         |                  |  |  |
|      |        | -×              | X                                                      | For manufacturer setting                 | 0h            |                         |                  |  |  |
|      |        |                 | ×_                                                     | -                                        |               |                         |                  |  |  |
|      |        |                 | _×                                                     |                                          |               |                         |                  |  |  |
|      |        |                 | x                                                      |                                          |               |                         |                  |  |  |
|      |        | ×               | ×                                                      | Bit C: PG (zero-point signal)            | 0h            |                         |                  |  |  |
|      |        |                 |                                                        |                                          |               |                         |                  |  |  |
|      |        |                 |                                                        | This parameter setting is available when |               |                         |                  |  |  |
|      |        |                 |                                                        | connecting with head modules with        |               |                         |                  |  |  |
|      |        |                 |                                                        | software version A1 or later.            |               |                         |                  |  |  |
|      |        |                 | x_                                                     | For manufacturer setting                 |               |                         |                  |  |  |
|      |        |                 | _x                                                     | ]                                        |               |                         |                  |  |  |
|      |        |                 | x                                                      |                                          |               |                         |                  |  |  |
|      |        |                 |                                                        |                                          |               |                         |                  |  |  |

| No.  | Symbol |                                                                        | Name and function |                                                                    |                                        |  |  |
|------|--------|------------------------------------------------------------------------|-------------------|--------------------------------------------------------------------|----------------------------------------|--|--|
| PA18 | *DOL   | Output signal logic selection<br>Select a logic for the output signal. |                   |                                                                    | Refer to the Name and function column. |  |  |
|      |        | Setting digit                                                          | Bit               | Explanation Initial v                                              | value                                  |  |  |
|      |        | ×                                                                      | <sup>x</sup>      | Bit 0: SON (Servo-on) 0h<br>0: Negative logic<br>1: Positive logic | h                                      |  |  |
|      |        |                                                                        | x_                | Bit 1: CR (Clear)<br>0: Negative logic<br>1: Positive logic        |                                        |  |  |
|      |        |                                                                        | _x                | Bit 2: RES (Reset)<br>0: Negative logic<br>1: Positive logic       |                                        |  |  |
|      |        |                                                                        | ×                 | For manufacturer setting                                           |                                        |  |  |
|      |        | ×_                                                                     | X<br>X<br>        | For manufacturer setting 0h                                        | h                                      |  |  |
|      |        | _×                                                                     | X<br>X<br>X       | For manufacturer setting 0h                                        | h                                      |  |  |
|      |        | ×                                                                      | X<br>X<br>_X      | For manufacturer setting Of                                        | h                                      |  |  |

# (2) Gain/filter setting parameters ([Pr. PB\_\_])

| No.  | Symbol |                                                                      | Name and function                                                                                                    |                           | Initial value<br>[Unit]    | Setting range     |
|------|--------|----------------------------------------------------------------------|----------------------------------------------------------------------------------------------------|---------------------------|----------------------------|-------------------|
| PB01 | *DEL   | [AL. 35 I/O pulse<br>Select the alarm<br>Setting digit<br>X [A<br>0: | e frequency error] alarm level selection<br>n level for [AL. 35 I/O pulse frequency error].<br>Explanation<br>AL. 35 I/O pulse frequency error] alarm level selection<br>: Differential line driver output alarm level (1.5 times                               | Initial value<br>Oh       | Refer to the function colu | Name and umn.     |
|      |        | 1:                                                                   | of the maximum frequency)<br>Note that when "A-phase/B-phase pulse train (_ 2<br>_)" is set with [Pr. PB14], a value of A-phase/B-<br>phase pulse multiplied by four is applied.<br>: Open-collector output alarm level (1.5 times of the<br>maximum frequency) |                           |                            |                   |
|      |        | x Fo                                                                 | or manufacturer setting                                                                                                    | Oh<br>Oh<br>Oh            |                            |                   |
|      |        | When using the output is determined to [Pr. PA06] for                | electronic gear in axis mode, the maximum frequency<br>nined by the settings of [Pr. PA06], [Pr. PA07] and [Pr.<br>r details.                                                                                                    | of the pulse PB01]. Refer |                            |                   |
| PB09 | *TOP   | Motor maximum<br>Set the maximur                                     | n speed<br>m speed of the motor to be used.                                                                                                    |                           | 6000<br>[r/min]            | 20<br>to<br>10000 |

| No.  | Symbol |               |                              |                                | Name and function                       |                 |                  | Initial value<br>[Unit] | Setting<br>range |
|------|--------|---------------|------------------------------|--------------------------------|-----------------------------------------|-----------------|------------------|-------------------------|------------------|
| PB11 | RDT    | Virtual R     | Virtual RD signal delay time |                                |                                         |                 |                  |                         | 0                |
|      |        | turns on.     | ielay tim                    | ie until the v                 | virtual RD signal turns on af           | ter the servo-o | on output        | [ms]                    | 1000             |
| PB12 | CRT    | Clear sig     | nal outp                     | out pulse wie                  | dth time                                |                 |                  | 10                      | 0                |
|      |        | Set the m     | ninimum                      | n time for the                 | e clear output to be on.                |                 |                  | [ms]                    | to<br>100        |
| PB14 | *PLSO  | Comman        | d pulse                      | output form                    | 1                                       |                 |                  | Refer to the            | Name and         |
|      |        | Select the    | e comm                       | and pulse s                    | signal output form.                     |                 |                  | function colu           | umn.             |
|      |        | Setting       | digit                        |                                | Explanation                             |                 | Initial value    |                         |                  |
|      |        |               | x Fo                         | or manufact                    | urer setting                            |                 | 0h               |                         |                  |
|      |        | ×             | - Co                         | ommand pu                      | lse output form                         |                 | 0h               |                         |                  |
|      |        |               | 0:                           | Forward/re                     | verse rotation pulse train              |                 |                  |                         |                  |
|      |        |               | 2:                           | A-phase/B-                     | phase pulse train (The puls             | e I/O module    |                  |                         |                  |
|      |        |               |                              | outputs pul                    | ses after multiplying by four           | <b>`</b> .)     |                  |                         |                  |
|      |        | -×-           | - Pi                         | ulse train loo<br>Resitive loo | gic selection                           |                 | 0h               |                         |                  |
|      |        |               | 1:                           | Negative log                   | paic                                    |                 |                  |                         |                  |
|      |        | x             | _ Fo                         | or manufact                    | urer setting                            |                 | 0h               |                         |                  |
|      |        |               |                              |                                |                                         |                 |                  |                         |                  |
|      |        | Setting value | Pulse                        | train form                     | Forward rotation<br>command             | Reverse<br>comm | rotation<br>nand |                         |                  |
|      | 0000h  | Forward/      |                              |                                |                                         |                 |                  |                         |                  |
|      |        | 0000h         |                              | reverse                        | 011                                     |                 |                  |                         |                  |
|      |        |               |                              | pulse train                    | CCW ———                                 | f_f             | LfLfL            |                         |                  |
|      |        | 0010h Posit   | Positive                     | Signed                         | cw fift                                 | ff              | LELEL            |                         |                  |
|      |        | 001011        | logic                        | train                          | CCW ——————————————————————————————————— |                 |                  |                         |                  |
|      |        | 0020h         |                              | A-phase/<br>B-phase            | CM T                                    | •               | ᡗ᠇ᢧᠮ             |                         |                  |
|      |        |               |                              | train                          | ccw -                                   |                 |                  |                         |                  |
|      |        | 0100h         |                              | Forward/<br>reverse            | CM FLETT                                |                 |                  |                         |                  |
|      |        |               |                              | pulse train                    | CCW                                     | <u> </u>        | J.J.J.           |                         |                  |
|      |        | 0110h         | Negative                     | Signed<br>pulse                | CM FLETT                                | €               | ╶╻╻╻╸            |                         |                  |
|      |        |               |                              | train                          | CCWL                                    | ŀ               | 1                |                         |                  |
|      |        |               |                              | A-phase/<br>B-phase            | cw 1 t t                                |                 | ₹₽₽₽             |                         |                  |
|      |        |               |                              | train                          |                                         | <b>f</b>        |                  |                         |                  |
|      |        |               |                              |                                |                                         |                 |                  |                         |                  |

| No.  | Symbol | Name and function                                                                          | Ir      | nitial value<br>[Unit]       | Setting range   |
|------|--------|--------------------------------------------------------------------------------------------|---------|------------------------------|-----------------|
| PB16 | *IOP   | Input function selection<br>Select an input function.                                      | F<br>fi | Refer to the<br>unction colu | Name and<br>mn. |
|      |        | Setting digit Explanation Initial va                                                       | alue    |                              |                 |
|      |        | x AI M (Malfunction) input setting 0h                                                      |         |                              |                 |
|      |        | 0: Disable the alarm detection                                                             |         |                              |                 |
|      |        | 1: Enable the alarm detection                                                              |         |                              |                 |
|      |        | x_ RD (Ready) input setting 0h                                                             |         |                              |                 |
|      |        | 0: Disuse (Use the virtual RD signal.)                                                     |         |                              |                 |
|      |        | 1: Use (Use the signal from the connected module.)                                         |         |                              |                 |
|      |        | The virtual RD signal is created in the module after<br>the servo-on command is received.  |         |                              |                 |
|      |        | Virtual RD Determination condition                                                         |         |                              |                 |
|      |        | On When the time set in [Pr. PB11]                                                         |         |                              |                 |
|      |        | has elapsed after servo-on                                                                 |         |                              |                 |
|      |        | Off Servo-off                                                                              |         |                              |                 |
|      |        | V IND (In position) input setting                                                          |         |                              |                 |
|      |        | 0. Disuse (Use the virtual INP signal.)                                                    |         |                              |                 |
|      |        | 1: Use (Use the signal from the connected module.)                                         |         |                              |                 |
|      |        |                                                                                            |         |                              |                 |
|      |        | The virtual INP signal is created in the module when the command frequency is equal to "0" |         |                              |                 |
|      |        | the command frequency is equal to 0.                                                       |         |                              |                 |
|      |        | Virtual INP Determination condition                                                        |         |                              |                 |
|      |        | On When the command frequency is                                                           |         |                              |                 |
|      |        | Off When the command frequency is                                                          |         |                              |                 |
|      |        | not equal to "0"                                                                           |         |                              |                 |
|      |        |                                                                                            |         |                              |                 |
|      |        | x For manufacturer setting 0h                                                              |         |                              |                 |
| PB17 | *FPI   | Feedback pulse input form                                                                  | F       | Refer to the                 | Name and        |
|      |        | Select the input format of the feedback pulse input signal.                                | fı      | unction colu                 | mn.             |
|      |        | Setting digit Explanation Initial va                                                       | alue    |                              |                 |
|      |        | x Feedback pulse filter selection 0h                                                       |         |                              |                 |
|      |        | 0: 0.02 µs                                                                                 |         |                              |                 |
|      |        | 1: 0.04 µs                                                                                 |         |                              |                 |
|      |        | 3: 0.16 µs                                                                                 |         |                              |                 |
|      |        | 4: 0.32 µs                                                                                 |         |                              |                 |
|      |        | 5: 0.64 µs                                                                                 |         |                              |                 |
|      |        | x_ Pulse train logic selection 0h                                                          |         |                              |                 |
|      |        | 0: Positive logic                                                                          |         |                              |                 |
|      |        | 1: Negative logic                                                                          |         |                              |                 |
|      |        | 0. Forward/reverse rotation pulse train                                                    |         |                              |                 |
|      |        | 1: Signed pulse train                                                                      |         |                              |                 |
|      |        | 2: A-phase/B-phase pulse train (The pulse I/O module                                       |         |                              |                 |
|      |        | imports input pulses after multiplying by four.)                                           |         |                              |                 |
|      |        | x For manufacturer setting 0h                                                              |         |                              |                 |
|      |        |                                                                                            |         |                              |                 |

| No.  | Symbol |                                                                 | Name and function                                                                                                    |                                       |                            |                  |  |  |
|------|--------|-----------------------------------------------------------------|----------------------------------------------------------------------------------------------------|---------------------------------------|----------------------------|------------------|--|--|
| PB18 | *BAS   | Motor rated s<br>Set the rated<br>When the rate<br>[Pr. PB09 Mo | Aotor rated speed<br>Set the rated speed of the motor to be used.<br>When the rated speed of the motor is unknown, set a value equal to or less than<br>Pr. PB09 Motor maximum speed].                                                                                                    |                                       |                            |                  |  |  |
| PB26 | *LIS   | Home position<br>Set the function<br>Setting digit              | n return input setting<br>on of the input signal at home position return.<br>Explanation<br>Operation edge selection<br>0: Falling edge<br>1: Rising edge<br>This parameter setting is available when connecting<br>with head modules with software version A1 or later.<br>For manufacturer setting | Initial value<br>Oh<br>Oh<br>Oh<br>Oh | Refer to the function colu | Name and<br>umn. |  |  |

#### (3) Extension setting parameters ([Pr. PC\_\_])

| No.  | Symbol | Name and function                                                                                                    |                       | Initial value<br>[Unit]    | Setting range    |
|------|--------|----------------------------------------------------------------------------------------------------|-----------------------|----------------------------|------------------|
| PC33 | *HDI1  | Head module DI1 (CN2-13) setting<br>Set a function for the head module input signal DI1 (CN2-13). This par-<br>enabled only for the first axis of one block. The setting is not valid for the<br>axes. | ameter is<br>he other | Refer to the function colu | Name and<br>umn. |
|      |        | Setting digit Explanation                                                                                                    | Initial value         |                            |                  |
|      |        | Polarity selection<br>Select a polarity for the input signal.<br>0: Positive polarity<br>1: Negative polarity                                                                                          | Oh                    |                            |                  |
|      |        | x_ For manufacturer setting                                                                                                    | 0h                    |                            |                  |
|      |        | _x                                                                                                    | 0h                    |                            |                  |
|      |        | x                                                                                                    | 0h                    |                            |                  |
| PC34 | *HDI2  | Head module DI2 (CN2-1) setting<br>Set a function for the head module input signal DI2 (CN2-1). This para<br>enabled only for the first axis of one block. The setting is not valid for the<br>axes.   | meter is<br>he other  | Refer to the function colu | Name and<br>umn. |
|      |        | Setting digit Explanation                                                                                                    | Initial value         |                            |                  |
|      |        | <ul> <li>x</li> <li>Polarity selection</li> <li>Select a polarity for the input signal.</li> <li>0: Positive polarity</li> <li>1: Negative polarity</li> </ul>                                         | 0h                    |                            |                  |
|      |        | x_ For manufacturer setting                                                                                                    | 0h                    |                            |                  |
|      |        | _x                                                                                                    | 0h                    |                            |                  |
|      |        | X                                                                                                    | 0h                    |                            |                  |
| PC35 | *HDI3  | Head module DI3 (CN2-14) setting<br>Set a function for the head module input signal DI3 (CN2-14). This par-<br>enabled only for the first axis of one block. The setting is not valid for the<br>axes. | ameter is<br>he other | Refer to the function colu | Name and<br>Imn. |
|      |        | Setting digit Explanation                                                                                                    | Initial value         |                            |                  |
|      |        | Polarity selection     Select a polarity for the input signal.     0: Positive polarity     1: Negative polarity                                                                                       | 0h                    |                            |                  |
|      |        | x_ For manufacturer setting                                                                                                    | 0h                    |                            |                  |
|      |        | <u>_</u> ×                                                                                                    | 0h<br>0h              |                            |                  |
|      |        | I                                                                                                    | UI                    |                            |                  |
| PC36 | *HDI4  | Head module DI4 (CN2-2) setting<br>Set a function for the head module input signal DI4 (CN2-2). This para<br>enabled only for the first axis of one block. The setting is not valid for the<br>axes.   | meter is<br>he other  | Refer to the function colu | Name and<br>umn. |
|      |        | Setting digit Explanation                                                                                                    | Initial value         |                            |                  |
|      |        | <ul> <li>x</li> <li>Polarity selection</li> <li>Select a polarity for the input signal.</li> <li>0: Positive polarity</li> <li>1: Negative polarity</li> </ul>                                         | 0h                    |                            |                  |
|      |        | x_ For manufacturer setting                                                                                                    | 0h                    |                            |                  |
|      |        |                                                                                                    | 0h                    |                            |                  |
|      |        | x                                                                                                    | 0h                    |                            |                  |
|      |        |                                                                                                    |                       |                            |                  |

| No.  | Symbol | Name and function                                                                                                    | Initia<br>[U  | Il value<br>Jnit]      | Setting range    |
|------|--------|----------------------------------------------------------------------------------------------------|---------------|------------------------|------------------|
| PC37 | *HDI5  | Head module DI5 (CN2-15) setting<br>Set a function for the head module input signal DI5 (CN2-15). This parameter is<br>enabled only for the first axis of one block. The setting is not valid for the other<br>axes.                                                     | Refe<br>funct | er to the<br>tion colu | Name and<br>Imn. |
|      |        | Setting digit Explanation Initial value                                                                                                    | le            |                        |                  |
|      |        | Polarity selection 0h<br>Select a polarity for the input signal.<br>0: Positive polarity<br>1: Negative polarity                                                                                                    |               |                        |                  |
|      |        | x_ For manufacturer setting 0h                                                                                                    |               |                        |                  |
|      |        | x 0h                                                                                                    |               |                        |                  |
|      |        | x 0h                                                                                                    |               |                        |                  |
| PC38 | *HDI6  | Head module DI6 (CN2-3) setting<br>Set a function for the head module input signal DI6 (CN2-3). This parameter is<br>enabled only for the first axis of one block. The setting is not valid for the other<br>axes.                                                       | Refe          | er to the<br>tion colu | Name and<br>Imn. |
|      |        | Setting digit Explanation Initial value                                                                                                    | le            |                        |                  |
|      |        | x       Polarity selection       0h         Select a polarity for the input signal.       0: Positive polarity         1: Negative polarity                                                                                                    |               |                        |                  |
|      |        | x_ For manufacturer setting 0h                                                                                                    |               |                        |                  |
|      |        | x 0h                                                                                                    |               |                        |                  |
|      |        | 0h                                                                                                    |               |                        |                  |
| PC39 | *HDI7  | Head module DI7 (CN2-16) setting<br>Set a function for the head module input signal DI7 (CN2-16). This parameter is<br>enabled only for the first axis of one block. The setting is not valid for the other<br>axes.                                                     | Refe<br>funct | er to the<br>tion colu | Name and<br>Imn. |
|      |        | Setting digit Explanation Initial value                                                                                                    | le            |                        |                  |
|      |        | x       Polarity selection       0h         Select a polarity for the input signal.       0: Positive polarity       0h         0: Positive polarity       1: Negative polarity       0h        x_       For manufacturer setting       0h         -x_       0h       0h |               |                        |                  |
|      |        | x 0h                                                                                                    |               |                        |                  |
|      |        |                                                                                                    |               |                        |                  |
| PC40 | *HDI8  | Head module DI8 (CN2-4) setting<br>Set a function for the head module input signal DI8 (CN2-4). This parameter is<br>enabled only for the first axis of one block. The setting is not valid for the other<br>axes.                                                       | Refe<br>funct | er to the<br>tion colu | Name and<br>Imn. |
|      |        | Setting digit Explanation Initial value                                                                                                    | le            |                        |                  |
|      |        | x Polarity selection 0h                                                                                                    |               |                        |                  |
|      |        | Select a polarity for the input signal.                                                                                                    |               |                        |                  |
|      |        | 1: Negative polarity                                                                                                    |               |                        |                  |
|      |        | x_ For manufacturer setting 0h                                                                                                    |               |                        |                  |
|      |        | x 0h                                                                                                    |               |                        |                  |
|      |        | X 0h                                                                                                    |               |                        |                  |
|      |        |                                                                                                    |               |                        |                  |

| No.  | Symbol | Name and function                                                                                                    |              | Initial value<br>[Unit]    | Setting range    |
|------|--------|----------------------------------------------------------------------------------------------------|--------------|----------------------------|------------------|
| PC41 | *HDI9  | Head module DI9 (CN2-17) setting<br>Set a function for the head module input signal DI9 (CN2-17). This paramete<br>enabled only for the first axis of one block. The setting is not valid for the othe<br>axes.              | ⊧r is<br>er  | Refer to the function colu | Name and<br>Imn. |
|      |        | Setting digit Explanation Initial                                                                                                    | value        |                            |                  |
|      |        | Polarity selection 0<br>Select a polarity for the input signal.<br>0: Positive polarity<br>1: Negative polarity                                                                                                    | h            |                            |                  |
|      |        | x_ For manufacturer setting 0                                                                                                    | h            |                            |                  |
|      |        |                                                                                                    | h            |                            |                  |
|      |        | X 01                                                                                                    | h            |                            |                  |
|      |        |                                                                                                    |              |                            |                  |
| PC42 | *HDI10 | Head module DI10 (CN2-5) setting<br>Set a function for the head module input signal DI10 (CN2-5). This paramete<br>enabled only for the first axis of one block. The setting is not valid for the other<br>axes.             | r is<br>er   | Refer to the function colu | Name and<br>Imn. |
|      |        | Setting digit Explanation Initial                                                                                                    | value        |                            |                  |
|      |        | x       Polarity selection       0i         Select a polarity for the input signal.       0: Positive polarity       0: Positive polarity         1: Negative polarity       1: Negative polarity       0: Positive polarity | h            |                            |                  |
|      |        | x_ For manufacturer setting 0                                                                                                    | h            |                            |                  |
|      |        | x                                                                                                    | h            |                            |                  |
|      |        |                                                                                                    | h            |                            |                  |
| PC43 | *HDI11 | Head module DI11 (CN2-18) setting<br>Set a function for the head module input signal DI11 (CN2-18). This paramet<br>enabled only for the first axis of one block. The setting is not valid for the othe<br>axes.             | er is:<br>er | Refer to the function colu | Name and<br>Imn. |
|      |        | Setting digit Explanation Initial                                                                                                    | value        |                            |                  |
|      |        | x     Polarity selection     04       Select a polarity for the input signal.     0       0: Positive polarity     1: Negative polarity                                                                                      | h            |                            |                  |
|      |        | X For manufacturer setting                                                                                                    | n<br>h       |                            |                  |
|      |        |                                                                                                    | h            |                            |                  |
|      |        |                                                                                                    |              |                            |                  |
| PC44 | *HDI12 | Head module DI12 (CN2-6) setting<br>Set a function for the head module input signal DI12 (CN2-6). This paramete<br>enabled only for the first axis of one block. The setting is not valid for the othe<br>axes.              | ⊧r is<br>er  | Refer to the function colu | Name and<br>Imn. |
|      |        | Setting digit Explanation Initial                                                                                                    | value        |                            |                  |
|      |        | x Polarity selection 04                                                                                                    | h            |                            |                  |
|      |        | Select a polarity for the input signal.                                                                                                    |              |                            |                  |
|      |        | 1. Negative polarity                                                                                                    |              |                            |                  |
|      |        | x_ For manufacturer setting 0                                                                                                    | h            |                            |                  |
|      |        |                                                                                                    | h            |                            |                  |
|      |        | X 01                                                                                                    | h            |                            |                  |
|      |        |                                                                                                    |              |                            |                  |

| No.  | Symbol |                                                        | Name and function                                                                                                    |                           | Initial value              | Setting<br>range |
|------|--------|--------------------------------------------------------|----------------------------------------------------------------------------------------------------|---------------------------|----------------------------|------------------|
| PC47 | *HDO1  | Head module<br>Set a function<br>enabled only<br>axes. | DO1 (CN2-20) setting<br>for the head module output signal DO1 (CN2-20). This<br>for the first axis of one block. The setting is not valid for                                                                                                    | parameter is<br>the other | Refer to the function colu | Name and<br>mn.  |
|      |        | Setting digit                                          | Explanation                                                                                                    | Initial value             |                            |                  |
|      |        | ×                                                      | Polarity selection<br>Select a polarity for the digital output.<br>0: Positive polarity<br>1: Negative polarity                                                                                                    | 0h                        |                            |                  |
|      |        | ×                                                      | Output CLEAR/HOLD function selection<br>Set the output status of the digital output signal for a<br>communication shut-off.<br>0: CLEAR<br>The digital output signal will be in the initial status<br>when the communication is shut off.<br>1: HOLD<br>The previous digital output signal status will be held<br>even when the communication is shut off.<br>For manufacturer setting | 0h<br>0h                  |                            |                  |
|      |        | x                                                      |                                                                                                    | 0h                        |                            |                  |
| PC48 | *HDO2  | Head module                                            | DO2 (CN2-8) setting                                                                                                    |                           | Refer to the               | Name and         |
|      |        | Set a function<br>enabled only<br>axes.                | for the head module output signal DO2 (CN2-8). This p<br>for the first axis of one block. The setting is not valid for                                                                                                    | arameter is<br>the other  | function colu              | imn.             |
|      |        | Setting digit                                          | Explanation                                                                                                    | Initial value             |                            |                  |
|      |        | ×                                                      | Polarity selection<br>Select a polarity for the digital output.<br>0: Positive polarity<br>1: Negative polarity                                                                                                    | Oh                        |                            |                  |
|      |        | ×_                                                     | Output CLEAR/HOLD function selection<br>Set the output status of the digital output signal for a<br>communication shut-off.<br>0: CLEAR<br>The digital output signal will be in the initial status<br>when the communication is shut off.<br>1: HOLD<br>The previous digital output signal status will be held<br>even when the communication is shut off.                             | Oh                        |                            |                  |
|      |        | _×                                                     | For manufacturer setting                                                                                                    | 0h                        |                            |                  |
|      |        | x                                                      |                                                                                                    | 0h                        |                            |                  |
| PC49 | *COP2  | Function sele<br>Select a detect                       | ction C-2<br>ction method for [AL. 10.3].                                                                                                    |                           | Refer to the function colu | Name and<br>mn.  |
|      |        | Setting digit                                          | Explanation                                                                                                    | Initial value             |                            |                  |
|      |        | ×                                                      | <ul> <li>[AL. 10.3] detection selection</li> <li>Select enabled/disabled for detecting [AL. 10.3].</li> <li>0: Enabled</li> <li>1: Disabled</li> <li>Select "1" when not using the digital output of the head module.</li> </ul>                                                                                                    | 0h<br>0h                  |                            |                  |
|      |        | ^_                                                     |                                                                                                    | 0h                        |                            |                  |
|      |        | x                                                      |                                                                                                    | 0h                        |                            |                  |
|      |        |                                                        |                                                                                                    |                           |                            |                  |

# MEMO

| <br> |
|------|
| <br> |
|      |
|      |
|      |
| <br> |
|      |
| <br> |
|      |
|      |
|      |
|      |
| <br> |
|      |
|      |
|      |
| <br> |
| <br> |
| <br> |
|      |
|      |
|      |
|      |
|      |

| POINT         |                                                                   |
|---------------|-------------------------------------------------------------------|
| ●An alarm No  | . will not be shown on the module LED. Check the alarm No. of the |
| sensing mod   | ule by starting MELSOFT MR Configurator2 via MELSOFT MT           |
| Works2.       |                                                                   |
| ●[AL. 37 Para | meter error] and warnings are not recorded in the alarm history.  |
| The symbols   | in the target column mean as follows.                             |
| [MT2010]: N   | R-MT2010                                                          |
| [MT2100]: N   | R-MT2100                                                          |
| [MT2200]: N   | R-MT2200                                                          |
| [MT2300]: N   | R-MT2300                                                          |
| [MT2400]: N   | R-MT2400                                                          |

When an error occurs during operation, the corresponding alarm or warning is displayed on the status display LED.

If an alarm is displayed, refer to section 10.4 and take the appropriate action. If any warning occurs, refer to section 10.5 and take the appropriate action.

#### 10.1 Explanations of the lists

(1) No./Name/Detail No./Detail name Indicates the alarm or warning No., name, detail No., and detail name.

#### (2) Alarm deactivation

After the alarm cause has been removed, the alarm can be deactivated in any of the methods marked  $\circ$  in the alarm deactivation column. Warnings are automatically canceled after the cause of occurrence is removed. Alarms are deactivated by alarm reset, CPU reset, or power cycling.

| Alarm deactivation | Explanation                                                                                               |
|--------------------|----------------------------------------------------------------------------------------------------|
| Alarm reset        | 1. Error reset command from the controller                                                                |
|                    | <ol><li>Click the "Occurred Alarm Reset" in the "Alarm Display" window of MR<br/>Configurator2.</li></ol> |
| CPU reset          | Reset the controller.                                                                                     |
| Cycling the power  | Cycle the power.                                                                                          |

#### (3) Stop method

This indicates a module to be stopped when an alarm occurs. Each module: Only module with an alarm will stop. All modules: All modules will stop.

#### (4) Target module

This indicates a module which detects an alarm. The alarm occurs on the target module with  $\circ$ .

#### 10.2 Alarm list

| $\setminus$ |     |                             |              |                                                                         | Alarr           | n deactiv              | ation        |                |               | Та            | rget mod               | ule          |               |
|-------------|-----|-----------------------------|--------------|-------------------------------------------------------------------------|-----------------|------------------------|--------------|----------------|---------------|---------------|------------------------|--------------|---------------|
| $\setminus$ | No. | Name                        | Detail       | Detail name                                                             | Alarm           | CPU                    | Cycling      | Stop           | MR-           | MR-           | MR-                    | MR-          | MR-           |
| $\setminus$ |     |                             | NO.          |                                                                         | reset           | reset                  | the<br>power | method         | MT2010        | MT2100        | MT2200                 | MT2300       | MT2400        |
| ш           |     |                             | 10.1         | Voltage drop in the control                                             |                 |                        | 0            | All            | 0             |               |                        |              |               |
| Ala         |     |                             |              | circuit power                                                           |                 | $ \rightarrow $        |              | modules        | 0             |               | $ \rightarrow $        |              |               |
|             | 10  | Undervoltage                | 10.3         | Voltage drop in the external input power supply                         |                 | $\left  \right\rangle$ | 0            | All<br>modules | 0             |               | $\left  \right\rangle$ |              |               |
|             |     |                             | 10.4         | Analog I/O module<br>Voltage drop in the external<br>input power supply |                 |                        | 0            | Each unit      | $\backslash$  |               |                        | 0            |               |
|             | 11  | Switch setting              | 11.1         | Rotary switch setting error                                             | $\sum$          | $\sum$                 | 0            | All<br>modules | 0             | $\searrow$    | $\sum$                 | $\sum$       |               |
|             |     | error                       | 11.2         | Axis mode setting error                                                 | $\geq$          | $\geq$                 | 0            | All<br>modules | $\geq$        | 0             | 0                      | 0            | 0             |
|             |     |                             | 12.1         | RAM error 1                                                             | $\geq$          | $\sum$                 | 0            | All<br>modules |               | $\backslash$  | $\land$                | $\backslash$ | $\setminus$   |
|             | 12  | Memory error                | 12.2         | RAM error 2                                                             |                 | $\square$              | 0            | All<br>modules |               |               |                        |              | $\setminus$   |
|             | 12  | 1 (RAM)                     | 12.3         | RAM error 3                                                             |                 | $\sum$                 | 0            | All<br>modules |               |               |                        |              |               |
|             |     |                             | 12.4         | RAM error 4                                                             | $\sum$          | $\sum$                 | 0            | All<br>modules |               |               |                        |              |               |
|             | 13  | Clock error                 | 13.1         | Clock error 1                                                           | $\sum$          | $\sum$                 | 0            | All<br>modules |               | $\backslash$  |                        |              |               |
| -           |     |                             | 13.2         | Clock error 2                                                           | $\sum$          | $\sum$                 | 0            | All<br>modules | Ŭ             |               |                        |              |               |
|             |     |                             | 14.1         | Control process error 1                                                 | $\sum$          |                        | 0            | All<br>modules |               | $\backslash$  | $\backslash$           | $\backslash$ | $\setminus$   |
|             |     |                             | 14.2         | Control process error 2                                                 | $\geq$          | $\geq$                 | 0            | All<br>modules |               |               |                        |              | $\setminus$   |
|             | 14  | Control<br>process error    | 14.3         | Control process error 3                                                 | $\geq$          | $\geq$                 | 0            | All<br>modules |               |               |                        |              |               |
|             |     |                             | 14.7         | Control process error 7                                                 | $\sum$          | $\sum$                 | 0            | All<br>modules |               |               |                        |              | $\setminus$   |
|             |     |                             | 14.C         | Control process error 12                                                | $\sum$          | $\sum$                 | 0            | All<br>modules | 0             | 0             | 0                      | 0            | 0             |
|             | 15  | Memory error                | 15.1         | EEP-ROM error at power on                                               | $\geq$          | $\geq$                 | 0            | All<br>modules |               | $\backslash$  | $\backslash$           | $\backslash$ | $\backslash$  |
|             | 15  | 2 (EEP-ROM)                 | 15.2         | EEP-ROM error during<br>operation                                       |                 | $\square$              | 0            | All<br>modules | 0             |               |                        |              |               |
|             | 17  | Board error                 | 17.4         | Board error 4                                                           |                 | $\sum$                 | 0            | All<br>modules | 0             | 0             | 0                      | 0            | 0             |
|             | 17  | board entit                 | 17.A         | Board error 10                                                          | $\geq$          | $\sum$                 | 0            | All<br>modules | $\sum$        | 0             | 0                      | $\sum$       | $\geq$        |
|             | 19  | Memory error                | 19.1         | Flash-ROM error 1                                                       | $\sum$          | $\geq$                 | 0            | All<br>modules |               |               | $\backslash$           |              |               |
|             | 10  | 3 (Flash-ROM)               | 19.2         | Flash-ROM error 2                                                       | $\sum$          | $\geq$                 | 0            | All<br>modules |               |               |                        |              |               |
|             | 1A  | Incorrect<br>combination of | 1A.1         | Abnormal number of extension modules connected                          | $\sum$          | $\geq$                 | 0            | All<br>modules | 0             | 0             | 0                      | 0            | 0             |
|             |     | extension<br>modules        | 1A.2         | Abnormal number of encoder<br>I/F modules connected                     |                 | $\geq$                 | 0            | All<br>modules | $\sum$        | $\geq$        | $\geq$                 | $\geq$       | 0             |
|             | 1B  | Driver error                | 1B.1         | Driver error 1                                                          | 0               | 0                      | 0            | Each unit      |               | $\searrow$    | 0                      | $\searrow$   | $\overline{}$ |
|             |     | Encoder I/F                 | 18.2<br>1E.1 | Encoder I/F module - Ch. A                                              |                 |                        | 0            | Each unit      |               |               |                        |              |               |
|             | 1E  | communication<br>error 2    | 1E.2         | Encoder I/F module - Ch. B                                              | $\overline{}$   |                        | 0            | Each unit      |               |               |                        |              | 0             |
|             |     | Encoder I/F                 | 1F.1         | Encoder I/F module - Ch. A                                              | $\overline{}$   |                        | 0            | Each unit      | $\square$     | $\square$     | $\square$              | $\square$    |               |
|             | 1F  | communication<br>error 3    | 1F.2         | Encoder I/F module - Ch. B<br>encoder not supported                     | $\overline{\ }$ | $\square$              | 0            | Each unit      | $  \setminus$ | $  \setminus$ | $  \setminus$          |              | 0             |

| $\setminus$ |                                          |                               |                                                |                                                                                   | Aları            | n deactiv     | ation                   |                |               | Та            | rget mod      | ule                    |               |
|-------------|------------------------------------------|-------------------------------|------------------------------------------------|-----------------------------------------------------------------------------------|------------------|---------------|-------------------------|----------------|---------------|---------------|---------------|------------------------|---------------|
| $\setminus$ | No.                                      | Name                          | Detail<br>No.                                  | Detail name                                                                       | Alarm<br>reset   | CPU<br>reset  | Cycling<br>the<br>power | Stop<br>method | MR-<br>MT2010 | MR-<br>MT2100 | MR-<br>MT2200 | MR-<br>MT2300          | MR-<br>MT2400 |
| Alarm       |                                          |                               | 20.1                                           | Encoder I/F module - Ch. A<br>Normal communication -<br>Receive data error 1      |                  |               | 0                       | Each unit      |               |               |               |                        |               |
|             |                                          |                               | 20.2                                           | Encoder I/F module - Ch. A<br>Normal communication -<br>Receive data error 2      |                  |               | 0                       | Each unit      |               |               |               |                        |               |
|             | 20                                       | Encoder I/F<br>module - Ch. A | 20.3                                           | Encoder I/F module - Ch. A<br>Normal communication -<br>Receive data error 3      |                  |               | 0                       | Each unit      |               |               |               |                        | 0             |
|             | 20                                       | communication<br>error 1      | 20.5                                           | Encoder I/F module - Ch. A<br>Normal communication -<br>Transmission data error 1 |                  |               | 0                       | Each unit      |               |               |               |                        | 0             |
|             |                                          |                               | 20.6                                           | Encoder I/F module - Ch. A<br>Normal communication -<br>Transmission data error 2 |                  |               | 0                       | Each unit      |               |               |               |                        |               |
|             |                                          |                               | 20.7                                           | Encoder I/F module - Ch. A<br>Normal communication -<br>Transmission data error 3 |                  |               | 0                       | Each unit      |               |               |               |                        |               |
|             |                                          |                               | 21.1                                           | Encoder I/F module - Ch. A<br>Data error 1                                        | $\searrow$       | $\searrow$    | 0                       | Each unit      | Ν             | Ν             | $\setminus$   | Ν                      |               |
|             |                                          |                               | 21.2                                           | Encoder I/F module - Ch. A<br>Data update error                                   | $\sum$           | $\sum$        | 0                       | Each unit      |               |               |               |                        |               |
|             |                                          | Encoder I/F<br>module - Ch. A | 21.3                                           | Encoder I/F module - Ch. A<br>Data waveform error                                 | $\searrow$       | $\searrow$    | 0                       | Each unit      | $  \rangle$   |               |               |                        | _             |
|             | 21 Normal<br>communication<br>error 2    | 21.4                          | Encoder I/F module - Ch. A<br>Non-signal error |                                                                                   |                  | 0             | Each unit               |                |               |               |               | 0                      |               |
|             |                                          |                               | 21.5                                           | Encoder I/F module - Ch. A<br>Hardware error 1                                    | $\searrow$       | $\searrow$    | 0                       | Each unit      |               |               |               |                        |               |
|             |                                          |                               | 21.6                                           | Encoder I/F module - Ch. A<br>Hardware error 2                                    |                  |               | 0                       | Each unit      |               |               |               |                        |               |
|             | 28                                       | Encoder I/F<br>module -       | 28.1                                           | Encoder I/F module - Ch. A<br>Linear encoder environmental<br>error               |                  |               | 0                       | Each unit      |               |               |               |                        | 0             |
|             | 20                                       | Linear encoder<br>error 2     | 28.2                                           | Encoder I/F module - Ch. B<br>Linear encoder environmental<br>error               |                  |               | 0                       | Each unit      |               |               |               |                        | 0             |
|             |                                          |                               | 2A.1                                           | Encoder I/F module - Ch. A<br>Linear encoder error 1-1                            | $\searrow$       | $\searrow$    | 0                       | Each unit      | Ν             | Ν             | $\setminus$   | N                      |               |
|             |                                          |                               | 2A.2                                           | Encoder I/F module - Ch. A<br>Linear encoder error 1-2                            | $\frown$         | $\square$     | 0                       | Each unit      |               |               | $\setminus$   | $\left  \right\rangle$ |               |
|             |                                          |                               | 2A.3                                           | Encoder I/F module - Ch. A<br>Linear encoder error 1-3                            | $\searrow$       | $\searrow$    | 0                       | Each unit      | ] \           |               |               |                        |               |
|             |                                          | Encoder I/F<br>module - Ch. A | 2A.4                                           | Encoder I/F module - Ch. A<br>Linear encoder error 1-4                            |                  |               | 0                       | Each unit      | 1 \           |               |               |                        |               |
|             | 2A                                       | Linear encoder<br>error 1     | 2A.5                                           | Encoder I/F module - Ch. A<br>Linear encoder error 1-5                            | $\square$        | $\square$     | 0                       | Each unit      | 1 \           |               |               |                        | 0             |
|             |                                          |                               | 2A.6                                           | Encoder I/F module - Ch. A<br>Linear encoder error 1-6                            | $\square$        | $\square$     | 0                       | Each unit      | 1 \           |               |               |                        |               |
|             |                                          |                               | 2A.7                                           | Encoder I/F module - Ch. A<br>Linear encoder error 1-7                            | $\sum_{i=1}^{n}$ | $\square$     | 0                       | Each unit      | 1 \           |               |               |                        |               |
|             |                                          |                               | 2A.8                                           | Encoder I/F module - Ch. A<br>Linear encoder error 1-8                            | $\square$        | $\square$     | 0                       | Each unit      |               |               |               |                        |               |
|             |                                          |                               | 34.1                                           | SSCNET receive data error                                                         | 0                | O<br>(Note 1) | 0                       | All<br>modules |               | $\backslash$  | $\setminus$   | $\backslash$           |               |
|             | 34 SSCNET 34<br>receive error 1 34<br>34 | SSCNET                        | 34.2                                           | SSCNET connector<br>connection error                                              | 0                | 0             | 0                       | All<br>modules | 0             |               |               |                        |               |
|             |                                          | receive error 1               | 34.3                                           | SSCNET communication data error                                                   | 0                | 0             | 0                       | Each unit      |               | •   \   \     |               |                        |               |
|             |                                          | 34.4                          | Hardware error signal detection                | 0                                                                                 | 0                | 0             | All<br>modules          |                |               |               |               |                        |               |

| $\setminus$ |           |                                                                        |               |                                                                                   | Aları                  | n deactiv              | ation                   |                |                        | Та                     | rget mod               | ule                    |               |
|-------------|-----------|------------------------------------------------------------------------|---------------|-----------------------------------------------------------------------------------|------------------------|------------------------|-------------------------|----------------|------------------------|------------------------|------------------------|------------------------|---------------|
| $\setminus$ | No.       | Name                                                                   | Detail<br>No. | Detail name                                                                       | Alarm<br>reset         | CPU<br>reset           | Cycling<br>the<br>power | Stop<br>method | MR-<br>MT2010          | MR-<br>MT2100          | MR-<br>MT2200          | MR-<br>MT2300          | MR-<br>MT2400 |
| Alarm       |           |                                                                        | 35.1          | Pulse I/O module - Ch. A<br>Output pulse frequency error                          | 0                      | 0                      | 0                       | Each unit      | $\setminus$            | $\setminus$            |                        | $\setminus$            | $\setminus$   |
|             | 35        | I/O pulse                                                              | 35.2          | Pulse I/O module - Ch. B<br>Output pulse frequency error                          | 0                      | 0                      | 0                       | Each unit      |                        |                        |                        |                        |               |
|             | 00        | error                                                                  | 35.3          | Pulse I/O module - Ch. A Input<br>pulse frequency error                           | 0                      | 0                      | 0                       | Each unit      |                        |                        |                        |                        |               |
|             |           |                                                                        | 35.4          | Pulse I/O module - Ch. B Input<br>pulse frequency error                           | 0                      | 0                      | 0                       | Each unit      |                        |                        |                        |                        |               |
|             | 36        | SSCNET<br>receive error 2                                              | 36.1          | Continuous communication data error                                               | 0                      | 0                      | 0                       | Each unit      | 0                      | $\searrow$             |                        | $\sum$                 | $\sum$        |
|             | 37        | Parameter error                                                        | 37.1          | Parameter setting range error                                                     |                        |                        | 0                       | Each unit      | 0                      | 0                      | 0                      | 0                      | 0             |
|             |           |                                                                        | 37.2          | Parameter combination error                                                       | $\geq$                 | $\geq$                 | 0                       | Each unit      | Ŭ                      | Ŭ                      | Ŭ                      | Ŭ                      | •             |
|             |           |                                                                        | 71.1          | Encoder I/F module - Ch. B<br>Normal communication -<br>Receive data error 1      | $\sum$                 | $\sum$                 | 0                       | Each unit      |                        |                        | $\backslash$           | $\mathbf{N}$           |               |
|             |           | Encoder I/F<br>module - Ch. B<br>71 Normal<br>communication<br>error 1 | 71.2          | Encoder I/F module - Ch. B<br>Normal communication -<br>Receive data error 2      | $\searrow$             | $\searrow$             | 0                       | Each unit      |                        |                        |                        |                        |               |
|             |           |                                                                        | 71.3          | Encoder I/F module - Ch. B<br>Normal communication -<br>Receive data error 3      | $\searrow$             | $\searrow$             | 0                       | Each unit      |                        |                        |                        |                        | _             |
|             | 71<br>com |                                                                        | 71.5          | Encoder I/F module - Ch. B<br>Normal communication -<br>Transmission data error 1 |                        |                        | 0                       | Each unit      |                        |                        |                        |                        | 0             |
|             |           |                                                                        | 71.6          | Encoder I/F module - Ch. B<br>Normal communication -                              |                        |                        | 0                       | Each unit      |                        |                        |                        |                        |               |
|             |           |                                                                        | 71.7          | Encoder I/F module - Ch. B<br>Normal communication -                              | $\overline{\}$         | $\overline{\}$         | 0                       | Each unit      |                        |                        |                        |                        |               |
|             |           |                                                                        | 72.1          | Encoder I/F module - Ch. B<br>Data error 1                                        | $\overline{\}$         | $\overline{}$          | 0                       | Each unit      |                        |                        |                        |                        |               |
|             |           |                                                                        | 72.2          | Encoder I/F module - Ch. B<br>Data update error                                   | $\overline{\}$         |                        | 0                       | Each unit      |                        | $\left  \right\rangle$ | $\left  \right\rangle$ | $\left  \right\rangle$ |               |
|             | 70        | Encoder I/F<br>module - Ch. B                                          | 72.3          | Encoder I/F module - Ch. B<br>Data waveform error                                 | $\square$              | $\square$              | 0                       | Each unit      |                        |                        |                        |                        | 0             |
|             | 72        | communication<br>error 2                                               | 72.4          | Encoder I/F module - Ch. B<br>Non-signal error                                    |                        |                        | 0                       | Each unit      |                        |                        |                        |                        | 0             |
|             |           |                                                                        | 72.5          | Encoder I/F module - Ch. B<br>Hardware error 1                                    | $\sum$                 |                        | 0                       | Each unit      |                        |                        |                        |                        |               |
|             |           |                                                                        | 72.6          | Encoder I/F module - Ch. B<br>Hardware error 2                                    | $\geq$                 | $\sum$                 | 0                       | Each unit      |                        |                        |                        |                        |               |
|             |           | Extension                                                              | 75.1          | Reset signal error                                                                |                        |                        | 0                       | Each unit      | $\geq$                 | 0                      | 0                      | 0                      | 0             |
|             | 75        | module error                                                           | 75.3          | Output pulse error 1                                                              | $\left  \right\rangle$ | $\left  \right\rangle$ | 0                       | Each unit      | $\left  \right\rangle$ | $\left  \right\rangle$ | 0                      | $\geq$                 | $\square$     |
|             |           |                                                                        | 75.4          | Output pulse error 2                                                              | $\geq$                 | $\geq$                 | 0                       | Each unit      | $\vdash$               | $\mid$                 | 0                      |                        |               |
|             |           |                                                                        | 76.1          | Encoder I/F module - Ch. B<br>Linear encoder error 1-1                            |                        |                        | 0                       | Each unit      |                        | $\mathbf{N}$           | $\backslash$           | $\backslash$           |               |
|             |           |                                                                        | 76.2          | Encoder I/F module - Ch. B<br>Linear encoder error 1-2                            |                        |                        | 0                       | Each unit      |                        |                        |                        | $\left  \right\rangle$ |               |
|             | 76        |                                                                        | 76.3          | Encoder I/F module - Ch. B<br>Linear encoder error 1-3                            |                        |                        | 0                       | Each unit      |                        |                        |                        |                        |               |
|             |           | Encoder I/F<br>module - Ch. B                                          | 76.4          | Encoder I/F module - Ch. B<br>Linear encoder error 1-4                            |                        |                        | 0                       | Each unit      |                        |                        |                        |                        | 0             |
|             |           | Linear encoder<br>error 1                                              | 76.5          | Encoder I/F module - Ch. B<br>Linear encoder error 1-5                            |                        |                        | 0                       | Each unit      |                        |                        |                        |                        | -             |
|             |           | 76                                                                     | 76.6          | Encoder I/F module - Ch. B<br>Linear encoder error 1-6                            |                        |                        | 0                       | Each unit      |                        |                        |                        |                        |               |
|             |           |                                                                        | 76.7          | Encoder I/F module - Ch. B<br>Linear encoder error 1-7                            |                        |                        | 0                       | Each unit      |                        |                        |                        |                        |               |
|             |           |                                                                        | 76.8          | Encoder I/F module - Ch. B<br>Linear encoder error 1-8                            | $\left  \right\rangle$ |                        | 0                       | Each unit      | init                   |                        |                        |                        |               |

| ١     |          | Name     |               |                                        | Alarr          | n deactiv    | ation                   |                |               | Та            | rget mod      | ule           |               |
|-------|----------|----------|---------------|----------------------------------------|----------------|--------------|-------------------------|----------------|---------------|---------------|---------------|---------------|---------------|
|       | No.      |          | Detail<br>No. | Detail name                            | Alarm<br>reset | CPU<br>reset | Cycling<br>the<br>power | Stop<br>method | MR-<br>MT2010 | MR-<br>MT2100 | MR-<br>MT2200 | MR-<br>MT2300 | MR-<br>MT2400 |
| Alarm | 0E       | Serial   | 8E.4          | Serial communication<br>command error  | 0              | 0            | 0                       | All<br>modules | 0             | $\backslash$  |               |               |               |
|       | οĽ       | error    | 8E.5          | Serial communication data number error | 0              | 0            | 0                       | All<br>modules |               |               |               |               |               |
|       | (Note 2) | Watchdog | (Note 2)      | Watchdog                               |                |              | 0                       | All<br>modules | 0             | 0             | 0             | 0             | 0             |

Note 1. In some controller communication status, the alarm factor may not be removed.

2. The alarm No. will not be shown. Check the status display LED of each sensing module.

#### 10.3 Warning list

| $\setminus$ | Τ        |     | í ,                               | Detail | ('                                       | Stop           | Target module |              |          |           |           |
|-------------|----------|-----|-----------------------------------|--------|------------------------------------------|----------------|---------------|--------------|----------|-----------|-----------|
| 1           | <u>ر</u> | No. | No. Name                          |        | Detail name                              | method         | MR-           | MR-          | MR-      | MR-       | MR-       |
|             | N        |     | <u> </u>                          |        | <u> </u>                                 | moulou         | MT2010        | MT2100       | MT2200   | MT2300    | MT2400    |
| Cu          |          |     | Parameter                         | F4 1   | Parameter setting range error warning    |                | 0             | 0            | 0        | 0         | 0         |
| Ľ           | i.       |     | warning                           | L      | I didificter setting range error warning |                |               | <sup> </sup> | <u>ا</u> | <u> </u>  | 1         |
| SW .        | :        | E7  | Controller forced<br>stop warning | E7.1   | Controller forced stop input warning     | All<br>modules | 0             |              |          | $\square$ | $\square$ |

#### 10.4 Remedies for alarms

CAUTION •When an alarm occurs, eliminate its cause, ensure safety, and deactivate the alarm to restart operation. Otherwise, it may cause injury.

●[AL. 37 Parameter error] is not recorded in the alarm history.

The alarm No. will not be shown on the module LED. Check the alarm No. of the sensing module by starting MELSOFT MR Configurator2 via MELSOFT MT Works2.

The cause of alarm occurrence can also be checked using MELSOFT MR Configurator2.

| Alarm I       | No.: 10                                                                        | Nar        | ne: Undervoltage                                                                        |                                                                                                    |                                                     |                                                                                                    |          |
|---------------|--------------------------------------------------------------------------------|------------|-----------------------------------------------------------------------------------------|----------------------------------------------------------------------------------------------------|-----------------------------------------------------|----------------------------------------------------------------------------------------------------|----------|
| AI            | arm content                                                                    | • T<br>• T | he voltage of the control c<br>he voltage in the external                               | ircuit power supply has of input power supply has of the supply has of the supply has of the supply has the supply has the sup | dropped.<br>dropped.                                |                                                                                                    |          |
| Detail<br>No. | Detail name                                                                    |            | Cause                                                                                   | Check method                                                                                                    | Check result                                        | Action                                                                                                    | Target   |
| 10.1          | Voltage drop in the control                                                    | (1)        | Connection of the<br>control circuit power                                              | Check the connection of the control circuit                                                                                                    | It has a failure.                                   | Connect it correctly.                                                                                                    | [MT2010] |
|               | circuit power                                                                  |            | supply is incorrect.                                                                    | power supply.                                                                                                    | it has no failure.                                  | Check (2).                                                                                                    |          |
|               |                                                                                | (2)        | The voltage of the<br>control circuit power<br>supply is low.                           | Check if the voltage of<br>the control circuit<br>power supply is lower<br>than prescribed value                                                                                                    | The voltage is the<br>prescribed value or<br>lower. | Review the voltage<br>of the control circuit<br>power supply.                                                            |          |
|               |                                                                                |            |                                                                                         | Prescribed value:<br>17 V DC                                                                                                    | The voltage is higher than the prescribed value.    | Check (3).                                                                                                    |          |
|               |                                                                                | (3)        | The power was cycled<br>before the internal<br>control circuit power<br>supply stopped. | Check the power-on<br>method if it has a<br>problem.                                                                                                    | It has a problem.                                   | Turn on the power<br>supply again after<br>making sure that the<br>sensing module LED<br>has turned off.                 |          |
|               |                                                                                |            |                                                                                         |                                                                                                    | It has no problem.                                  | Check (4).                                                                                                    |          |
|               |                                                                                | (4)        | An instantaneous power failure has occurred for more than 15 ms.                        | Check if the power has a problem.                                                                                                    | It has a problem.                                   | Review the power.                                                                                                    |          |
| 10.3          | Voltage drop in<br>the external<br>input power<br>supply of the<br>head module | (1)        | The external input<br>power supply of the<br>head module is not<br>connected.           | Check the usage of<br>the digital output<br>function of the head<br>module.                                                                                                    | The digital output function is not used.            | Disable the detection<br>of [AL. 10.3] with a<br>parameter.<br>Station mode:<br>[Pr. PTA032]<br>Axis mode:<br>[Pr. PC49] | [MT2010] |
|               |                                                                                |            |                                                                                         |                                                                                                    | The digital output function is used.                | Check (2).                                                                                                    |          |
|               |                                                                                | (2)        | Connection error is<br>found in the external                                            | Check the connection of the external input                                                                                                    | It has a failure.                                   | Connect it correctly.                                                                                                    |          |
|               |                                                                                |            | input power supply of the head module.                                                  | power supply.                                                                                                    | It has no failure.                                  | Check (3).                                                                                                    |          |
|               |                                                                                | (3)        | Low voltage in the<br>external input power<br>supply of the head<br>module              | Check if the voltage of<br>the external input<br>power supply is lower<br>than prescribed value                                                                                                    | The voltage is the prescribed value or lower.       | Review the external input power supply.                                                                                  |          |
|               |                                                                                |            |                                                                                         | Prescribed value:<br>16 V DC                                                                                                    | The voltage is higher than the prescribed value.    | Check (4).                                                                                                    |          |
|               |                                                                                |            | An instantaneous power failure has occurred                                             | Check if the power has<br>a problem                                                                                                    | It has a problem.                                   | Review the power.                                                                                                    |          |
|               |                                                                                | (5)        | The module is malfunctioning.                                                           | Replace the module and check again.                                                                                                    | It is malfunctioning.                               | Replace the head module.                                                                                                 |          |

| Alarm         | No.: 10                      | Nar          | ne: Undervoltage                                                                                                    |                                                                          |                                                                                                 |                                               |                                         |  |  |  |
|---------------|------------------------------|--------------|----------------------------------------------------------------------------------------------------|--------------------------------------------------------------------------|-------------------------------------------------------------------------------------------------|-----------------------------------------------|-----------------------------------------|--|--|--|
| AI            | Alarm content                |              | <ul> <li>The voltage of the control circuit power supply has dropped.</li> <li>The voltage in the external input power supply has dropped.</li> </ul> |                                                                          |                                                                                                 |                                               |                                         |  |  |  |
| Detail<br>No. | Detail name                  |              | Cause                                                                                                    | Check method                                                             | Check result                                                                                    | Action                                        | Target                                  |  |  |  |
| 10.4          | Voltage drop in the external | (1)          | Connection error is<br>found in the external                                                                                                    | Check the connection of the external input                               | It has a failure.                                                                               | Connect it correctly.                         | [MT2300]                                |  |  |  |
|               | input power<br>supply of the |              | input power supply of the analog I/O module.                                                                                                    | power supply.                                                            | It has no failure.                                                                              | Check (2).                                    |                                         |  |  |  |
|               | analog I/O<br>module         | 1/O<br>e (2) | (2)                                                                                                    | ) Low voltage in the<br>external input power<br>supply of the analog I/O | Check if the voltage of<br>the external input<br>power supply is lower<br>than proscribed value | The voltage is the prescribed value or lower. | Review the external input power supply. |  |  |  |
|               |                              |              | module                                                                                                    | Prescribed value:<br>20 VDC                                              | The voltage is higher than the prescribed value.                                                | Check (3).                                    |                                         |  |  |  |
|               |                              | (3)          | An instantaneous power                                                                                                    | Check if the power has                                                   | It has a problem.                                                                               | Review the power.                             |                                         |  |  |  |
|               |                              |              | failure has occurred.                                                                                                    | a problem.                                                               | It has no problem.                                                                              | Check (4).                                    |                                         |  |  |  |
|               |                              | (4)          | The module is malfunctioning.                                                                                                    | Replace the module and check again.                                      | It is malfunctioning.                                                                           | Replace the analog<br>I/O module.             |                                         |  |  |  |

| Alarm         | No.: 11                        | Nar                                                                                                    | ne: Switch setting error                                                                                                    |                                                                                                    |                                                |                                                                                                    |                                              |  |  |  |
|---------------|--------------------------------|----------------------------------------------------------------------------------------------------|----------------------------------------------------------------------------------------------------|----------------------------------------------------------------------------------------------------|------------------------------------------------|----------------------------------------------------------------------------------------------------|----------------------------------------------|--|--|--|
| AI            | arm content                    | • T<br>• T                                                                                                    | <ul> <li>The setting of the station number selection rotary switch of the head module is incorrect.</li> <li>The setting of the mode selection switch (SW1) of the pulse I/O module is incorrect.</li> </ul> |                                                                                                    |                                                |                                                                                                    |                                              |  |  |  |
| Detail<br>No. | Detail name                    |                                                                                                    | Cause                                                                                                    | Check method                                                                                                    | Check result                                   | Action                                                                                                    | Target                                       |  |  |  |
| 11.1          | Rotary switch<br>setting error | <ul> <li>The setting of the<br/>station number<br/>selection rotary switch<br/>of the head module is<br/>incorrect.</li> </ul> | ) The setting of the<br>station number<br>selection rotary switch<br>of the head module is<br>incorrect.                                                                                                    | Check the number of<br>modules connected<br>and the setting of the<br>rotary switch.<br>For the axis mode, the<br>setting of the last axis | The setting is<br>incorrect.                   | Set it correctly and cycle the power.                                                                                                    | [MT2010]                                     |  |  |  |
|               |                                |                                                                                                    | should be 64 or lower.<br>For the station mode,<br>the setting of the last<br>station should be 64 or<br>lower.                                                                                              | The setting is correct.                                                                                                    | Check (2).                                     |                                                                                                    |                                              |  |  |  |
|               |                                | (2)                                                                                                    | The module is malfunctioning.                                                                                                    | Replace the module and check again.                                                                                                    | It is malfunctioning.                          | Replace the head module.                                                                                                    |                                              |  |  |  |
| 11.2          | Axis mode<br>setting error     | (1)                                                                                                    | In the axis mode, an<br>extension module other<br>than the pulse I/O<br>module has been<br>connected.                                                                                                    | Check if an extension<br>module other than the<br>pulse I/O module has<br>been connected.                                                  | Connected                                      | Other than the pulse<br>I/O module cannot<br>be used in the axis<br>mode. Use the<br>station mode, or<br>remove the module<br>to use the axis<br>mode. | [MT2100]<br>[MT2200]<br>[MT2300]<br>[MT2400] |  |  |  |
|               |                                |                                                                                                    |                                                                                                    |                                                                                                    | Not connected                                  | Check (2).                                                                                                    |                                              |  |  |  |
|               |                                | (2)                                                                                                    | The setting of the mode selection switch (SW1)                                                                                                    | Check the setting of the axis mode/station                                                                                                 | The module is in the station mode.             | Set the axis mode and cycle the power.                                                                                                    |                                              |  |  |  |
|               |                                |                                                                                                    | is incorrect.                                                                                                    | of the pulse I/O module.                                                                                                    | The module is in the axis mode.                | Check (3).                                                                                                    |                                              |  |  |  |
|               |                                | (3)                                                                                                    | (3) Five or more axes are set per one block in the axis mode.                                                                                                    | Check the setting of<br>the mode selection<br>switch (SW1) of the                                                                          | Five or more axes<br>are set per one<br>block. | Use four or less axes per one block.                                                                                                    |                                              |  |  |  |
|               |                                |                                                                                                    |                                                                                                    | pulse I/O module.                                                                                                    | Four or less axes are set per one block.       | Replace the pulse I/O module.                                                                                                    |                                              |  |  |  |

| Alarm         | No.: 12     | Nar                                                                                                    | me: Memory error 1 (RAM                         | )                                 |                          |                                               |        |
|---------------|-------------|----------------------------------------------------------------------------------------------------|-------------------------------------------------|-----------------------------------|--------------------------|-----------------------------------------------|--------|
| Alarm content |             | ۰A                                                                                                    | part (RAM) in the head m                        | nodule failed.                    |                          |                                               |        |
| Detail<br>No. | Detail name |                                                                                                    | Cause                                           | Check method                      | Check result             | Action                                        | Target |
| 12.1          | RAM error 1 | RAM error 1       (1)       A part in the head module failed.         (2)       Problem with the surrounding. | Disconnect the cables<br>except for the control | It is repeatable.                 | Replace the head module. | [MT2010]                                      |        |
|               |             |                                                                                                    |                                                 | and then check the repeatability. | It is not repeatable.    | Check (2).                                    |        |
|               |             |                                                                                                    | Problem with the surrounding.                   | Check the power supply for noise. | It has a failure.        | Take<br>countermeasures<br>against its cause. |        |
| 12.2          | RAM error 2 | Che                                                                                                    | eck it with the check method                    | od for [AL. 12.1].                |                          |                                               | -      |
| 12.3          | RAM error 3 | ]                                                                                                    |                                                 |                                   |                          |                                               |        |
| 12.4          | RAM error 4 |                                                                                                    |                                                 |                                   |                          |                                               |        |

| Alarm         | No.: 13       | Nar                                                                                                    | ne: Clock error                         |                                                                               |                           |                                               |          |  |  |
|---------------|---------------|----------------------------------------------------------------------------------------------------|-----------------------------------------|-------------------------------------------------------------------------------|---------------------------|-----------------------------------------------|----------|--|--|
| AI            | arm content   | <ul> <li>A part in the head module failed.</li> <li>An error occurred in the clock transmitted from the controller.</li> </ul> |                                         |                                                                               |                           |                                               |          |  |  |
| Detail<br>No. | Detail name   |                                                                                                    | Cause                                   | Check method                                                                  | Check result              | Action                                        | Target   |  |  |
| 13.1 CI       | Clock error 1 | (1)                                                                                                    | (1) A part in the head module failed.   | Disconnect the cables except for the control                                  | It is repeatable.         | Replace the head module.                      | [MT2010] |  |  |
|               |               |                                                                                                    |                                         | and then check the repeatability.                                             | It is not repeatable.     | Check (2).                                    |          |  |  |
|               |               | (2) An error occurred with<br>the clock transmitted<br>from the controller.                                                    | Check if the alarm occurs when you      | It occurs.                                                                    | Replace the controller.   |                                               |          |  |  |
|               |               |                                                                                                    | nom the controller.                     | module to the controller.                                                     | It does not occur.        | Check (3).                                    |          |  |  |
|               |               | (3) The next module axis is malfunctioning.                                                                                    | The next module axis is malfunctioning. | Check if the next module axis is                                              | It is malfunctioning.     | Replace the module of the next axis.          |          |  |  |
|               |               |                                                                                                    |                                         | malfunctioning.                                                               | It is not malfunctioning. | Check (4).                                    |          |  |  |
|               |               | (4)                                                                                                    | Problem with the surrounding.           | Check the power<br>supply for noise.<br>Check if the connector<br>is shorted. | It has a failure.         | Take<br>countermeasures<br>against its cause. |          |  |  |
| 13.2          | Clock error 2 | Che                                                                                                    | eck it with the check metho             | od for [AL. 13.1].                                                            |                           |                                               |          |  |  |

| Alarm I       | No.: 14                     | Nar | ne: Control process error                   |                                                                     |                       |                                               |                                  |
|---------------|-----------------------------|-----|---------------------------------------------|---------------------------------------------------------------------|-----------------------|-----------------------------------------------|----------------------------------|
| AI            | arm content                 | ۰T  | he process did not comple                   | ete within the specified ti                                         | me.                   |                                               |                                  |
| Detail<br>No. | Detail name                 |     | Cause                                       | Check method                                                        | Check result          | Action                                        | Target                           |
| 14.1          | Control                     | (1) | The parameter setting is                    | Check if the parameter                                              | It is incorrect.      | Set it correctly.                             | [MT2010]                         |
|               | process error 1             |     | incorrect.                                  | setting is incorrect.                                               | It is correct.        | Check (2).                                    |                                  |
|               |                             | (2) | Problem with the surrounding.               | Check the power<br>supply for noise.<br>Check if the connector      | lt has a failure.     | Take<br>countermeasures<br>against its cause. |                                  |
|               |                             |     |                                             | is shorted.                                                         | It has no failure.    | Check (3).                                    |                                  |
| 14.2          |                             | (3) | The head module is malfunctioning.          | Replace the head<br>module, and then<br>check the<br>repeatability. | It is not repeatable. | Replace the head module.                      |                                  |
| 14.2          | Control<br>process error 2  | (1) | An error occurred in the synchronous signal | Replace the controller, and then check the                          | It is not repeatable. | Replace the controller.                       | [MT2010]                         |
|               |                             |     | transmitted from the<br>controller.         | repeatability.                                                      | It is repeatable.     | Check (2).                                    |                                  |
|               |                             | (2) | The parameter setting is                    | Check if the parameter                                              | It is incorrect.      | Set it correctly.                             |                                  |
|               |                             |     | incorrect.                                  | setting is incorrect.                                               | It is correct.        | Check (3).                                    |                                  |
|               |                             | (3) | Problem with the surrounding.               | Check the power<br>supply for noise.<br>Check if the connector      | lt has a failure.     | Take<br>countermeasures<br>against its cause. |                                  |
|               |                             |     |                                             | is shorted.                                                         | It has no failure.    | Check (4).                                    |                                  |
|               |                             | (4) | The head module is malfunctioning.          | Replace the head<br>module, and then<br>check the<br>repeatability. | It is not repeatable. | Replace the head module.                      |                                  |
| 14.3          | Control                     | Che | eck it with the check metho                 | od for [AL. 14.1].                                                  |                       | •                                             | •                                |
|               | process error 3             |     |                                             |                                                                     |                       |                                               |                                  |
| 14.7          | Control                     |     |                                             |                                                                     |                       |                                               |                                  |
| 14.C          | Control process<br>error 12 | (1) | Problem with the surrounding.               | Check the noise,<br>ambient temperature,<br>etc.                    | It has a failure.     | Take<br>countermeasures<br>against its cause. | [MT2010]<br>[MT2100]<br>[MT2200] |
|               |                             | (0) |                                             | <b>-</b>                                                            | It has no failure.    | Check (2).                                    | [MT2300]                         |
|               |                             | (2) | The extension module is malfunctioning.     | Remove the extension<br>modules one by one,<br>and then check the   | It is not repeatable. | Replace the corresponding extension module.   | [MT2400]                         |
|               |                             |     |                                             | repeatability.                                                      | It is repeatable.     | Check (3).                                    |                                  |
|               |                             | (3) | The head module is malfunctioning.          | Replace the head<br>module, and then<br>check the<br>repeatability. | It is not repeatable. | Replace the head module.                      |                                  |

| Alarm  | No · 15                           | Nar                 | ne <sup>.</sup> Memory error 2 (FEP-              | ROM)                                                                          |                         |                                                                                                    |          |
|--------|-----------------------------------|---------------------|---------------------------------------------------|-------------------------------------------------------------------------------|-------------------------|----------------------------------------------------------------------------------------------------|----------|
| Δι     | arm content                       | . Δ                 | nart (EEP-ROM) in the he                          | ead module failed                                                             |                         |                                                                                                    |          |
| Detail |                                   |                     |                                                   |                                                                               |                         | 1                                                                                                    | 1        |
| No.    | Detail name                       | Cause               |                                                   | Check method                                                                  | Check result            | Action                                                                                                    | Target   |
| 15.1   | EEP-ROM error                     | (1)                 | EEP-ROM is Disconnect the                         | Disconnect the cables                                                         | It is repeatable.       | Replace the head                                                                                                   | [MT2010] |
|        | at power on                       |                     | malfunctioning at power                           | except for the control                                                        |                         | module.                                                                                                    |          |
|        |                                   |                     | on.                                               | and then check the repeatability.                                             | It is not repeatable.   | Check (2).                                                                                                    |          |
|        |                                   | (2)                 | Problem with the surrounding.                     | Check the power<br>supply for noise.<br>Check if the connector                | It has a failure.       | Take<br>countermeasures<br>against its cause.                                                                      |          |
|        |                                   | is shorted.         | is shorted.                                       | It has no failure.                                                            | Check (3).              |                                                                                                    |          |
|        |                                   | (3)                 | The number of write<br>times exceeded<br>100,000. | Check if parameters<br>have been changed<br>very frequently.                  | They have been changed. | Replace the head<br>module. Change the<br>process to change<br>parameters less<br>frequently after<br>replacement. |          |
| 15.2   | EEP-ROM error<br>during operation | error (1)<br>ration | (1) EEP-ROM is<br>malfunctioning during           | Check if the error occurs when you                                            | It occurs.              | Replace the head module.                                                                                           | [MT2010] |
|        |                                   |                     |                                                   | during normal operation.                                                      | It does not occur.      | Check (2).                                                                                                    |          |
|        |                                   | (2)                 | Problem with the surrounding.                     | Check the power<br>supply for noise.<br>Check if the connector<br>is shorted. | It has a failure.       | Take<br>countermeasures<br>against its cause.                                                                      |          |

| Alarm I       | No.: 17        | Nar              | ne: Board error                                                     |                                                  |                             |                                               |                                  |  |  |  |  |
|---------------|----------------|------------------|---------------------------------------------------------------------|--------------------------------------------------|-----------------------------|-----------------------------------------------|----------------------------------|--|--|--|--|
| Al            | Alarm content  |                  | <ul> <li>A part in the sensing module is malfunctioning.</li> </ul> |                                                  |                             |                                               |                                  |  |  |  |  |
| Detail<br>No. | Detail name    | Cause            |                                                                     | Check method                                     | Check result                | Action                                        | Target                           |  |  |  |  |
| 17.4 E        | Board error 4  | (1) Rece<br>each | Recognition signal of each module was not                           | Disconnect the cables<br>except for the control  | It is repeatable.           | Replace the module.                           | [MT2010]<br>[MT2100]             |  |  |  |  |
|               |                |                  | read property.                                                      | and then check the repeatability.                | It is not repeatable.       | Check (2).                                    | [MT2200]<br>[MT2300]<br>[MT2400] |  |  |  |  |
|               |                | (2)              | Problem with the surrounding.                                       | Check the noise,<br>ambient temperature,<br>etc. | lt has a failure.           | Take<br>countermeasures<br>against its cause. | [1112-100]                       |  |  |  |  |
| 17.A          | Board error 10 | (1)              | The internal power supply circuit is                                | Disconnect the cables except for the control     | It is repeatable.           | Replace the module.                           | [MT2100]<br>[MT2200]             |  |  |  |  |
|               |                |                  | manunctioning.                                                      | and then check the repeatability.                | It is not repeatable.       | Check (2).                                    |                                  |  |  |  |  |
|               |                | (2)              | The wiring of the<br>control circuit power                          | Check the wiring of the<br>control circuit power | The wiring is<br>incorrect. | Wire it correctly.                            |                                  |  |  |  |  |
|               |                | -                | supply is incorrect.                                                | supply.                                          | The wiring is correct.      | Check (3).                                    |                                  |  |  |  |  |
|               |                | (3)              | Problem with the surrounding.                                       | Check the noise,<br>ambient temperature,<br>etc. | lt has a failure.           | Take<br>countermeasures<br>against its cause. |                                  |  |  |  |  |

| Alarm         | Alarm No.: 19        |     | Name: Memory error 3 (Flash-ROM)     |                                                  |                       |                                               |          |  |  |  |
|---------------|----------------------|-----|--------------------------------------|--------------------------------------------------|-----------------------|-----------------------------------------------|----------|--|--|--|
| A             | arm content          | • A | part (Flash-ROM) in the              | head module failed.                              |                       |                                               |          |  |  |  |
| Detail<br>No. | Detail name          |     | Cause                                | Check method                                     | Check result          | Action                                        | Target   |  |  |  |
| 19.1          | Flash-ROM<br>error 1 | (1) | (1) The Flash-ROM is malfunctioning. | Disconnect the cables<br>except for the control  | It is repeatable.     | Replace the head module.                      | [MT2010] |  |  |  |
|               |                      |     |                                      | and then check the repeatability.                | It is not repeatable. | Check (2).                                    |          |  |  |  |
|               |                      | (2) | Problem with the surrounding.        | Check the noise,<br>ambient temperature,<br>etc. | It has a failure.     | Take<br>countermeasures<br>against its cause. |          |  |  |  |
| 19.2          | Flash-ROM<br>error 2 | Che | eck it with the check meth           | nod for [AL. 19.1].                              | •                     | ·                                             | ·        |  |  |  |

| Alarm I       | No.: 1A                              | Nar                                   | ne: Incorrect combination                                      | of extension modules                                       |                                         |                                                |            |                      |
|---------------|--------------------------------------|---------------------------------------|----------------------------------------------------------------|------------------------------------------------------------|-----------------------------------------|------------------------------------------------|------------|----------------------|
| AI            | arm content                          | ·                                     | he number of connected e                                       | extension modules excee                                    | eded the specified nun                  | nber.                                          |            |                      |
| Detail<br>No. | Detail name                          |                                       | Cause                                                          | Check method                                               | Check result                            | Action                                         | Target     |                      |
| 1A.1          | Abnormal<br>number of                | (1) The number of connected extension | Check if five or more extension modules                        | Connected                                                  | Connect four or less extension modules. | [MT2010]<br>[MT2100]                           |            |                      |
|               | extension<br>modules<br>connected    | extension<br>modules                  |                                                                | modules exceeded the maximum number.                       | have been connected.                    | Not connected                                  | Check (2). | [MT2200]<br>[MT2300] |
|               |                                      | (2)                                   | Problem with the surrounding.                                  | Check the noise,<br>ambient temperature,<br>etc.           | lt has a failure.                       | Take<br>countermeasures<br>against its cause.  | [MT2400]   |                      |
| 1A.2          | Abnormal<br>number of<br>encoder I/F | mber of (1) roder I/F                 | The number of<br>connected encoder I/F<br>modules exceeded the | Check if three or<br>more encoder I/F<br>modules have been | Connected                               | Connect two or less<br>encoder I/F<br>modules. | [MT2400]   |                      |
|               | modules                              |                                       | maximum number.                                                | connected.                                                 | Not connected                           | Check (2).                                     |            |                      |
|               | connected                            | (2)                                   | Problem with the surrounding.                                  | Check the noise,<br>ambient temperature,<br>etc.           | lt has a failure.                       | Take<br>countermeasures<br>against its cause.  |            |                      |

| Alarm I       | No.: 1B        | Nar                                                                                         | ne: Driver error                                                                                                    |                                                                              |                    |                                                                                                    |          |  |  |
|---------------|----------------|---------------------------------------------------------------------------------------------|----------------------------------------------------------------------------------------------------|------------------------------------------------------------------------------|--------------------|----------------------------------------------------------------------------------------------------|----------|--|--|
| Al            | arm content    | <ul> <li>An error signal is outputted from a general-purpose pulse train driver.</li> </ul> |                                                                                                    |                                                                              |                    |                                                                                                    |          |  |  |
| Detail<br>No. | Detail name    |                                                                                             | Cause                                                                                                    | Check method                                                                 | Check result       | Action                                                                                                    | Target   |  |  |
| 1B.1          | Driver error 1 | (1)                                                                                         | ALM (Malfunction) is<br>inputted from a general-<br>purpose pulse train<br>driver.                                                        | Check if the general-<br>purpose pulse train<br>driver is<br>malfunctioning. | It has a failure.  | Clear the failure of<br>the general-purpose<br>pulse train driver.<br>Check (2).                          | [MT2200] |  |  |
|               |                | (2)                                                                                         | Problem with the surrounding.                                                                                                    | Check the noise,<br>ambient temperature,<br>etc.                             | It has a failure.  | Take<br>countermeasures<br>against its cause.                                                             |          |  |  |
| 1B.2          | Driver error 2 | (1)                                                                                         | RD (Ready) of a<br>general-purpose pulse<br>train driver turns off<br>while command pulses<br>are outputted from the<br>pulse I/O module. | Check RD (Ready) of<br>the general-purpose<br>pulse train driver.            | RD (Ready) is off. | Remove the cause<br>that turns off RD<br>(Ready) on the<br>general-purpose<br>pulse train driver<br>side. | [MT2200] |  |  |
|               | (2)            | Problem with the                                                                            | Check the noise,                                                                                                    | RD (Ready) is on.<br>It has a failure.                                       | Check (2).<br>Take |                                                                                                    |          |  |  |
|               |                | (2)                                                                                         | surrounding.                                                                                                    | ambient temperature, etc.                                                    |                    | countermeasures against its cause.                                                                        |          |  |  |

| Alarm         | No.: 1E                                                 | Nar                                   | me: Encoder I/F module - I                                         | nitial communication err                                    | ror 2                                   |                                               |                      |          |  |  |
|---------------|---------------------------------------------------------|---------------------------------------|--------------------------------------------------------------------|-------------------------------------------------------------|-----------------------------------------|-----------------------------------------------|----------------------|----------|--|--|
| AI            | arm content                                             | ۰T                                    | The encoder connected to the encoder I/F module is malfunctioning. |                                                             |                                         |                                               |                      |          |  |  |
| Detail<br>No. | Detail name                                             |                                       | Cause                                                              | Check method                                                | Check result                            | Action                                        | Target               |          |  |  |
| 1E.1          | Encoder I/F<br>module - Ch. A<br>encoder<br>malfunction | (1) The encoder connected to ch. A is | Replace the encoder connected to ch. A,                            | It is not repeatable.                                       | Replace the encoder.                    | [MT2400]                                      |                      |          |  |  |
|               |                                                         | encoder<br>malfunction                |                                                                    | malfunctioning.                                             | and then check the repeatability.       | It is repeatable.                             | Check (2).           |          |  |  |
|               |                                                         | (2)                                   | Problem with the surrounding.                                      | Check the noise,<br>ambient temperature,<br>vibration, etc. | It has a failure.                       | Take<br>countermeasures<br>against its cause. |                      |          |  |  |
| 1E.2          | Encoder I/F<br>module - Ch. B<br>encoder<br>malfunction | Encoder I/F (1)<br>module - Ch. B     | (1)                                                                | The encoder connected to ch. B is                           | Replace the encoder connected to ch. B, | It is not repeatable.                         | Replace the encoder. | [MT2400] |  |  |
|               |                                                         |                                       | malfunctioning.                                                    | and then check the repeatability.                           | It is repeatable.                       | Check (2).                                    |                      |          |  |  |
|               |                                                         | (2)                                   | Problem with the surrounding.                                      | Check the noise,<br>ambient temperature,<br>vibration, etc. | It has a failure.                       | Take<br>countermeasures<br>against its cause. |                      |          |  |  |

| Alarm N       | No.: 1F                                                   | Nar                                        | ne: Encoder I/F module - I                                                                              | nitial communication err                                                                                               | or 3                                                                                 |                                                                                                    |          |  |  |  |  |
|---------------|-----------------------------------------------------------|--------------------------------------------|----------------------------------------------------------------------------------------------------|----------------------------------------------------------------------------------------------------|--------------------------------------------------------------------------------------|----------------------------------------------------------------------------------------------------|----------|--|--|--|--|
| Al            | arm content                                               | • T                                        | The encoder connected to the encoder I/F module is not supported.                                       |                                                                                                    |                                                                                      |                                                                                                    |          |  |  |  |  |
| Detail<br>No. | Detail name                                               |                                            | Cause                                                                                                   | Check method                                                                                                    | Check result                                                                         | Action                                                                                                  | Target   |  |  |  |  |
| 1F.1          | Encoder I/F<br>module - Ch. A<br>encoder not<br>supported | (1)                                        | The connected encoder<br>is not supported by ch.<br>A of the encoder I/F<br>module.                     | Check the model of<br>the encoder connected<br>to ch. A.                                                               | The encoder is not<br>supported.<br>The encoder is<br>compatible with the<br>module. | Replace it with a supported encoder.<br>Check (2).                                                      | [MT2400] |  |  |  |  |
|               |                                                           | (2)                                        | The encoder connected<br>to ch. A is not supported<br>by the software version<br>of the sensing module. | Check the software<br>version of the sensing<br>module and if it<br>supports the<br>connected encoder.                 | It does not support.                                                                 | Replace it with the<br>head module with<br>software version<br>which supports the<br>connected encoder. |          |  |  |  |  |
|               |                                                           |                                            |                                                                                                    | It supports.                                                                                                    | Check (3).                                                                           |                                                                                                    |          |  |  |  |  |
|               |                                                           | (3) The encoder connected I<br>to ch. A is | Replace the encoder connected to ch. A,                                                                 | It is not repeatable.                                                                                                  | Replace the encoder.                                                                 |                                                                                                    |          |  |  |  |  |
|               |                                                           |                                            | malfunctioning.                                                                                         | and then check the repeatability.                                                                                      | It is repeatable.                                                                    | Replace the encoder<br>I/F module.                                                                      |          |  |  |  |  |
| 1F.2          | Encoder I/F<br>module - Ch. B<br>encoder not<br>supported | (1)                                        | The connected encoder<br>is not supported by ch.<br>B of the encoder I/F                                | Check the model of<br>the encoder connected<br>to ch. B.                                                               | The encoder is not compatible with the module.                                       | Replace it with a compatible encoder.                                                                   | [MT2400] |  |  |  |  |
|               |                                                           |                                            | module.                                                                                                 |                                                                                                    | The encoder is compatible with the module.                                           | Check (2).                                                                                              |          |  |  |  |  |
|               |                                                           | (2)                                        | The encoder connected<br>to ch. B is not supported<br>by the software version<br>of the sensing module. | Check the software<br>version of the sensing<br>module and check if it<br>is compatible with the<br>connected encoder. | It does not support.                                                                 | Replace it with the<br>head module with<br>software version<br>which supports the<br>connected encoder. |          |  |  |  |  |
|               |                                                           |                                            |                                                                                                    |                                                                                                    | It supports.                                                                         | Check (3).                                                                                              |          |  |  |  |  |
|               |                                                           | (3)                                        | (3) The encoder connected to ch. B is                                                                   | ted Replace the encoder It connected to ch. B,                                                                         | It is not repeatable.                                                                | Replace the encoder.                                                                                    |          |  |  |  |  |
|               |                                                           |                                            | malfunctioning.                                                                                         | and then check the<br>repeatability.                                                                                   | It is repeatable.                                                                    | Replace the encoder I/F module.                                                                         |          |  |  |  |  |

| Alarm I       | No.: 20                                                                               | Nar | ne: Encoder I/F module - (                                                           | Ch. A Normal communic                                                                        | ation error 1                                                                                         |                                               |           |
|---------------|---------------------------------------------------------------------------------------|-----|--------------------------------------------------------------------------------------|----------------------------------------------------------------------------------------------|----------------------------------------------------------------------------------------------------|-----------------------------------------------|-----------|
| Al            | arm content                                                                           | ۰A  | communication error has                                                              | occurred between the e                                                                       | ncoder connected to c                                                                                 | h. A and the encoder I/                       | F module. |
| Detail<br>No. | Detail name                                                                           |     | Cause                                                                                | Check method                                                                                 | Check result                                                                                          | Action                                        | Target    |
| 20.1          | Encoder I/F<br>module - Ch. A                                                         | (1) | The encoder cable is malfunctioning.                                                 | Check if the encoder cable is disconnected                                                   | It has a failure.                                                                                     | Repair or replace the cable.                  | [MT2400]  |
|               | Normal                                                                                |     |                                                                                      | or shorted.                                                                                  | It has no failure.                                                                                    | Check (2).                                    |           |
|               | communication -<br>Receive data<br>error 1                                            | (2) | The external conductor of the encoder cable is not connected to an                   | Check if it is<br>connected.                                                                 | Not connected                                                                                         | Connect it correctly.                         |           |
|               |                                                                                       |     | SHD pin of the connector.                                                            |                                                                                              | Connected                                                                                             | Check (3).                                    |           |
|               |                                                                                       | (3) | The encoder I/F module is malfunctioning.                                            | Replace the encoder<br>I/F module, and then                                                  | It is not repeatable.                                                                                 | Replace the encoder<br>I/F module.            |           |
|               |                                                                                       |     |                                                                                      | repeatability.                                                                               | It is repeatable.                                                                                     | Check (4).                                    |           |
|               |                                                                                       | (4) | The encoder is malfunctioning.                                                       | Replace the encoder connected to ch. A,                                                      | It is not repeatable.                                                                                 | Replace the encoder.                          |           |
|               |                                                                                       |     |                                                                                      | and then check the repeatability.                                                            | It is repeatable.                                                                                     | Check (5).                                    |           |
|               |                                                                                       | (5) | Problem with the surrounding.                                                        | Check the noise,<br>ambient temperature,<br>vibration, etc.                                  | It has a failure.                                                                                     | Take<br>countermeasures<br>against its cause. |           |
| 20.2          | Encoder I/F<br>module - Ch. A                                                         | (1) | The encoder cable is malfunctioning.                                                 | Check if the encoder cable is disconnected                                                   | It has a failure.                                                                                     | Repair or replace the cable.                  | [MT2400]  |
|               | Normal                                                                                |     |                                                                                      | or shorted.                                                                                  | It has no failure.                                                                                    | Check (2).                                    |           |
|               | communication -<br>Receive data<br>error 2                                            | (2) | The external conductor of the encoder cable is                                       | Check if it is<br>connected.                                                                 | Not connected                                                                                         | Connect it correctly.                         |           |
|               |                                                                                       |     | SHD pin of the connector.                                                            |                                                                                              | Connected                                                                                             | Check (3).                                    |           |
|               |                                                                                       | (3) | When an SSI-<br>compatible encoder is<br>used, error information<br>is obtained from | Check the details of<br>the error described in<br>the specifications of<br>the encoder used. | The error information corresponds to the details described in the specifications.                     | Remove the error cause.                       |           |
|               |                                                                                       |     | received status data.                                                                |                                                                                              | The error information<br>does not correspond<br>to the details<br>described in the<br>specifications. | Check (4).                                    |           |
|               |                                                                                       | (4) | The encoder I/F<br>module is                                                         | Replace the encoder I/F module, and then                                                     | It is not repeatable.                                                                                 | Replace the encoder I/F module.               |           |
|               |                                                                                       |     | malfunctioning.                                                                      | check the<br>repeatability.                                                                  | It is repeatable.                                                                                     | Check (5).                                    |           |
|               |                                                                                       | (5) | The encoder is malfunctioning.                                                       | Replace the encoder connected to ch. A,                                                      | It is not repeatable.                                                                                 | Replace the encoder.                          |           |
|               |                                                                                       |     |                                                                                      | and then check the<br>repeatability.                                                         | It is repeatable.                                                                                     | Check (6).                                    |           |
|               |                                                                                       | (6) | Problem with the surrounding.                                                        | Check the noise,<br>ambient temperature,<br>vibration, etc.                                  | It has a failure.                                                                                     | Take<br>countermeasures<br>against its cause. |           |
| 20.3          | Encoder I/F<br>module - Ch. A<br>Normal<br>communication -<br>Receive data<br>error 3 | Che | ck it with the check metho                                                           | d for [AL. 20.1].                                                                            | <u>.</u>                                                                                              |                                               |           |

| Alarm No.: 20 |                                                                                                    | Nar | Name: Encoder I/F module - Ch. A Normal communication error 1      |                                                                                                |                       |                                                                        |           |  |  |  |
|---------------|----------------------------------------------------------------------------------------------------|-----|--------------------------------------------------------------------|------------------------------------------------------------------------------------------------|-----------------------|------------------------------------------------------------------------|-----------|--|--|--|
| A             | larm content                                                                                                    | ۰A  | communication error has                                            | occurred between the e                                                                         | ncoder connected to c | h. A and the encoder I/                                                | F module. |  |  |  |
| Detail<br>No. | Detail name                                                                                                    |     | Cause                                                              | Check method                                                                                   | Check result          | Action                                                                 | Target    |  |  |  |
| 20.5          | Encoder I/F<br>module - Ch. A                                                                                                    | (1) | The encoder cable is malfunctioning.                               | Check if the encoder cable is disconnected                                                     | It has a failure.     | Repair or replace the cable.                                           | [MT2400]  |  |  |  |
|               | Normal                                                                                                    |     |                                                                    | or shorted.                                                                                    | It has no failure.    | Check (2).                                                             |           |  |  |  |
|               | communication -<br>Transmission<br>data error 1                                                                                                    | (2) | The external conductor of the encoder cable is not connected to an | Check if it is connected.                                                                      | Not connected         | Connect it correctly.                                                  |           |  |  |  |
|               |                                                                                                    |     | SHD pin of the connector.                                          |                                                                                                | Connected             | Check (3).                                                             |           |  |  |  |
|               |                                                                                                    | (3) | The parameter setting is incorrect.                                | Check if a value<br>smaller than its actual<br>operation pattern is set<br>in [Pr. PTE043] and | It is set.            | Set the parameters<br>according to the<br>actual operation<br>pattern. |           |  |  |  |
|               |                                                                                                    |     |                                                                    | [Pr. PTE044].                                                                                  | It is not set.        | Check (4).                                                             |           |  |  |  |
|               |                                                                                                    | (4) | An excessive speed has<br>occurred.                                | Check if an excessive speed has occurred in a machine where the                                | It has not occurred.  | Remove the cause<br>for the excessive<br>speed.                        |           |  |  |  |
|               |                                                                                                    |     |                                                                    | encoder is installed.                                                                          | It occurred.          | Check (5).                                                             |           |  |  |  |
|               |                                                                                                    | (5) | The encoder I/F module is malfunctioning.                          | Replace the encoder<br>I/F module, and then                                                    | It is not repeatable. | Replace the encoder I/F module.                                        |           |  |  |  |
|               |                                                                                                    |     |                                                                    | check the repeatability.                                                                       | It is repeatable.     | Check (6).                                                             |           |  |  |  |
|               |                                                                                                    | (6) | The encoder is malfunctioning.                                     | Replace the encoder connected to ch. A,                                                        | It is not repeatable. | Replace the encoder.                                                   |           |  |  |  |
|               |                                                                                                    |     |                                                                    | and then check the repeatability.                                                              | It is repeatable.     | Check (7).                                                             |           |  |  |  |
|               |                                                                                                    | (7) | Problem with the surrounding.                                      | Check the noise,<br>ambient temperature,<br>vibration, etc.                                    | It has a failure.     | Take<br>countermeasures<br>against its cause.                          |           |  |  |  |
| 20.6          | Encoder I/F<br>module - Ch. A<br>Normal<br>communication -<br>Transmission<br>data error 2<br>Encoder I/F<br>module - Ch. A<br>Normal<br>communication -<br>Transmission | Che | eck it with the check metho                                        | od for [AL. 20.1].                                                                             |                       |                                                                        |           |  |  |  |

| Alarm No.: 21 |                                                                     | Nar | ne: Encoder I/F module -                                                                   | Ch. A Normal communic                                       | cation error 2                         |                                                             |          |
|---------------|---------------------------------------------------------------------|-----|--------------------------------------------------------------------------------------------|-------------------------------------------------------------|----------------------------------------|-------------------------------------------------------------|----------|
| Al            | arm content                                                         | ۰T  | he encoder connected to                                                                    | ch. A detected an error                                     | signal.                                |                                                             |          |
| Detail<br>No. | Detail name                                                         |     | Cause                                                                                      | Check method                                                | Check result                           | Action                                                      | Target   |
| 21.1          | Encoder I/F<br>module - Ch. A<br>Data error 1                       | (1) | The external conductor<br>of the encoder cable is<br>not connected to an<br>SHD pin of the | Check if it is connected.                                   | Not connected Connected                | Connect it correctly.<br>Check (2).                         | [MT2400] |
|               |                                                                     | (2) | The encoder is malfunctioning.                                                             | Replace the encoder,<br>and then check the                  | It is not repeatable.                  | Replace the encoder.                                        | -        |
|               |                                                                     | (3) | Problem with the surrounding.                                                              | Check the noise,<br>ambient temperature,<br>vibration, etc. | It is repeatable.<br>It has a failure. | Check (3).<br>Take<br>countermeasures<br>against its cause. | -        |
| 21.2          | Encoder I/F<br>module - Ch. A                                       | (1) | The encoder is malfunctioning.                                                             | Replace the encoder,<br>and then check the                  | It is not repeatable.                  | Replace the encoder.                                        |          |
|               | Data update                                                         |     |                                                                                            | repeatability.                                              | It is repeatable.                      | Check (2).                                                  |          |
|               | enor                                                                | (2) | The external conductor<br>of the encoder cable is                                          | Check if it is connected.                                   | Not connected                          | Connect it correctly.                                       |          |
|               |                                                                     |     | SHD pin of the connector.                                                                  |                                                             | Connected                              | Check (3).                                                  |          |
|               |                                                                     | (3) | Problem with the surrounding.                                                              | Check the noise,<br>ambient temperature,<br>etc.            | It has a failure.                      | Take<br>countermeasures<br>against its cause.               |          |
| 21.3          | Encoder I/F<br>module - Ch. A<br>Data waveform<br>error             | Che | eck it with the check metho                                                                | od for [AL. 21.2].                                          |                                        |                                                             |          |
| 21.4          | Encoder I/F                                                         | (1) | A signal of the encoder                                                                    | Check if the encoder                                        | It has a failure.                      | Review the wiring.                                          | [MT2400] |
|               | Module - Ch. A<br>Non-signal error                                  |     | not been input.                                                                            | cable is connected correctly.                               | It has no failure.                     | Check (2).                                                  |          |
|               |                                                                     | (2) | The external conductor of the encoder cable is                                             | Check if it is connected.                                   | Not connected                          | Connect it correctly.                                       |          |
|               |                                                                     |     | Not connected to an SHD pin of the connector.                                              |                                                             | Connected                              | Check (3).                                                  |          |
|               |                                                                     | (3) | Problem with the surrounding.                                                              | Check the noise,<br>ambient temperature,<br>etc.            | It has a failure.                      | Take<br>countermeasures<br>against its cause.               |          |
| 21.5          | Encoder I/F<br>module - Ch. A<br>Hardware error<br>1<br>Encoder I/F | Che | ck it with the check metho                                                                 | od for [AL. 21.2].                                          |                                        |                                                             |          |
| 21.0          | module - Ch. A<br>Hardware error<br>2                               |     |                                                                                            |                                                             |                                        |                                                             |          |

| Alarm         | No.: 28                                                          | Nai | me: Encoder I/F module - I                                                                                 | inear encoder error 2                                                               |                              |                                                                          |          |  |  |  |
|---------------|------------------------------------------------------------------|-----|----------------------------------------------------------------------------------------------------|-------------------------------------------------------------------------------------|------------------------------|--------------------------------------------------------------------------|----------|--|--|--|
| Alarm content |                                                                  | • T | The working environment of the encoder connected to the encoder I/F module is not normal.                  |                                                                                     |                              |                                                                          |          |  |  |  |
| Detail<br>No. | Detail name                                                      |     | Cause                                                                                                    | Check method                                                                        | Check result                 | Action                                                                   | Target   |  |  |  |
| 28.1          | Encoder I/F<br>module - Ch. A<br>Linear encoder<br>environmental | (1) | <ol> <li>The ambient<br/>temperature of the linear<br/>encoder connected to<br/>ch. A is out of</li> </ol> | Check the ambient<br>temperature of the<br>linear encoder<br>connected to ch. A.    | It is out of specifications. | Lower the<br>temperature. Contact<br>the linear encoder<br>manufacturer. | [MT2400] |  |  |  |
| 28.2 E        | error                                                            |     | specifications.                                                                                            |                                                                                     | It is within specifications. | Check (2).                                                               |          |  |  |  |
|               |                                                                  | (2) | The signal level of the linear encoder connected to ch. A has dropped.                                     | Check the installation<br>condition of the linear<br>encoder connected to<br>ch. A. | It has a failure.            | Install it correctly.                                                    |          |  |  |  |
| 28.2          | Encoder I/F<br>module - Ch. B<br>Linear encoder<br>environmental | (1) | The ambient<br>temperature of the linear<br>encoder connected to<br>ch. B is out of                        | Check the ambient<br>temperature of the<br>linear encoder<br>connected to ch. B.    | It is out of specifications. | Lower the<br>temperature. Contact<br>the linear encoder<br>manufacturer. |          |  |  |  |
|               | error                                                            |     | specifications.                                                                                            |                                                                                     | It is within specifications. | Check (2).                                                               |          |  |  |  |
|               |                                                                  | (2) | The signal level of the linear encoder connected to ch. B has dropped.                                     | Check the installation<br>condition of the linear<br>encoder connected to<br>ch. B. | It has a failure.            | Install it correctly.                                                    |          |  |  |  |

| Alarm No.: 2A |                                                              | Nar      | me: Encoder I/F module - (                                                                                                    | Ch. A Linear encoder err                                                               | or 1                                                  |                                                                     |          |  |  |  |
|---------------|--------------------------------------------------------------|----------|----------------------------------------------------------------------------------------------------|----------------------------------------------------------------------------------------|-------------------------------------------------------|---------------------------------------------------------------------|----------|--|--|--|
| Alarm content |                                                              | • A<br>v | <ul> <li>An error was detected in the linear encoder connected to ch. A of the encoder I/F module. (The details<br/>vary depending on the linear encoder manufacturer.)</li> </ul> |                                                                                        |                                                       |                                                                     |          |  |  |  |
| Detail<br>No. | Detail name                                                  |          | Cause                                                                                                    | Check method                                                                           | Check result                                          | Action                                                              | Target   |  |  |  |
| 2A.1          | Encoder I/F<br>module - Ch. A<br>Linear encoder<br>error 1-1 | (1)      | Installation error exists<br>in the head of the linear<br>encoder connected to<br>ch. A.                                                                                           | Adjust the positions of<br>the scale and head,<br>and then check the<br>repeatability. | It is not repeatable.                                 | Use the linear<br>encoder at the<br>adjusted position.              | [MT2400] |  |  |  |
|               |                                                              | (2)      | The external conductor<br>of the encoder cable is                                                                                                    | Check if it is connected.                                                              | Not connected                                         | Connect it correctly.                                               |          |  |  |  |
|               |                                                              |          | SHD pin of the connector.                                                                                                    |                                                                                        | Connected                                             | Check (3).                                                          |          |  |  |  |
|               |                                                              | (3)      | Problem with the surrounding.                                                                                                    | Check the noise,<br>ambient temperature,<br>vibration, etc.                            | lt has a failure.                                     | Take<br>countermeasures<br>against its cause.                       |          |  |  |  |
|               |                                                              |          |                                                                                                    |                                                                                        | It has no failure.                                    | Check (4).                                                          |          |  |  |  |
|               |                                                              | (4)      | An alarm was detected<br>in the linear encoder<br>connected to ch. A.                                                                                                    | Refer to the alarm<br>detail list of the "Linear<br>Encoder Instruction<br>Manual".    | Remove its cause described in the instruction manual. | Contact each<br>encoder<br>manufacturer for how<br>to deal with it. |          |  |  |  |
| 2A.2          | Encoder I/F<br>module - Ch. A<br>Linear encoder<br>error 1-2 | Che      | eck it with the check metho                                                                                                    | od for [AL. 2A.1].                                                                     |                                                       |                                                                     |          |  |  |  |
| 2A.3          | Encoder I/F<br>module - Ch. A<br>Linear encoder<br>error 1-3 |          |                                                                                                    |                                                                                        |                                                       |                                                                     |          |  |  |  |
| 2A.4          | Encoder I/F<br>module - Ch. A<br>Linear encoder<br>error 1-4 |          |                                                                                                    |                                                                                        |                                                       |                                                                     |          |  |  |  |
| 2A.5          | Encoder I/F<br>module - Ch. A<br>Linear encoder<br>error 1-5 |          |                                                                                                    |                                                                                        |                                                       |                                                                     |          |  |  |  |

| Alarm No.: 2A |                                                                                                    | Name: Encoder I/F module -                                                        | Ch. A Linear encoder err                                                                                                    | ror 1        |        |        |  |  |  |
|---------------|----------------------------------------------------------------------------------------------------|-----------------------------------------------------------------------------------|----------------------------------------------------------------------------------------------------|--------------|--------|--------|--|--|--|
| Alarm content |                                                                                                    | <ul> <li>An error was detected in the<br/>vary depending on the linear</li> </ul> | <ul> <li>An error was detected in the linear encoder connected to ch. A of the encoder I/F module. (The details<br/>vary depending on the linear encoder manufacturer.)</li> </ul> |              |        |        |  |  |  |
| Detail<br>No. | Detail name                                                                                                    | Cause                                                                             | Check method                                                                                                    | Check result | Action | Target |  |  |  |
| 2A.6<br>2A.7  | Encoder I/F<br>module - Ch. A<br>Linear encoder<br>error 1-6<br>Encoder I/F<br>module - Ch. A<br>Linear encoder<br>error 1-7 | Check it with the check metho                                                     | od for [AL. 2A.1].                                                                                                    |              |        |        |  |  |  |
| 2A.8          | Encoder I/F<br>module - Ch. A<br>Linear encoder<br>error 1-8                                                                 |                                                                                   |                                                                                                    |              |        |        |  |  |  |

| Alarm No.: 34 |                                 | Nar | Name: SSCNET receive error 1                                                                                             |                                                                                                    |                                                                                                    |                                                                                                    |           |  |  |  |
|---------------|---------------------------------|-----|----------------------------------------------------------------------------------------------------|----------------------------------------------------------------------------------------------------|----------------------------------------------------------------------------------------------------|----------------------------------------------------------------------------------------------------|-----------|--|--|--|
| AI            | arm content                     | ۰A  | n error occurred in SSCN                                                                                                 | ET III/H communications                                                                                  | . (continuous commun                                                                               | ication error with 3.5 m                                                                                         | interval) |  |  |  |
| Detail<br>No. | Detail name                     |     | Cause                                                                                                    | Check method                                                                                             | Check result                                                                                       | Action                                                                                                    | Target    |  |  |  |
| 34.1          | SSCNET<br>receive data<br>error | (1) | The SSCNET III cable is disconnected.                                                                                    | Check the SSCNET III cable connection.                                                                   | Disconnected                                                                                       | Turn off the control<br>circuit power supply<br>of the head module,<br>and then connect the<br>SSCNET III cable. | [MT2010]  |  |  |  |
|               |                                 | (2) | The SSCNET III cable ends are dirty.                                                                                     | Wipe off the dirt from<br>the cable ends, and<br>then check the                                          | It is not repeatable.                                                                              | Check (2).<br>Take measures to<br>keep the cable ends<br>clean.                                                  |           |  |  |  |
|               |                                 | (3) | The SSCNET III cable is broken or cut.                                                                                   | Check if the SSCNET<br>III cable is                                                                      | It is repeatable.<br>It has a failure.                                                             | Check (3).<br>Replace the<br>SSCNET III cable.                                                                   |           |  |  |  |
|               |                                 | (4) | A vinyl tape is adhered<br>to the SSCNET III<br>cable, or the cable is in<br>contact with a wire<br>insulator containing | Check if a vinyl tape is<br>used.<br>Check if the SSCNET<br>III cable is in contact<br>with other wires. | It has no failure.<br>It is used.<br>It is in contact.<br>It is not used.<br>It is not in contact. | Check (4).<br>Take<br>countermeasures<br>against its cause.<br>Check (5).                                        |           |  |  |  |
|               |                                 | (5) | migrating plasticizer.<br>The head module is<br>malfunctioning.                                                          | Replace the head<br>module, and then<br>check the                                                        | It is not repeatable.                                                                              | Replace the head<br>module.<br>Check (6).                                                                        |           |  |  |  |
|               |                                 | (6) | The previous or next<br>axis module to the head<br>module where the alarm                                                | Replace the previous<br>or next axis module to<br>the head module                                        | It is not repeatable.                                                                              | Replace the module.                                                                                              |           |  |  |  |
|               |                                 |     | malfunctioning.                                                                                                    | occurred, and then<br>check the<br>repeatability.                                                        | It is repeatable.                                                                                  | Check (7).                                                                                                    |           |  |  |  |
|               |                                 | (7) | (7) The controller is malfunctioning.                                                                                    | Replace the controller,<br>and then check the<br>repeatability.                                          | It is not repeatable.                                                                              | Replace the<br>controller.<br>Check (8)                                                                          |           |  |  |  |
|               | -                               | (8) | Problem with the surrounding.                                                                                            | Check the noise,<br>ambient temperature,<br>etc.                                                         | It has a failure.                                                                                  | Take<br>countermeasures<br>against its cause.                                                                    |           |  |  |  |

| Alarm No.: 34 |                                         | Name: SSCNET receive error 1                   |                         |                       |                          |              |  |  |
|---------------|-----------------------------------------|------------------------------------------------|-------------------------|-----------------------|--------------------------|--------------|--|--|
| A             | arm content                             | <ul> <li>An error occurred in SSCNI</li> </ul> | ET III/H communications | s. (continuous commun | ication error with 3.5 m | ns interval) |  |  |
| Detail<br>No. | Detail name                             | Cause                                          | Check method            | Check result          | Action                   | Target       |  |  |
| 34.2          | SSCNET<br>connector<br>connection error | Check it with the check metho                  | od for [AL. 34.1].      |                       |                          |              |  |  |
| 34.3          | SSCNET<br>communication<br>data error   |                                                |                         |                       |                          |              |  |  |
| 34.4          | Hardware error signal detection         |                                                |                         |                       |                          |              |  |  |

| Alarm I       | No.: 35                                                        | Nar | Name: I/O pulse frequency error                                                                              |                                                                                                    |                                                                                 |                                                                                            |          |  |  |  |
|---------------|----------------------------------------------------------------|-----|----------------------------------------------------------------------------------------------------|----------------------------------------------------------------------------------------------------|---------------------------------------------------------------------------------|--------------------------------------------------------------------------------------------|----------|--|--|--|
| AI            | Alarm content                                                  |     | The pulse frequency to be input to the pulse I/O module is too high.                                         |                                                                                                    |                                                                                 |                                                                                            |          |  |  |  |
|               |                                                                | • T | The pulse frequency to be output from the pulse I/O module is too high.                                      |                                                                                                    |                                                                                 |                                                                                            |          |  |  |  |
| Detail<br>No. | Detail name                                                    |     | Cause                                                                                                    | Check method                                                                                                    | Check result                                                                    | Action                                                                                     | Target   |  |  |  |
| 35.1          | Pulse I/O<br>module - Ch. A<br>Output pulse<br>frequency error | (1) | The pulse frequency to<br>be output from ch. A is<br>high.                                                   | Check the pulse<br>frequency to be output<br>from the controller.                                               | The output pulse<br>frequency is high.<br>The output pulse<br>frequency is low. | Review the pulse<br>frequency to be<br>output.<br>Check (2).                               | [MT2200] |  |  |  |
|               |                                                                | (2) | When using the<br>electronic gear in axis<br>mode, the pulse<br>frequency to be output<br>from Ch. A is high | Check the output<br>pulse frequency from<br>the controller.                                                     | The output pulse frequency is high.                                             | Review the frequency of the output pulse.                                                  |          |  |  |  |
|               |                                                                |     | compared to the<br>maximum frequency of<br>the pulse output.<br>[Pr. PA06], [Pr. PA07]<br>and [Pr. PB01]     |                                                                                                    | The output pulse frequency is low.                                              | Check (3).                                                                                 |          |  |  |  |
|               |                                                                | (3) | The parameter setting is<br>incorrect when the pulse<br>I/O module is used in<br>the axis mode.              | Check the connection<br>form of the pulse that<br>is actually output and<br>the setting value of<br>[Pr. PB01]. | They are not<br>matched.                                                        | Change the setting<br>according to the<br>connection form of<br>the pulse to be<br>output. |          |  |  |  |
|               |                                                                | (4) | The controller is malfunctioning.                                                                            | Replace the controller, and then check the                                                                      | It is not repeatable.                                                           | Replace the controller.                                                                    |          |  |  |  |
|               |                                                                |     |                                                                                                    | repeatability.                                                                                                  | It is repeatable.                                                               | Check (5).                                                                                 |          |  |  |  |
|               |                                                                | (5) | Problem with the surrounding.                                                                                | Check the noise,<br>ambient temperature,<br>etc.                                                                | lt has a failure.                                                               | Take<br>countermeasures<br>against its cause.                                              |          |  |  |  |

| Alarm I       | No.: 35                                     | Nar        | me: I/O pulse frequency er                                                                                                    | ror                                                                                                    |                                                          |                                                                                            |          |  |  |  |
|---------------|---------------------------------------------|------------|----------------------------------------------------------------------------------------------------|----------------------------------------------------------------------------------------------------|----------------------------------------------------------|--------------------------------------------------------------------------------------------|----------|--|--|--|
| AI            | arm content                                 | • T<br>• T | <ul><li>The pulse frequency to be input to the pulse I/O module is too high.</li><li>The pulse frequency to be output from the pulse I/O module is too high.</li></ul> |                                                                                                    |                                                          |                                                                                            |          |  |  |  |
| Detail<br>No. | Detail name                                 |            | Cause                                                                                                    | Check method                                                                                                    | Check result                                             | Action                                                                                     | Target   |  |  |  |
| 35.2          | Pulse I/O<br>module - Ch. B<br>Output pulse | (1)        | The pulse frequency to be output from ch. B is high.                                                                                                    | Check the pulse<br>frequency to be output<br>from the controller.                                               | The output pulse frequency is high.                      | Review the pulse<br>frequency to be<br>output.                                             | [MT2200] |  |  |  |
|               | frequency error                             |            |                                                                                                    |                                                                                                    | The output pulse<br>frequency is low.                    | Check (2).                                                                                 |          |  |  |  |
|               |                                             | (2)        | When using electronic<br>gear in axis mode, the<br>pulse frequency to be<br>output from Ch. B is                                                                       | Check the output<br>pulse frequency from<br>the controller.                                                     | The output pulse frequency is high.                      | Review the<br>frequency of the<br>output pulse.                                            |          |  |  |  |
|               |                                             |            | maximum frequency of<br>the pulse output. [Pr.<br>PA06], [Pr. PA07] and<br>[Pr. PB01]                                                                                  |                                                                                                    | The output pulse frequency is low.                       | Check (3).                                                                                 |          |  |  |  |
|               |                                             | (3)        | The parameter setting is<br>incorrect when the pulse<br>I/O module is used in<br>the axis mode.                                                                        | Check the connection<br>form of the pulse that<br>is actually output and<br>the setting value of<br>[Pr. PB01]. | They are not matched.                                    | Change the setting<br>according to the<br>connection form of<br>the pulse to be<br>output. |          |  |  |  |
|               |                                             |            |                                                                                                    |                                                                                                    | They are matched.                                        | Check (4).                                                                                 |          |  |  |  |
|               |                                             | (4)        | The controller is malfunctioning.                                                                                                    | Replace the controller, and then check the                                                                      | It is not repeatable.                                    | Replace the controller.                                                                    | _        |  |  |  |
|               |                                             |            |                                                                                                    | repeatability.                                                                                                  | It is repeatable.                                        | Check (5).                                                                                 |          |  |  |  |
|               |                                             | (5)        | Problem with the surrounding.                                                                                                    | Check the noise,<br>ambient temperature,<br>etc.                                                                | It has a failure.                                        | Take<br>countermeasures<br>against its cause.                                              |          |  |  |  |
| 35.3          | Pulse I/O<br>module - Ch. A                 | (1)        | The pulse frequency to be input to ch. A is high.                                                                                                    | Check the pulse frequency to be input                                                                           | The input pulse frequency is high.                       | Reduce the input pulse frequency.                                                          | [MT2200] |  |  |  |
|               | Input pulse<br>frequency error              |            |                                                                                                    | to ch. A.                                                                                                    | The input pulse frequency is low.                        | Check (2).                                                                                 |          |  |  |  |
|               |                                             | (2)        | Problem with the surrounding.                                                                                                    | Check the noise,<br>ambient temperature,<br>etc.                                                                | It has a failure.                                        | Take<br>countermeasures<br>against its cause.                                              |          |  |  |  |
| 35.4          | Pulse I/O<br>module - Ch. B<br>Input pulse  | (1)        | The pulse frequency to be input to ch. B is high.                                                                                                    | Check the pulse<br>frequency to be input<br>to ch. B.                                                           | The input pulse<br>frequency is high.<br>The input pulse | Reduce the input<br>pulse frequency.<br>Check (2).                                         | [MT2200] |  |  |  |
|               |                                             | (2)        | Problem with the surrounding.                                                                                                    | Check the noise,<br>ambient temperature,<br>etc.                                                                | It has a failure.                                        | Take<br>countermeasures<br>against its cause.                                              | -        |  |  |  |

| Alarm No.: 36 |                                           | Nar       | ne: SSCNET receive error                                                                                                    | · 2                                                               |                                          |                                                                                                    |          |   |  |   |   |   |   |     |                               |                                                  |                   |                                               |  |
|---------------|-------------------------------------------|-----------|----------------------------------------------------------------------------------------------------|-------------------------------------------------------------------|------------------------------------------|----------------------------------------------------------------------------------------------------|----------|---|--|---|---|---|---|-----|-------------------------------|--------------------------------------------------|-------------------|-----------------------------------------------|--|
| Alarm content |                                           | • A<br>ir | <ul> <li>An error occurred in SSCNET III/H communications. (intermittent communication error with about 70 ms<br/>interval)</li> </ul> |                                                                   |                                          |                                                                                                    |          |   |  |   |   |   |   |     |                               |                                                  |                   |                                               |  |
| Detail<br>No. | Detail name                               |           | Cause                                                                                                    | Check method                                                      | Check result                             | Action                                                                                                    | Target   |   |  |   |   |   |   |     |                               |                                                  |                   |                                               |  |
| 36.1          | Continuous<br>communication<br>data error | (1)       | The SSCNET III cable is disconnected.                                                                                                  | Check the SSCNET III cable connection.                            | Disconnected                             | Turn off the control<br>circuit power supply<br>of the head module,<br>and then connect the<br>SSCNET III cable. | [MT2010] |   |  |   |   |   |   |     |                               |                                                  |                   |                                               |  |
|               |                                           |           |                                                                                                    |                                                                   | Connected                                | Check (2).                                                                                                    |          |   |  |   |   |   |   |     |                               |                                                  |                   |                                               |  |
|               |                                           | (2)       | The SSCNET III cable ends are dirty.                                                                                                   | Wipe off the dirt from<br>the cable ends, and<br>then check the   | It is not repeatable.                    | Take measures to keep the cable ends clean.                                                                      |          |   |  |   |   |   |   |     |                               |                                                  |                   |                                               |  |
|               |                                           |           |                                                                                                    | repeatability.                                                    | It is repeatable.                        | Check (3).                                                                                                    |          |   |  |   |   |   |   |     |                               |                                                  |                   |                                               |  |
|               |                                           | (3)       | The SSCNET III cable is broken or cut.                                                                                                 | Check if the SSCNET<br>III cable is                               | It has a failure.                        | Replace the<br>SSCNET III cable.                                                                                 |          |   |  |   |   |   |   |     |                               |                                                  |                   |                                               |  |
|               |                                           |           |                                                                                                    | malfunctioning.                                                   | It has no failure.                       | Check (4).                                                                                                    |          |   |  |   |   |   |   |     |                               |                                                  |                   |                                               |  |
|               |                                           | (4)       | A vinyl tape is adhered<br>to the SSCNET III<br>cable, or the cable is in                                                              | Check if a vinyl tape is used.<br>Check if the SSCNET             | It is used.<br>It is in contact.         | Take<br>countermeasures<br>against its cause.                                                                    |          |   |  |   |   |   |   |     |                               |                                                  |                   |                                               |  |
|               |                                           |           | contact with a wire<br>insulator containing<br>migrating plasticizer.                                                                  | III cable is in contact with other wires.                         | It is not used.<br>It is not in contact. | Check (5).                                                                                                    |          |   |  |   |   |   |   |     |                               |                                                  |                   |                                               |  |
|               |                                           | (5)       | (5) The head module is Re<br>malfunctioning. mo<br>che<br>rep                                                                          | Replace the head module, and then                                 | It is not repeatable.                    | Replace the head module.                                                                                         |          |   |  |   |   |   |   |     |                               |                                                  |                   |                                               |  |
|               |                                           |           |                                                                                                    | check the<br>repeatability.                                       | It is repeatable.                        | Check (6).                                                                                                    |          |   |  |   |   |   |   |     |                               |                                                  |                   |                                               |  |
|               |                                           | (6)       | The previous or next<br>axis module to the<br>head module where the                                                                    | Replace the previous<br>or next axis module to<br>the head module | It is not repeatable.                    | Replace the module.                                                                                              |          |   |  |   |   |   |   |     |                               |                                                  |                   |                                               |  |
|               |                                           |           | malfunctioning.                                                                                                    | occurred, and then<br>check the<br>repeatability.                 | It is repeatable.                        | Check (7).                                                                                                    |          |   |  |   |   |   |   |     |                               |                                                  |                   |                                               |  |
|               |                                           | (7)       | The controller is malfunctioning.                                                                                                    | Replace the controller,<br>and then check the<br>repeatability    | It is not repeatable.                    | Replace the controller.                                                                                          |          |   |  |   |   |   |   |     |                               |                                                  |                   |                                               |  |
|               |                                           | 3)        |                                                                                                    | _                                                                 | (                                        | (8                                                                                                    | (        | ( |  | ( | ( | ( | ( | (8) | Problem with the surrounding. | Check the noise,<br>ambient temperature,<br>etc. | It has a failure. | Take<br>countermeasures<br>against its cause. |  |

| Alarm         | No.: 37                             | Nar                                 | me: Parameter error                                                          |                                                                     |                                                                      |                                        |                                              |  |  |
|---------------|-------------------------------------|-------------------------------------|------------------------------------------------------------------------------|---------------------------------------------------------------------|----------------------------------------------------------------------|----------------------------------------|----------------------------------------------|--|--|
| AI            | larm content                        | The parameter setting is incorrect. |                                                                              |                                                                     |                                                                      |                                        |                                              |  |  |
| Detail<br>No. | Detail name                         | Cause                               |                                                                              | Check method                                                        | Check result                                                         | Action                                 | Target                                       |  |  |
| 37.1          | Parameter<br>setting range<br>error | (1)                                 | A parameter was set out of setting range.                                    | Check the parameter<br>error No. and setting<br>value.              | It is out of setting<br>range.<br>It is within the setting<br>range. | Set it within the range.<br>Check (2). | [MT2010]<br>[MT2100]<br>[MT2200]<br>[MT2300] |  |  |
|               |                                     | (2)                                 | A parameter setting contradicts another.                                     | Check the parameter error No. and setting                           | A setting value is<br>incorrect.                                     | Correct the setting value.             | [MT2400]                                     |  |  |
|               |                                     |                                     |                                                                              | value.                                                              | The setting value is correct.                                        | Check (3).                             |                                              |  |  |
|               |                                     | (3)                                 | The parameter setting<br>has changed due to a<br>head module<br>malfunction. | Replace the head<br>module, and then<br>check the<br>repeatability. | It is not repeatable.                                                | Replace the head module.               |                                              |  |  |
| 37.2          | Parameter<br>combination<br>error   | (1)                                 | A parameter setting contradicts another.                                     | Check the parameter error No. and setting value.                    | A setting value is incorrect.                                        | Correct the setting value.             |                                              |  |  |

| Alarm No.: 71 |                                                                                       | Name: Encoder I/F module - Ch. B Initial communication error 1                                          |                                                                                              |                                                                                    |                                                             |                                            |                                               |  |
|---------------|---------------------------------------------------------------------------------------|----------------------------------------------------------------------------------------------------|----------------------------------------------------------------------------------------------|------------------------------------------------------------------------------------|-------------------------------------------------------------|--------------------------------------------|-----------------------------------------------|--|
| Alarm content |                                                                                       | • A communication error has occurred between the encoder connected to ch. B and the encoder I/F module. |                                                                                              |                                                                                    |                                                             |                                            |                                               |  |
| Detail<br>No. | Detail name                                                                           | Cause                                                                                                   |                                                                                              | Check method                                                                       | Check result                                                | Action                                     | Target                                        |  |
| 71.1          | Encoder I/F<br>module - Ch. B<br>Normal<br>communication -<br>Receive data<br>error 1 | (1)                                                                                                    | The encoder cable is malfunctioning.                                                         | Check if the encoder cable is disconnected or shorted.                             | It has a failure.<br>It has no failure.                     | Repair or replace the cable.<br>Check (2). | [MT2400]                                      |  |
|               |                                                                                       | on - (2)<br>(3)<br>(4)                                                                                  | The external conductor of the encoder cable is not connected to an SHD pin of the connector. | Check if it is<br>connected.                                                       | Not connected                                               | Connect it correctly.                      |                                               |  |
|               |                                                                                       |                                                                                                    |                                                                                              |                                                                                    | Connected                                                   | Check (3).                                 |                                               |  |
|               |                                                                                       |                                                                                                    | <ol> <li>The encoder I/F module<br/>is malfunctioning.</li> </ol>                            | Replace the encoder<br>I/F module, and then<br>check the<br>repeatability.         | It is not repeatable.                                       | Replace the encoder I/F module.            |                                               |  |
|               |                                                                                       |                                                                                                    |                                                                                              |                                                                                    | It is repeatable.                                           | Check (4).                                 |                                               |  |
|               |                                                                                       |                                                                                                    | <ol> <li>The encoder is<br/>malfunctioning.</li> </ol>                                       | Replace the encoder<br>connected to ch. B,<br>and then check the<br>repeatability. | It is not repeatable.                                       | Replace the encoder.                       |                                               |  |
|               |                                                                                       |                                                                                                    |                                                                                              |                                                                                    | It is repeatable.                                           | Check (5).                                 |                                               |  |
|               |                                                                                       | (5)                                                                                                    | (5)                                                                                          | Problem with the surrounding.                                                      | Check the noise,<br>ambient temperature,<br>vibration, etc. | It has a failure.                          | Take<br>countermeasures<br>against its cause. |  |

| Alarm No.: 71 |                                                                                       | Name: Encoder I/F module - Ch. B Initial communication error 1                                        |                                                                                                    |                                                                                              |                                                                                                    |                                               |            |  |  |
|---------------|---------------------------------------------------------------------------------------|----------------------------------------------------------------------------------------------------|----------------------------------------------------------------------------------------------------|----------------------------------------------------------------------------------------------|----------------------------------------------------------------------------------------------------|-----------------------------------------------|------------|--|--|
| Alarm content |                                                                                       | A communication error has occurred between the encoder connected to ch. B and the encoder I/F module. |                                                                                                    |                                                                                              |                                                                                                    |                                               |            |  |  |
| Detail<br>No. | Detail name                                                                           | Cause                                                                                                 |                                                                                                    | Check method                                                                                 | Check result                                                                                          | Action                                        | Target     |  |  |
| 71.2          | Encoder I/F<br>module - Ch. B<br>Normal<br>communication -<br>Receive data<br>error 2 | (1)                                                                                                   | The encoder cable is malfunctioning.                                                                          | Check if the encoder cable is disconnected or shorted.                                       | It has a failure.                                                                                     | Repair or replace the cable.                  | e [MT2400] |  |  |
|               |                                                                                       |                                                                                                    |                                                                                                    |                                                                                              | It has no failure.                                                                                    | Check (2).                                    |            |  |  |
|               |                                                                                       | (2)                                                                                                   | The external conductor of the encoder cable is not connected to an                                            | Check if it is connected.                                                                    | Not connected                                                                                         | Connect it correctly.                         |            |  |  |
|               |                                                                                       |                                                                                                    | SHD pin of the connector.                                                                                     |                                                                                              | Connected                                                                                             | Check (3).                                    |            |  |  |
|               |                                                                                       | (3) (4) (5)                                                                                           | When an SSI-<br>compatible encoder is<br>used, error information<br>is obtained from<br>received status data. | Check the details of<br>the error described in<br>the specifications of<br>the encoder used. | The error information<br>corresponds to the<br>details described in<br>the specifications.            | Remove the error cause.                       |            |  |  |
|               |                                                                                       |                                                                                                    |                                                                                                    |                                                                                              | The error information<br>does not correspond<br>to the details<br>described in the<br>specifications. | Check (4).                                    |            |  |  |
|               |                                                                                       |                                                                                                    | The encoder I/F module is malfunctioning.                                                                     | Replace the encoder<br>I/F module, and then<br>check the<br>repeatability.                   | It is not repeatable.                                                                                 | Replace the encoder I/F module.               |            |  |  |
|               |                                                                                       |                                                                                                    |                                                                                                    |                                                                                              | It is repeatable.                                                                                     | Check (5).                                    |            |  |  |
|               |                                                                                       |                                                                                                    | The encoder is malfunctioning.                                                                                | Replace the encoder<br>connected to ch. B,<br>and then check the<br>repeatability.           | It is not repeatable.                                                                                 | Replace the encoder.                          |            |  |  |
|               |                                                                                       |                                                                                                    |                                                                                                    |                                                                                              | It is repeatable.                                                                                     | Check (6).                                    |            |  |  |
|               |                                                                                       | (6)                                                                                                   | Problem with the surrounding.                                                                                 | Check the noise,<br>ambient temperature,<br>vibration, etc.                                  | lt has a failure.                                                                                     | Take<br>countermeasures<br>against its cause. |            |  |  |
| 71.3          | Encoder I/F<br>module - Ch. B<br>Normal<br>communication -<br>Receive data<br>error 3 | Che                                                                                                   | eck it with the check metho                                                                                   | od for [AL. 71.1].                                                                           |                                                                                                    |                                               |            |  |  |

| Alarm No.: 71 |                                                                                                    | Name: Encoder I/F module - Ch. B Initial communication error 1                                          |                                                                    |                                                                                                    |                       |                                                                        |          |  |
|---------------|----------------------------------------------------------------------------------------------------|----------------------------------------------------------------------------------------------------|--------------------------------------------------------------------|----------------------------------------------------------------------------------------------------|-----------------------|------------------------------------------------------------------------|----------|--|
| Alarm content |                                                                                                    | • A communication error has occurred between the encoder connected to ch. B and the encoder I/F module. |                                                                    |                                                                                                    |                       |                                                                        |          |  |
| Detail<br>No. | Detail name                                                                                                    |                                                                                                    | Cause                                                              | Check method                                                                                       | Check result          | Action                                                                 | Target   |  |
| 71.5          | Encoder I/F<br>module - Ch. B<br>Normal<br>communication -<br>Transmission<br>data error 1                                                                                               | (1)                                                                                                    | The encoder cable is malfunctioning.                               | Check if the encoder cable is disconnected or shorted.                                             | It has a failure.     | Repair or replace the cable.                                           | [MT2400] |  |
|               |                                                                                                    |                                                                                                    |                                                                    |                                                                                                    | It has no failure.    | Check (2).                                                             |          |  |
|               |                                                                                                    | (2)                                                                                                    | The external conductor of the encoder cable is not connected to an | Check if it is connected.                                                                          | Not connected         | Connect it correctly.                                                  |          |  |
|               |                                                                                                    |                                                                                                    | SHD pin of the connector.                                          |                                                                                                    | Connected             | Check (3).                                                             |          |  |
|               |                                                                                                    | (3)                                                                                                    | The parameter setting is incorrect.                                | Check if a value<br>smaller than its actual<br>operation pattern is set<br>in [Pr. PTE099] or [Pr. | It is set.            | Set the parameters<br>according to the<br>actual operation<br>pattern. |          |  |
|               |                                                                                                    |                                                                                                    |                                                                    | PTE100].                                                                                           | It is not set.        | Check (4).                                                             |          |  |
|               |                                                                                                    | (4)                                                                                                    | An excessive speed has<br>occurred.                                | Check if an excessive speed has occurred in a machine where the                                    | It does not occur.    | Remove the cause<br>for the excessive<br>speed.                        |          |  |
|               |                                                                                                    |                                                                                                    |                                                                    | encoder is installed.                                                                              | It occurred.          | Check (5).                                                             |          |  |
|               |                                                                                                    | (5)                                                                                                    | The encoder I/F module is malfunctioning.                          | Replace the encoder I/F module, and then                                                           | It is not repeatable. | Replace the encoder I/F module.                                        |          |  |
|               |                                                                                                    |                                                                                                    |                                                                    | check the repeatability.                                                                           | It is repeatable.     | Check (6).                                                             |          |  |
|               |                                                                                                    | (6)                                                                                                    | The encoder is malfunctioning.                                     | Replace the encoder connected to ch. B,                                                            | It is not repeatable. | Replace the encoder.                                                   |          |  |
|               |                                                                                                    |                                                                                                    |                                                                    | and then check the repeatability.                                                                  | It is repeatable.     | Check (7).                                                             |          |  |
|               |                                                                                                    | (7)                                                                                                    | Problem with the surrounding.                                      | Check the noise,<br>ambient temperature,<br>vibration, etc                                         | It has a failure.     | Take<br>countermeasures                                                |          |  |
| 71.6          | Encoder I/F<br>module - Ch. B<br>Normal<br>communication -<br>Transmission<br>data error 2<br>Encoder I/F<br>module - Ch. B<br>Normal<br>communication -<br>Transmission<br>data error 2 | Che                                                                                                    | ck it with the check metho                                         | od for [AL. 71.1].                                                                                 |                       |                                                                        |          |  |
| Alarm I       | No.: 72                                                 | Nar                                           | ne: Encoder I/F module -                                           | Ch. B Normal communic                                       | ation error 2         |                                               |          |
|---------------|---------------------------------------------------------|-----------------------------------------------|--------------------------------------------------------------------|-------------------------------------------------------------|-----------------------|-----------------------------------------------|----------|
| Al            | arm content                                             | ۰T                                            | he encoder connected to                                            | ch. B detected an error                                     | signal.               |                                               |          |
| Detail<br>No. | Detail name                                             |                                               | Cause                                                              | Check method                                                | Check result          | Action                                        | Target   |
| 72.1          | Encoder I/F<br>module - Ch. B<br>Data error 1           | (1)                                           | The external conductor of the encoder cable is not connected to an | Check if it is connected.                                   | Not connected         | Connect it correctly.                         | [MT2400] |
|               |                                                         |                                               | SHD pin of the connector.                                          |                                                             | Connected             | Check (2).                                    |          |
|               |                                                         | (2)                                           | The encoder is malfunctioning.                                     | Replace the encoder,<br>and then check the                  | It is not repeatable. | Replace the encoder.                          |          |
|               |                                                         |                                               |                                                                    | repeatability.                                              | It is repeatable.     | Check (3).                                    |          |
|               |                                                         | (3)                                           | Problem with the surrounding.                                      | Check the noise,<br>ambient temperature,<br>vibration, etc. | It has a failure.     | Take<br>countermeasures<br>against its cause. |          |
| 72.2          | Encoder I/F<br>module - Ch. B                           | (1)                                           | The encoder is malfunctioning.                                     | Replace the encoder, and then check the                     | It is not repeatable. | Replace the encoder.                          |          |
|               | Data update                                             | -                                             |                                                                    | repeatability.                                              | It is repeatable.     | Check (2).                                    |          |
|               | error                                                   | (2)                                           | The external conductor of the encoder cable is                     | Check if it is<br>connected.                                | Not connected         | Connect it correctly.                         |          |
|               |                                                         |                                               | SHD pin of the connector.                                          |                                                             | Connected             | Check (3).                                    |          |
|               |                                                         | (3)                                           | Problem with the surrounding.                                      | Check the noise,<br>ambient temperature,<br>etc.            | It has a failure.     | Take<br>countermeasures<br>against its cause. |          |
| 72.3          | Encoder I/F<br>module - Ch. B<br>Data waveform<br>error | Che                                           | eck it with the check metho                                        | od for [AL. 21.2].                                          |                       |                                               |          |
| 72.4          | Encoder I/F                                             | (1)                                           | A signal of the encoder                                            | Check if the encoder                                        | It has a failure.     | Review the wiring.                            | [MT2400] |
|               | Non-signal error                                        |                                               | not been input.                                                    | correctly.                                                  | It has no failure.    | Check (2).                                    |          |
|               |                                                         | (2)                                           | The external conductor of the encoder cable is                     | Check if it is connected.                                   | Not connected         | Connect it correctly.                         | -        |
|               |                                                         | not connected to an SHD pin of the connector. |                                                                    | Connected                                                   | Check (3).            |                                               |          |
|               |                                                         | (3)                                           | Problem with the surrounding.                                      | Check the noise,<br>ambient temperature,<br>etc.            | It has a failure.     | Take<br>countermeasures<br>against its cause. |          |
| 72.5          | Encoder I/F<br>module - Ch. B<br>Hardware error<br>1    | Che                                           | eck it with the check metho                                        | od for [AL. 72.2].                                          |                       |                                               |          |
| 72.6          | Encoder I/F<br>module - Ch. B<br>Hardware error<br>2    |                                               |                                                                    |                                                             |                       |                                               |          |

| Alarm I       | No.: 75                 | Nar | ne: Extension module erro                  | or                                                                           |                       |                                                                            |                      |  |  |
|---------------|-------------------------|-----|--------------------------------------------|------------------------------------------------------------------------------|-----------------------|----------------------------------------------------------------------------|----------------------|--|--|
| Alarm content |                         |     | An extension module is malfunctioning.     |                                                                              |                       |                                                                            |                      |  |  |
| Detail<br>No. | Detail name             |     | Cause                                      | Check method                                                                 | Check result          | Action                                                                     | Target               |  |  |
| 75.1          | Reset signal<br>error   | (1) | A module is malfunctioning.                | Replace the corresponding module,                                            | It is not repeatable. | Replace the module.                                                        | [MT2100]<br>[MT2200] |  |  |
|               |                         |     |                                            | and then check the repeatability.                                            | It is repeatable.     | Check (2).                                                                 | [MT2300]<br>[MT2400] |  |  |
|               |                         | (2) | A connection error is found in the module. | Remove and connect<br>the corresponding<br>module, and then<br>check the     | It is repeatable.     | Replace the module<br>previous and next to<br>the corresponding<br>module. |                      |  |  |
|               |                         |     |                                            | repeatability.                                                               | It is not repeatable. | Check (3).                                                                 |                      |  |  |
|               |                         | (3) | Problem with the surrounding.              | Check the noise,<br>ambient temperature,<br>etc.                             | lt has a failure.     | Take<br>countermeasures<br>against its cause.                              |                      |  |  |
| 75.3          | Output pulse<br>error 1 | (1) | A module is malfunctioning.                | Replace the corresponding module, and then check the repeatability.          | It is not repeatable. | Replace the pulse I/O module.                                              | [MT2200]             |  |  |
| 75.4          | Output pulse<br>error 2 | (1) | A module is malfunctioning.                | Replace the<br>corresponding module,<br>and then check the<br>repeatability. | It is not repeatable. | Replace the pulse I/O module.                                              |                      |  |  |

| Alarm I       | No.: 76                                                                     | Nar      | ne: Encoder I/F module - (                                                                                                    | Ch. B Linear encoder err                                                               | or 1                                                  |                                                                      |          |
|---------------|-----------------------------------------------------------------------------|----------|----------------------------------------------------------------------------------------------------|----------------------------------------------------------------------------------------|-------------------------------------------------------|----------------------------------------------------------------------|----------|
| AI            | arm content                                                                 | • A<br>v | <ul> <li>An error was detected in the linear encoder connected to ch. B of the encoder I/F module. (The details<br/>vary depending on the linear encoder manufacturer.)</li> </ul> |                                                                                        |                                                       |                                                                      |          |
| Detail<br>No. | Detail name                                                                 |          | Cause                                                                                                    | Check method                                                                           | Check result                                          | Action                                                               | Target   |
| 76.1          | Encoder I/F<br>module - Ch. B<br>Linear encoder<br>error 1-1                | (1)      | Installation error exists<br>in the head of the linear<br>encoder connected to<br>ch. B.                                                                                           | Adjust the positions of<br>the scale and head,<br>and then check the<br>repeatability. | It is not repeatable.                                 | Use the linear<br>encoder at the<br>adjusted position.<br>Check (2). | [MT2400] |
|               |                                                                             | (2)      | The external conductor of the encoder cable is not connected to an                                                                                                    | Check if it is connected.                                                              | Not connected                                         | Connect it correctly.                                                |          |
|               |                                                                             |          | SHD pin of the<br>connector.                                                                                                    |                                                                                        | Connected                                             | Check (3).                                                           |          |
|               |                                                                             | (3)      | Problem with the surrounding.                                                                                                    | Check the noise,<br>ambient temperature,<br>vibration, etc.                            | It has a failure.                                     | Take<br>countermeasures<br>against its cause.                        |          |
|               |                                                                             |          |                                                                                                    |                                                                                        | It has no failure.                                    | Check (4).                                                           |          |
|               |                                                                             | (4)      | An alarm was detected<br>in the linear encoder<br>connected to ch. B.                                                                                                    | Refer to the alarm<br>detail list of the "Linear<br>Encoder Instruction<br>Manual".    | Remove its cause described in the instruction manual. | Contact each<br>encoder<br>manufacturer for how<br>to deal with it.  |          |
| 76.2          | Encoder I/F<br>module - Ch. B<br>Linear encoder<br>error 1-2<br>Encoder I/F | Che      | ck it with the check metho                                                                                                    | od for [AL. 76.1].                                                                     |                                                       |                                                                      |          |
|               | module - Ch. B<br>Linear encoder<br>error 1-3                               |          |                                                                                                    |                                                                                        |                                                       |                                                                      |          |
| 76.4          | Encoder I/F<br>module - Ch. B<br>Linear encoder<br>error 1-4                |          |                                                                                                    |                                                                                        |                                                       |                                                                      |          |
| 76.5          | Encoder I/F<br>module - Ch. B<br>Linear encoder<br>error 1-5                |          |                                                                                                    |                                                                                        |                                                       |                                                                      |          |
| 76.6          | Encoder I/F<br>module - Ch. B<br>Linear encoder<br>error 1-6                |          |                                                                                                    |                                                                                        |                                                       |                                                                      |          |
| 76.7          | Encoder I/F<br>module - Ch. B<br>Linear encoder<br>error 1-7                |          |                                                                                                    |                                                                                        |                                                       |                                                                      |          |
| 76.8          | Encoder I/F<br>module - Ch. B<br>Linear encoder<br>error 1-8                |          |                                                                                                    |                                                                                        |                                                       |                                                                      |          |

| Alarm I                                                                                                    | No.: 8E                                  | Nar | Name: Serial communication error                            |                                                                             |                                                         |                                                                                   |          |  |
|----------------------------------------------------------------------------------------------------|------------------------------------------|-----|-------------------------------------------------------------|-----------------------------------------------------------------------------|---------------------------------------------------------|-----------------------------------------------------------------------------------|----------|--|
| Alarm content <ul> <li>A communication error occurred between the head module and controller.</li> <li>An error occurred in the serial communication (Mitsubishi Electric general-purpose AC servo p</li> </ul> |                                          |     |                                                             |                                                                             |                                                         | -purpose AC servo pro                                                             | otocol). |  |
| Detail<br>No.                                                                                                    | Detail name                              |     | Cause                                                       | Check method                                                                | Check result                                            | Action                                                                            | Target   |  |
| 8E.4                                                                                                    | Serial<br>communication<br>command error | (1) | The transmitted<br>command is out of<br>specifications.     | Check the command<br>at the time of<br>transmission.                        | The transmitted<br>command is out of<br>specifications. | Correct the transmission data.                                                    | [MT2010] |  |
|                                                                                                    |                                          |     |                                                             |                                                                             | The transmitted<br>command is within<br>specifications. | Check (2).                                                                        |          |  |
|                                                                                                    |                                          | (2) | The communication protocol is failure.                      | Check if transmission<br>data conforms to the<br>communication<br>protocol. | It is not conforming.                                   | Modify the<br>transmission data<br>according to the<br>communication<br>protocol. |          |  |
| 8E.5                                                                                                    | Serial<br>communication<br>data number   | (1) | The transmitted data<br>number is out of<br>specifications. | Check the data<br>number at the time of<br>transmission.                    | The transmitted data number is out of specifications.   | Correct the transmission data.                                                    |          |  |
|                                                                                                    | error                                    |     |                                                             |                                                                             | The transmitted data number is within specifications.   | Check (2).                                                                        |          |  |
|                                                                                                    |                                          | (2) | The communication protocol is failure.                      | Check if transmission<br>data conforms to the<br>communication<br>protocol. | It is not conforming.                                   | Modify the<br>transmission data<br>according to the<br>communication<br>protocol. |          |  |

| Alarm         | No.: (Note) | Nar                                   | Name: Watchdog                       |                                                             |                       |                   |                                                          |
|---------------|-------------|---------------------------------------|--------------------------------------|-------------------------------------------------------------|-----------------------|-------------------|----------------------------------------------------------|
| A             | arm content | A part such as CPU is malfunctioning. |                                      |                                                             |                       |                   |                                                          |
| Detail<br>No. | Detail name |                                       | Cause                                | Check method                                                | Check result          | Action            | Target                                                   |
| (Note)        | Watchdog    | (1)                                   | A part in the sensing module failed. | Replace the module,<br>and then check the<br>repeatability. | It is not repeatable. | Replace the unit. | [MT2010]<br>[MT2100]<br>[MT2200]<br>[MT2300]<br>[MT2400] |

Note. The alarm No. will not be shown. Check the status display LED of each sensing module.

#### 10.5 Remedies for warnings

An operation will be stopped with [AL. E7]. If any other warning occurs, the operation can be continued, but an alarm may occur, causing improper operation.

A warning No. will not be shown on the module LED. Check the warning No. of the sensing module by starting MELSOFT MR Configurator2 via MELSOFT MT Works2.

Remove the cause of warning according to this section. Use MR Configurator2 to refer to the cause of warning occurrence.

| Alarm         | Alarm No.: E4 Name: Parameter warning       |     |                                                                             |                                                                                  |                             |                          |                                                          |
|---------------|---------------------------------------------|-----|-----------------------------------------------------------------------------|----------------------------------------------------------------------------------|-----------------------------|--------------------------|----------------------------------------------------------|
| A             | larm content                                | ٠C  | Out of the setting range wa                                                 | s attempted to write duri                                                        | ing parameter writing.      |                          |                                                          |
| Detail<br>No. | Detail name                                 |     | Cause                                                                       | Check method                                                                     | Check result                | Action                   | Target                                                   |
| E4.1          | Parameter<br>setting range<br>error warning | (1) | A parameter was set to<br>out of range with the<br>servo system controller. | Check the parameter<br>setting value set with<br>the servo system<br>controller. | It is out of setting range. | Set it within the range. | [MT2010]<br>[MT2100]<br>[MT2200]<br>[MT2300]<br>[MT2400] |

| Alarm I       | No.: E7                                    | Nar                                                                                     | Name: Controller forced stop warning                                      |                                                                     |                               |                                                                             |          |
|---------------|--------------------------------------------|-----------------------------------------------------------------------------------------|---------------------------------------------------------------------------|---------------------------------------------------------------------|-------------------------------|-----------------------------------------------------------------------------|----------|
| AI            | arm content                                | ontent The forced stop signal of the controller or servo system controller was enabled. |                                                                           |                                                                     |                               |                                                                             |          |
| Detail<br>No. | Detail name                                |                                                                                         | Cause                                                                     | Check method                                                        | Check result                  | Action                                                                      | Target   |
| E7.1          | Controller<br>forced stop<br>input warning | (1)                                                                                     | The forced stop signal<br>of the servo system<br>controller was inputted. | Check if the servo<br>system controller is a<br>forced stop status. | It is the forced stop status. | Ensure safety and<br>cancel the forced<br>stop signal of the<br>controller. | [MT2010] |

10.6 Trouble which does not trigger an alarm/warning

| POINT        |                                                            |
|--------------|------------------------------------------------------------|
| When the set | nsing module malfunctions, the following status may occur. |

The following shows some examples of possible causes which do not trigger an alarm or warning. Remove each cause by referring to this section.

|  | 10.6.1 | <b>MR-MT2010</b> | SSCNET | III/H head | module |
|--|--------|------------------|--------|------------|--------|
|--|--------|------------------|--------|------------|--------|

| LED disp    | lay status | Bassible squas                                         | Chook rooult                                                                                                    | Action                                       |  |
|-------------|------------|--------------------------------------------------------|----------------------------------------------------------------------------------------------------|----------------------------------------------|--|
| RUN         | ERR        | POSSIble cause                                         | Check result                                                                                                    | Action                                       |  |
| Off         | Off        | The external I/O terminal is shorted.                  | When the error is solved by<br>the extension module<br>removed, check if the<br>extension module is<br>malfunctioning. | Replace the extension module.                |  |
|             |            |                                                        | Check if the power supply<br>cable to CN2 of the head<br>module is not shorted.                                        | Review the wiring of the power supply cable. |  |
|             |            | Power has not been input.                              | Check if the power is turned off.                                                                                      | Turn on the power.                           |  |
|             |            | The voltage in the power supply has dropped.           | Check if the power supply voltage dropped.                                                                             | Increase the power supply voltage.           |  |
| Off         | On in red  | The head module is malfunctioning.                     | Replace the head module,<br>and then check the<br>repeatability.                                                       | Replace the head module.                     |  |
| On in green | On in red  | The head module is malfunctioning.                     | Replace the head module,<br>and then check the<br>repeatability.                                                       | Replace the head module.                     |  |
|             |            | An error occurred in<br>SSCNET III/H<br>communication. | Check it with the check metho                                                                                          | d for [AL. 34.1].                            |  |

#### 10.6.2 MR-MT2100 I/O module

| LED display status    |                       | Possible cause                                                                                     | Check result                                                                             | Action                                                     |  |
|-----------------------|-----------------------|----------------------------------------------------------------------------------------------------|------------------------------------------------------------------------------------------|------------------------------------------------------------|--|
| RUN                   | ERR                   |                                                                                                    |                                                                                          |                                                            |  |
| On in red             | On in red             | Modules are connected<br>incorrectly.                                                              | Check if connections<br>between modules are<br>correct.                                  | Connect the modules correctly.                             |  |
|                       |                       | The I/O module is malfunctioning.                                                                  | Replace the I/O module, and then check the repeatability.                                | Replace the I/O module.                                    |  |
|                       |                       | The head module is malfunctioning.                                                                 | Replace the head module,<br>and then check the<br>repeatability.                         | Replace the head module.                                   |  |
| Remains on in orange. | Remains on in orange. | The number of extension<br>modules connected to the<br>head module exceeded the<br>maximum number. | Check if five or more<br>extension modules have<br>been connected to one head<br>module. | Connect four or less extension modules to one head module. |  |
|                       |                       | The I/O module is malfunctioning.                                                                  | Replace the I/O module, and then check the repeatability.                                | Replace the I/O module.                                    |  |

#### 10.6.3 MR-MT2200 pulse I/O module

| LED disp              | lay status            | Possible cause                                                                                     | Chock result                                                                             | Action                                                     |
|-----------------------|-----------------------|----------------------------------------------------------------------------------------------------|------------------------------------------------------------------------------------------|------------------------------------------------------------|
| AX.A                  | AX.B                  | r Ussibie cause                                                                                    | Check result                                                                             | Action                                                     |
| On in red             | On in red             | An alarm has occurred in A-<br>axis or B-axis.                                                     | Check if an alarm has<br>occurred.                                                       | Take actions following the remedies for the alarm.         |
|                       |                       | Modules are connected incorrectly.                                                                 | Check if connections<br>between modules are<br>correct.                                  | Connect the modules correctly.                             |
|                       |                       | The pulse I/O module is malfunctioning.                                                            | Replace the pulse I/O<br>module, and then check the<br>repeatability.                    | Replace the pulse I/O module.                              |
|                       |                       | The head module is malfunctioning.                                                                 | Replace the head module,<br>and then check the<br>repeatability.                         | Replace the head module.                                   |
| Remains on in orange. | Remains on in orange. | The number of extension<br>modules connected to the<br>head module exceeded the<br>maximum number. | Check if five or more<br>extension modules have<br>been connected to one head<br>module. | Connect four or less extension modules to one head module. |
|                       |                       | The pulse I/O module is malfunctioning.                                                            | Replace the pulse I/O<br>module, and then check the<br>repeatability.                    | Replace the pulse I/O module.                              |

### 10.6.4 MR-MT2300 analog I/O module

| LED display status    |                       | Dessible serves                                                                                    | Check requit                                                                             | Action                                                     |
|-----------------------|-----------------------|----------------------------------------------------------------------------------------------------|------------------------------------------------------------------------------------------|------------------------------------------------------------|
| RUN                   | ERR                   | Possible cause                                                                                     | Check result                                                                             | Action                                                     |
| On in red             | On in red             | Modules are connected incorrectly.                                                                 | Check if connections<br>between modules are<br>correct.                                  | Connect the modules correctly.                             |
|                       |                       | The analog I/O module is malfunctioning.                                                           | Replace the analog I/O<br>module, and then check the<br>repeatability.                   | Replace the analog I/O module.                             |
|                       |                       | The head module is malfunctioning.                                                                 | Replace the head module,<br>and then check the<br>repeatability.                         | Replace the head module.                                   |
| Remains on in orange. | Remains on in orange. | The number of extension<br>modules connected to the<br>head module exceeded the<br>maximum number. | Check if five or more<br>extension modules have<br>been connected to one head<br>module. | Connect four or less extension modules to one head module. |
|                       |                       | The analog I/O module is malfunctioning.                                                           | Replace the analog I/O<br>module, and then check the<br>repeatability.                   | Replace the analog I/O module.                             |

#### 10.6.5 MR-MT2400 encoder I/F module

| LED display status    |                       | Dessible source                                                                           | Chook requit                                                                             | Action                                                     |
|-----------------------|-----------------------|-------------------------------------------------------------------------------------------|------------------------------------------------------------------------------------------|------------------------------------------------------------|
| CH.A                  | CH.B                  |                                                                                           | CHECK LESUIL                                                                             | ACION                                                      |
| On in red             | On in red             | An alarm has occurred in A-<br>axis or B-axis.                                            | Check if an alarm has occurred.                                                          | Take actions following the remedies for the alarm.         |
|                       |                       | Modules are connected incorrectly.                                                        | Check if connections<br>between modules are<br>correct.                                  | Connect the modules correctly.                             |
|                       |                       | The head module is malfunctioning.                                                        | Replace the head module,<br>and then check the<br>repeatability.                         | Replace the head module.                                   |
|                       |                       | The encoder I/F module is malfunctioning.                                                 | Replace the encoder I/F<br>module, and then check the<br>repeatability.                  | Replace the encoder I/F module.                            |
| Remains on in orange. | Remains on in orange. | The number of extension modules connected to the head module exceeded the maximum number. | Check if five or more<br>extension modules have<br>been connected to one head<br>module. | Connect four or less extension modules to one head module. |
|                       |                       | The encoder I/F module is malfunctioning.                                                 | Replace the encoder I/F<br>module, and then check the<br>repeatability.                  | Replace the encoder I/F module.                            |

## MEMO

| <br> |  |
|------|--|
|      |  |
| <br> |  |
|      |  |
| <br> |  |
|      |  |
| <br> |  |
| <br> |  |
|      |  |
|      |  |
|      |  |
|      |  |
|      |  |
| <br> |  |
|      |  |
| <br> |  |
|      |  |
| <br> |  |
|      |  |
|      |  |

## **11. DIMENSIONS**

#### **11. DIMENSIONS**

#### (1) MR-MT2010

[Unit: mm]

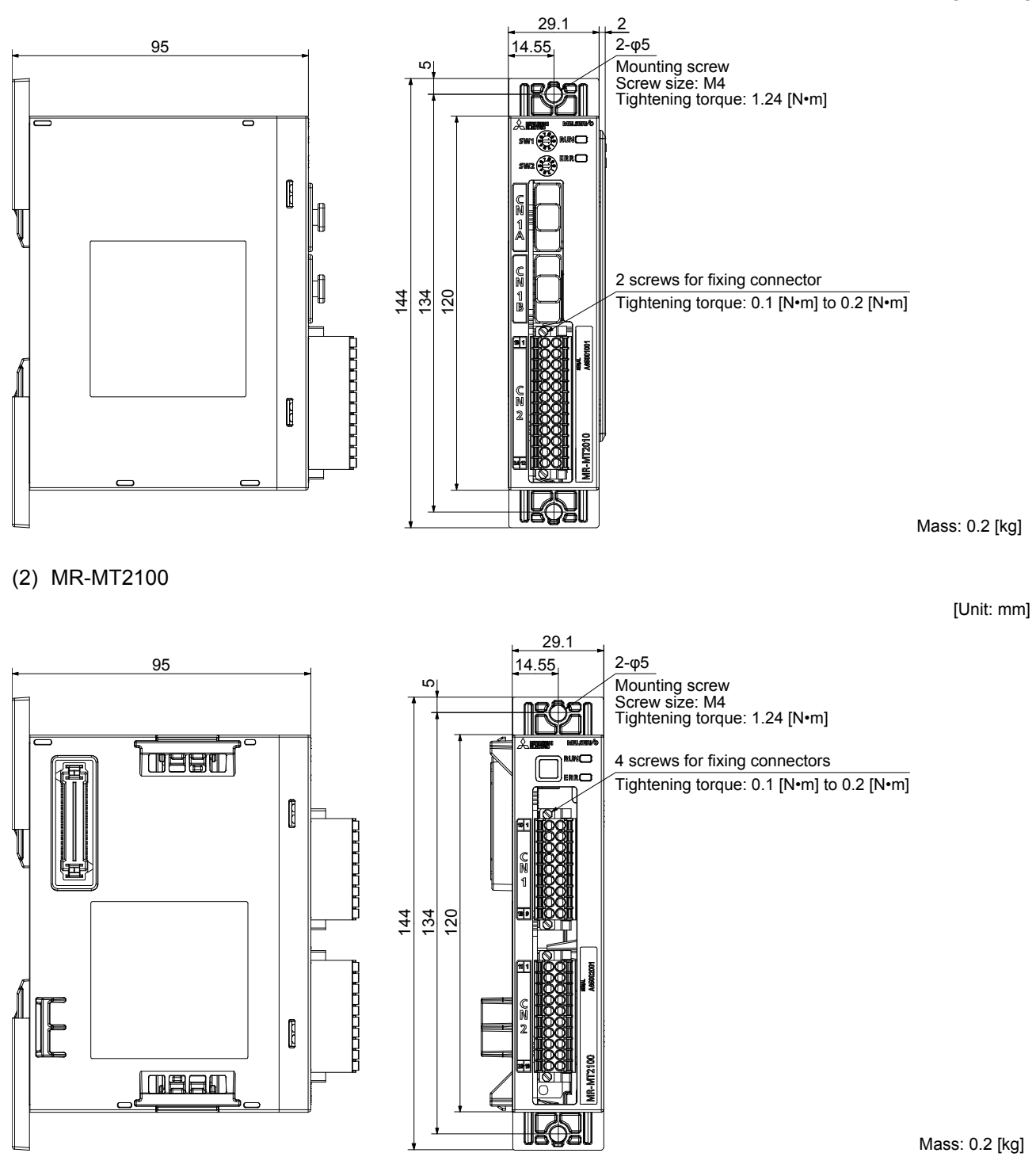

## **11. DIMENSIONS**

#### (3) MR-MT2200

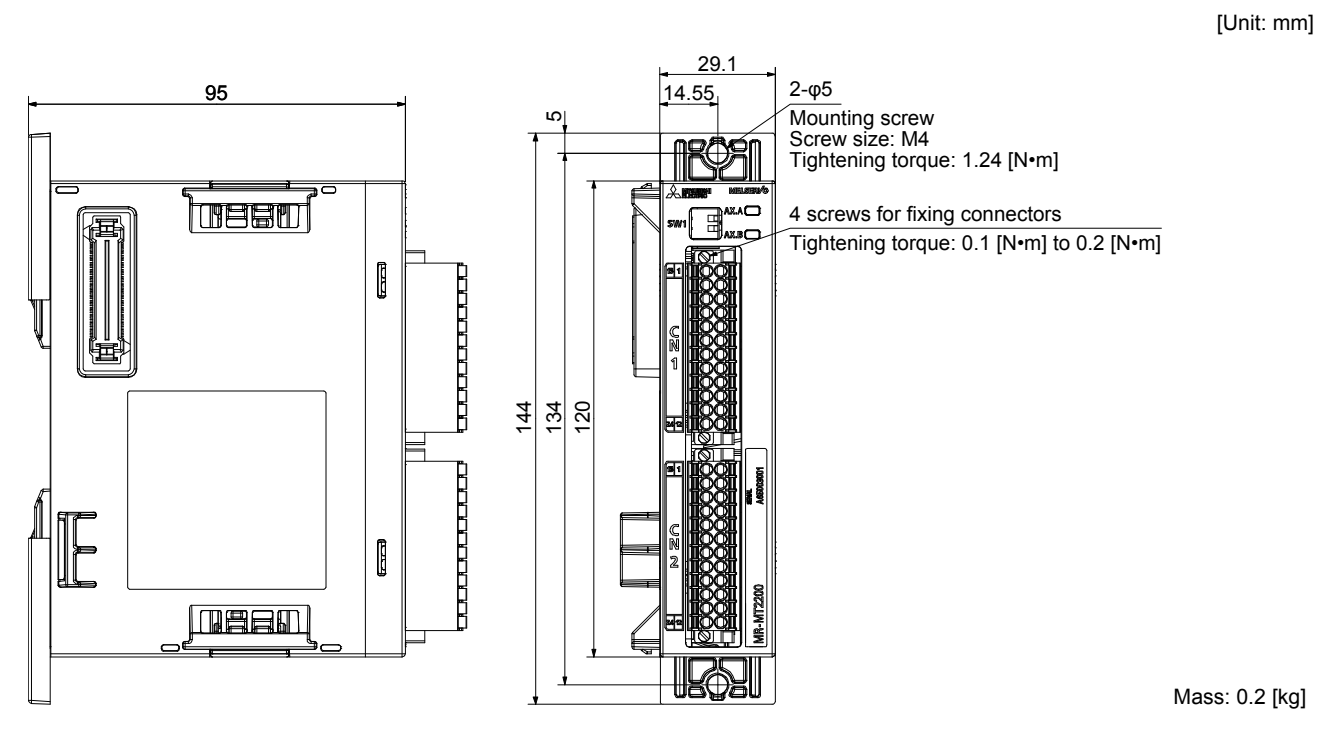

(4) MR-MT2300

[Unit: mm]

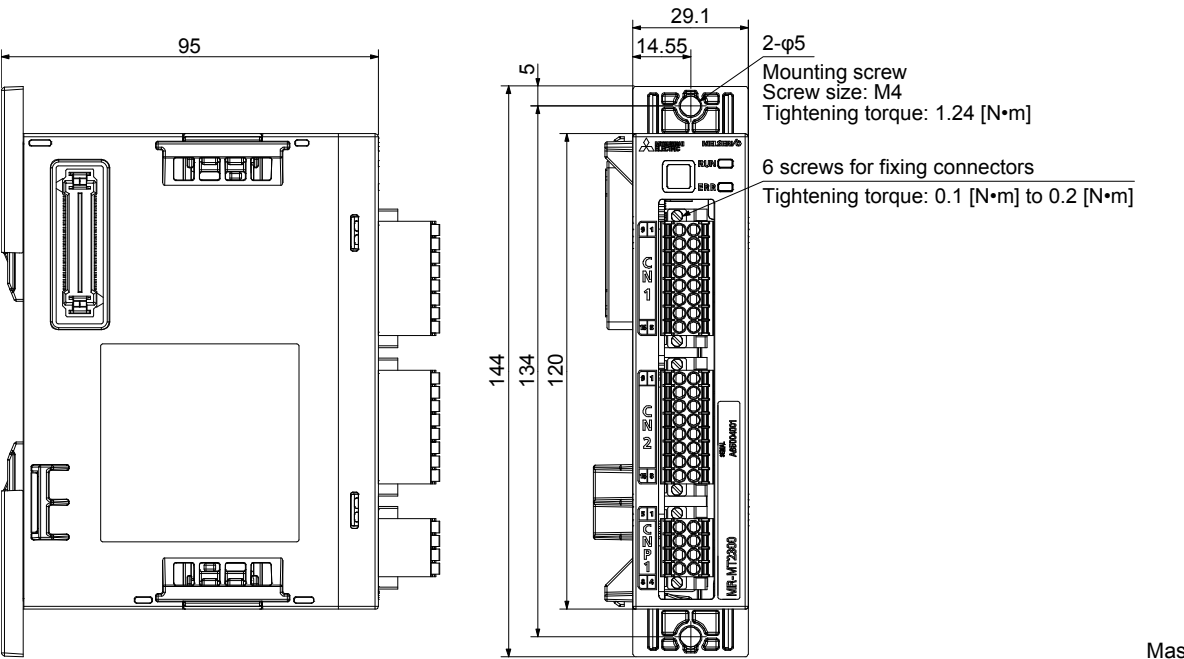

Mass: 0.2 [kg]

## **11. DIMENSIONS**

#### (5) MR-MT2400

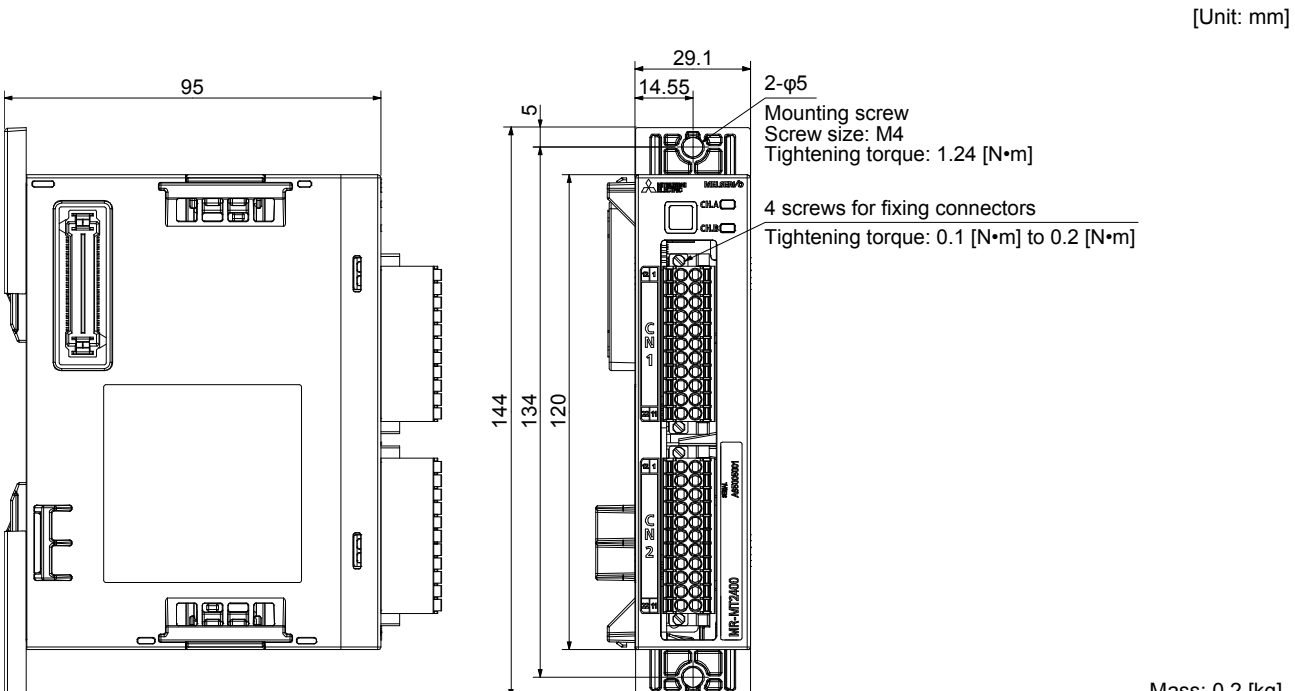

Mass: 0.2 [kg]

## MEMO

| <br> |
|------|
|      |
|      |
|      |
|      |
|      |
|      |
|      |
| <br> |
|      |
| <br> |
|      |
|      |
|      |
|      |
|      |
|      |
|      |
|      |
|      |
|      |
| <br> |
|      |

#### APPENDIX

App. 1 Compliance with global standards

App. 1.1 About safety

This chapter explains safety of users and machine operators. Please read the chapter carefully before mounting the equipment.

App. 1.1.1 Professional engineer

Only professional engineers should mount sensing modules. Here, professional engineers should meet all the conditions below.

- (1) Persons who took a proper training of related work of electrical equipment or persons who can avoid risk based on past experience.
- (2) Persons who have read and familiarized himself/herself with this installation guide.

App. 1.1.2 Applications of the devices

- Sensing modules comply with the following standards.
  - IEC/EN 61800-3, IEC/EN 60204-1

#### App. 1.1.3 Correct use

Use the sensing modules within specifications. Refer to section 1.3, 4.2, 5.2, 6.2, 7.2 and 8.2 for specifications such as voltage, temperature, etc. Mitsubishi Electric Co. accepts no claims for liability if the equipment is used in any other way or if modifications are made to the device, even in the context of mounting and installation.

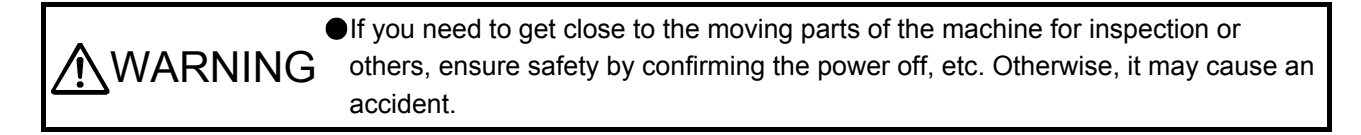

(1) Peripheral device

The followings are selected based on UL 508C, and CSA C22.2 No. 14.

(a) Power supply

Sensing modules can be used under the conditions of the overvoltage category II. For the interface power supply, use an external 24 V DC power supply with reinforced insulation on I/O terminals.

#### (2) EU compliance

The sensing modules are designed to comply with the following directions to meet requirements for mounting, using, and periodic technical inspections: EMC directive (2014/30/EU).

(a) EMC requirement

Sensing modules comply with category C3 in accordance with EN 61800-3. As for I/O wires (max. length 10 m.) and encoder cables (max. length 30 m), use shielded wires and ground the shields. Sensing modules are not intended to be used on a low-voltage public network which supplies domestic premises; radio frequency interference is expected if used on such a network. The installer shall provide a guide for Installation and use, including recommended mitigation devices. To avoid the risk of crosstalk to signal cables, the installation instructions shall either recommend that the power interface cable be segregated from signal cables.

Use the DC power supply installed with the sensing module in the same cabinet. Do not connect the other electric devices to the DC power supply.

(b) For Declaration of Conformity (DoC)

Hereby, MITSUBISHI ELECTRIC EUROPE B.V., declares that the sensing modules are in compliance with the necessary requirements and standards (2014/30/EU). For the copy of Declaration of Conformity, contact your local sales office.

#### (3) USA/Canada compliance

This sensing module is designed in compliance with UL 508C and CSA C22.2 No. 14.

(a) Installation

The minimum cabinet size is 150% of volume of each sensing module. Also, design the cabinet so that the ambient temperature in the cabinet is 60 °C or less. The sensing module must be installed in the metal cabinet. Additionally, mount the sensing module on a cabinet that the protective earth based on the standard of IEC/EN 60204-1 is correctly connected. For environment, the units should be used in open type (UL 50) and overvoltage category shown in table in app. 1.7. The sensing module needs to be installed at or below of pollution degree 2. For connection, use copper wires.

(b) Short-circuit current rating (SCCR)

SCCR of sensing modules requires support at the branch circuit protection devices (fuse and circuit breaker, etc). Selection of the branch circuit protection devices is dependent on the external power supply.

#### (c) Branch circuit protection

For installation in United States, branch circuit protection must be provided, in accordance with the National Electrical Code and any applicable local codes.

For installation in Canada, branch circuit protection must be provided, in accordance with the Canada Electrical Code and any applicable provincial codes.

(4) South Korea compliance

This product complies with the Radio Wave Law (KC mark). Please note the following to use the product.

이 기기는 업무용 (A급) 전자파적합기기로서 판매자 또는 사용자는 이 점을 주의하시기 바라며, 가정외의 지역에서 사용하는 것을 목적으로 합니다.

(The product is for business use (Class A) and meets the electromagnetic compatibility requirements. The seller and the user must note the above point, and use the product in a place except for home.)

App. 1.1.4 General cautions for safety protection and protective measures

Observe the following items to ensure proper use of the sensing modules.

- (1) For safety components and installing systems, only qualified personnel and professional engineers should perform.
- (2) When mounting, installing, and using the sensing module, always observe standards and directives applicable in the country.
- (3) The item about noises of the test notices in the manuals should be observed.

App. 1.1.5 Residual risk

- Only qualified personnel are authorized to install, start-up, repair or service the machines in which these components are installed. Only trained engineers should install and operate the equipment. (ISO 13849-1 Table F.1 No. 5)
- (2) Protect the cables with appropriate ways (routing them in a cabinet, using a cable guard, etc.).
- (3) Keep the required clearance/creepage distance depending on voltage you use.

#### App. 1.1.6 Disposal

Disposal of unusable or irreparable devices should always occur in accordance with the applicable countryspecific waste disposal regulations. (Example: European Waste 16 02 14)

App. 1.2 Installation direction and clearances

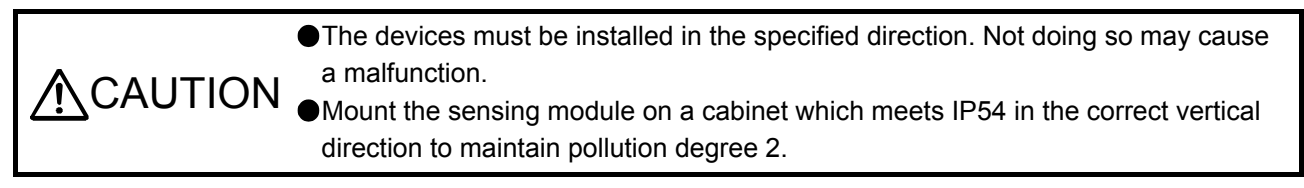

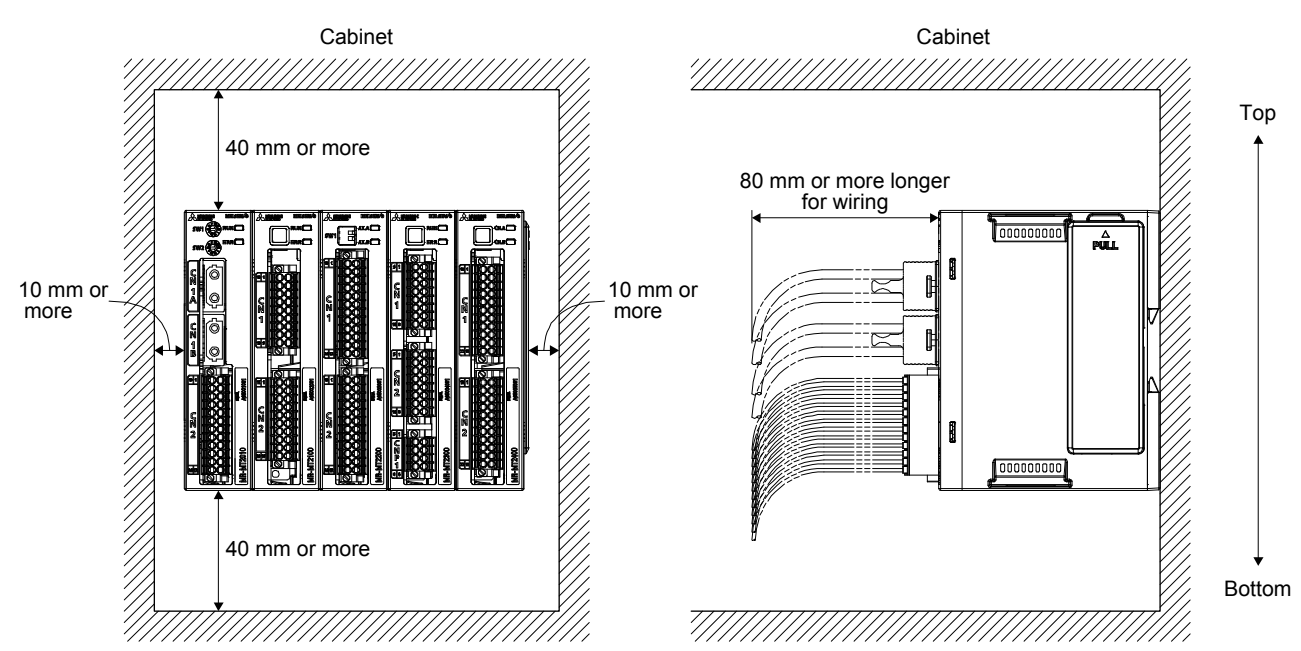

#### App. 1.3 Configuration diagram

CAUTION •Securely connect the cables in the specified method. Otherwise, the servo motor may operate unexpectedly.

The following shows configuration examples of sensing modules.

Sensing modules are connected to the servo system controller by SSCNET III/H communication. Sensing modules can be connected to the same network system with the SSCNET III/H interface servo amplifier.

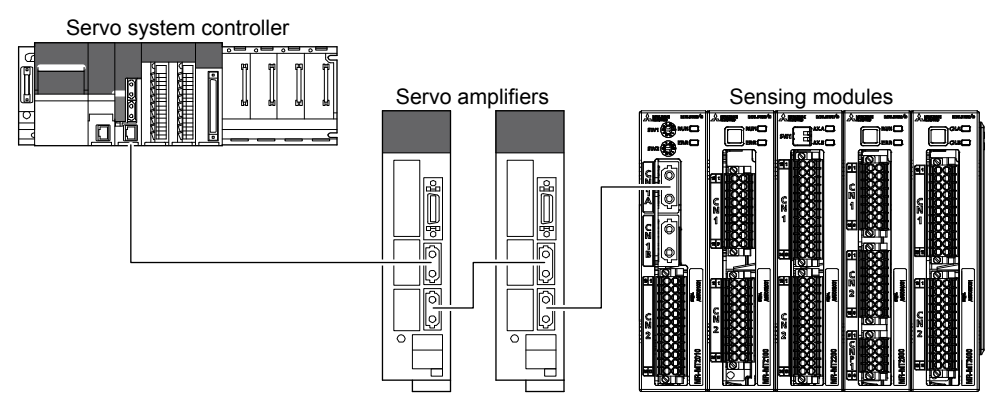

#### App. 1.4 Signals

The following shows MR-MT2010 signals as a typical example.

#### App. 1.4.1 Signal

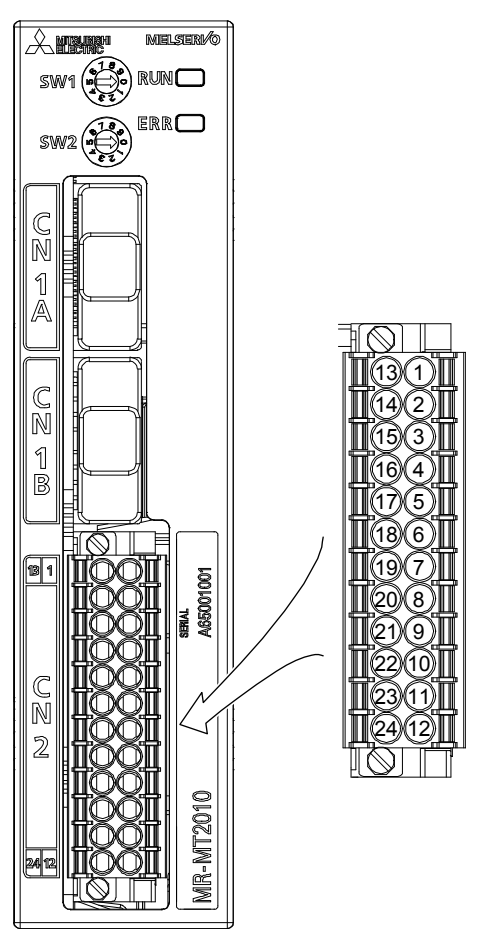

| Pin No. | Symbol   | Symbol   | Pin No. |
|---------|----------|----------|---------|
| 13      | DI1      | DI2      | 1       |
| 14      | DI3      | DI4      | 2       |
| 15      | DI5      | DI6      | 3       |
| 16      | DI7      | DI8      | 4       |
| 17      | DI9      | DI10     | 5       |
| 18      | DI11     | DI12     | 6       |
| 19      | DICOM    | DICOM    | 7       |
| 20      | DO1      | DO2      | 8       |
| 21      | DOCOM(-) | DOCOM(-) | 9       |
| 22      | CTL(+)   | DOCOM(-) | 10      |
| 23      | 24 V(+)  | 24G      | 11      |
| 24      | FG       | FG       | 12      |

#### App. 1.4.2 I/O device

| Symbol      | Device                             | Connector | Pin No.         |
|-------------|------------------------------------|-----------|-----------------|
| DI1 to DI12 | Digital input                      |           | 1 to 6/13 to 18 |
| DO1/DO2     | Digital output                     |           | 8/20            |
| DICOM       | Common terminal for input signals  | CNO       | 7/19            |
| DOCOM(-)    | Common terminal for output signals | GINZ      | 9/10/21         |
| 24 V(+)/24G | Control circuit power supply       |           | 11/23           |
| FG          | Grounding                          |           | 12/24           |

#### App. 1.5 Maintenance and service

WARNING<sup>•</sup>To avoid an electric shock, only qualified personnel should attempt inspections. For repair and parts replacement, contact your local sales office.

#### App. 1.5.1 Inspection items

It is recommended that the following points periodically be checked.

- (1) Check the cables and the like for scratches or cracks. Perform periodic inspection according to operating conditions.
- (2) Check that the wires are not coming out from the connector.
- (3) Check for dust accumulation on the sensing module.
- (4) Check for unusual noise generated from the sensing module.

#### App. 1.6 Transportation and storage

|  | Transport the products correctly according to their mass.                        |
|--|----------------------------------------------------------------------------------|
|  | Stacking in excess of the limited number of product packages is not allowed.     |
|  | Install the product in a load-bearing place of sensing module in accordance with |
|  | the instruction manual.                                                          |
|  | Do not put excessive load on the machine.                                        |

When you keep or use it, please fulfill the following environment.

| Item                 |                                    |      | Environment                                                                |  |
|----------------------|------------------------------------|------|----------------------------------------------------------------------------|--|
|                      | Operation                          | [°C] | 0 to 60 Class 3K3 (IEC/EN 60721-3-3)                                       |  |
| Ambient temperature  | Transportation (Note)              | [°C] | -20 to 65 Class 2K4 (IEC/EN 60721-3-2)                                     |  |
|                      | Storage (Note)                     | [°C] | -20 to 65 Class 1K4 (IEC/EN 60721-3-1)                                     |  |
| Ambient humidity     | Operation, transportation, storage |      | 5 %RH to 90 %RH                                                            |  |
|                      |                                    |      | 10 Hz to 57 Hz with constant amplitude of 0.075 mm                         |  |
|                      | Test condition                     |      | 57 Hz to 150 Hz with constant acceleration of 9.8 m/s <sup>2</sup> to IEC/ |  |
|                      |                                    |      | EN 61800-5-1 (Test Fc of IEC 60068-2-6)                                    |  |
| vibration resistance | Operation                          |      | 5.9 m/s <sup>2</sup>                                                       |  |
|                      | Transportation (Note)              |      | Class 2M3 (IEC/EN 60721-3-2)                                               |  |
|                      | Storage                            |      | Class 1M2 (IEC/EN 60721-3-2)                                               |  |
| Pollution degree     |                                    |      | 2                                                                          |  |
| ID ration            |                                    |      | IP20 (IEC/EN 60529)                                                        |  |
| IF Tauny             |                                    |      | Open type (UL 50)                                                          |  |
| Altitudo             | Operation, storage                 |      | Max. 2000 m above sea level                                                |  |
| Annuae               | Transportation                     |      | Max. 10000 m above sea level                                               |  |

Note. In regular transport packaging

#### App. 1.7 Technical data

#### App. 1.7.1 MR-MT2010

| Ite                                   | em                              | Specifications                                  |
|---------------------------------------|---------------------------------|-------------------------------------------------|
|                                       | Voltage                         | 24 V DC                                         |
| Control circuit power<br>supply input | Permissible voltage fluctuation | 24 V DC ± 10%                                   |
|                                       | Rated current [A]               | 1.0                                             |
| וח                                    | Points                          | 12                                              |
|                                       | Input type                      | Photocoupler insulation, 24 V sink/source input |
| DO                                    | Points                          | 2                                               |
| DO                                    | Output method                   | Photocoupler insulation, 24 V sink output       |
| Mass [kg]                             |                                 | 0.2                                             |

#### App. 1.7.2 MR-MT2100

| Item |               | Specifications                                          |
|------|---------------|---------------------------------------------------------|
| וח   | Points        | 16                                                      |
|      | Input type    | Photocoupler insulation, 24 V sink/source input         |
| DO   | Points        | 16                                                      |
| DO   | Output method | Photocoupler insulation, 24 V sink/source output (Note) |
| Mass | [kg]          | 0.2                                                     |

Note. The source output is usable when MR-MT2010 with software version A1 or later is connected.

#### App. 1.7.3 MR-MT2200

| Item                         |                    | Specifications                                                                           |  |
|------------------------------|--------------------|------------------------------------------------------------------------------------------|--|
| Number of pulse I/O channels |                    | Output: 2/Input: 2/Input and output: 1 each (selective)                                  |  |
|                              | Output signal      | Differential output/open collector output                                                |  |
| Pulse output                 | Output pulse train | Forward/reverse rotation pulse train, Signed pulse train,<br>A-phase/B-phase pulse train |  |
|                              | Input signal       | Differential input                                                                       |  |
| Pulse input                  | Input pulse train  | Forward/reverse rotation pulse train, Signed pulse train,<br>A-phase/B-phase pulse train |  |
| וח                           | Points             | 14 (7 each axis)                                                                         |  |
| וט                           | Input type         | Photocoupler insulation, 24 V sink/source input                                          |  |
| <b>DO</b>                    | Points             | 6 (3 each axis)                                                                          |  |
| DO                           | Output method      | Photocoupler insulation, 24 V sink/source output                                         |  |
| Mass                         | [kg]               | 0.2                                                                                      |  |

#### App. 1.7.4 MR-MT2300

| Item          |                      | Specifications                                |  |
|---------------|----------------------|-----------------------------------------------|--|
| Analog input  | Points               | 4                                             |  |
| Analog Input  | Input voltage range  | DC -10 V to +10 V/DC -5 V to +5 V (selective) |  |
|               | Points               | 4                                             |  |
| Analog output | Output voltage range | DC -10 V to +10 V                             |  |
| Mass          | [kg]                 | 0.2                                           |  |

#### App. 1.7.5 MR-MT2400

| Item                         | Specifications |
|------------------------------|----------------|
| Encoder communication format | SSI            |
| Mass [kg]                    | 0.2            |

### APPENDIX

App. 1.7.6 Dimensions/mounting hole process drawing

#### (1) MR-MT2010

[Unit: mm]

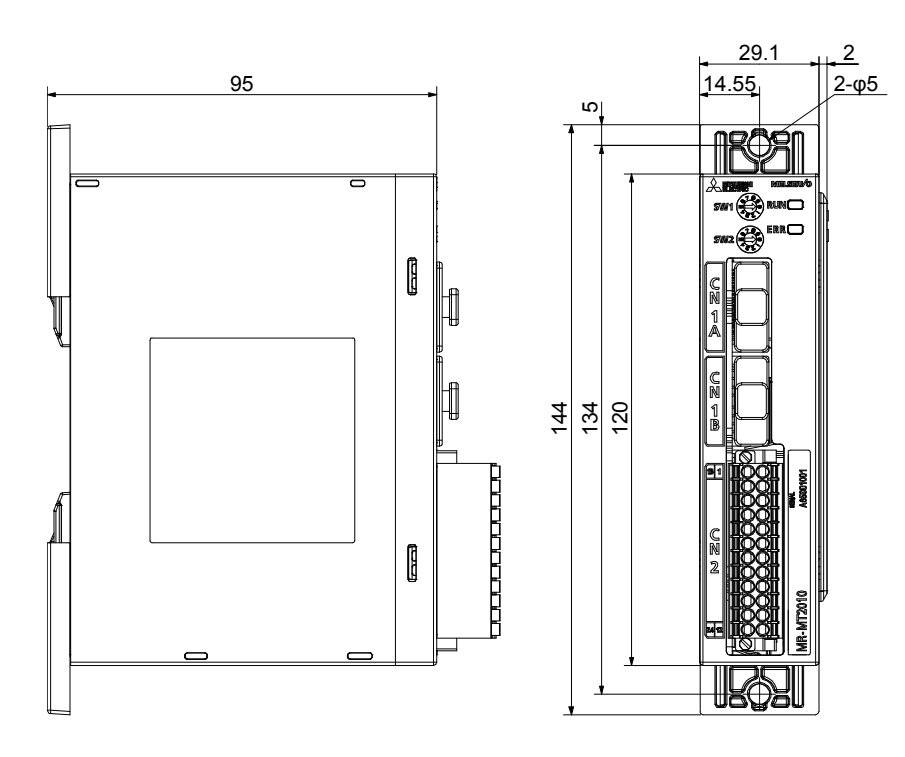

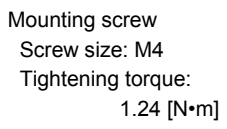

[Unit: mm]

#### (2) MR-MT2100

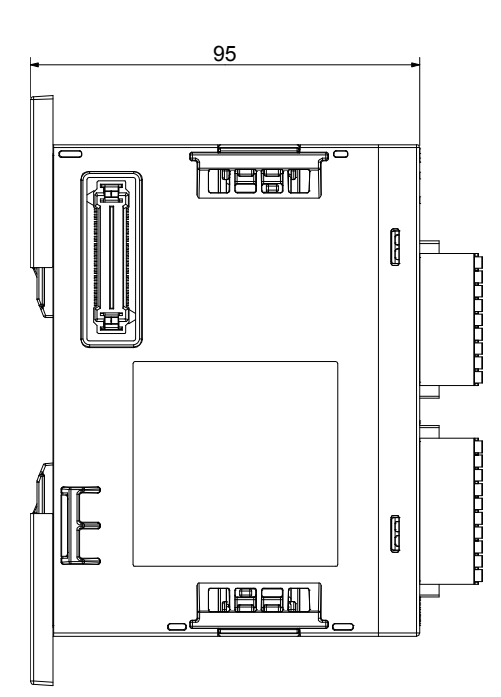

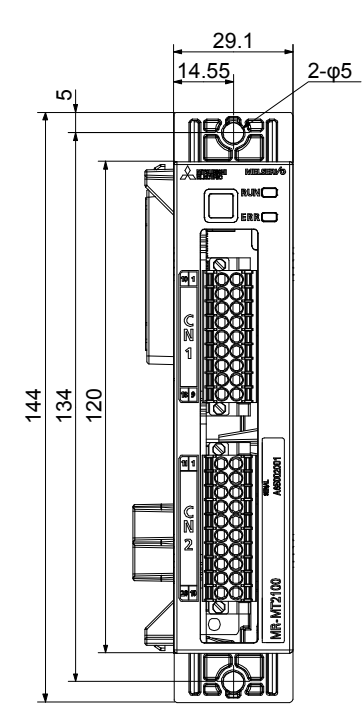

Mounting screw Screw size: M4 Tightening torque: 1.24 [N•m]

#### App. - 10

### **APPENDIX**

#### (3) MR-MT2200

[Unit: mm]

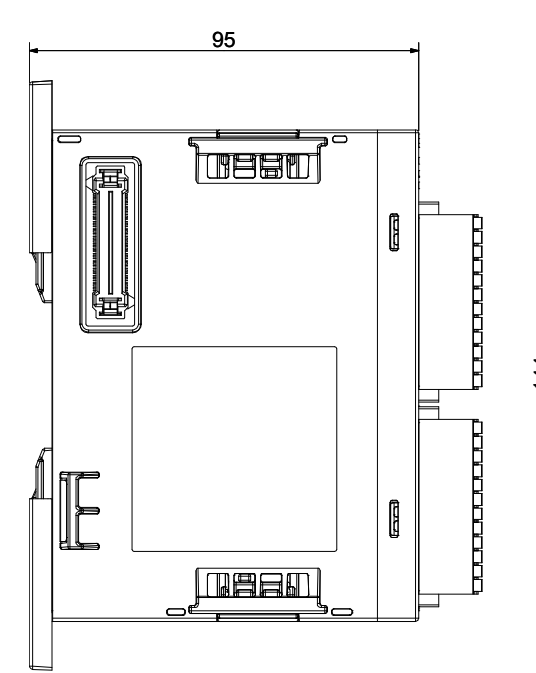

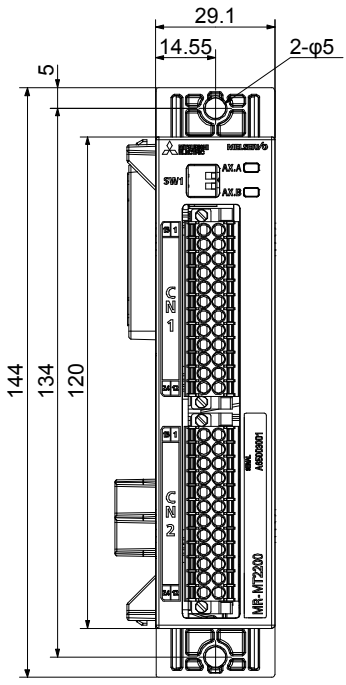

Mounting screw Screw size: M4 Tightening torque: 1.24 [N•m]

(4) MR-MT2300

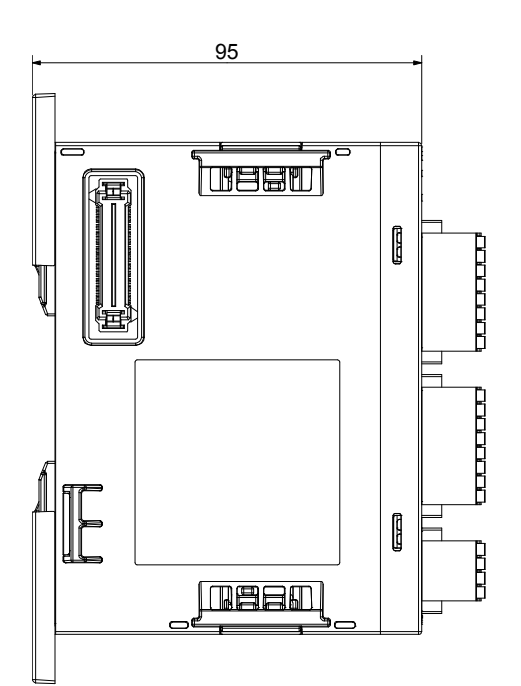

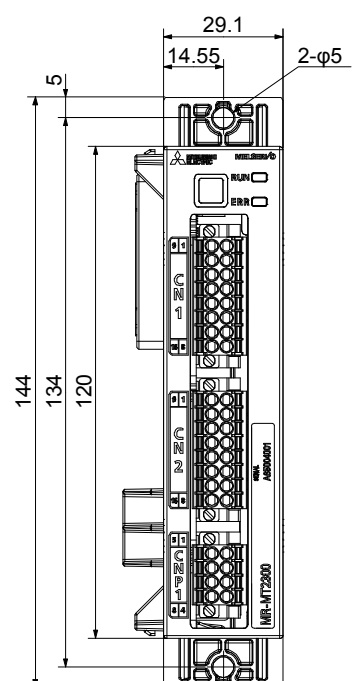

Mounting screw Screw size: M4 Tightening torque: 1.24 [N•m]

[Unit: mm]

#### (5) MR-MT2400

[Unit: mm]

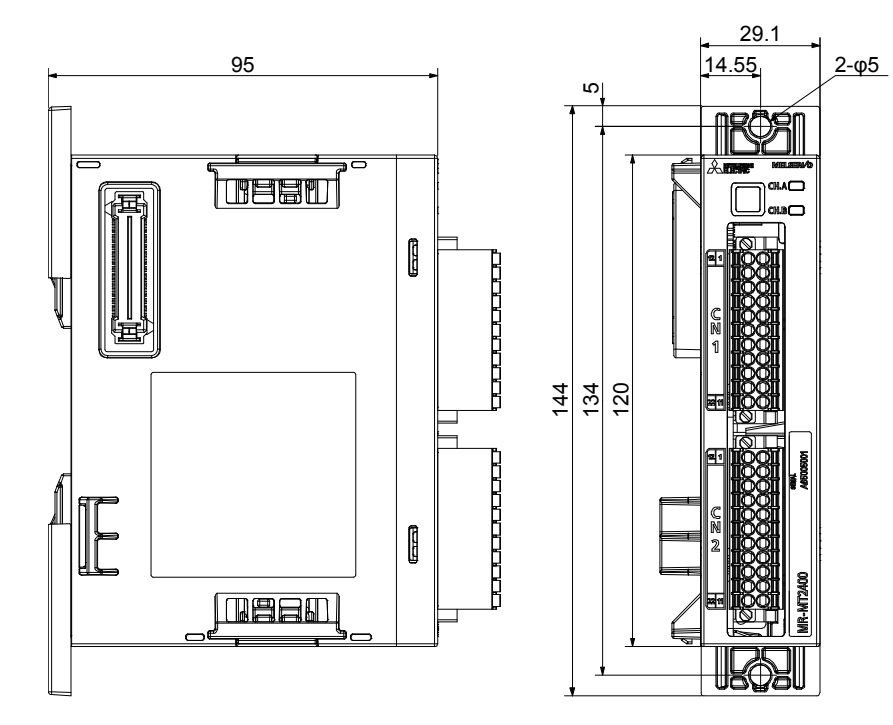

Mounting screw Screw size: M4 Tightening torque: 1.24 [N•m]

#### REVISIONS

#### \*The manual number is given on the bottom left of the back cover.

| Revision Date | *Manual Number    | Revision                   |                                        |
|---------------|-------------------|----------------------------|----------------------------------------|
| Oct. 2016     | SH(NA)030251ENG-A | First edition              |                                        |
| Feb. 2017     | SH(NA)030251ENG-B | MR-MT2100 Compatibility to | source output is added                 |
|               |                   | Section 3.1                | Partially changed.                     |
|               |                   | Section 4.5                | Partially changed.                     |
|               |                   | Section 4.7.3              | Partially changed.                     |
|               |                   | Section 5.2                | Partially added and partially changed. |
|               |                   | Section 5.6.1              | Partially added.                       |
|               |                   | Section 5.6.2              | Partially added and partially changed. |
|               |                   | Section 5.6.3              | Newly added.                           |
|               |                   | Section 5.6.4              | Partially added and partially changed. |
|               |                   | Section 6.2                | Partially added.                       |
|               |                   | Section 6.5.2              | Partially changed.                     |
|               |                   | Section 9.1.1 (2)          | Partially added.                       |
|               |                   | Section 9.1.2 (2)          | Partially added.                       |
|               |                   | Section 9.2.1 (2)          | Partially added.                       |
|               |                   | Section 9.2.2 (1)          | Partially added.                       |
|               |                   | Section 9.2.2 (2)          | Partially added.                       |
|               |                   | Section 10.4               | Partially added.                       |
|               |                   | App.1.1.3                  | Added "Warning".                       |
|               |                   | App.1.3                    | Added "Caution".                       |
|               |                   | App.1.7.2                  | Partially changed.                     |
|               |                   |                            |                                        |
|               |                   |                            |                                        |
|               |                   |                            |                                        |
|               |                   |                            |                                        |
|               |                   |                            |                                        |
|               |                   |                            |                                        |
|               |                   |                            |                                        |
|               |                   |                            |                                        |
|               |                   |                            |                                        |
|               |                   |                            |                                        |
|               |                   |                            |                                        |
|               |                   |                            |                                        |
|               |                   |                            |                                        |
|               |                   |                            |                                        |
|               |                   |                            |                                        |
|               |                   |                            |                                        |
|               |                   |                            |                                        |
|               |                   |                            |                                        |
|               |                   |                            |                                        |
|               |                   |                            |                                        |
|               |                   |                            |                                        |
|               |                   |                            |                                        |
|               |                   |                            |                                        |
|               |                   |                            |                                        |
|               |                   |                            |                                        |
|               |                   |                            |                                        |

This manual confers no industrial property rights or any rights of any other kind, nor does it confer any patent licenses. Mitsubishi Electric Corporation cannot be held responsible for any problems involving industrial property rights which may occur as a result of using the contents noted in this manual.

# MEMO

| Country/Region<br>USA | Sales office<br>Mitsubishi Electric Automation, Inc.<br>500 Corporate Woods Parkway, Vernon Hills, IL 60061, U.S.A.                                                                                       | Tel/Fax<br>Tel : +1-847-478-2100<br>Fax : +1-847-478-2253 |
|-----------------------|----------------------------------------------------------------------------------------------------|-----------------------------------------------------------|
| Mexico                | Mitsubishi Electric Automation, Inc. Mexico Branch<br>Mariano Escobedo #69, Col. Zona Industrial, Tlalnepantla Edo. Mexico, C.P.54030                                                                     | Tel : +52-55-3067-7500<br>Fax : –                         |
| Brazil                | Mitsubishi Electric do Brasil Comercio e Servicos Ltda.<br>Avenida Adelino Cardana, 293, 21 andar, Bethaville, CEP 06401-147, Barueri SP, Brazil                                                          | Tel : +55-11-4689-3000<br>Fax : +55-11-4689-3016          |
| Germany               | Mitsubishi Electric Europe B.V. German Branch<br>Mitsubishi-Electric-Platz 1, 40882 Ratingen, Germany                                                                                                    | Tel : +49-2102-486-0<br>Fax : +49-2102-486-1120           |
| UK                    | Mitsubishi Electric Europe B.V. UK Branch<br>Travellers Lane, UK-Hatfield, Hertfordshire, AL10 8XB, U.K.                                                                                                  | Tel : +44-1707-28-8780<br>Fax : +44-1707-27-8695          |
| Italy                 | Mitsubishi Electric Europe B.V. Italian Branch<br>Centro Direzionale Colleoni - Palazzo Sirio, Viale Colleoni 7, 20864 Agrate Brianza (MB), Italy                                                         | Tel : +39-039-60531<br>Fax : +39-039-6053-312             |
| Spain                 | Mitsubishi Electric Europe B.V. Spanish Branch<br>Carretera de Rubi, 76-80-Apdo. 420, 08190 Sant Cugat del Valles (Barcelona), Spain                                                                      | Tel : +34-935-65-3131<br>Fax : +34-935-89-1579            |
| France                | Mitsubishi Electric Europe B.V. French Branch<br>25, Boulevard des Bouvets, 92741 Nanterre Cedex, France                                                                                                  | Tel : +33-1-55-68-55-68<br>Fax : +33-1-55-68-57-57        |
| Czech Republic        | Mitsubishi Electric Europe B.V. Czech Branch<br>Avenir Business Park, Radlicka 751/113e, 158 00 Praha 5, Czech Republic                                                                                   | Tel : +420-251-551-470<br>Fax : +420-251-551-471          |
| Poland                | Mitsubishi Electric Europe B.V. Polish Branch<br>ul. Krakowska 50, 32-083 Balice, Poland                                                                                                    | Tel : +48-12-347-65-00<br>Fax : +48-12-630-47-01          |
| Russia                | Mitsubishi Electric (Russia) LLC St. Petersburg Branch<br>Piskarevsky pr. 2, bld 2, lit "Sch", BC "Benua", office 720; 195027 St. Petersburg, Russia                                                      | Tel : +7-812-633-3497<br>Fax : +7-812-633-3499            |
| Sweden                | Mitsubishi Electric Europe B.V. (Scandinavia)<br>Fjelievagen 8, SE-22736 Lund, Sweden                                                                                                    | Tel : +46-8-625-10-00<br>Fax : +46-46-39-70-18            |
| Turkey                | Mitsubishi Electric Turkey A.S. Umraniye Branch<br>Serifali Mahallesi Nutuk Sokak No:5, TR-34775 Umraniye / Istanbul, Turkey                                                                              | Tel : +90-216-526-3990<br>Fax : +90-216-526-3995          |
| UAE                   | Mitsubishi Electric Europe B.V. Dubai Branch<br>Dubai Silicon Oasis, P.O.BOX 341241, Dubai, U.A.E.                                                                                                    | Tel : +971-4-3724716<br>Fax : +971-4-3724721              |
| South Africa          | Adroit Technologies<br>20 Waterford Office Park, 189 Witkoppen Road, Fourways, South Africa                                                                                                    | Tel : +27-11-658-8100<br>Fax : +27-11-658-8101            |
| China                 | Mitsubishi Electric Automation (China) Ltd.<br>Mitsubishi Electric Automation Center, No.1386 Hongqiao Road, Shanghai, China                                                                              | Tel : +86-21-2322-3030<br>Fax : +86-21-2322-3000          |
| Taiwan                | SETSUYO ENTERPRISE CO., LTD.<br>6F, No.105, Wugong 3rd Road, Wugu District, New Taipei City 24889, Taiwan                                                                                                 | Tel : +886-2-2299-2499<br>Fax : +886-2-2299-2509          |
| Korea                 | Mitsubishi Electric Automation Korea Co., Ltd.<br>7F-9F, Gangseo Hangang Xi-tower A, 401, Yangcheon-ro, Gangseo-Gu, Seoul 07528, Korea                                                                    | Tel : +82-2-3660-9510<br>Fax : +82-2-3664-8372/8335       |
| Singapore             | Mitsubishi Electric Asia Pte. Ltd.<br>307 Alexandra Road, Mitsubishi Electric Building, Singapore 159943                                                                                                  | Tel : +65-6473-2308<br>Fax : +65-6476-7439                |
| Thailand              | Mitsubishi Electric Factory Automation (Thailand) Co., Ltd.<br>12th Floor, SV.City Building, Office Tower 1, No. 896/19 and 20 Rama 3 Road, Kwaeng<br>Bangpongpang, Khet Yannawa, Bangkok 10120, Thailand | Tel : +66-2682-6522 to 6531<br>Fax : +66-2682-6020        |
| Indonesia             | PT. Mitsubishi Electric Indonesia<br>Gedung Jaya 11th Floor, JL. MH. Thamrin No.12, Jakarta Pusat 10340, Indonesia                                                                                        | Tel : +62-21-3192-6461<br>Fax : +62-21-3192-3942          |
| Vietnam               | Mitsubishi Electric Vietnam Company Limited<br>Unit 01-04, 10th Floor, Vincom Center, 72 Le Thanh Ton Street, District 1, Ho Chi Minh City, Vietnam                                                       | Tel : +84-8-3910-5945<br>Fax : +84-8-3910-5947            |
| India                 | Mitsubishi Electric India Pvt. Ltd. Pune Branch<br>Emerald House, EL-3, J Block, M.I.D.C., Bhosari, Pune - 411026, Maharashtra, India                                                                     | Tel : +91-20-2710-2000<br>Fax : +91-20-2710-2100          |
| Australia             | Mitsubishi Electric Australia Pty. Ltd.<br>348 Victoria Road, P.O. Box 11, Rydalmere, N.S.W 2116, Australia                                                                                               | Tel : +61-2-9684-7777<br>Fax : +61-2-9684-7245            |
| Japan                 | Mitsubishi Electric Corporation<br>Tokyo Building, 2-7-3, Marunouchi, Chiyoda-ku, Tokyo 100-8310, Japan                                                                                                   | Tel : +81-3-3218-2111                                     |

MELSERVO is a trademark or registered trademark of Mitsubishi Electric Corporation in Japan and/or other countries. All other product names and company names are trademarks or registered trademarks of their respective companies.

#### Warranty

#### 1. Warranty period and coverage

We will repair any failure or defect hereinafter referred to as "failure" in our FA equipment hereinafter referred to as the "Product" arisen during warranty period at no charge due to causes for which we are responsible through the distributor from which you purchased the Product or our service provider. However, we will charge the actual cost of dispatching our engineer for an on-site repair work on request by customer in Japan or overseas countries. We are not responsible for any on-site readjustment and/or trial run that may be required after a defective unit are repaired or replaced.

#### [Term]

The term of warranty for Product is twelve (12) months after your purchase or delivery of the Product to a place designated by you or eighteen (18) months from the date of manufacture whichever comes first ("Warranty Period"). Warranty period for repaired Product cannot exceed beyond the original warranty period before any repair work.

#### [Limitations]

- (1) You are requested to conduct an initial failure diagnosis by yourself, as a general rule.
- It can also be carried out by us or our service company upon your request and the actual cost will be charged. However, it will not be charged if we are responsible for the cause of the failure.
- (2) This limited warranty applies only when the condition, method, environment, etc. of use are in compliance with the terms and conditions and instructions that are set forth in the instruction manual and user manual for the Product and the caution label affixed to the Product.
- (3) Even during the term of warranty, the repair cost will be charged on you in the following cases;
  - (i) a failure caused by your improper storing or handling, carelessness or negligence, etc., and a failure caused by your hardware or software problem
  - (ii) a failure caused by any alteration, etc. to the Product made on your side without our approval
  - (iii) a failure which may be regarded as avoidable, if your equipment in which the Product is incorporated is equipped with a safety device required by applicable laws and has any function or structure considered to be indispensable according to a common sense in the industry
  - (iv) a failure which may be regarded as avoidable if consumable parts designated in the instruction manual, etc. are duly maintained and replaced
  - (v) any replacement of consumable parts (battery, fan, smoothing capacitor, etc.)
  - (vi) a failure caused by external factors such as inevitable accidents, including without limitation fire and abnormal fluctuation of voltage, and acts of God, including without limitation earthquake, lightning and natural disasters
  - (vii) a failure generated by an unforeseeable cause with a scientific technology that was not available at the time of the shipment of the Product from our company
  - (viii) any other failures which we are not responsible for or which you acknowledge we are not responsible for
- 2. Term of warranty after the stop of production
- (1) We may accept the repair at charge for another seven (7) years after the production of the product is discontinued. The announcement of the stop of production for each model can be seen in our Sales and Service, etc.
- (2) Please note that the Product (including its spare parts) cannot be ordered after its stop of production.
- 3. Service in overseas countries

Our regional FA Center in overseas countries will accept the repair work of the Product. However, the terms and conditions of the repair work may differ depending on each FA Center. Please ask your local FA center for details.

- 4. Exclusion of loss in opportunity and secondary loss from warranty liability Regardless of the gratis warranty term, Mitsubishi shall not be liable for compensation to:
- (1) Damages caused by any cause found not to be the responsibility of Mitsubishi.
- (2) Loss in opportunity, lost profits incurred to the user by Failures of Mitsubishi products.
- (3) Special damages and secondary damages whether foreseeable or not, compensation for accidents, and compensation for damages to products other than Mitsubishi products.
- (4) Replacement by the user, maintenance of on-site equipment, start-up test run and other tasks.
- 5. Change of Product specifications

Specifications listed in our catalogs, manuals or technical documents may be changed without notice.

- 6. Application and use of the Product
- (1) For the use of our General-Purpose AC Servo, its applications should be those that may not result in a serious damage even if any failure or malfunction occurs in General-Purpose AC Servo, and a backup or fail-safe function should operate on an external system to General-Purpose AC Servo when any failure or malfunction occurs.
- (2) Our General-Purpose AC Servo is designed and manufactured as a general purpose product for use at general industries. Therefore, applications substantially influential on the public interest for such as atomic power plants and other power plants of electric power companies, and also which require a special quality assurance system, including applications for railway companies and government or public offices are not recommended, and we assume no responsibility for any failure caused by these applications when used.

In addition, applications which may be substantially influential to human lives or properties for such as airlines, medical treatments, railway service, incineration and fuel systems, man-operated material handling equipment, entertainment machines, safety machines, etc. are not recommended, and we assume no responsibility for any failure caused by these applications when used. We will review the acceptability of the abovementioned applications, if you agree not to require a specific quality for a specific application. Please contact us for consultation.

| MODEL         |  |
|---------------|--|
| MODEL<br>CODE |  |

## MITSUBISHI ELECTRIC CORPORATION

HEAD OFFICE : TOKYO BLDG MARUNOUCHI TOKYO 100-8310